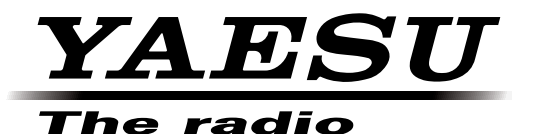

# FT DX 3000 Series

オペレーションマニュアル

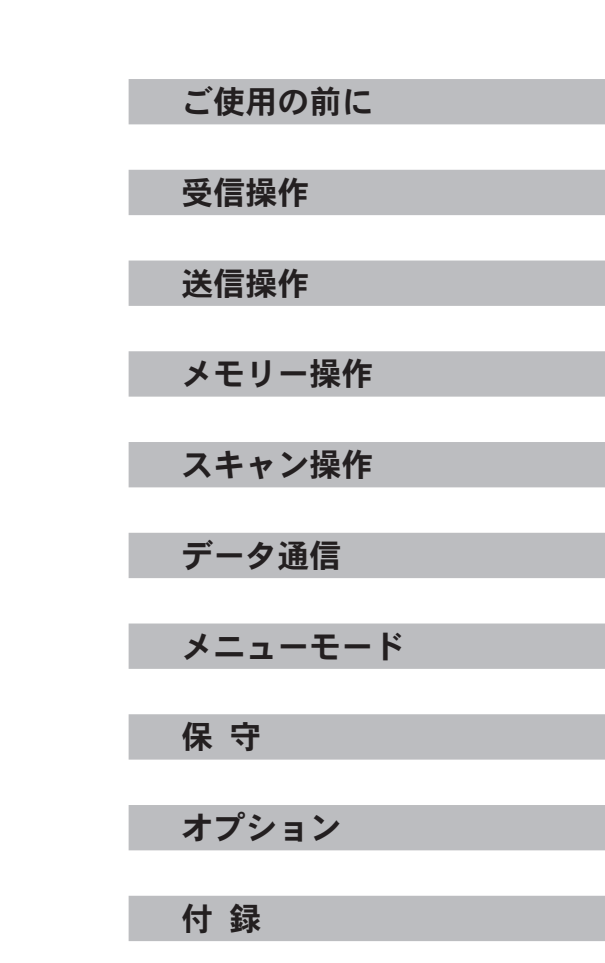

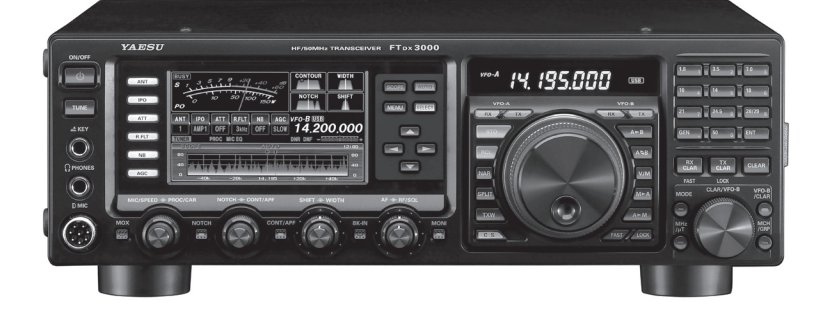

製品の仕様・外観等は改良のため予告なく変更することがあります。 このオペレーションマニュアルに記載の社名・商品等は、各社の商標または登録商標です。 この無線機を使用するには、総務省のアマチュア無線局の免許が必要です。 また、アマチュア無線以外の通信には使用できません。

### このオペレーションマニュアルについて

FT bx 3000 は、多くの新しい機能を装備した多機能、高性能通信機です。 FT bx 3000 の性能、機能を最大限に発揮させるために、ご使用前にこのオペレーションマニュアルを お読みになってください。

4ページに記載されている「初めにお読みください」は、ご使用前にかならずお読みください。

お読みになった後は、このオペレーションマニュアルを大切に保管してください。

| このオペレーションマニュアルの読みかた                                                                                                    |
|----------------------------------------------------------------------------------------------------|
| 例として次のように表記します。                                                                                                    |
| 【××】スイッチを短く押す、または【××】スイッチを約1秒間押します。<br>・・・同じスイッチで"短く押したとき"と"長く押したとき"の動作が違う場合に記載します。<br>【OO】スイッチを押す・・・"短く押したとき"の動作しかないスイッチの場合に記載します。 |
| <b>ご注意</b> 運用時に注意していただきたい内容を説明しています。                                                                                                |
| 7ドバイス 操作へのアドバイスなどを補足説明しています。                                                                                                    |
| 例 例をあげて操作方法を説明しています。                                                                                                    |
| ワンホイント 知っておくと便利なことを説明しています。                                                                                                    |
| 用語説明 用語の説明をしています。                                                                                                    |

### TFT ディスプレイについて

FT px 3000 では、ワイド型 TFT 液晶ディスプレイを使用しています。

- TFT 液晶ディスプレイは非常に精密度の高い技術で作られていますが、液晶パネル内に画素 欠け(黒点)や常時点灯する点(輝点)が存在することがあります。 これは、TFT 液晶ディスプレイの製造技術の限界によるものですので、製品の欠陥や故障では ありません。あらかじめご了承ください。
- 見る角度によって、色ムラや明るさのムラが発生することがありますが、TFT 液晶ディスプレ イの構造によるものですので、製品の欠陥や故障ではありません。あらかじめご了承ください。
- TFT 液晶ディスプレイについた汚れは、乾いた柔らかい布などで拭き取ってください。ガラス クリーナー、家庭用洗剤、有機溶剤、アルコール、研磨剤などを使用すると、TFT 液晶ディス プレイに傷が付く恐れがあります。

使用の前に

# **目 次** ご使用の前に

| 初めにお読みください                                            | . 4             |
|-------------------------------------------------------|-----------------|
| 1. 電源を入れる                                             | . 4             |
| 2. メインダイアルのトルク調整                                      | . 5             |
| 3. 前脚の使い方                                             | . 5             |
| 4. BAND(周波数帯)の選択                                      | . 6             |
| 5. MODE(電波型式)の選択                                      | . 6             |
| 6. 周波数の設定                                             | . 7             |
| 7. 各 VFO による送信方法                                      | . 7             |
| 8. マルチファンクションダイアル                                     |                 |
| (CLAR/VFO-Bツマミ)の使い方                                   | . 8             |
| 9. メニューモードの変更方法について.                                  | . 9             |
| 10. リセット操作                                            | 10              |
| 特長                                                    | 12              |
| 安全上のご注意                                               | 14              |
| 付属品                                                   | 17              |
| オプション                                                 | 18              |
| 設置と接続方法                                               | 19              |
| アンテナについて                                              | 19              |
| 同軸ケーフルについて                                            | 19              |
|                                                       | 19              |
| アンテナと電源ケーフルの接続                                        | 20              |
| マイクロホン、ヘットホン、                                         |                 |
| 111-2 リモートコントロール                                      | 91              |
| イーハットの接続<br>電键 (VEV) の 控結                             | 41<br>99        |
| 电蛭 (NL1) の扱机                                          | 44              |
| リニアアシア VL 1000<br>(オプション)の接続                          | 23              |
| その他のリニアアンプの接続                                         | $\frac{20}{23}$ |
| 各プラグの接続図                                              | <b>2</b> 4      |
| パネル面の説明                                               | 26              |
| ディスプレイの説明                                             | 36              |
| 背面の説明                                                 | 38              |
| FH-2 の説明                                              | 40              |
| 受信操作                                                  |                 |
| 基本操作(アマチュアバンドを受信する)                                   | 41              |
| 電源を入れる前に                                              | 41              |
| 操作方法                                                  | 42              |
| 送信周波数を変えずに受信周波数だけを                                    |                 |
| 変える(CLAR:クラリファイア)                                     | 44              |
| 【MAIN】ダイアルツマミに触れても                                    |                 |
| 周波数が変化しないようにする(LOCK)                                  | 45              |
| 【CLAR/VFO-B】 ツマミに触れても VFO-Bの                          |                 |
| 周波数が変化しないようにする (LOCK)                                 | 45              |
| ディスプレイやキー照明の明るさを                                      |                 |
| 調節する(DIM:ティマー)                                        | 45              |
| <b>世刊な機能</b>                                          | 46              |
| VFU-B による受信                                           | 40              |
| () / () / () / () / () / () / () / () /               | 41              |
| い い ルスタムセレクンヨノナスイ ツナ                                  | 41              |
| ヘコーノ                                                  | 40<br>50        |
| ローテーラ ニコンドロニル1次 RE・・・・・・・<br>MATN ダイアルツマミリ Mの国油粉の設立去法 | 50<br>51        |
| ■ 数字キーから直接周波数を設定する方法                                  | 51              |
|                                                       |                 |

| ■【CLAR/VFO-B】 ツマミで VFO-A の        |    |
|-----------------------------------|----|
| 運用周波数を1MHzステップで設定する方法             | 51 |
| ■付属のハンドマイク MH-31B8 の              |    |
| UP/DWN スイッチによる方法                  | 51 |
| P.BACK(プレイバック)機能                  | 52 |
| ANTENNA SELECT                    | 53 |
| 受信時の多彩な機能                         | 54 |
| 受信感度を低減させる                        | 55 |
| ATT                               | 55 |
| 数 kHz 以上離れた強力な妨害信号を減衰させる....      | 56 |
| μ -TUNE を使う                       | 56 |
| 受信感度を調節する                         | 57 |
| IPO(Intercept Point Optimization) | 57 |
| 受信部 RF プリアンプ (AMP1, AMP2) について    | 57 |
| 混信・雑音が激しいとき                       |    |
| 隣接した妨害信号を減衰させる                    | 58 |
| R.FLT (ルーフィングフィルター)を使う            | 58 |
| 3kHz 以内の雑音を軽減させる                  | 59 |
| NB (Noise Blanker) 機能を使う          | 59 |
| 3kHz 以内にある妨害信号を減衰させる              | 60 |
| CONTOUR (コンツアー)機能を使う              | 60 |
| SHIFT (シフト) 機能を使う                 | 61 |
| WIDTH (ワイズ) 機能を使う                 | 62 |
| SHIFT & WIDTH を併用する               | 62 |
| NAR (ナロー) スイッチを使う                 | 63 |
| NOTCH (ノッチ) 機能を使う                 | 64 |
| DNF(デジタルノッチフィルター)機能を使う            | 65 |
| DNR (デジタルノイズリダクション) 機能を使う .       | 65 |
| 快適な受信を行うために.......                | 66 |
| RF ゲイン                            | 66 |
| MUTE 機能を使う                        | 66 |
| DSP IFフィルタータイプを変更する               | 67 |
| AGC(Automatic Gain Control) 機能を使う | 68 |
| SSB 受信音の音質を変える                    | 69 |
| APF 機能を使う                         | 69 |
| オーディオフィルターを使う                     | 70 |
| 送信操作                              |    |
| SSB/AM モードでの交信                    |    |
| (交信をしてみましょう)                      | 71 |
| アンテナチューナーの使い方                     | 72 |
| 基本操作                              | 72 |
| アンテナチューナーの動作について                  | 73 |
| (送信音質を変えてみましょう)                   | 74 |
| 送信周波数特性をパラメトリック                   |    |
| マイクイコライザーで変える                     | 74 |
| パラメトリックマイクイコライザー                  |    |
| を使って送信する                          | 76 |
| PROC(スピーチプロセッサー)を使う               | 77 |
| 送信帯域を広くしたり狭くしたりする.                | 78 |
| (自分の音声を録音して送信してみましょう)             | 79 |
| ボイスメモリー                           | 79 |

# 目 次

| 送信時に便利な機能                            | 80       |
|--------------------------------------|----------|
| 音声による                                |          |
| 自動送受信切り替え機能 (VOX)                    | 80       |
| 送信音をモニターする機能 (MONITOR)               | 80       |
| 送信国波粉だけを一時的に                         | 00       |
| 込信内仮奴にりて 时内に<br>手ようナ機会(TV (LAD)      | 01       |
| 町か。9 機能(IA ULAR)                     | 81       |
| スプリット(たすきがけ)運用                       | 82       |
| クイックスプリット機能                          | 83       |
| CW モードでの交信                           | 84       |
| 縦振れ電鍵や                               |          |
| 複式雷鍵を使って運用する方法                       | 84       |
| 内蔵エレクトロニックキーヤーを                      | 01       |
| 内蔵エレントロニノントレーと                       | 95       |
|                                      | 80<br>85 |
| フルフレークイン操作に切り換える                     | 85       |
| 短点と長点の比率を設定する                        | 86       |
| キーヤー動作を変更する                          | 86       |
| キーヤーの極性を反転する                         | 86       |
| 正確に相手の周波数ヘゼロインする                     | 87       |
| ● (Wオートゼロイン機能を使う)                    | 87       |
|                                      | 01       |
| ● SP01 機能を使う                         | 01       |
| CW REVERSE 機能を使う                     | 88       |
| キーイングスピードの調節                         | 89       |
| CW ディレイタイムの調節                        | 89       |
| CWピッチの調節                             | 89       |
| コンテストメモリーキーヤー                        |          |
| (Contest Memory Kever)               | 90       |
| MESSAGE X II -                       | 00       |
| MLSSAUL / しり                         | 00       |
| ◆メモリーに書さ込む前の準備                       | 90       |
| ◆メモリーに書き込む                           | 91       |
| ◆メモリーの内容を確認する                        | 91       |
| ◆メモリーした CW 符号を送出する                   | 91       |
| ビーコンの送出方法                            | 91       |
| TEXT メモリー                            | 92       |
| ◆メモリーに書き込む前の準備                       | 92       |
| ◆メモリーに書き込む                           | 93       |
| ◆メモリーの内穴を確認する                        | 03       |
| ◆ノエリートを(W 符号な送出する                    | 0.0      |
| ● 人てり一したい 付与を込出する                    | 90       |
| いアコート機能                              |          |
| (受信したモールス符号を                         |          |
| 画面に文字で表示する)                          | 94       |
| 非常連絡設定周波数                            | 95       |
| FM モードでの交信                           | 96       |
| レピータ (REPEATER) 運用                   | 97       |
| トーンスケルチの設定                           |          |
| (静かな待ち受けをしたいとき)                      | 97       |
| イエリー場佐                               | 0.       |
| ク て リ 一 5末1F<br>タジャメエリー機能をお使いいただくために | 00       |
| 多彩はスモリー 成肥をの使いいたたてために                | 30       |
| メモリー探作                               | 99       |
| メモリーに書き込む                            | 99       |
| メモリーを呼び出す                            | 99       |
| メモリーチェック機能                           | 100      |
| メモリーチャンネルに                           |          |
| 名前を付ける                               | 100      |
| メモリーチューン機能を使う                        | 101      |
|                                      |          |

| メモリーデータを                                        |      |
|-------------------------------------------------|------|
| MAIN VFO-Aへ移す方法                                 | 101  |
| メモリーチャンネルデータの消去                                 | 101  |
| メモリーグループ                                        | 102  |
| メモリーグループの設定                                     | 102  |
| メモリーグループの切り換え                                   | 102  |
| QMB(Quick Memory Bank)                          | 103  |
| QMB に書き込む                                       | 103  |
| QMB を呼び出す                                       | 103  |
| スキャン操作                                          |      |
| VFO スキャンとメモリースキャン機能                             | 104  |
| プログラマブルメモリースキャン(PMS)                            | 105  |
| データ通信                                           |      |
| RTTY(ラジオテレタイプ)運用                                | 106  |
| データ通信                                           | 108  |
| メニューモード                                         |      |
| メニューモード                                         | 110  |
| 設定のしかた                                          | 110  |
| メニューモードリセット                                     | 110  |
| メニューモードのグループ名                                   | 111  |
| メニューモード一覧表                                      | 112  |
| メニューモード詳細                                       | 116  |
| 保守                                              |      |
| 故障かな?・・・と思うまえに                                  | 147  |
| アフターサービスについて                                    | 147  |
| オブション                                           |      |
| オフジョンについて                                       | 148  |
| テスクトック型ダイナミック                                   | 1.40 |
| マイク (MD-200A8A)                                 | 149  |
| テスクトッフ型マイク(MD-100A8A)<br>[UD][DWAN][PACT] ナーはキ  | 149  |
| [UP] [DWN] [FASI] 十一行さ<br>いこドライタ (MIL 91D9)     | 150  |
| ハントマイク (MH-3158)<br>フニレオ ヘッドナン (VIL 77874)      | 150  |
| $(W + D) = 2 \times 11 \text{ A} = (VE-197(N))$ | 150  |
| f(1) =                                          | 151  |
| ホイスクモリユニット (DV3-0)<br>DF ルチョニーングセット             | 152  |
|                                                 | 100  |
| ロング アイト 対応な $\Gamma$<br>アンテナチューナー (FC-40)       | 154  |
| <b>计</b> 分子 计 (10 40)                           | 101  |
| 「アメントマントマント                                     | 156  |
| アマチュア無線局免許由請書類の書きかた                             | 157  |
| 送信機系統図                                          | 161  |
| 定格                                              | 162  |
| 索引                                              | 164  |
|                                                 |      |

# ご使用の前に

FT DX 3000 Series Operation Manual

# 初めにお読みください

### 1. 雷源を入れる

本機に接続した市販の直流電源の電源を入れてから、本機の電源を入れてください。 また、電源を切るときは、本機の電源を切ってから直流電源の電源を切ってください。

- 1. 市販の直流電源 (13.8V、23A 以上)を接続 します(下図参照)。
- 2. 直流電源の電源を入れます。
- 3. 本機の前面にある【ON/OFF】 電源スイッ チを、ディスプレイの表示が出るまで押して 電源を入れます。

電源投入後、約5秒で運用が可能になります。

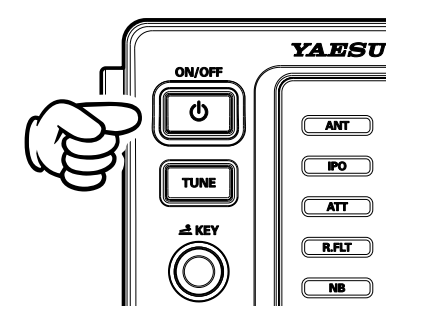

もう一度【ON/OFF】電源スイッチを1秒以 上押すと、電源が切れます。

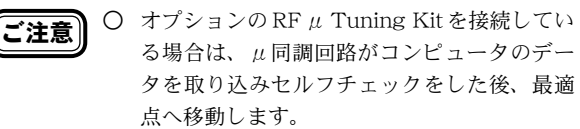

○ *μ*同調回路がデータを取り込みセルフチェッ クをする際に、移動可能範囲の端から端まで 高速で移動するため移動時にモーター音が聞 こえますが故障ではありません。

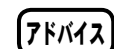

- 電源が入っているときに【ON/OFF】電源ス イッチを短く押すと、スピーカーからの音声 出力を約3秒間ミュートする(音を消す)こ とができます。
- TFT ディスプレイに時計が表示されます。は じめに時刻を合わせておくことをお勧めいた します(下記"時刻の合わせかた"参照)。

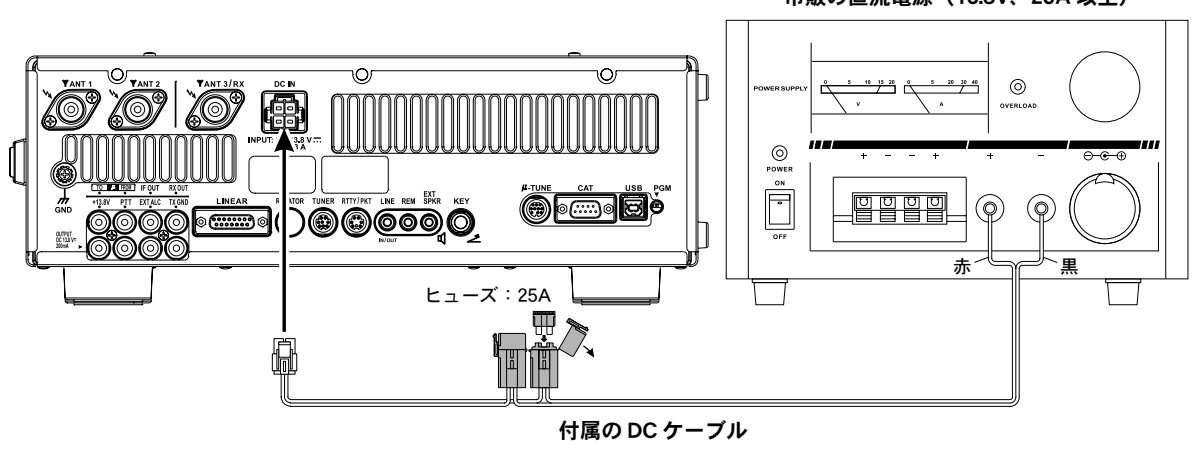

### 市販の直流電源(13.8V、23A 以上)

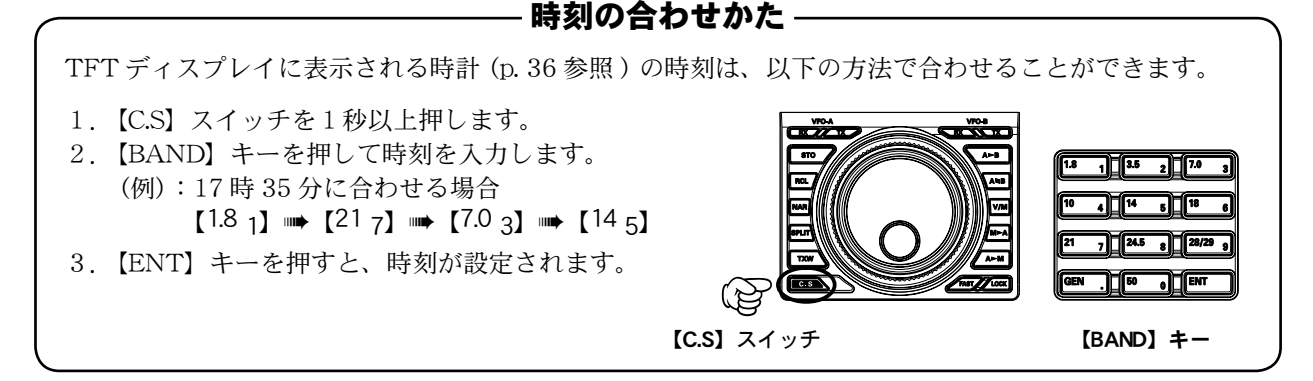

FT DX 3000 Series Operation Manual

### 2. メインダイアルのトルク調整

メインダイアルのトルク(重さ)を好みに合わせて調整することができます。

片方の手でスカート部分を押さえて固定しながら、メインダイアルツマミをまわします。 右にまわすと軽くなり、左にまわすと重くなります。

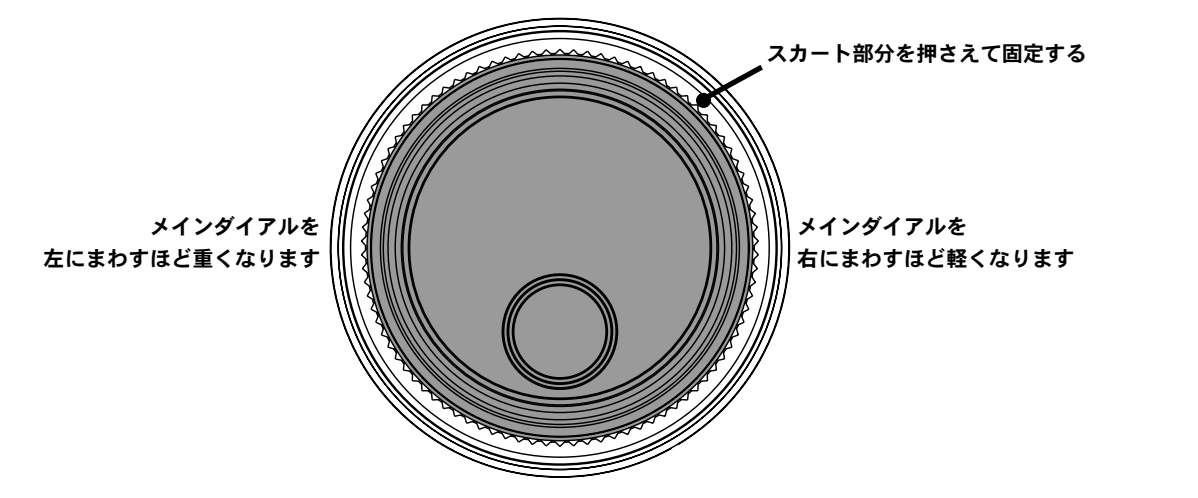

### 3. 前脚の使い方

左右の前脚を長くすることにより、セットを傾斜させて使用することができます。

1. 右図を参考に、前脚を引き出します。

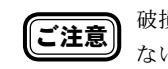

**ご注意** 破損の原因になりますので、前脚を引き出さ ない状態でまわさないでください。

2. 前脚を反時計(左)方向へまわし、ロックす る位置までまわし切ります。

ご注意

ロックする位置までまわし切ったあと、ロッ クしたことを必ず確認してください。 確実にロックしていないと製品の重量で突然 前脚が縮んで思わぬ事故の原因になります。

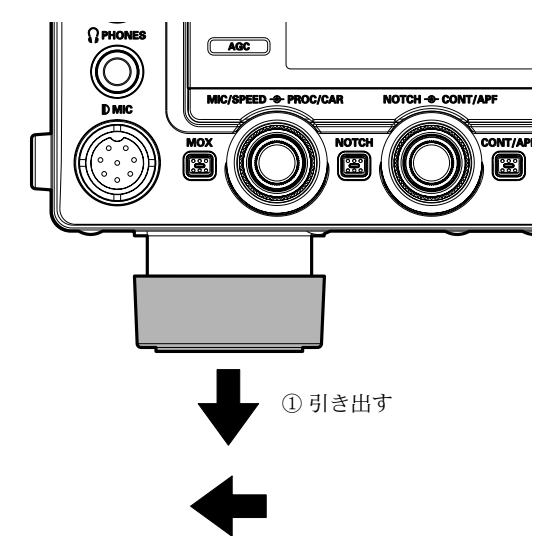

② 反時計(左)方向へまわし切る (前脚が出た状態でロックされます)

前脚を縮めるときには、 ■ 前脚を時計(右)方向へまわします。 ■ 前脚を縮めます。

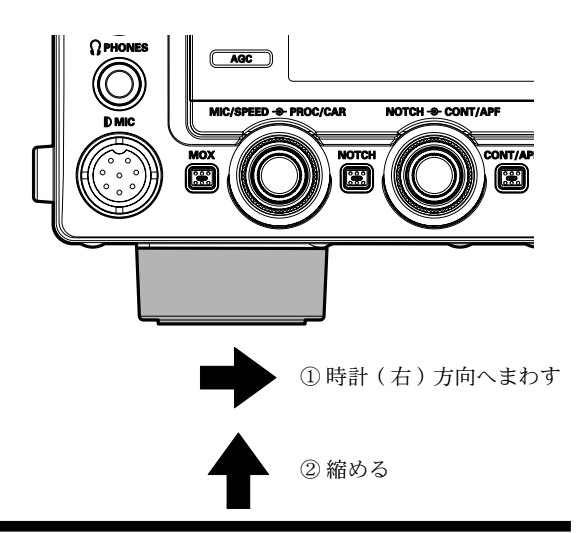

### FT DX 3000 SERIES OPERATION MANUAL

使 用

Ø 前 に

### 4. BAND(周波数帯)の選択

### ■ VFO-AのBAND 選択

- 1.【MAIN】ダイアルツマミ左上の VFO-A【RX】イン ジケータースイッチが緑色に点灯しているか確認し ます。 【RX】 インジケータースイッチが緑色に点滅(あるいは消灯)し ているときは、【RX】 インジケータースイッチを押してください。
- 2. いずれかのバンドキーを押してバンドを選択します。

### ■ VFO-BのBAND 選択

- 1. 【MAIN】ダイアルツマミ右上の VFO-B【RX】イ ンジケータースイッチを押します(緑色の点灯を確 認)。
- いずれかのバンドキーを押してバンドを選択します。

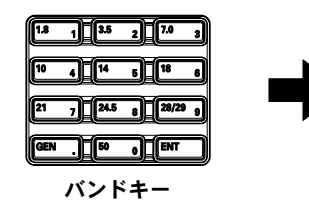

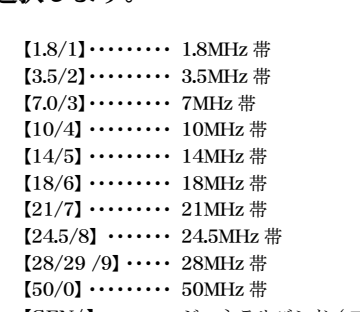

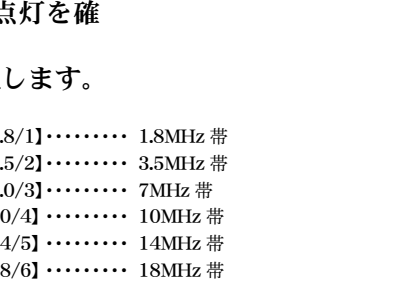

VFO-A [RX]

RCL

VFO-B [RX]

【GEN/.】・・・・・・・ジェネラルバンド(工場出荷時は15MHzを表示)

### 5. MODE(電波型式)の選択

### ■ VFO-AのMODE 選択

1. 【MAIN】 ダイアルツマミ左上の VFO-A 【RX】 イン ジケータースイッチが緑色に点灯しているか確認し ます。

【RX】 インジケータースイッチが緑色に点滅(あるいは消灯)し ているときは、【RX】インジケータースイッチを押してください。

2. 【CLAR/VFO-B】 ツマミ左上の【MODE】 スイッチを 押してモードを選択します。

### ■ VFO-Bの MODE 選択

- 1. 【MAIN】ダイアルツマミ右上の VFO-B【RX】イ ンジケータースイッチを押します(緑色の点灯を確 認)。
- 2.【CLAR/VFO-B】ツマミ左上の【MODE】スイッチを 押してモードを選択します。

【MODE】スイッチを押すごとに、以下のように電波形式が変化します。 (下記は、工場出荷時の7MHz帯の動作)。

LSB 🗰 CW (USB) 🗰 RTTY (LSB) 🗰 DATA (LSB) 🗰 AM 🗰 LSB 🗰 • • •

また、それぞれの電波形式で【MODE】スイッチを約1秒以上押すと、電波形 式が以下のように切り替わります。

 $LSB \Leftrightarrow USB$  $CW(LSB) \Leftrightarrow CW(USB)$ RTTY (LSB)  $\Leftrightarrow$  RTTY (USB) DATA (LSB)  $\Leftrightarrow$  DATA (USB) AM ⇔ FM

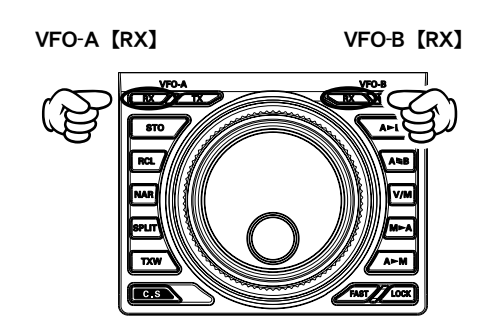

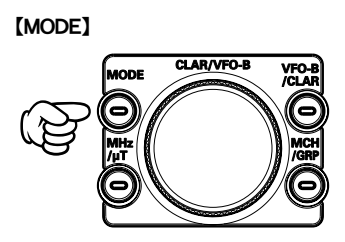

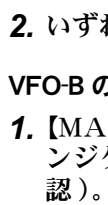

Ξ

使

用

ወ

前

に

### 6. 周波数の設定

- VFO-A の周波数設定
  - 1.【MAIN】ダイアルツマミで周波数を選択します。

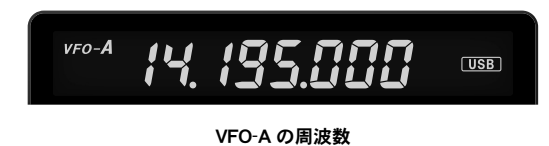

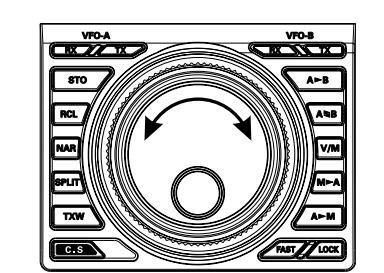

左にまわすほど周波数が 低くなります

右にまわすほど周波数が 高くなります

- VFO-B の周波数設定
  - 【CLAR/VFO-B】ツマミ右上の【VFO-B/ CLAR】スイッチを押します(オレンジ色 の点灯を確認)。
  - **2.** 【CLAR/VFO-B】 ツマミで周波数を選択します。

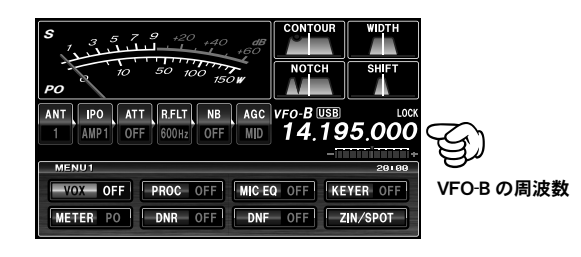

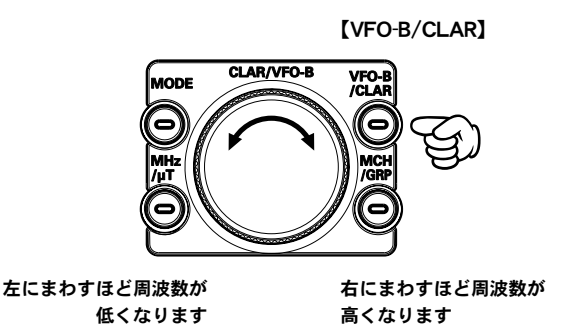

**用語説明** VFOとは、Variable Frequency Oscillator(可変周波数発振器)のことをいいます。本機には2つの VFO(VFO-A と VFO-B)を搭載しており、VFO-Aの周波数は【MAIN】ダイアルツマミで可変することができます。また、VFO-Bの周 波数は【CLAR/VFO-B】ツマミで可変することができます。

### 7. 各 VFO による送信方法

### ■ VFO-A の周波数で送信する

- **1.** 【MAIN】 ダイアルツマミで送信周波数を選 択します。
- VFO-Aの【TX】インジケータースイッチ を押しインジケーターが赤色に点灯してい ることを確認します。 オフバンドで送信操作をおこなうと、イン ジケーターが赤色で点滅します。
- 3. マイクロホンの PTT (または【MOX】ス イッチ)押して送信します。

### ■ VFO-B の周波数で送信する

- 【CLAR/VFO-B】ツマミ右上の【VFO-B/ CLAR】スイッチを押します(オレンジ色 の点灯を確認)。
- **2.**【CLAR/VFO-B】ツマミで送信周波数を選 択します。
- VFO-Bの【TX】インジケータースイッチ を押しインジケーターが赤色に点灯してい ることを確認します。 オフバンドで送信操作をおこなうと、イン ジケーターが赤色で点滅します。
- 4. マイクロホンの PTT(または【MOX】ス イッチ)押して送信します。

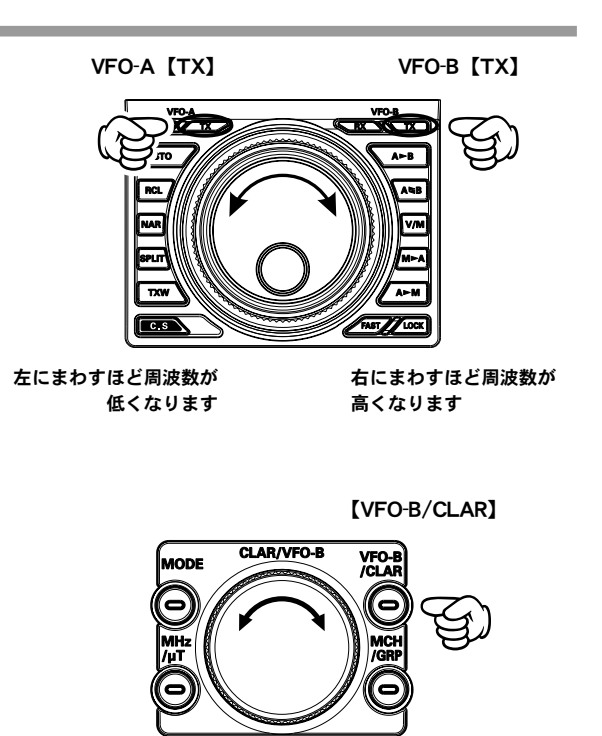

左にまわすほど周波数が 右にまわすほど周波数が 低くなります 高くなります

ご使用の前

に

### 8. マルチファンクションダイアル (CLAR/VFO-B ツマミ)の使い方

### クラリファイア機能として使う場合

【MAIN】ダイアルツマミ右側の VFO-B【RX】インジケータースイッチと【CLAR/VFO-B】ツマミ右側 の【VFO-B/CLAR】スイッチが消灯していることを確認してください。

### 【RX CLAR】スイッチ

このスイッチを押して【CLAR/VFO-B】 ツマミをまわすと、送信 周波数を変えずに受信周波数だけを変えることができます。

### 【TX CLAR】スイッチ

このスイッチを押して【CLAR/VFO-B】 ツマミをまわすと、受信 周波数は変えずに送信周波数だけを変えることができます。

【CLEAR】 スイッチを押すと、これらの操作で変更した ワンポイント 周波数(オフセット量)を"ゼロ"に戻すことができます。

このスイッチを押して(緑色に点灯を確認)【CLAR/VFO-B】ツ マミをまわすと、VFO-Bの周波数を設定することができます。 **ワンポイント**もう一度このスイッチを押す(緑色に点滅)と、音声を

再度スイッチを押すとミュートが解除されます。

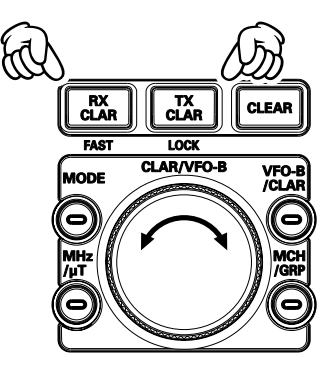

VFO-B [RX]

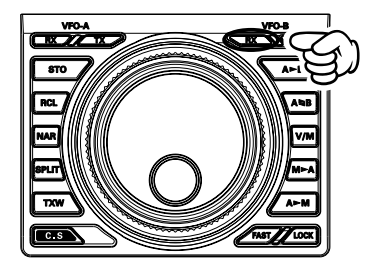

### ■ VFO-A/VFO-Bの補助機能として使う場合

■ VFO-Bのダイアル操作として使う場合

VFO-B【RX】インジケータースイッチ

### $\left[ MHz / \mu T \right]$ スイッチ (1MHz ステップ)

(RF µ Tuning Kit を接続しているときは無効になります) VFO-A の場合

消すミュート機能になります。

【MAIN】 ダイアルツマミ左上の VFO-A【RX】 インジケータスイッ チを押します(緑色に点灯)。 次に【MHz/μT】スイッチを押して【CLAR/VFO-B】 ツマミをま

わすと、VFO-Aの周波数を1MHzステップで可変することができ ます。

### VFO-B の場合

【MAIN】ダイアルツマミ右上の VFO-B【RX】 インジケータスイッ **チ**を押します(緑色に点灯)。 次に【MHz/μT】スイッチを押して【CLAR/VFO-B】 ツマミをま わすと、VFO-Bの周波数を1MHzステップで可変することができ ます。

### ■メモリーの補助機能として使う場合

#### 【MCH/GRP】 スイッチ

#### メモリーチャンネル

このスイッチを押して(オレンジ色に点灯)【CLAR/VFO-B】ツ マミをまわすと、MCH(メモリーチャンネル)選択ツマミとして動 作します。

#### メモリーグループ

あらかじめ、メニューモード「041 MEM GROUP」を"ENABLE" にしておきます。 このスイッチ約1秒以上押して(赤色に点灯)【CLAR/VFO-B】

**ツマミ**をまわすと、GRP(メモリーグループ)選択ツマミとして動 作します。

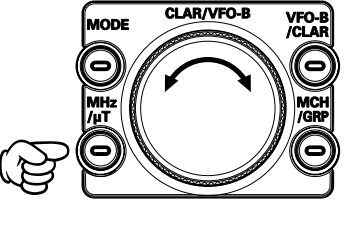

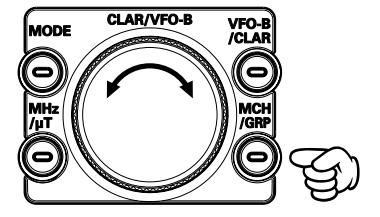

### 9. メニューモードの変更方法について

工場出荷時に設定されている機能を変更したい場合は、メニューモードで設定を変更します。 メニューモードに入るには、

- **1.** 【MENU】(メニュー)スイッチを押すと、メ ニューモード画面が表示されます。
- CLAR/VFO-B】ツマミをまわして(または 【▲/▼】スイッチを押して)変更したい項目 を選択します。
- 3.【SELECT】スイッチを押します。

ドが終了します。

 4. 【CLAR/VFO-B】 ツマミをまわして(または 【▲/▼】スイッチを押して)設定を変更しま す。

【CLAR/VFO-B】**ツマミ**右上の【CLEAR】**キー**を押すと、 工場出荷時(初期値)に戻すことができます。

5. 【SELECT】 スイッチを押すと、変更が確定 されます。

変更を中止したい場合は【MENU】キーを押してください。 6.【MENU】 スイッチを押すと、メニューモー

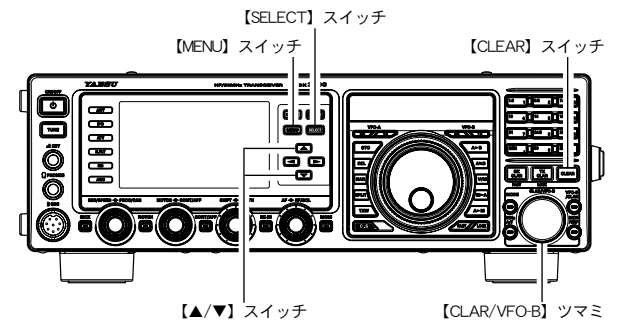

ご使用の前に

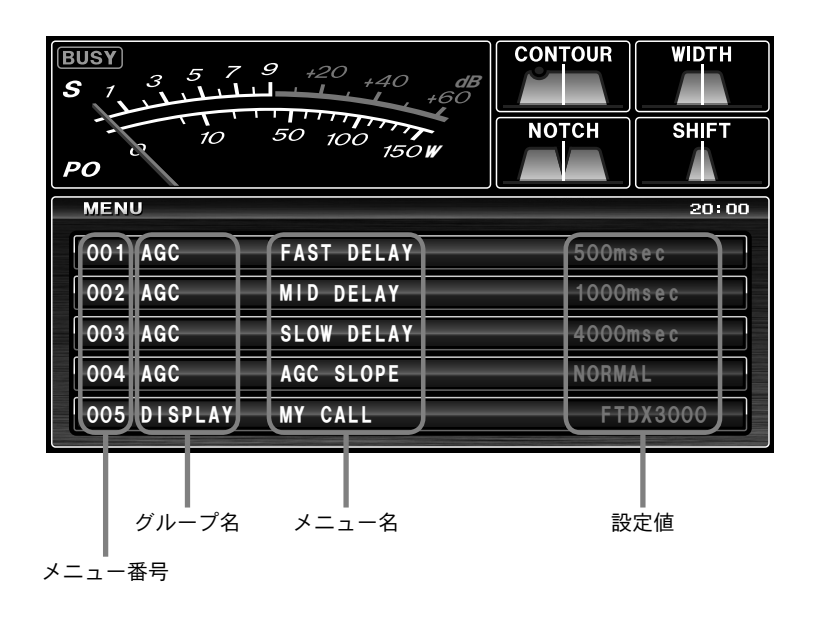

### 10. リセット操作

### ■ メモリーリセット

メモリーチャンネルの内容だけを、初期値(工場出荷時)の状態に戻すことができます。

- 本機の電源が入っている場合は、前面パネ ルの【ON/OFF】電源スイッチを長く押 して、一度電源を切ります。
- 2. 【A ► M】スイッチを押しながら【ON/ OFF】電源スイッチをディスプレイの表示 が出るまで長く押し、電源を入れます。

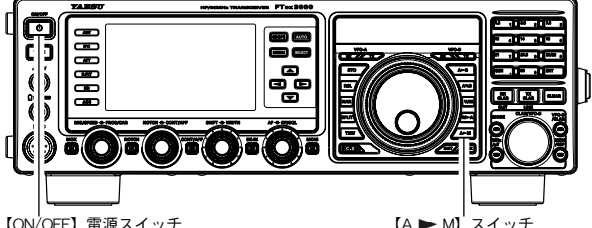

### ■ メニューモードリセット

メニューモードの内容だけを初期値(工場出荷時)の状態に戻すことができます。

- 本機の電源が入っている場合は、前面パネ ルの【ON/OFF】電源スイッチを長く押し て、一度電源を切ります。
- 2. 【MENU】スイッチを押しながら【ON/ OFF】電源スイッチをディスプレイの表示 が出るまで長く押し、電源を入れます。

# ■ オールリセット

メモリー、メニューモード、マッチングデータメモリーなど、すべての内容を初期値(工場出荷時) の状態に戻すことができます。

 $( \square \square )$ 

【ON/OFF】電源スイッチ

- 本機の電源が入っている場合は、前面パネ ルの【ON/OFF】電源スイッチを長く押し て、一度電源を切ります。
- 2.【FAST】と【LOCK】の2つのスイッチ を押しながら【ON/OFF】電源スイッチを ディスプレイの表示が出るまで長く押し、 電源を入れます。
- **ご注意** オプションの RF μ TUNE Kit を接続している 場合は, RF μ TUNE Kit を取り外してからオー ルリセットをしてください。取り付けた状態 で行うと正常にリセットされません。
- 用語説明 マッチングデータメモリーとは、アンテナ チューニングを行った周波数と、そのマッチ ングデータを専用の 100 個のメモリーに自動 的に記憶するものです。

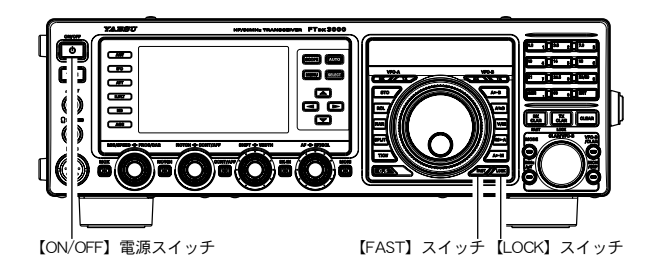

【MENU】 スイッチ

Ξ

使

用の

前

に

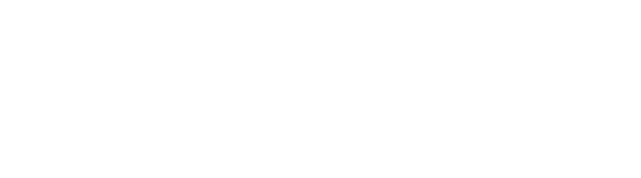

ご使用の前に

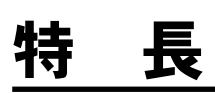

### 近接多信号特性に優れた受信性能

弱い信号を受信することだけをターゲットするだけでなく、近接する多信号の中でも目的の信号だけを忠実に捉えることを重視した受信回路設計により優れたダイナミックレンジ、IP3、BDRを実現しています。

### 4 種類のルーフィングフィルターを標準装備...... 58 ページ

600Hz、3kHz、6kHz、15kHz の4種類のルーフィングフィルターを装備しました。コンテストなどバンド内が混み合っていると き特に効果がある狭帯域ルーフィングフィルターは、第1IF 段で帯域外からの強力な信号を大幅に減衰させ、次段の負荷を軽減す るため、微弱な信号から強力な信号まで多様な信号を処理できる優れたダイナミックレンジ特性、IP3 特性を向上させることがで きます。なお、オプションの CW ナローフィルター (XF-127CN、300Hz) を搭載することができます。

### バンド外の妨害信号を大幅にカットする RF フロントエンド ...... 55、56 ページ

RF フロントエンドの入力回路には、0/6/12/18dB の4段階の ATT 回路、さらに YAESU 独自の RFμTUNE Kit を接続することによって、帯域外の妨害信号を十分に減衰させ適切なレベルにして RF アンプや 1st. ミキサーの負荷を抑制しています。

### ローバンドからハイバンドまで目的の信号だけを

増幅する2つのRFアンプ ...... 57 ページ 1つのローノイズ負帰還 RFアンプ AMP1 とハイバンドなどにおいてさらに高いゲインが必要な場合に、AMP1 と同じ RFアン プを直列に接続した AMP2 を搭載していますので、バンドのコンディションに合わせて細かく選択することができます。また IPO(Intercept Point Optimization)機能によって、特にローバンドなど強力な放送局の影響を最小限に抑えて極めて微弱な信号を 受信するために、ダイナミックレンジを最大限にして近接多信号特性、相互変調特性を向上させることができます。

### 高安定度 TCXO 内蔵

本機の心臓部の 40.0MHz 基準発振器には、-10℃~+ 60℃において ±0.5ppm の高精度を誇る温度補償タイプを採用しています。

### Wide から Narrow まで最適な帯域幅を設定できる WIDTH 機能と受信帯域を連続可変できる SHIFT 機能 ....... 61、62 ページ

パイルアップなど接近した混信により弱い信号が隠れた瞬間、WIDTHツマミで帯域幅を狭くできる WIDTH 機能とサイドからの 混信をカットする SHIFT 機能は、DSP ならではの鋭いフィルター特性により混信を除去して、目的の信号だけを抽出することが できます。

### 

CONTOUR(輪郭)回路は、DSP に特有の鋭い減衰特性を持たせるのではなく、DSP フィルタの通過帯域の輪郭をなめらかに変えることによって帯域内成分を部分的に減衰させることができます。信号が突然カットされることなく視覚的に自然的に妨害信号を 減衰させて目的信号を浮かび上がらせる効果があります。

### DSP デジタル処理による DNR(デジタルノイズリダクション) ...... 65 ページ

ノイズの種類によりパラメータを15段階で可変し、最適な動作ポイントを設定できるデジタルノイズリダクション回路を搭載しています。

### 不要なビート信号をシャープにカットする NOTCH 機能と

### 複数ビートでも瞬時に減衰する DNF 機能 ...... 64、65 ページ 通過帯域の中に不要なビート信号があるときには、IF NOTCH 機能で通過帯域の一部をシャープにカットしてビート信号を排除す

ることができます。また、複数の妨害信号がある場合やその周波数が変化している状況でも、DSP による自動追尾式の DNF(デジ タルノッチフィルター)を装備しています。

### 安定した高出力を保証するファイナル部

ファイナル部には、RD100HHF1を採用しプッシュプル接続をして、100W出力を得ています。また、クーリングファンは静かで 大型のクーリングファンを採用し、コンテストなどの過酷な運用でも安定した運用をサポートします。

# 特長

### 

マイクアンプのイコライザー機能は、低音、中音、高音のそれぞれが独立して帯域幅とゲインを細かく調整することができる3ステー ジパラメトリックイコライザーを搭載しています。

### 大型 TFT フルカラーディスプレイを搭載

4.3 インチワイド TFT フルカラーディスプレイを搭載し、ペディションやコンテストなどオペレーションに集中している時でも、 各機能の状態が瞬時にわかるよう、受信帯域、各種混信除去機能、AGC などをグラフィカルに表示します。

### 触れた瞬間に DX'er の闘争心がわいてくる重厚なメインダイアル

外形 61mm、重量 165g の大型メインダイアルは、重量感とフライホイール効果を持たせるため、ダイアル軸部に黄銅製切削加工 品を採用しました。また、ダイアルのトルクは、お好みに合わせて調節することも可能です。

### 

帯域内の状況を見ながらチューニングを行うことができる、高解像度のスコープ機能を搭載しました。

### 

スペクトラムスコープと同時に、受信音のスペクトラムを表示する AF-FFT を搭載しました。相手局の送信電波のオーディオ特性 を見たり、受信部の IF フィルタや混信除去機能を調整する際に、効果を視覚的に確認することができます。また、モニター機能に より自局の送信電波のオーディオ特性を確認することができます。

### RTTY/PSK エンコードデコード機能 ...... 106、108 ページ

RTTY と PSK のエンコードデコード機能を搭載しました。

RTTY モードでは、RTTY デコードエンコード画面が表示されます。

AF-FFT スコープ画面には設定したマーク周波数とスペース周波数のマーカが表示されますので、受信信号のピークを合わせるだけで、簡単に同調を取ることができます。マーク周波数は 1275Hz と 2125Hz、SHIFT 幅は 170/200/425/850Hz から選択が可能です。ボドーコードは US と CCITT の両方に対応しました。

DATA モードでは、PSK デコードエンコード画面が表示されます。PSK デコードエンコード機能は、一般的な BPSK とエラー訂 正機能がある QPSK の両方に対応しました。

### ローテーターコントロール機能 50 ページ

本機のフロントパネルの操作で、YAESUのアンテナローテーター (G-800DXA、G-1000DXA または G-2800DXA) をコントロー ルすることができます。

### 

オプションの DVS-6 を搭載すると、コンテストなどの運用に便利な5 チャンネルボイスメモリー機能を追加することができます。 このボイスメモリーは、送信したいメッセージをそれぞれ最大 20 秒間録音することができます。付属の FH-2 を接続することに より操作性が向上します。

### 多彩なスプリット運用をサポート ...... 82 ページ

SPLIT スイッチを押すと瞬時にスプリット運用に、また、SPLIT スイッチを長押しすると 5kHz UP のスプリット運用状態がセットできるクイックスプリット機能を搭載しています。また、押している間だけ送信する周波数を受信することができる TXW 機能も装備しています。

### 

メニューモードの中から1つを選択してその機能をワンタッチで呼び出すことができます。

# <u>安全上のご注意(必ずお読みください)</u>

### 本機を安全に正しくお使いいただくために、必ずお読みください。

お客様または第三者の方が、この製品の誤使用・使用中に生じた故障・その他の不具合あるいはこの製品の使用によって受けられた損害については、法令上賠償責任が認められる場合を除き、当社は一切の 責任を負いませんので、あらかじめご了承ください。

### マークの種類と意味

| ① 危険 | この表示を無視して、誤った取り扱いをすると、人が死亡または重傷を負う危険<br>が差し迫って生じることが想定される内容を示しています。  |
|------|----------------------------------------------------------------------|
| ▲ 警告 | この表示を無視して、誤った取り扱いをすると、人が死亡または重傷を負う可能<br>性が想定される内容を示しています。            |
| ① 注意 | この表示を無視して、誤った取り扱いをすると、人が障害を負う可能性が想定される内容および物的障害のみの発生が想定される内容を示しています。 |

### 図記号の種類と意味

ご使用の前に

本機を安全にお使いになるために、行ってはならない禁止事項です。図の中や近くに具体的な禁止内容(③の場合は分解禁止)が描かれています。
 本機を安全にお使いになるために、必ず守っていただきたい注意事項です。図の中に具体的

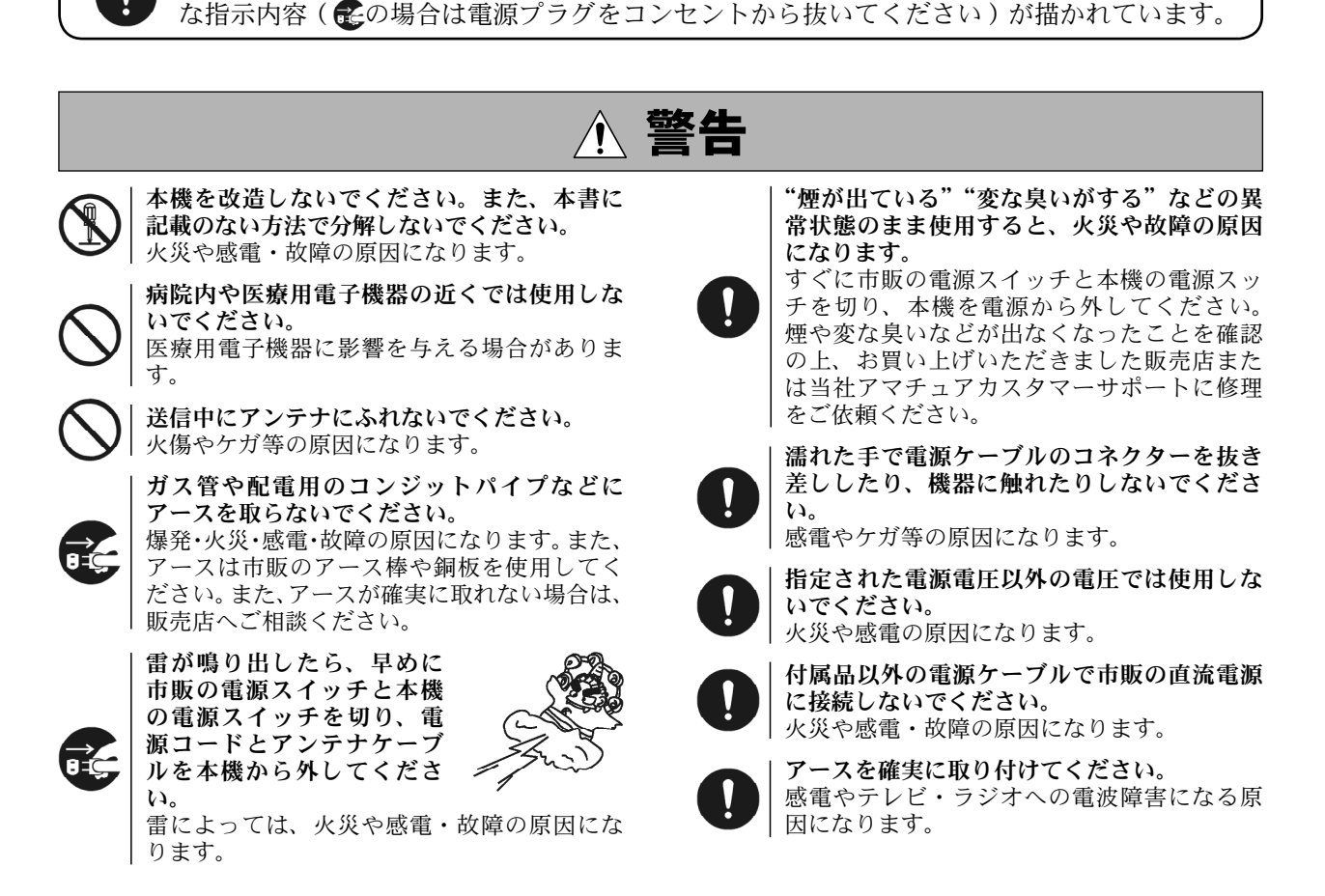

# 安全上のご注意(必ずお読みください)

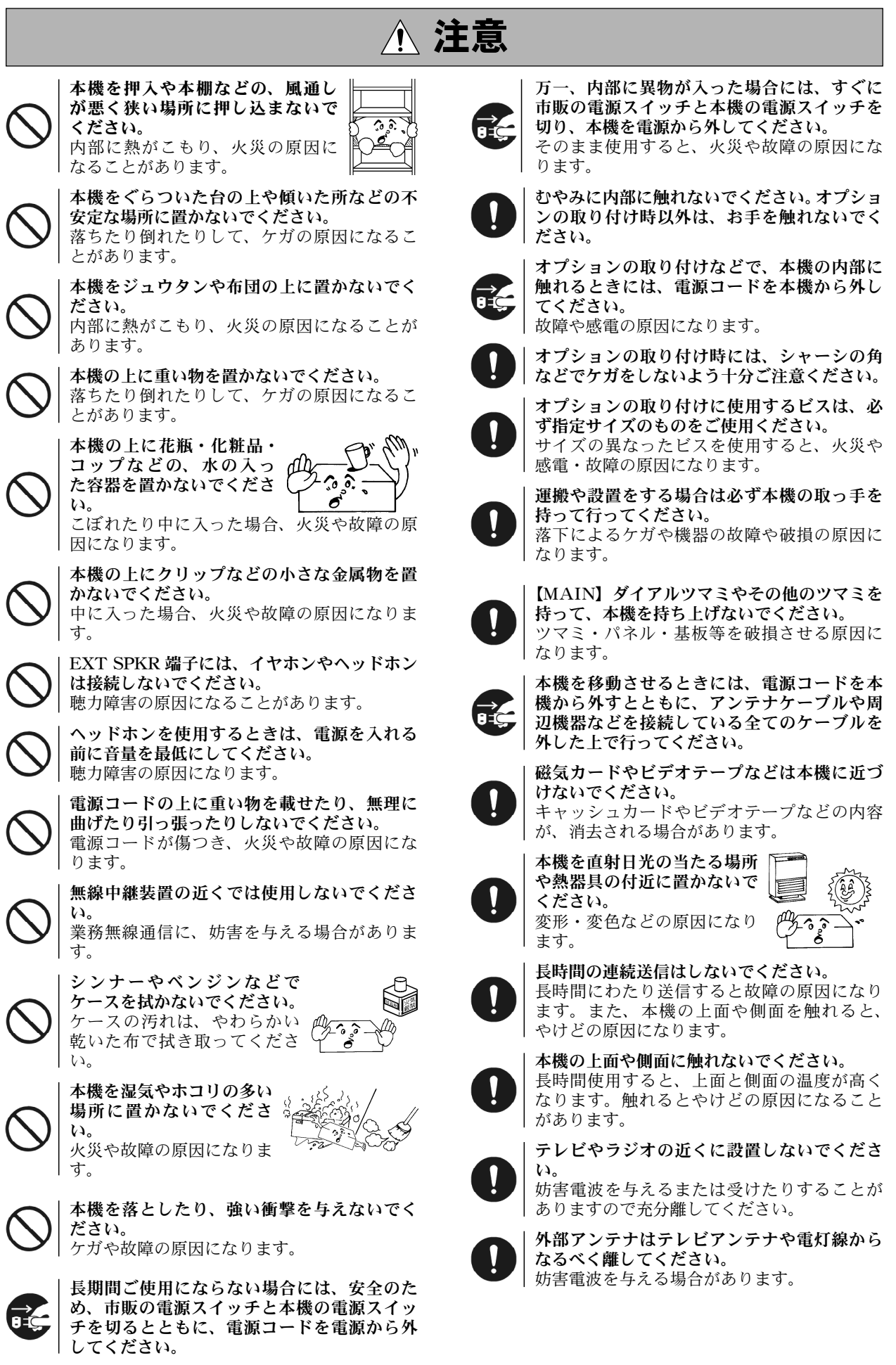

<u>ـ</u>

FT DX 3000 SERIES OPERATION MANUAL

# 安全上のご注意(必ずお読みください)

# 電波を発射する前に

アマチュア局は、自局の発射する電波が、テレビやラジオの受信に障害を与えたり、障害を受けている、 との連絡を受けた場合はただちに電波の発射を中止し、障害の有無や程度を確認してください。

### 参 考 📃

### 無線局運用規則 第9章 アマチュア局の運用

第258条アマチュア局は、自局の発射する電波が他の無線局の運用又は放送の受信に支障を与え、若し くは与えるおそれがあるときには、すみやかに当該周波数による電波の発射を中止しなければ ならない。(以下省略)

障害が自局の電波によるものと確認された場合、無線機、アンテナ系を点検し障害に応じて、お買いあ げの販売店または、当社アマチュアカスタマーサポート(電話:03-6711-4045)に相談するなどして、 適切な処置を行ってください。

受信側に原因がある場合、障害対策は単に技術的な問題に止まらず、ご近所付き合いなどで、むずかし い場合もあります。

一般社団法人 日本アマチュア無線連盟 (JARL) では、電波障害の対策と防止についての相談窓口を開設 しておりますので、対策にお困りの場合はご相談ください。

一般社団法人 日本アマチュア無線連盟(JARL)

〒 170 - 8073 東京都豊島区南大塚 3-43-1 大塚 HT ビル6階 TEL 03-3988-8754

# 付属品

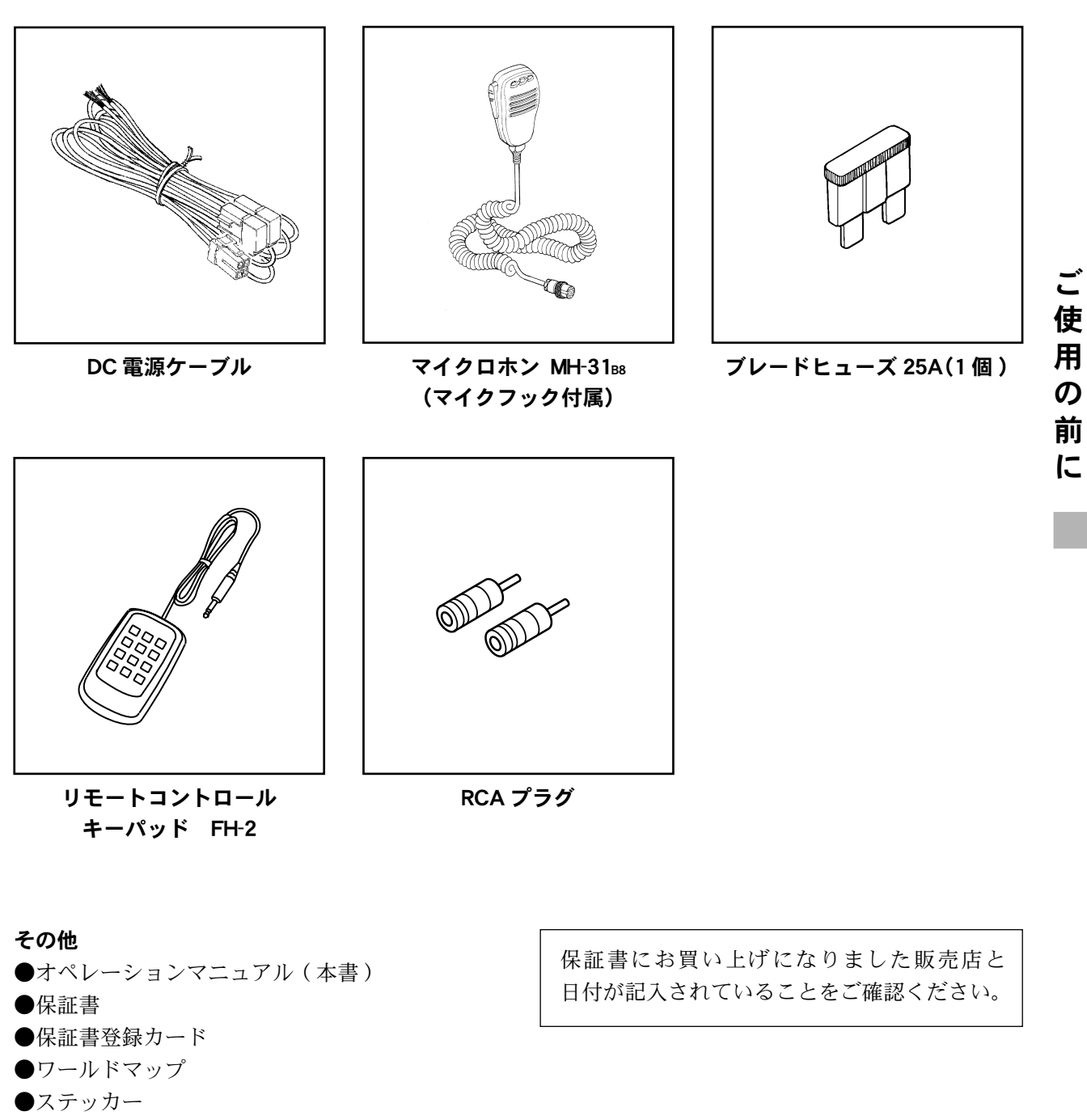

●回路図

付属品のイラストは実際のものと多少異なる場合があります。あらかじめご了承ください。

# オプション (詳細 148 ページの「オプションについて」 またはカタログをご覧ください)

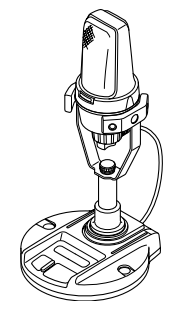

# ご使用の前に

デスクトップ型ダイナミックマイク

MD-200A8X

CW ナローフィルター XF-127CN

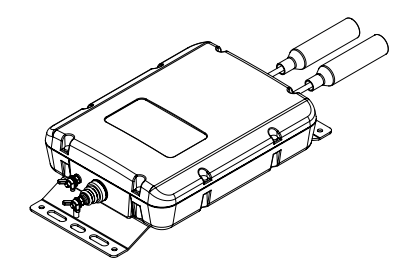

ロングワイヤー用オートマチック アンテナチューナー FC-40

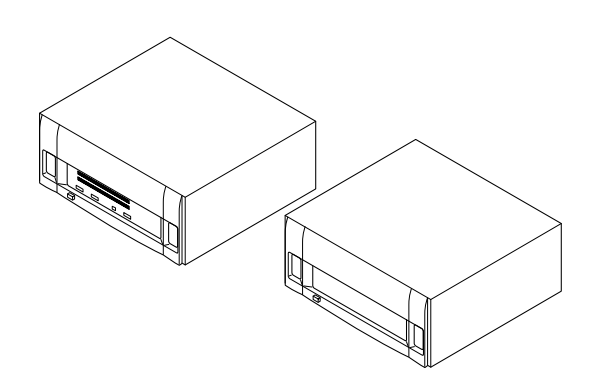

オールソリッドステートリニアアンプ VL-1000 (VL-1000 用外部交流用電源 VP-1000 が必要です)

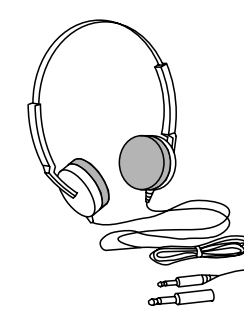

ステレオヘッドホン YH-77STA

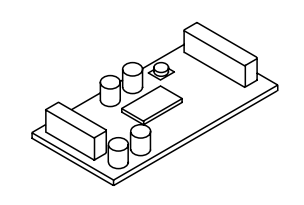

ボイスメモリーユニット DVS-6

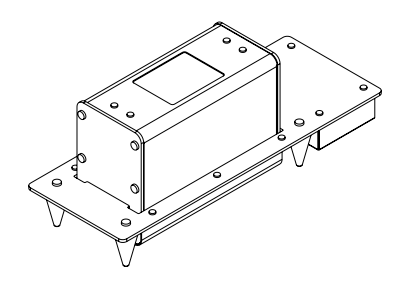

| RF $\mu$ Tuning Kit A |  |
|-----------------------|--|
| RF $\mu$ Tuning Kit B |  |
| RF $\mu$ Tuning Kit C |  |

160m BAND 用 80/40m BAND 用 30/20m BAND 用

### その他

 〇 ハンドマイク MH-31B8 (付属品と同等)
 〇 スタンドマイク MD-100A8X
 〇 リモートコントロールキーパッド FH-2 (付属品と同等)
 〇 VL-1000 接続ケーブル CT-178
 〇 アンテナローテーターコネクションケーブル (SCU-27)

ご

使

用の

前

に

## アンテナについて

本機のアンテナインピーダンスは、50 Ωのアンテナに整合するように設計してあります。したがって、 アンテナ端子に接続する点のインピーダンスが、この値にある耐電力 100W 以上のアンテナであれば、 どのような型式のものでも使用することができます。

アンテナの種類には、ダイポールアンテナ・八木アンテナ・キュービカルクワッドアンテナなど、多く の種類のアンテナがありますので、設置場所や周囲の状況にあわせてお選びください。

いずれの場合にも、アンテナによって受信感度や送信電波の飛び具合などに大きく影響しますので、 アンテナの調節は念入りに行うとともに、アンテナと同軸ケーブル・同軸ケーブルと本機の間の整合を 確実にとり、SWR が 1.5 以下になるように調節して使用するようにしてください。

### 同軸ケーブルについて

本機とアンテナを結ぶ同軸ケーブルは、なるべく損失の少ない良質の同軸ケーブルを使用してください。 同軸の特性インピーダンスは 50 Ωのものをご利用ください。本機と接続するには、M型同軸コネクタ を使用してください。M型同軸コネクタの接続方法は下図を参照し確実に取り付けてください。

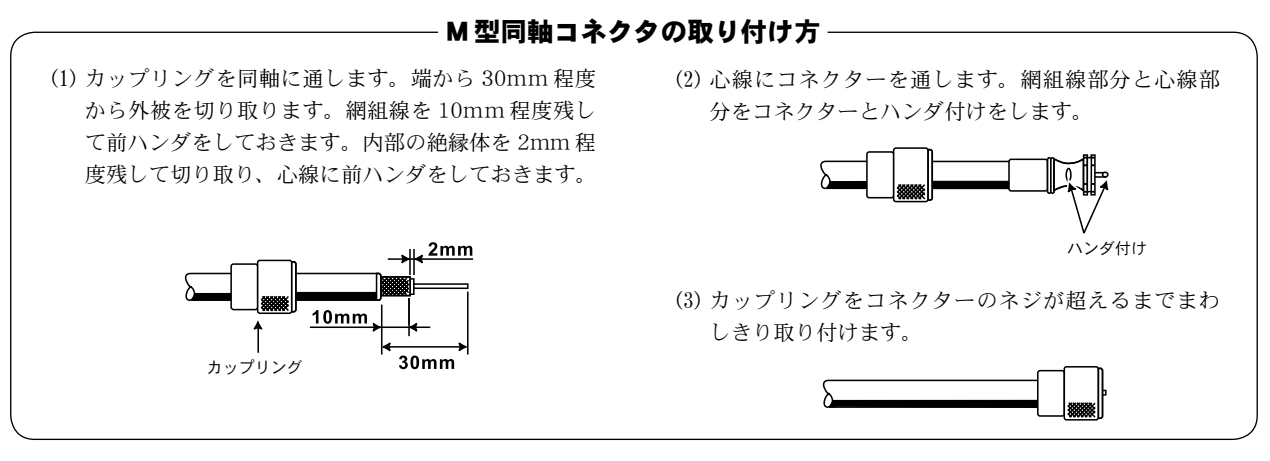

## アースについて

ご注意

いでください。

感電事故を未然に防ぐため、またスプリアス輻射 を少なくして質の高い電波を発射するためにも、 良好なアースをとることは大切なことです。 市販のアース棒や銅板などを地中に埋め、十分に 太い銅線を使用して、できるだけ最短距離で本体 背面の GND 端子に接続してください。

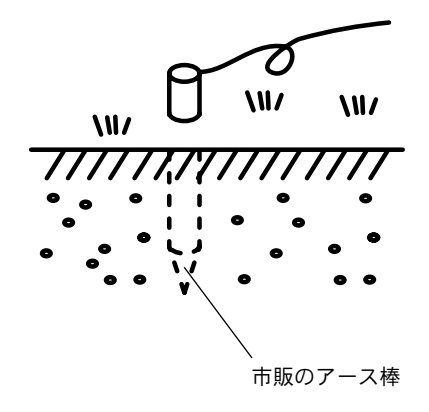

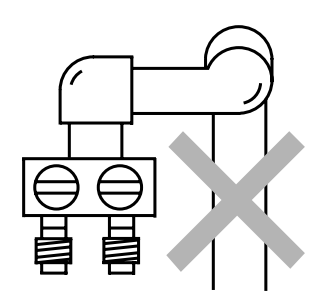

ガス配管や配電用のコンジットパイプなどは、爆

発などの事故防止のため、絶対にご使用にならな

# 設置と接続方法

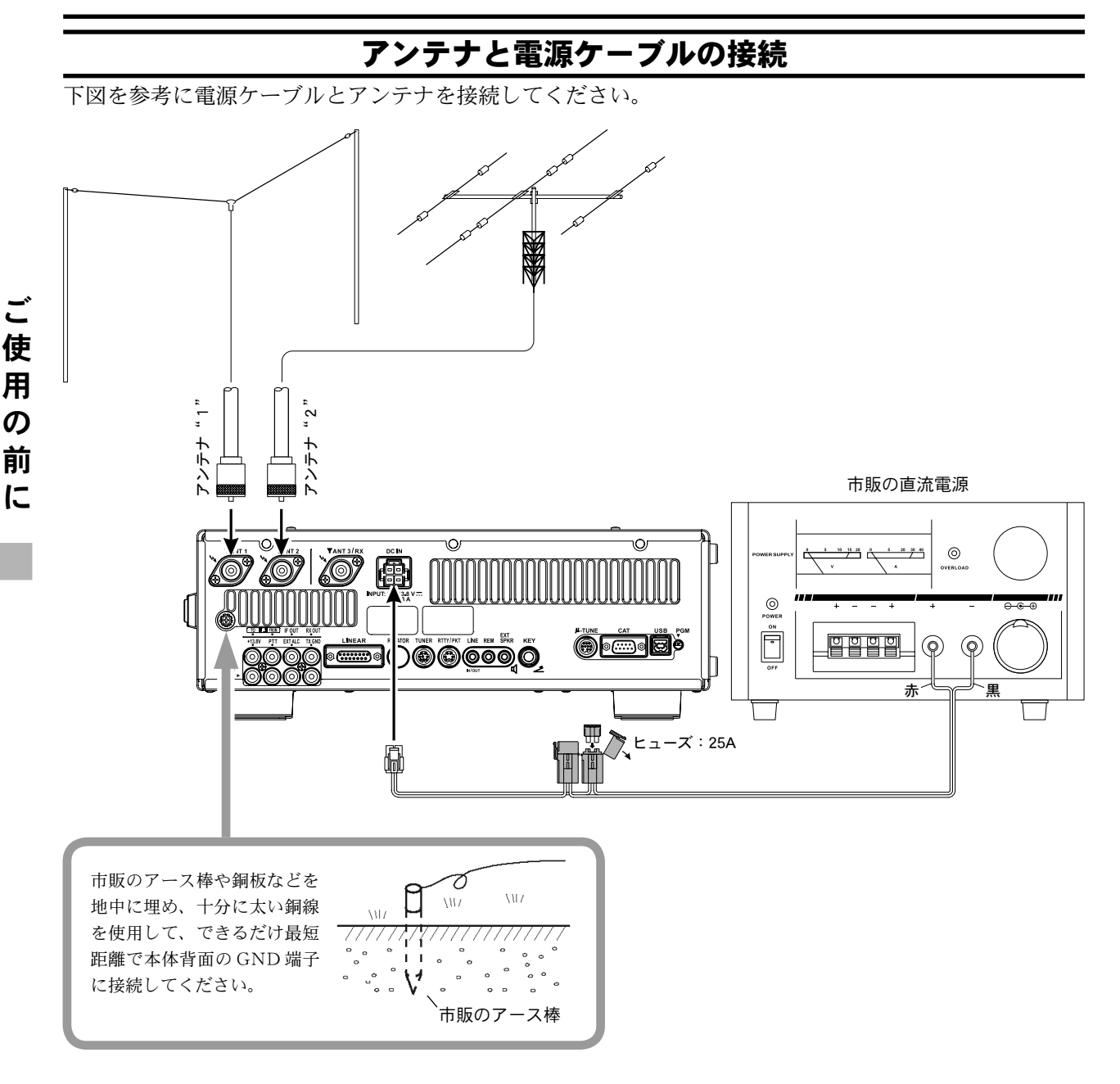

- 直射日光の当たる場所や熱器具の付近に置かないでください。 アドバイス
  - 湿気やホコリの多い場所に置かないでください。
  - 風通しが悪いところで長時間送信すると本機本体の温度が上昇しますので、放熱の妨げにならないよう設置場所を 選んでください。
  - ぐらついた台や傾いた所など、不安定な場所に置かないでください。
  - テレビやラジオの近くに設置すると、ノイズを受けたり TVIや BCIの原因となることがありますので、できるだ け本機やアンテナを離して設置してください。
  - ▶ 電源コードの上に重いものを載せたり、電源コードを無理に曲げたり引っ張ったりすると断線する恐れがあります。
  - 外部アンテナはテレビアンテナや電灯線からなるべく離してください。

マイクロホン、ヘッドホン、FH-2 リモートコントロールキーパッドの接続

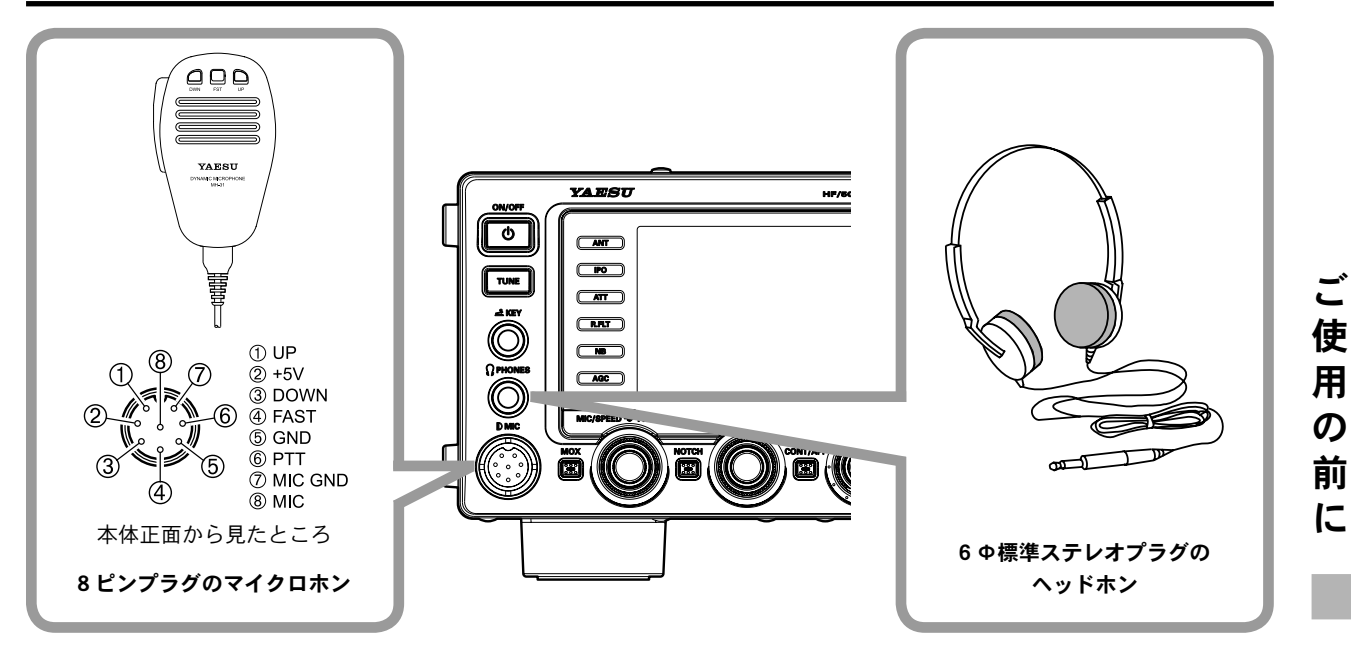

マイクロホンの接続・取り外しは、必ず本機の電源を切ってからおこなってください。

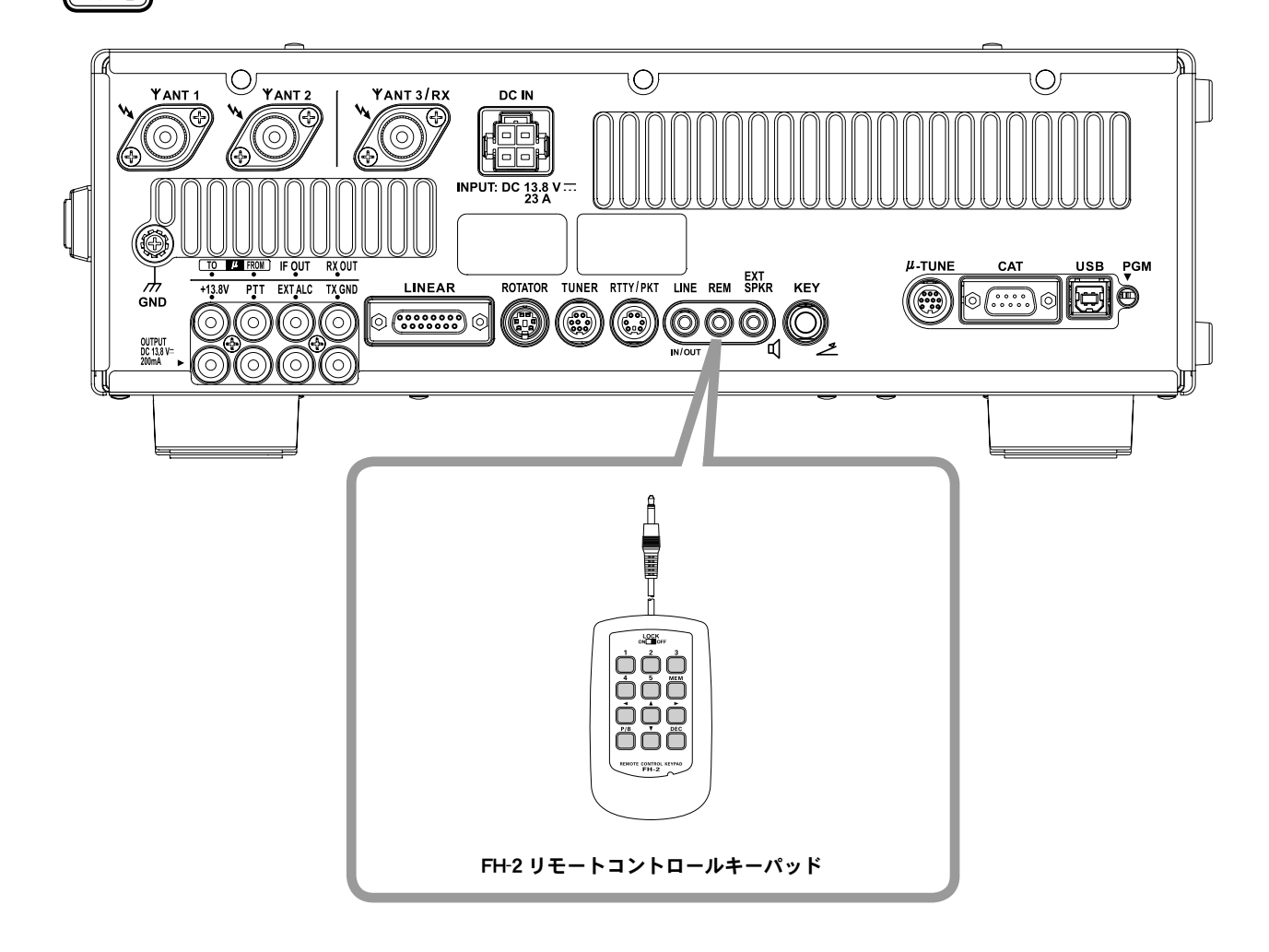

### 電鍵 (KEY) の接続

### KEY ジャックに電鍵(縦振電鍵や複式電鍵、あるいはエレクトロニックキーヤー用のマニピュレータ) を接続します。

パネル面と背面に KEY ジャックを設けてあります。 たとえば、前面に縦振れ電鍵、背面にマニピュレータを独立して接続することができます。 電鍵の選択はメニューモードで設定することができます。

• 017 F KEYER TYPE

• 019 R KEYER TYPE

なお、KEY ジャックの開放端電圧は +3.3V、短絡時の電流は約 4mA です。

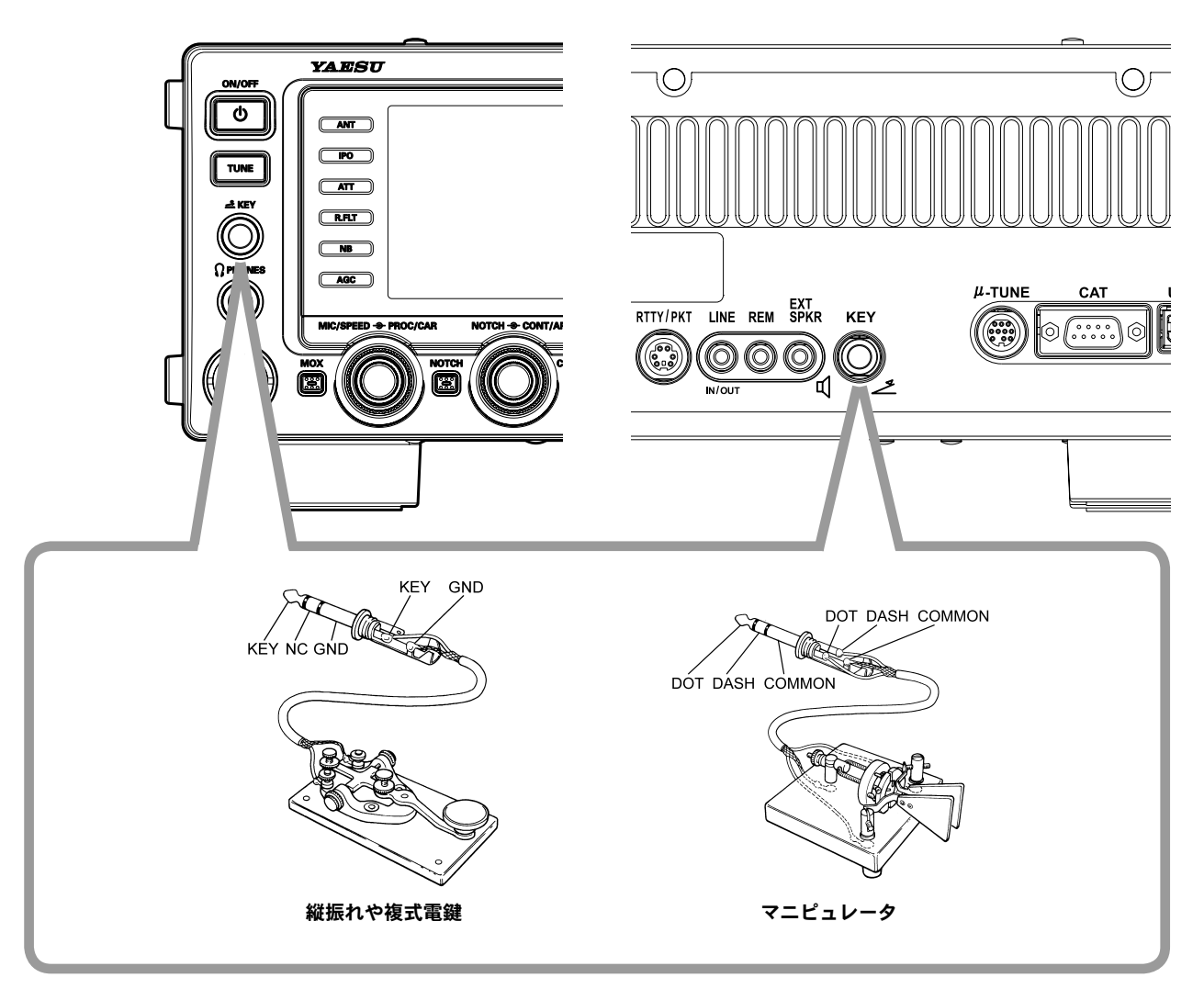

アドバイス)ご注意)

電鍵のプラグがモノラル(2ピン)の場合には、ステレオ(3ピン)プラグに交換してください。 このジャックにモノラル(2ピン)プラグを接続すると、キーイング操作にかかわらず送信状態になります。 KEY ジャックには、電鍵、マニュピュレータ以外のものは接続しないでください。

### リニアアンプ VL-1000(オプション)の接続

### 本機と VL-1000 の電源をオフにし、下図を参考に"VL-1000"を接続します。

ご注意● VL-1000の操作方法は VL-1000の取扱説明書をご覧ください。
 ● 濡れた手でアンテナケーブルのコネクターを抜き差ししないでください。

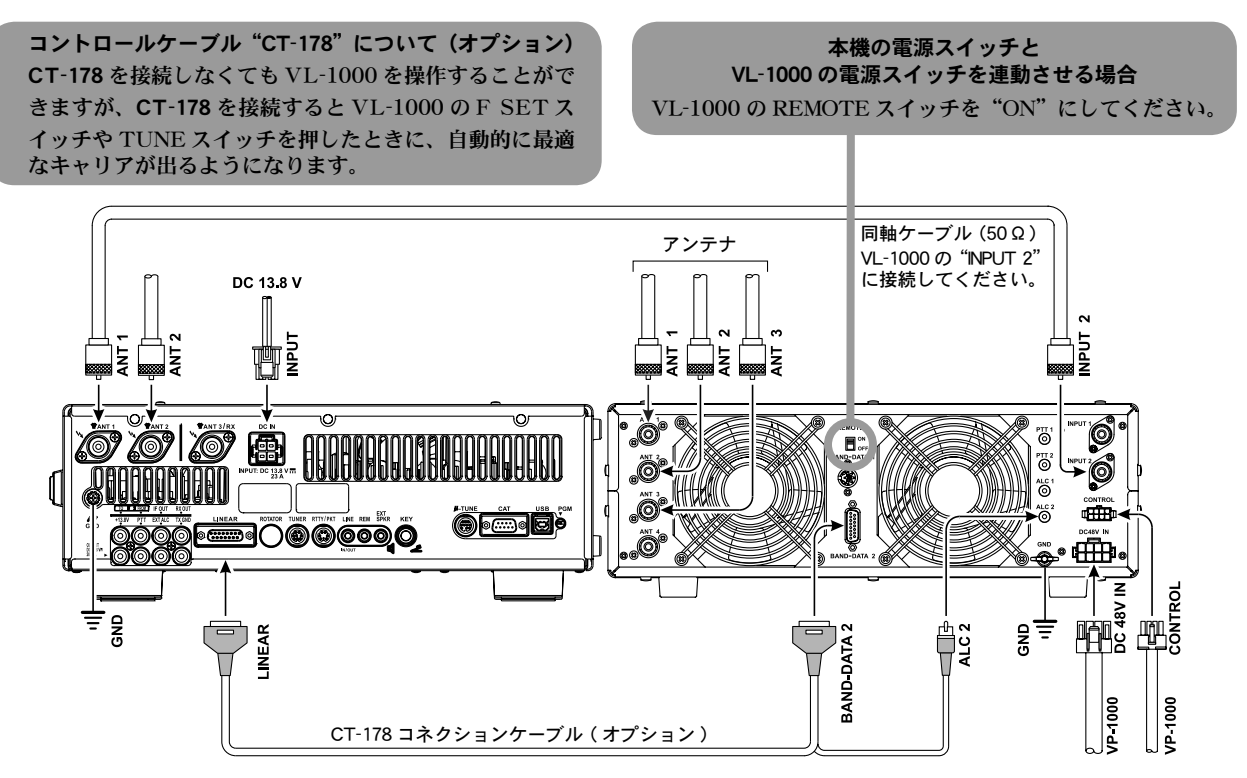

### その他のリニアアンプの接続

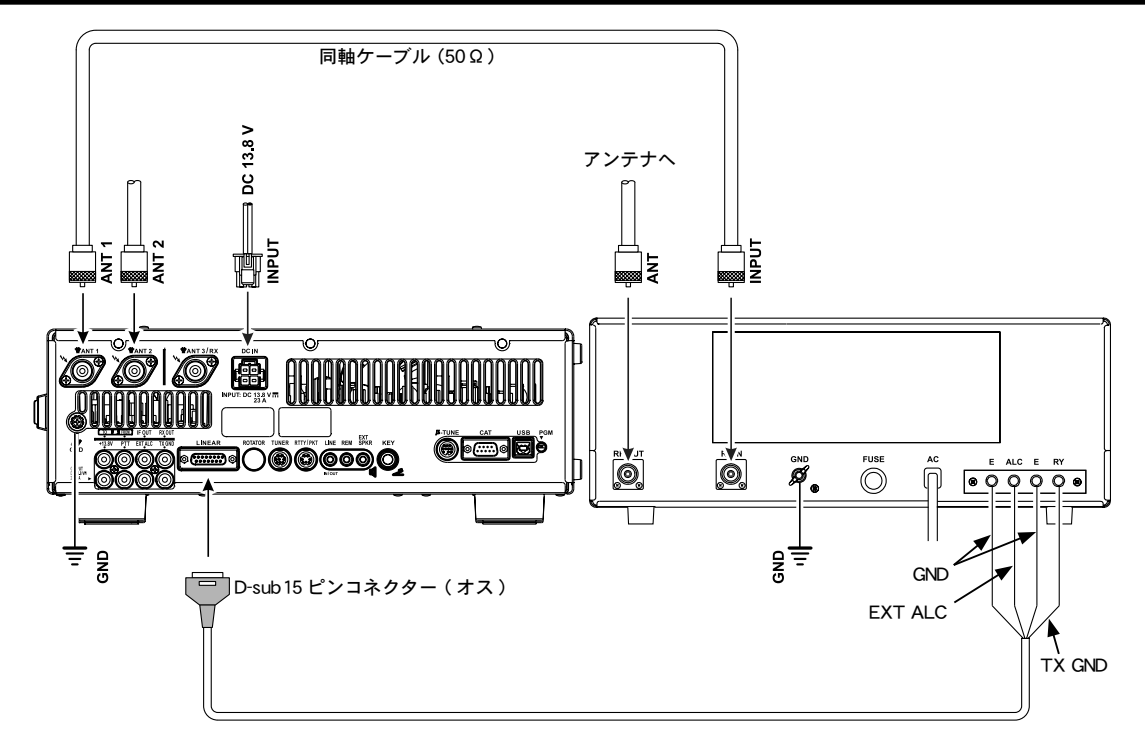

送受信を切り換える回路はオープンコレクター出力で、直流 60V、200mA または 30V、1A です。

こ使用の前に

ご注意

# 設置と接続方法

ご 使

用

の 前

に

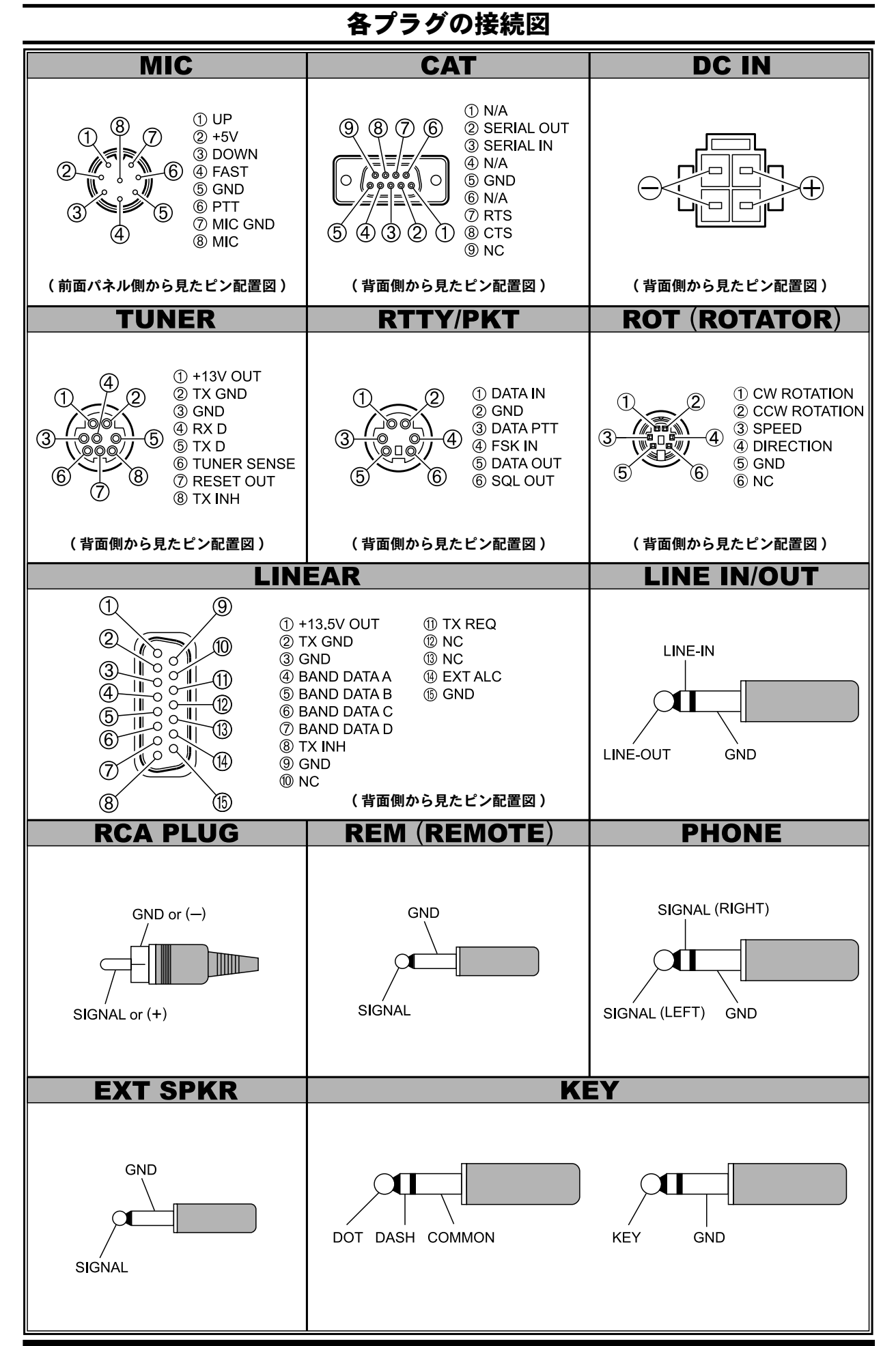

FT DX 3000 SERIES OPERATION MANUAL

ご使用の前に

# パネル面の説明

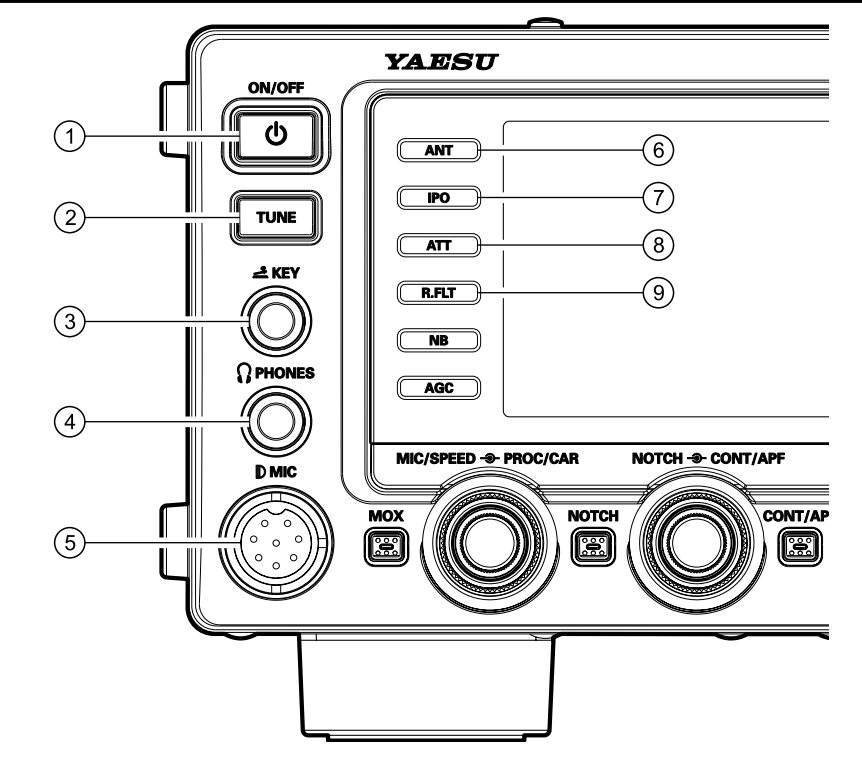

### ① 電源スイッチ

ディスプレイの表示が出るまで長く押すと電 源が入ります。もう一度スイッチを長く押す と電源が切れます。

- 7ドバイス 市販の直流電源を接続し、直流電源の 電源を入れるとスタンバイ状態になり ます。スタンバイ状態にしないと本機の 【ON/OFF】電源スイッチで電源を入れる ことはできません。なお、市販の直流電 源の接続方法は4、20ページを参照してく ださい。
  - 電源が入っているときに本機の【ON/ OFF】電源スイッチを短く押すと、スピー カーからの受信音を約3秒間消すことが できます(ミュート機能)。

### ② TUNE スイッチ (p.72 参照)

本機に内蔵してある"アンテナ・チューナー 回路"の動作を"ON/OFF"するスイッチです。 【TUNE】スイッチを短く押すとTFTディスプレイに "TUNER" が表示され、アンテナ・チューナー回路が動 作します。

もう一度【TUNE】**スイッチ**を短く押すと"**TUNER**" の表示が消え、アンテナ・チューナー回路の動作は停止 します。

この【TUNE】スイッチを約1秒押すと"TUNER"が 点滅し"オートチューン動作"をスタートさせることが できます。

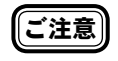

●オートチューン動作時には、本機から電 波が自動的に発射されますので、このス イッチの操作は必ず、アンテナかダミー ロードを接続してから行ってください。

● 整合できない場合は TFT ディスプレイ に"**HI-SWR**"が表示されます。

### ③ KEY ジャック (p.22 参照)

CWモードで運用するときに使用する、電鍵 (縦振電鍵や複式電鍵、あるいはエレクトロ ニックキーヤー用のマニピュレータ)を接続 するためのジャックです。

7ドバイス 〇 電鍵のプラグが2ピンの場合は、必ず 3ピンプラグに交換してください。

- このジャックに2ピンプラグを接続する と、キーイング操作にかかわらず送信状 態になります。
- 開放時の電圧は +3.3V、短絡時の電流は 約4mAです。

**ご注意** KEY ジャックには、電鍵以外のものを接続 しないでください。

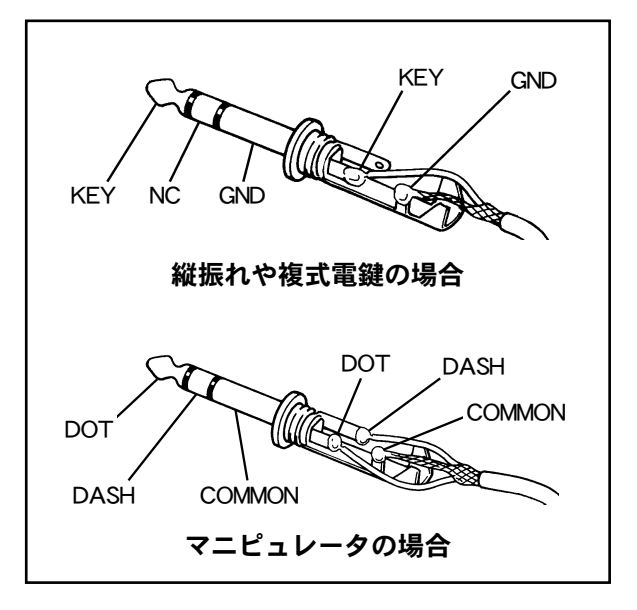

### ④ PHONES ジャック (p.21 参照)

ヘッドホンを接続するための6 φ標準ステレ オジャックです。

ジャックを差し込むと内蔵または外部スピーカーの動作 は止まります。

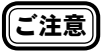

ヘッドホンを使用するときは、電源を"ON" にする前に【AF】ツマミを反時計(左)方 向にまわしきって音量を最低にしてください。聴力障害の原因になることがあります のでご注意ください。

### ⑤ MIC ジャック (p.21 参照)

8 ピンのマイクロホンを接続するための ジャックです。

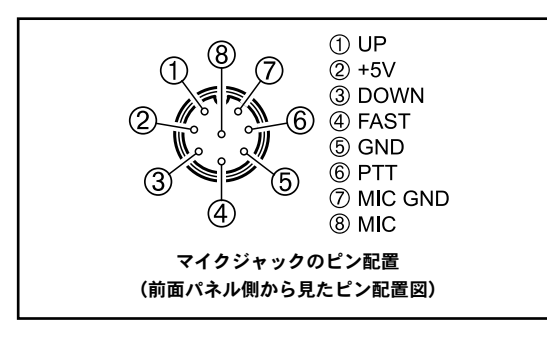

### ⑥ ANTENNA SELECT スイッチ (p.53 参照) 最大3本の送受信用アンテナを選択する スイッチです。

【ANT】スイッチを押すたびに、本体背面に接続した 3本のアンテナ(ANT 1~ANT 3)を切り換えること ができます。

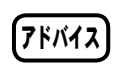

ご注意

 O ANT 3 端子は、受信専用のアンテナ端 子として使用することができます (p.53 参照)。

### ⑦ IPO スイッチ (p.57 参照)

受信部高周波増幅回路の動作を"ON/OFF" するスイッチです。

【IPO】スイッチを押して、ブロックダイアグラムディス プレイの"IPO"部の表示を"IPO"にすると、受信部 高周波増幅回路の動作が停止します。IPOを"OFF"に する場合は【IPO】スイッチを押して"AMP1"または "AMP2"に設定してください。

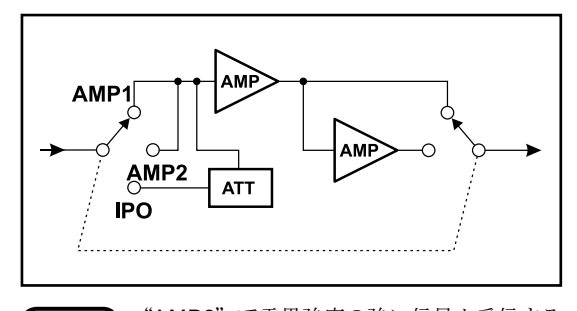

"AMP2"で電界強度の強い信号を受信する
 と、受信音が歪むことがあります。その場合、"AMP1"または"IPO"にしてください。
 通常は "AMP1"の位置で使用します。

⑧ ATT スイッチ (p.55 参照)
 受信信号を減衰させるスイッチです。
 受信入力信号を"-6dB(1/2)""-12dB(1/4)""-18dB(1/8)"
 の3段階に減衰させることができます。通常は、受信入力信号が減衰しない"OFF"の位置で使用します。

ブロックダイアグラムディスプレイの"ATT"部に、選択した減衰量が表示されます。

アドバイス

強力な信号を受信している場合には、始めに【IPO】スイッチで受信部の増幅回路 "OFF"にして、それでも信号強度が落ちない場合にアッテネータ(ATT)を使用して 信号を減衰させます。

### ⑨ R.FLT スイッチ (p.58 参照)

近接の強力な信号を減衰させることができる "ルーフィングフィルター"の帯域幅を切り 換えるスイッチです。

通常は、運用モードによって自動的にルーフィングフィ ルターの帯域幅が切り替わるように設定されています が、マニュアル操作で4種類(600Hz、3kHz、6kHz、 15kHz)のルーフィングフィルターに切り換えることが できます。なお、オプションのCWナローフィルター (XF-127CN、300Hz)を搭載することができます。

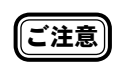

AM/FM モード時は 15kHz 以外に設定する ことはできません。

**7ドバイス** ルーフィングフィルターは第1IF回路に入るので、近接の強力な妨害信号を減衰させるには非常に効果的です。通常は電波型式により自動的にSSB/CW/RTTY/DATAは

るいて、近後の強力な効害信号を破壊させ るには非常に効果的です。通常は電波型式 により自動的に SSB/CW/RTTY/DATA は 3kHz、AM/FM は 15kHz(固定)に切り替 わりますので、切り換える必要はありませ ん。

ただし、数 kHz 以内に強力な局がいるよう な場合には、状況に応じて切り替えを行い、 妨害信号を減衰させることができます。

使 用 ወ 前 に

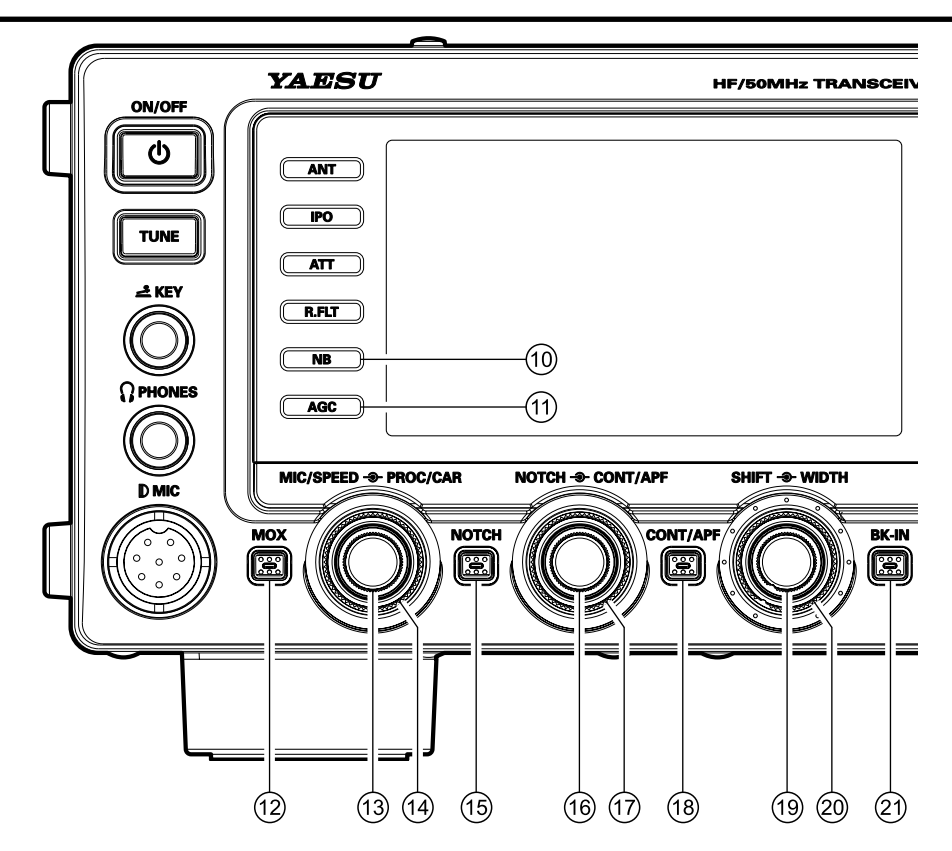

### 10 NB スイッチ(p.59 参照)

ノイズブランカー回路の動作を "ON/OFF" するスイッチです。

NBは VFO-A と VFO-B に独立して設定することができ ます。

イグニッションノイズのような"パルス性の雑音"を軽 減する場合は、このスイッチを短く押します(ブロック ダイアグラムディスプレイの "NB"部に"**ON**"が点灯 します)。

"幅の広い雑音"を軽減する場合は、再度このスイッチ を押します(ブロックダイアグラムディスプレイの"NB" 部の表示が"NBW"に変わります)。

メニューモード「033 NB LEVEL」で"パルス性の雑 音"のノイズブランカーレベルを調整することができま す(工場出荷時は"50"に設定してあります)。

### AGC スイッチ (p.68 参照)

#### AGC 回路の時定数を切り換えるスイッチです。

【AGC】スイッチを約1秒間押すとAGCはOFFになり ます。

通常は、運用モードによって自動的に切り替わるように 設定されていますが、マニュアル操作で4種類(FAST、 MID、SLOW、OFF) から選択することができます。 AGCの詳細な設定は、メニューモードのAGCの設定 「001 FAST DELAY」 ~ 「003 SLOW DELAY」で行 うことができます。

### (12) MOX スイッチ

押すと送信状態になり、送信を保持します。 もう一度押すと受信状態に戻ります。

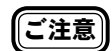

スイッチを押すとそのまま送信状態になり ますので十分にご注意ください。また必ず アンテナかダミーロードが接続してあるこ とを確認してから送信してください。送信 部の終段回路が壊れる原因になります。

### (13) MIC/SPEED ツマミ (p.71, 85 参照) MIC ツマミ

SSB モード時に、マイク入力レベルを調節す るツマミとして動作します。

ツマミをまわすと、約3秒間 TFT ディスプレイに0~ 100のパラメータを表示します。時計(右)方向にまわ すほどマイク入力レベルが高くなります。

アドバイス

【METER】をALCに切り換えると、送信時 にメータが ALC(送信時自動レベルコント ロール)として動作します。メーターを見 ながら少し大きな声で話した時に ALC の ゾーンいっぱいになる程度に調整すると歪 の少ない電波を送信することができます。

### SPEEDツマミ

CW モード時には、本機に内蔵してある"エ レクトロニックキーヤー"のキーイングス ピードを調節するツマミとして動作します。 ツマミをまわすと、約3秒間 TFT ディスプレイにキー イングスピードを表示し、4WPM ~ 60WPM のスピー ドコントロールができます。時計(右)方向にまわすほ どキーイングスピードが速くなります。

### (14) PROC/CAR ツマミ (p.77 参照) PROCッマミ

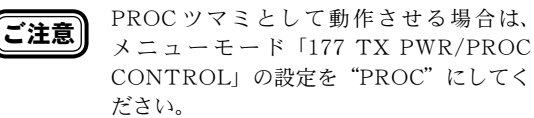

SSB モード時に内蔵のスピーチプロセッサー 回路のコンプレッションレベルを調節するツ マミです。

時計(右)方向にまわすほどコンプレッショ ンレベルが高くなり、トークパワーの上がっ

FT DX 3000 Series Operation Manual

### た力強い信号を送信することができます。

ツマミをまわすと、約3秒間 TFT ディスプレイにスピー チプロセッサーのレベルを表示します。

### CAR ツマミ

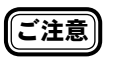

CAR ツマミとして動作させる場合は、メニューモード「177 TX PWR/PROC CONTROL」の設定を"TX PWR"にしてください。

送信出力を調節するツマミです。

時計(右)方向にまわすほど送信出力が大き くなり、反時計(左)方向にまわすと送信出 力が下がります。

ツマミをまわすと、約3秒間TFTディスプレイに送信 出力を表示します。

### (15) NOTCH スイッチ (p.64 参照)

スイッチを押すと NOTCH 回路が ON にな り、受信信号の中にある不要なビート音を取 り除く"IF NOTCH 回路"の中心周波数を 【NOTCH】ツマミをまわすことにより調節 することができます。

NOTCH 回路を OFF にするには、もう一度 【NOTCH】スイッチを押します。

### 16 NOTCH ツマミ (p.64 参照)

受信信号の中にある不要なビート音を取り除 く"IF NOTCH回路"の中心周波数を調節 するツマミです。

"IF NOTCH 回路"の動作は【NOTCH】スイッ チで ON/OFF を切り替えます。

IF NOTCHの中心周波数の位置は、TFT ディスプレイ にグラフィックで表示します。また【NOTCH】**ツマミ** をまわすと、TFT ディスプレイに約3秒間、ノッチの 中心周波数を表示します。

# ⑦ CONT/APF ツマミ (p.60, 69 参照) CONT ツマミ

DSP により通過帯域の輪郭を可変することが でき、帯域内成分を部分的に減衰することが できます。受信状況に応じて可変してくださ い。

動作は【CONT/APF】スイッチで ON/OFF を切り替えます。

CONTOUR の動作は、TFT ディスプレイにグラフィッ クで表示します。また【CONT/APF】**ツマミ**をまわすと、 TFT ディスプレイに約3秒間、CONTOUR の中心周波 数を表示します。

### APF ツマミ

CW 運用時に混信や雑音がある場合には、中 心周波数を自動的に PITCH 周波数に設定し、 ピークフィルターとして目的の信号を聞きや すくします。

動作は【CONT/APF】スイッチで ON/OFF を切り替えます。

APF の中心周波数の位置は、TFT ディスプレイにグラフィックで表示します。また【CONT/APF】**ツマミ**をまわすと、TFT ディスプレイに約3秒間、APF の中心周波数を表示します。

(18) CONT/APF スイッチ (p.60, 69 参照) CONT スイッチ

スイッチを押すと CONTOUR 回路が ON に なり、【CONT/APF】 ツマミをまわすことで、 DSP により通過帯域の輪郭を可変することが でき、帯域内成分を部分的に減衰することが できます。

CONTOUR 回路を OFF にするには、もう一 度【CONT/APF】スイッチを押します。

### APF スイッチ

スイッチを押すと中心周波数を自動的に PITCH周波数に設定し、ピークフィルター として目的の信号を聞きやすくします。 【CONT/APF】ツマミをまわして、聞きやす くなる位置に調節します。

APF を OFF にするには、もう一度【CONT/ APF】スイッチを押します。

### 19 SHIFT ツマミ (p.61 参照)

-AM/FM 運用時を除く -

中間周波数を 20Hz ステップで± 1kHz シフ トさせるツマミで、近接妨害波による混信を 軽減するときに使用します。 通常は中央(時計方向 12 時)の位置で使用 します。

### 20 WIDTH ツマミ (p.62 参照)

### -AM/FM 運用時を除く -

中間周波増幅段の帯域幅を調節するツマミで す。

左にまわすと帯域幅が狭くなり、右にまわす ほど帯域幅が広くなります。

通常は中央(時計方向12時)の位置で使用 しますが、近接に妨害信号がある場合には左 にまわすと(帯域幅を狭くする)混信を軽減 することができます。

帯域を狭くした場合は、【WIDTH】ツマミ と【SHIFT】ツマミを交互に動かすと、聴き やすいポイントを探すことができます。また CONTOUR と IF NOTCH を併用すると、さ らに効果的に混信を除去し、了解度を上げる ことができます。

### BK-IN スイッチ (p.84 参照)

キー操作で自動的に送信状態になるブレーク イン機能を "ON/OFF" するスイッチです。 ボイスメモリーの内容を送信する場合も、このスイッチ を "ON" にしてください。 Ľ

# パネル面の説明

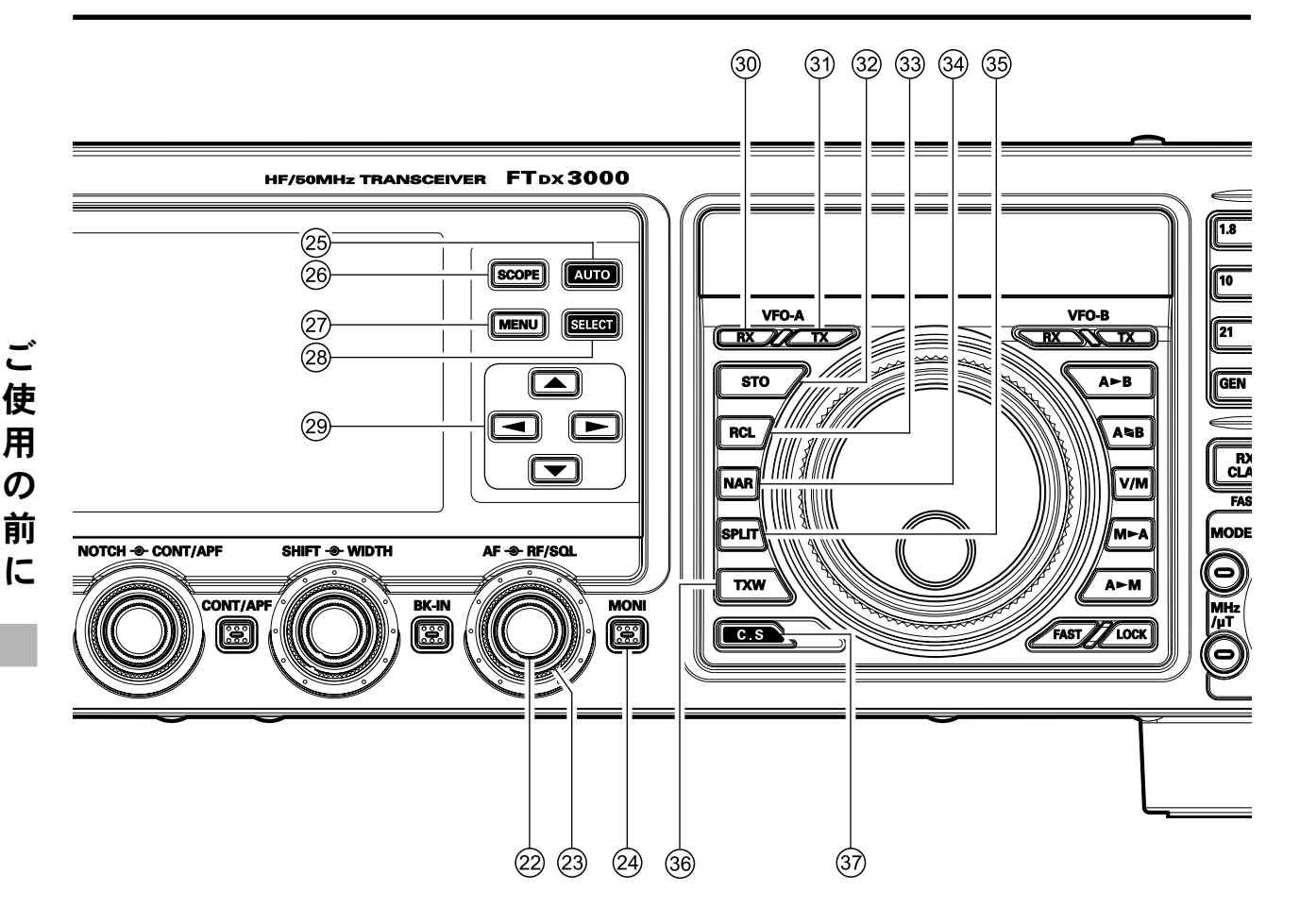

### (22) AF ツマミ (p.42 参照)

受信音量を調節するツマミです。

時計方向(右)方向にまわすほど受信音が大きくなりま す。通常は9時から10時方向で使用します。

### (23) RF/SQL ツマミ (p.43, 66 参照)

メニューモード "036 RF/SQL VR" で "RF" |アドバイス (RF ツマミ)または "SQL" (SQL ツマミ) を設定してください。

### RFツマミ

### 受信部高周波増幅段および中間周波増幅段の 利得を調節するツマミです。

時計方向(右)にまわすほど利得が大きくなります。通 常は右方向にまわし切った"利得最大"の位置で使用し ます。

### SQLツマミ

### 受信信号の入感がないときに出る"ノイズ" を消すためのツマミです。

ローカルラグチューの待ち合わせの時などでノイズが気 になる時は、ノイズが消える点より少し時計(右)方向 にまわした位置で使用します。なお,右方向にまわしす ぎると、弱い信号を受信することができなくなりますの で、目的信号の強さに合わせて調節してください。通常 のSSBやCWの運用では反時計(左)方向に回しきっ た"OFF"の状態にしておきます。

### (24) MONI スイッチ (p.80 参照)

自局の送信音声をモニターする"モニター回 路"の動作を"ON/OFF"するスイッチで、 SSB/CW/AM/FM/RTTY のモード(電波型 式)で動作します。

スイッチを押すと自局の送信音声(CW はサイドトーン) をモニターすることができます。モニター音の音量調節 は、メニューモード「035 MONITOR LEVEL」で行う ことができます。

もう一度スイッチを押すとモニター回路の動作は停止し ます。

アドバイス

ヘッドホンを使用しているときにモニター 回路を動作させると、ヘッドホンを使用し たまま話すときの不自然さが無く、声の大 きさの確認などにも使用できます。

### (25) AUTO スイッチ (p.48 参照)

スコープ機能が動作中に押すと、オートス コープ機能の "ON/OFF"、スコープ機能が 動作していないときに押すと、連続してス イープ動作を行う"オートスコープ機能"が 動作します。

### (26) SCOPE スイッチ (p.48 参照)

MENU 画面、スコープ画面、スコープ画面 + AF-FFT 画面を切り替えるスイッチです。

スコープ画面がメモリー (p.49参照) され アドバイス

ている場合は、メモリーされたスコープ画 面も呼び出されます。

### 27 MENU スイッチ (p.9 参照)

メニューモードに入るときに押すスイッチです。 このスイッチを押すと、TFT ディスプレイに メニューモードが表示され、メニューモード の設定操作(下記)が行えるようになります。 1. [MENU] スイッチを押す。

- 【CLAR/VFO-B】ツマミ(または▲/▼スイッチ)で、 変更したい機能メニューを選択する。
- 3. **【SELECT】スイッチ**を押す。
- 【CLAR/VFO-B】ツマミ(または▲/▼スイッチ)で 設定を変更する。
- 5.【SELECT】スイッチを押して確定(保存)する。 キャンセルする場合は、【MENU】スイッチを押す。
- 6. 【MENU】 **スイッチ**を押すと、メニューモードに入 る前の状態に戻る。

### 28 SELECT スイッチ (p.9, 48 参照)

### メニューモード時

変更したい項目や設定値を確定させるボタン です。

### スコープ時

オートスコープ機能が動作していないときに 押すと、一度だけスイープ動作を行います。 約1秒以上押すと、その時のスイープ状態を メモリーすることができます (p.48 参照)。

### 29 ▲/▼/◀/▶ スイッチ

メニューモード時や、各種項目選択時に使用 するスイッチです。

【▲】と【▼】スイッチを同時に押しながら 電源を入れると、ファームウェアの書き込み モードになり、電源スイッチを含むすべての 操作ができなくなりますのでご注意ください。

### 30 RX インジケータースイッチ (VFO-A)

このインジケーターが緑色に点灯していると きには、VFO-A で設定した周波数を受信す ることができます。

**7ドバイス** 【RX】インジケータースイッチをさらに押 すとスイッチが点滅し、受信音を一時的に "OFF"になる"MUTE"動作になります。 もう一度押すと、スイッチは点灯に戻り、 受信音を聴くことができます。

### ③ TX インジケータースイッチ(VFO-A)

このインジケーターが赤色に点灯しているときには、VFO-Aで設定した周波数・モード(電波型式)で送信することができます。

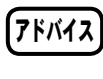

VFO-Bを送信周波数として動作させるには、 VFO-B側の【TX】インジケータースイッ チを押します。

### 32 STO スイッチ(p.103 参照)

VFO-A で設定した周波数などのデータをク イックメモリーバンク (QMB) 内のメモリー チャンネルに書き込むためのスイッチです。 [STO] スイッチを押すと QMB に書き込まれます。 QMB のメモリー数は5 チャンネルです。

### ③ RCL スイッチ (p.103 参照)

クイックメモリーバンク (QMB) 内のメモ リーチャンネルを選択するスイッチです。 【RCL】 スイッチを押すと、QMB内のメモリーチャンネ ルが順番に呼び出されます。

### 34 NAR スイッチ (p.63 参照)

スイッチを押すと、【WITDH】ツマミの位置 に関係なく、通過帯域幅を強制的にあらかじ め設定しておいたナロー帯域にすることがで きます。

もう一度**スイッチ**を押すと、ナロー帯域を解除すること ができます。

### SSB のとき

標準2.4kHzの帯域幅が【NAR】スイッチを押すと1.5kHz の帯域幅になります。

#### CW のとき

標準2.4kHzの帯域幅が【NAR】スイッチを押すと 500Hzの帯域幅になります。

### RTTY、DATA のとき

標準2.4kHzの帯域幅が【NAR】スイッチを押すと 500Hzの帯域幅になります。

### AMのとき

標準 9kHzの帯域幅が【NAR】スイッチを押すと 6kHz の帯域幅になります。

#### FMのとき(28MHz帯、50MHz帯)

標準16kHzの帯域幅が【NAR】スイッチを押すと 9kHzの帯域幅になります。また、送信変調度も約半分 になります。

**7ドバイス** 【WITDH】**ツマミ**で帯域幅を設定してあっ ても、【NAR】スイッチを押すとナロー機 能が優先されます。また、【NAR】スイッ チを押してナロー機能を解除すると【WIT-DH】**ツマミ**で設定した帯域幅に戻ります。

### ③5 SPLIT スイッチ (p.82 参照)

VFO-Aに設定した周波数とVFO-Bに設定 した周波数を利用して、異なる周波数で送受 信することができます。

【SPLIT】スイッチを約1秒間押すと、クイックスプリット機能として動作します。自動的にVFO-Bの周波数が、 VFO-Aの周波数より5kHz高い周波数に設定されます ので、VFO-Aで受信、VFO-Bで送信することができます。

### 36 TXW スイッチ(p.82 参照)

【SPLIT】スイッチを押してスプリット運用 を行っているときに【TXW】スイッチを押 すと、押している間だけ、送信周波数を受信 することができます。

### ③7 C.S スイッチ(p.47 参照)

メニューモードのショートカットキーです。

よく使用するメニューモードのショートカットキーとし て使用することができます。設定方法は【MENU】スイッ チを押してメニューモードを TFT ディスプレイに表示 し、希望するメニューを選択した後に【C.S】スイッチ を短く押します。その後に【MENU】スイッチを押して 設定を確定します。

FT dx 3000 Series Operation Manual

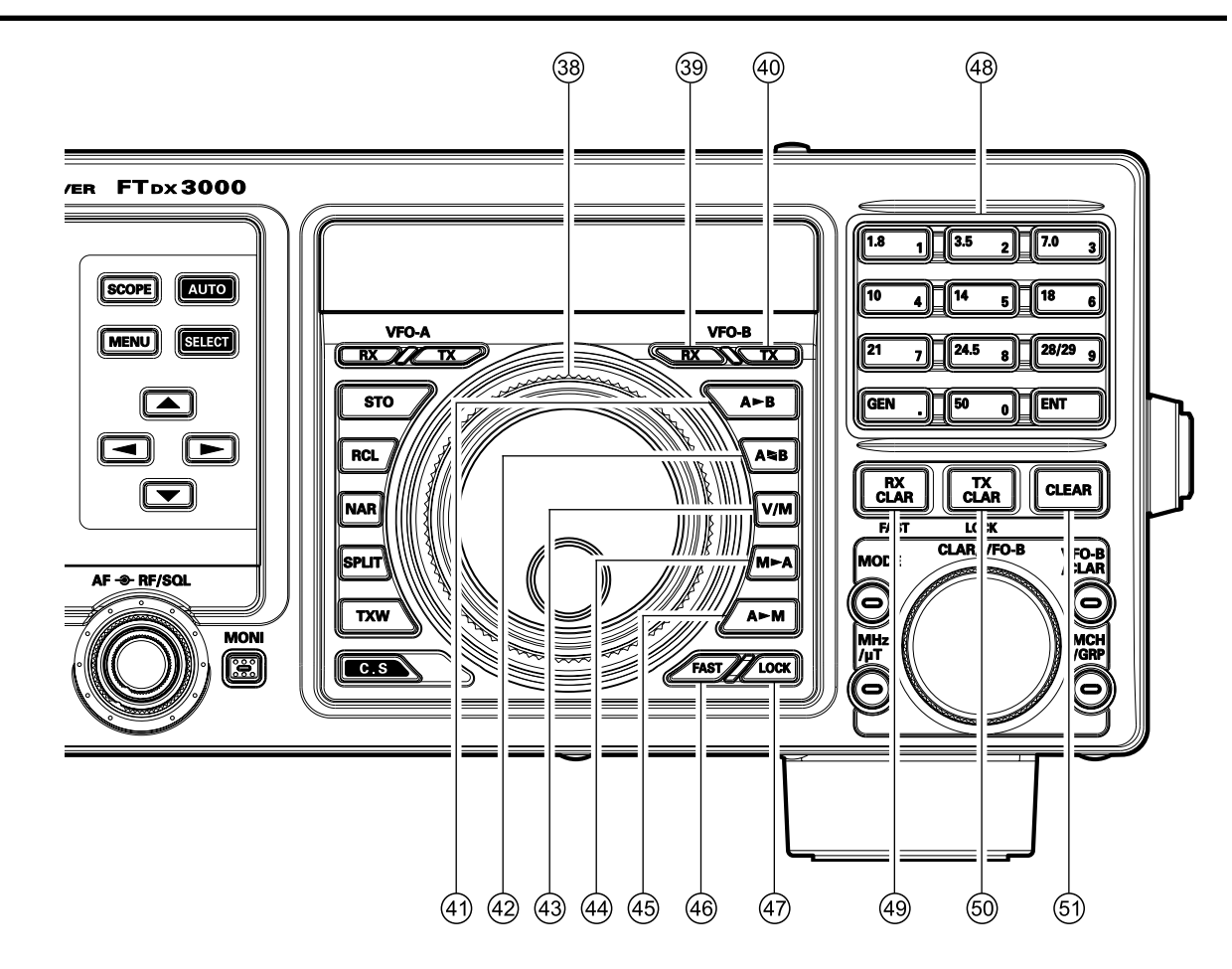

### 38 MAIN ダイアルツマミ

### VFO-Aの運用周波数を設定するツマミです。

時計(右)方向にまわすと運用周波数が高くなり、反時 計(左)方向にまわすと運用周波数が低くなります。な お、このツマミの周波数変化量(ステップ幅)は運用モー ド(電波型式)と【FAST】スイッチの設定により異なり、 下表に示す通りです。

| 運用モード(電波型式)  | 1ステップ         | 1回転              |
|--------------|---------------|------------------|
| LSB, USB, CW | 10Hz [100 Hz] | 10 kHz [100 kHz] |
| AM, FM       | 100Hz [1 kHz] | 100 kHz [1 MHz]  |
| RTTY, DATA   | 5 Hz [100 Hz] | 5 kHz [100 kHz]  |

[]:【FAST】スイッチが "ON"のときの値

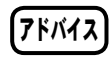

【MAIN】ダイアルツマミの周波数変化量(ス テップ幅)は、工場出荷時は上記の設定に なっていますが、メニューモードの「151 CW DIAL STEP~155 SSB DIAL STEP」 で変更することができます。

### 39 RX インジケータースイッチ(VFO-B)

このインジケーターが緑色に点灯しているときには、VFO-Bで設定した周波数を受信することができます。

【RX】 インジケータースイッチをさらに押 すとスイッチが点滅し、受信音を一時的に "OFF"になる"MUTE"動作になります。 もう一度押すと、スイッチは点灯に戻り、 受信音を聴くことができます。

### ④ TX インジケータースイッチ(VFO-B) このインジケーターが赤色に点灯していると きには、VFO-B で設定した周波数・モード(電 波型式)で送信することができます。

**アドバイス** VFO-Aを送信周波数として動作させるには、 VFO-A側の【TX】 インジケータースイッ チを押します。

- ④ A ► B スイッチ
  VFO-A で設定した周波数などのデータを
  VFO-B にコピーするスイッチです。
  【A ► B】 スイッチを押すと VFO-B にコピーされます。
- ④ A SBスイッチ
  VFO-A で設定した周波数などのデータと
  VFO-B で設定した周波数などのデータを入れ換えるスイッチです。
- ④ V/M スイッチ (p.99 参照)
  VFO-A の運用状態を切り換えるスイッチです。

【V/M】 スイッチを押すたびに、VFO に設定してあるデー タとメモリーチャンネルにメモリーされているデータが 交互に呼び出されます。

### ④ M ► A スイッチ (p.101 参照)

メモリーチャンネルに書き込まれている周 波数などのデータを VFO-A にコピーするス イッチです。 【M ► A】 スイッチを約1秒間押すと「ピピッ」と電子 音がなり VFO-A にコピーされます。

### ④ A ► M スイッチ (p.99 参照)

VFO-A で設定した周波数などのデータをメ モリーチャンネルに書き込むためのスイッチ です。

【A ► M】スイッチを約1秒間押すと「ピピッ」と電子 音がなりメモリーチャンネルに書き込まれます。

### ④ FAST スイッチ

【MAIN】ダイアルツマミの周波数変化量を 切り換えるスイッチです。

このスイッチを押すと、周波数ディスプレイに"FAST" が表示されて、【MAIN】ダイアルツマミの周波数変化量 が10倍になります。ただし、メニューモードの「151 CW DIAL STEP ~ 155 SSB DIAL STEP」でステップ 幅を1Hz に設定した場合は100Hz になります。もう一 度押すと"FAST"の表示は消えて、元の変化量に戻り ます.

### ④ LOCK スイッチ (p.45 参照)

【MAIN】ダイアルツマミの動作を"ロック" するスイッチです。

このスイッチを押すと、周波数ディスプレイに"LOCK" が表示されて、【MAIN】ダイアルツマミの動作がロック します。もう一度押すと"LOCK"の表示は消えて、ロッ ク状態は解除されます。

### 48 BAND キー (p.6 参照)

#### 運用バンドを切り換えるキーです。

1.8MHzから 50MHz までのアマチュアバンドとジェネ ラルバンドをワンタッチで呼び出すことができます。 また、VFOに運用周波数を直接書き込むことのできる"ダ イレクトエントリー操作"時には、"0"から"9"まで の数字キーとして動作します。

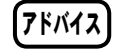

- 〇バンドを切り換える直前に設定してあった運用状態(周波数や電波型式など)を、 各アマチュアバンドごとに3つずつ記憶することができるバンドスタック機能(p.47)を使用することができます。
- ○【BAND】キーの【ENT】を約1秒間 押すと、TFTディスプレイのVFO-B周 波数ディスプレイの表示がローテーター コントロール画面に切り替わり、本機か らオプションのアンテナローテーター (G-800DXA、G-1000DXAまたはG-2800DXA)をコントロールすることがで きます (p.50)。

- ④ RX CLAR (FAST) スイッチ(p.44 参照)
  - VFO-A で受信中に、このスイッチを押して から【CLAR/VFO-B】ツマミをまわすと VFO-AのRX クラリファイアとして動作し ます。

もう一度【RX CLAR】スイッチを押すと、 RX クラリファイアは"OFF"になります。 クラリファイアの周波数は【CLEAR】スイッ チを押すまで記憶されています。

また、VFO-B で受信中に、このスイッチを 押すと、TFT ディスプレイに"FAST"が表 示されて【CLAR/VFO-B】ツマミの周波数 変化量が 10 倍になります。もう一度押すと "FAST"の表示は消えて、元の変化量に戻り ます.

### 50 TX CLAR (LOCK) スイッチ (p.81 参照)

VFO-A で受信中に、このスイッチを押して から【CLAR/VFO-B】ツマミをまわすと VFO-AのTXクラリファイアとして動作し ます。

もう一度【TX CLAR】スイッチ押すと TX クラリファイアは"OFF"になります。クラ リファイアの周波数は【CLEAR】スイッチ を押すまで記憶されています。

また、VFO-B で受信中に、このスイッチを 押すと、TFT ディスプレイに"LOCK"が表 示されて【CLAR/VFO-B】ツマミの動作が ロックします。もう一度押すと"LOCK"の 表示は消えて、ロック状態は解除されます。

### 51 CLEAR スイッチ (p.44, 81 参照)

【CLEAR】スイッチを押すと、【RX CLAR】 /【TX CLAR】ツマミにより設定したクラリ ファイアのシフト周波数(オフセット量)が "ゼロ"にリセットされます。 Ľ

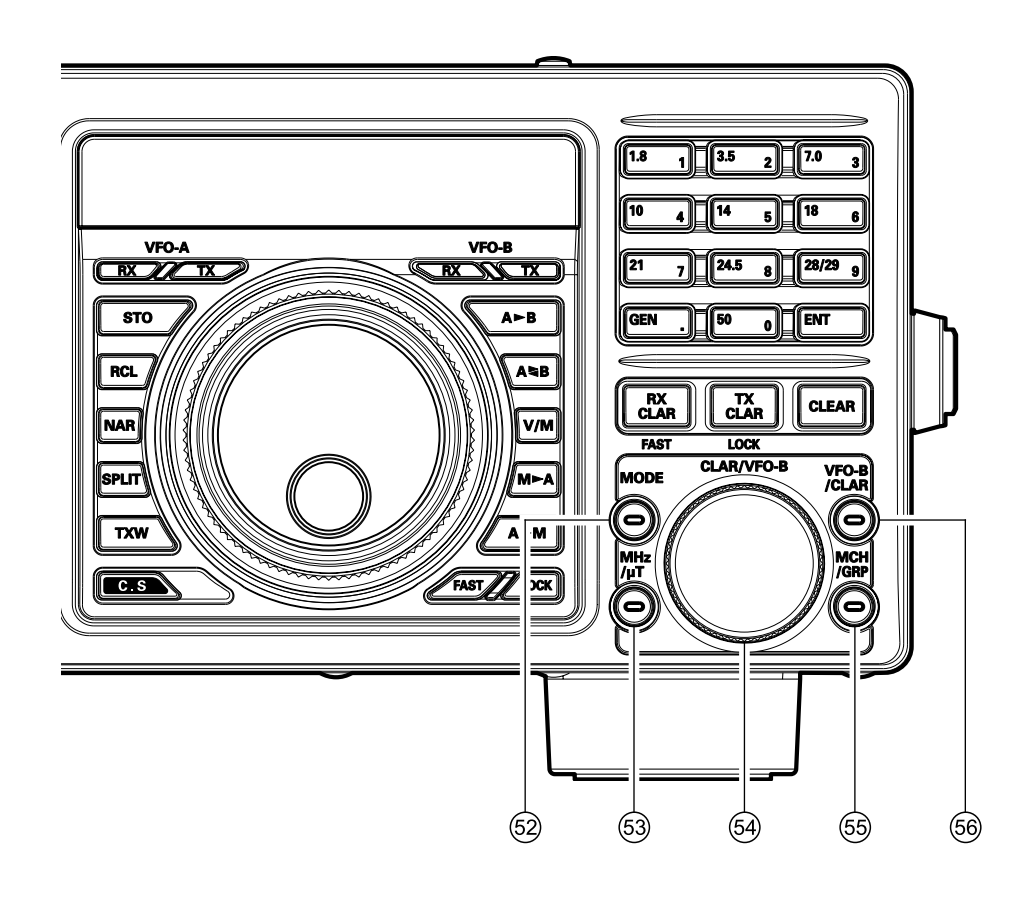

### 52 MODE スイッチ (p.6 参照)

電波型式(運用モード)を切り換えるスイッ チです。このスイッチを押すたびに、電波型 式が以下のように切り替わります。

1.8MHz 帯、3.5MHz 帯、7MHz 帯 LSB ➡ CW (USB) ➡ RTTY (LSB) ➡ DATA (LSB) ➡ AM ➡ LSB ➡

10MHz 帯、14MHz 帯、18MHz 帯、21MHz 帯、

24.5MHz 帯、28/29MHz 帯、50MHz 帯 USB → CW (USB) → RTTY (LSB) →

5B ••• CW (USB) ••• KIIY (LSB) •••

III DATA (LSB) III AM III USB III

また、このスイッチを約1秒間押すと、電波型式が以下 のように切り替わります。

 $\begin{array}{l} \text{LSB} \Leftrightarrow \text{USB} \\ \text{CW} (\text{LSB}) \Leftrightarrow \text{CW} (\text{USB}) \\ \text{RTTY} (\text{LSB}) \Leftrightarrow \text{RTTY} (\text{USB}) \\ \text{DATA} (\text{LSB}) \Leftrightarrow \text{DATA} (\text{USB}) \\ \text{AM} \Leftrightarrow \text{FM} \end{array}$ 

### 53 MHz/μTスイッチ (p.56 参照)

このスイッチを押すと、スイッチのLEDが オレンジ色に点灯し、【CLAR/VFO-B】ツマ ミで周波数を1MHzステップで可変すること ができます。

**ご注意** 本機に RF μ Tuning Kit を接続しているとき は、1MHz ステップの動作は無効になります。

オプションの "RF  $\mu$  Tuning Kit"を接続し てこのスイッチを1秒以上押すと、スイッチ の LED が赤色に点灯し、RF  $\mu$  Tune 回路が ON になり、【CLAR/VFO-B】 ツマミが " $\mu$ -TUNE 機能"の調整ツマミとして動作しま す。

RFμTune 回路を OFF にするには、もう一 度このスイッチを1秒以上押します。

RFμTune 回路は、1.9MHz 帯から 14MHz 帯のアマチュアバンドで動作します。詳細は RFμTuning Kitの取扱説明書を参照してく ださい。

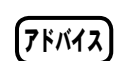

- RF µ Tuning Kit は鋭いシェープファク ターを持った RF 同調回路です。近くに 強力な妨害電波があるときに効果を発 揮します。
- RF µ Tuning Kit は、自動的に受信周波 数付近へ移動しますので通常細かい調 整は必要ありません。数十 kHz 以内に 強力なローカル局があり、RF µ Tuning Kit でそのローカル局の信号を減衰さ せたいような場合は、【CLAR/VFO-B】 ツマミをまわして効果が最大になると ころに調整してください。
RX TX CLAR CLEAR

CLAR/VFO

MODE

Θ

MHz ///T

0

VFO-E /CLAF

0

#### 54 CLAR/VFO-B ツマミ

- VFO-A 運用時にこのツマミをまわすと、ク ラリファイアツマミとして動作します。 VFO-B 運用時にこのツマミをまわすと、 VFO-B の周波数を変更することができます。 メモリーモード時は、メモリーチャンネルや、 メモリーグループを切り替えることができま す。
- 55 MCH/GRP スイッチ (p.99, 102 参照)
  - このスイッチを押すと、スイッチのLEDが 橙色に点灯し、【CLAR/VFO-B】 ツマミが MCH(メモリーチャンネル)やGRP(メモ リーグループ)選択ツマミとして動作します。
- 56 VFO-B/CLAR スイッチ このスイッチを押すと、スイッチのLEDが 橙色に点灯し、【CLAR/VFO-B】 ツマミで VFO-Bの周波数を変更することができます。

### アドバイス:マルチファンクションダイアル (CLAR/VFO-B ツマミ)の使い方

### クラリファイア機能として使う場合

通常はクラリファイア機能が動作します。VFO-Bの【RX】および【TX】インジケータースイッ チと【CLAR/VFO-B】ツマミの右側の【VFO-B/CLAR】スイッチのオレンジ色の LED が消灯し ているか確認してください。【CLAR/VFO-B】ツマミをまわすとオフセット量が変化します。

- ◎ 送信周波数を変えずに受信周波数だけを変える 【RX CLAR】スイッチを押して【CLAR/VFO-B】ツマミをまわします。送信周波数を変えずに受信周波数だけを変えることができます。
- ◎ 受信周波数を変えずに送信周波数だけを変える 【TX CLAR】スイッチを押して【CLAR/VFO-B】ツマミをまわします。受信周波数は変えずに送信周波数だけを変えることができます。
- ⑦ オフセット量を"ゼロ"にする
   【CLEAR】スイッチを押すとオフセット量を"ゼロ"にすることができます。

### VFO-Bのダイアル操作として使う場合

VFO-Bの【RX】インジケータースイッチを押す か(緑色点灯)または、【VFO-B/CLAR】スイッ チを押し(オレンジ色のLEDが点灯)【CLAR/ VFO-B】ツマミをまわすと、受信周波数を選択す ることができます。【TX】インジケータースイッ チを押すと(赤色点灯)設定した受信周波数で送 信します。

### CLAR/VFO-B ツマミを 1MHz アップダウン機能として使う場合

VFO-Aの【RX】インジケータースイッチを押し て(緑色点灯)【MHz/μT】スイッチを押すと、スイッ チのLEDがオレンジ色に点灯し、VFO-Aの周波 数を1MHzステップで可変することができます。 VFO-Bの【RX】インジケータースイッチを押し て(緑色点灯)【MHz/μT】スイッチを押すと、スイッ チのLEDがオレンジ色に点灯し、VFO-Bの周波 数を1MHzステップで可変することができます。

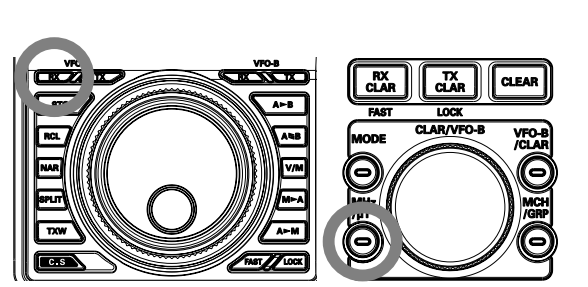

### CLAR/VFO-B ツマミをメモリーの補助機能として使う場合

メモリーチャンネルとメモリーグループの切り替えとして使用することができます。

◎ メモリーグループ (GRP) の切り替え方

メモリーグループ設定時には、【MCH/GRP】スイッチを押すと、GRP(メモリーグループ)選択ツマミとして動作します(メモリーグループの設定方法は102ページをご覧ください)。

#### ◎ メモリーチャンネル (M CH) の切り替え方

【MCH/GRP】スイッチを押すと、MCH(メモリーチャンネル)選択ツマミとして動作します。

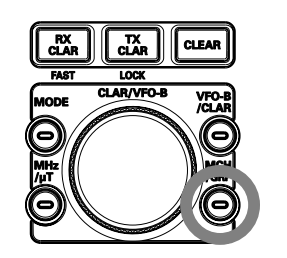

FT DX 3000 Series Operation Manual

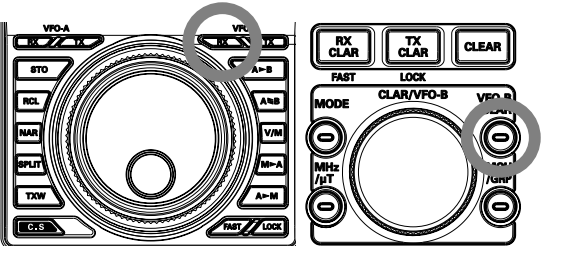

# <u>ディスプレイの説明</u>

周波数ディスプレイ

VFO-Aの周波数、電波型式、"FAST"と"LOCK"の動作状態を表示します。

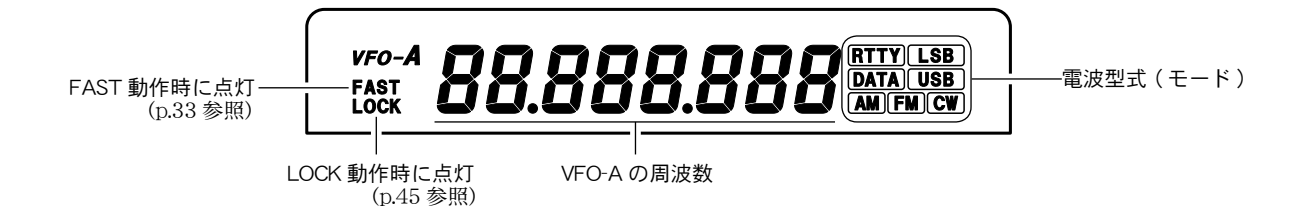

### TFT 液晶ディスプレイ

ご

使

用

S メーター、ブロックダイアグラムディスプレイ、DSP グラフィックディスプレイ、BAR ディスプレイ、 VFO-B ディスプレイ、機能表示ディスプレイなど、各種の情報を表示します。

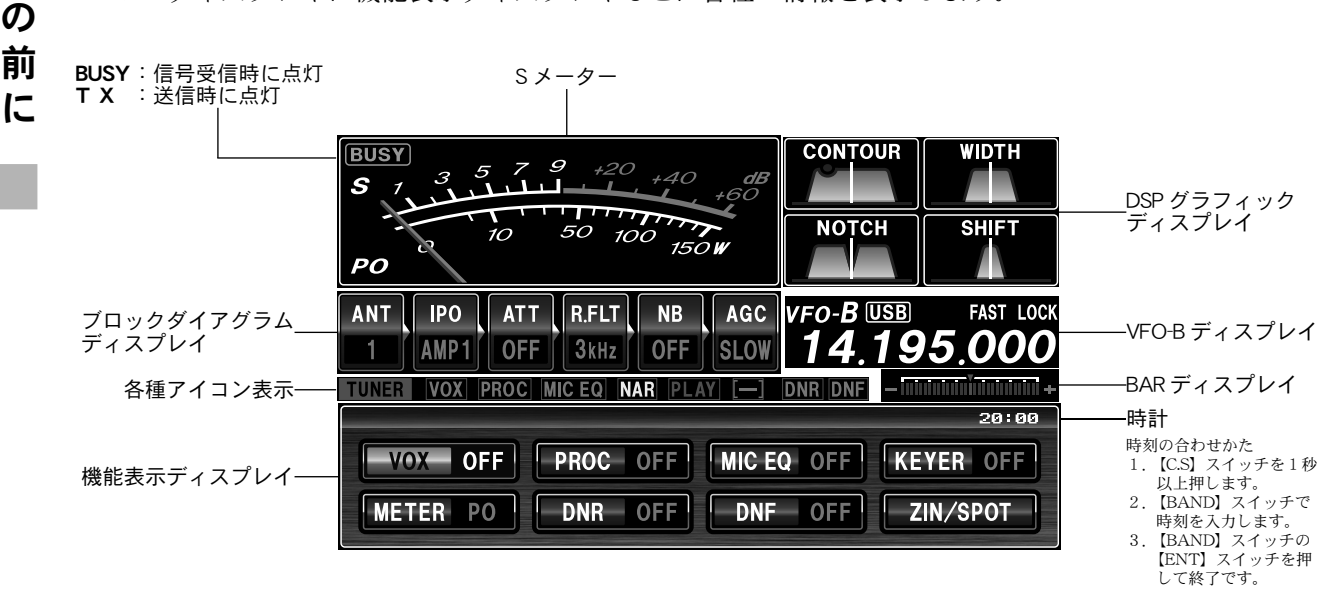

#### Sメーター

#### 受信時に入感した信号の強さを表示します。

メーターは、アナログタイプ(工場出荷時)から、バータイ プに変更することができます。

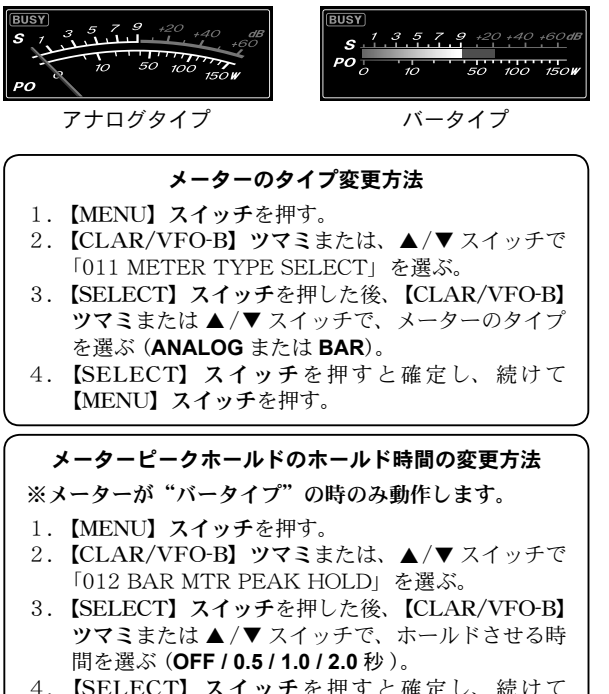

4. 【SELECT】スイッチを押すと確定し、続けて 【MENU】スイッチを押す。 Sメーター下段には、下表の情報を表示させることができます(工場出荷時は**PO**)。

なお、メーターが"バータイプ"の時は、**PO** 情報は随時表 示されます。

| PO   | 送信出力を表示します。                                        |
|------|----------------------------------------------------|
| ALC  | ALC 電圧を表示します。送信時の ALC の調整は<br>【MIC/SPEED】ツマミで行います。 |
| SWR  | アンテナの整合状態を表示します。                                   |
| COMP | スピーチプロセッサーのコンプレッションレベル<br>を表示します。                  |
| ID   | 終段 FET トランジスタに流れ込むドレイン電流<br>を表示します。                |
| VDD  | 終段 FET のドレイン電圧を表示します。13.8V<br>が適正電圧です。             |

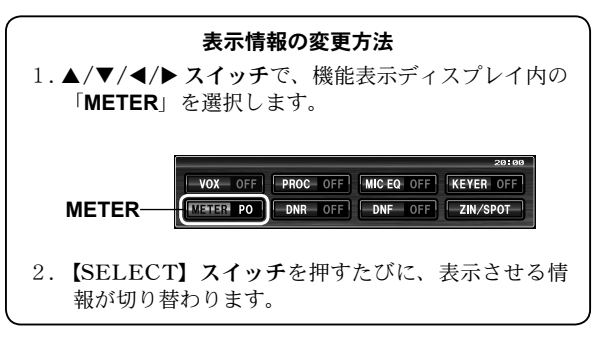

### ブロックダイアグラムディスプレイ

各受信機能の動作を簡単に把握することができ ます。

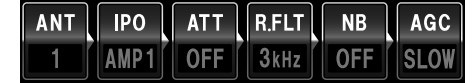

- **ANT**: 現在使用しているアンテナが接続されているアンテ ナ端子番号を表示します (p.55 参照)。
- PO: 受信部高周波増幅回路 (AMP) を OFF にすると "PO"
   を表示します。また受信部高周波増幅回路を入れると、 "AMP1" または "AMP2" を表示します (p.57 参照)。
- **ATT**: 現在の ATT (受信入力信号の減衰量)を表示します (p.55 参照)。
- **RFLT**:選択されているルーフィングフィルタの帯域幅を表示します (p.58 参照)。
- NB: ノイズブランカー機能の設定を表示します (p.59 参照)。
- AGC: 選択されている AGC の設定を表示します (p.68 参照)。

#### **DSP グラフィックディスプレイ** 各種の DSP IF フィルターによる混信除去機能の

動作をグラフィックで確認することができます。

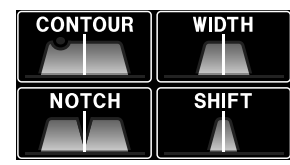

- **CONTOUR**: CONTOUR を調節した IF フィルターの減衰部 分をグラフィックで表示します (p.60 参照)。
- **NOTCH**: NOTCH機能により不要なビートを調節した位 置をグラフィックで表示します (p.64 参照)。
- WIDTH: WIDTHツマミで調節した、IFフィルターの幅 をグラフィックで表示します (p.62 参照)。
- SHIFT: SHIFT ツマミで調節した、IF フィルターの通過
   帯域の位置をグラフィックで表示します (p.61 参照)。

#### VFO-B ディスプレイ

VFO-B の周波数、電波型式など、VFO-B の動作 状態を表示します。

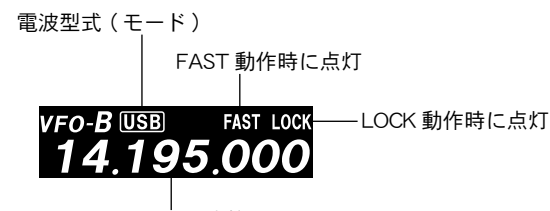

VFO-B の周波数

クラリファイアのオフセット、キーイングスピード値、CON-TOUR の中心周波数、NOTCH の中心周波数なども、この部 分に表示されますします。

#### BAR ディスプレイ

CW-TUNE、µ-TUNE、クラリファイアなどの中 心周波数を表示します。

#### •

### 機能表示ディスプレイ

各種機能の動作設定を行うディスプレイです。

- 下記の操作で、各機能の動作設定を行うことができます。
- ▲/▼/◀/▶ スイッチで、設定したい機能を選択します。
   [SELECT] スイッチを押すたびに、動作を切り替える
- 2. [SELEC1] スイッテを押すたひに、動作を切り替える ことができます。

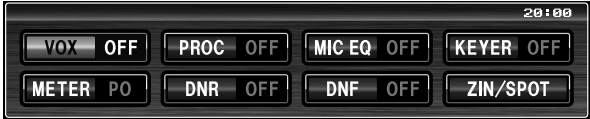

#### VOX (VOX 機能: p.80 参照)

VOX 機能の動作を "ON/OFF" します。 VOX 機能が動作時は、各種アイコン表示部に "**VOX**" が点 灯します。

#### METER(S メーター下段に表示させる情報の選択)

Sメーターの下段に、PO、COMP、ID、SWR、ALC、VDD、 のいずれかの情報を表示することができます。

**PROC (スピーチプロセッサー**: p.77 参照)

スピーチプロセッサーの動作を"ON/OFF"します。 スピーチプロセッサーが動作時は、各種アイコン表示部に "**PROC**"が点灯します。

#### RPT(レピータシフト情報)

レピータ運用時のシフト方向を設定します (p.97 参照)。 マイナスシフトのときは"[-]"、プラスシフトのときは"[+]" が各種アイコン表示部に点灯します。

#### DNR (デジタルノイズリダクション: p.65 参照)

デジタルノイズリダクションの動作を"ON/OFF"します。 デジタルノイズリダクションが動作時は、各種アイコン表示 部に"DNR"が点灯します。

MIC EQ (パラメトリックマイクイコライザー: p.74 参照)

パラメトリックマイクイコライザーの動作を"ON/OFF"します。 パラメトリックマイクイコライザーが動作時は、各種アイコン 表示部に"**MIC EQ**"が点灯します。

#### DNF (デジタルオートノッチフィルター: p.65 参照)

デジタルオートノッチフィルターの動作を"ON/OFF"します。 デジタルオートノッチフィルターが動作時は、各種アイコン 表示部に"**DNF**"が点灯します。

#### KEYER (エレクトロニックキーヤー: p.85 参照)

内蔵エレクトロニックキーヤーの動作を"ON/OFF"します。 キーヤーが動作時は、各種アイコン表示部に"**KEYER**"が点 灯します。

**TONE(トーンエンコーダー / トーンスケルチ**: p.97 参照) トーンエンコーダー / トーンスケルチの動作を選択します。

ZIN/SPOT (ゼロイン機能 / スポット機能: p.87 参照)

CWモード時【SELECT】スイッチを押すと、自動的に相手 の信号にゼロインすることができます。また【SELECT】ス イッチを押している間、SPOT 機能が動作します。

#### SQL OFF(スケルチオフ)

FM モード時、【SELECT】スイッチを押している間、スケル チを OFF にすることができます。

#### 各種アイコン表示

- **TUNER**: オートアンテナチューナが動作時に表示します (p.72 参照)。
- **NAR**: **【NAR】スイッチ**を押して通過帯域幅をナロー にすると表示します (p.63 参照)。
- PLAY/REC:ボイスメモリーやコンテストメモリーキーヤー 機能が動作時に表示します。REC が録音中、 PLAY が再生中です (p.79,93 参照)。
- HI-SWR: アンテナ系の異常を知らせる警告表示です。この表示が出た場合は、直ちに送信を止め、アンテナ・コネクター・ケーブル等の点検・修理を行ってください。

FT DX 3000 SERIES OPERATION MANUAL

# 背面の説明

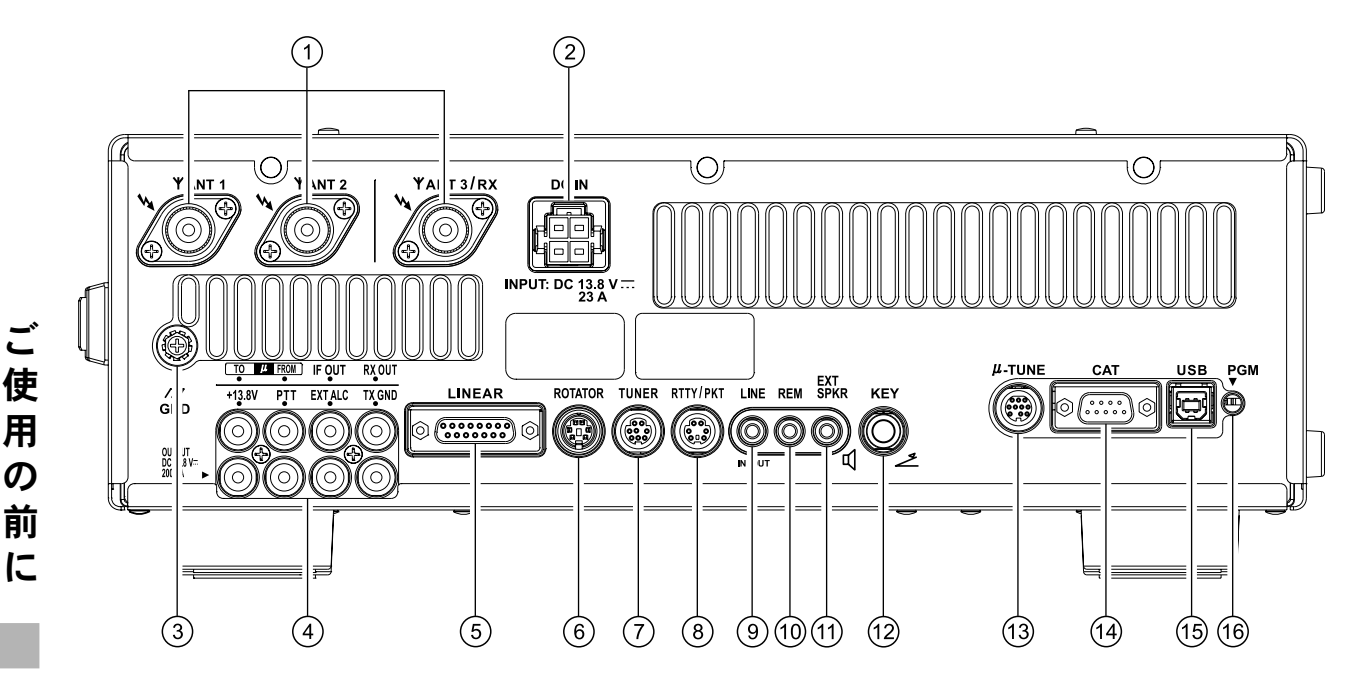

#### **1 ANT**

50 Ω系のアンテナを接続する M 型同軸コネ クターです。最大3本のアンテナを接続する ことができます。

#### $\bigcirc$ DC IN

DC 電源 (DC13.8V、23A) の INPUT 端子 です。付属の DC ケーブルで市販の直流電源 を接続します。

#### 3 GND

#### 本機をアースする端子です。

できるだけ太い線材を使用し、最短距離で大地に接続し てください。アースの接続は「設置と接続方法」の"アー スについて" (p.19)を参照してください。

#### (4) TO µ FROM

オプションの RF µ Tuning Kit の信号系 ケーブルを接続する端子です。端子は IN 側 (TO) と OUT 側 (FROM) の 2 端子を 接続します。

- ◎ **TO**: 信号系の IN 端子です。 RF µ Tuning Kit の"RF IN" に接続します。
- ◎ FROM:信号系のOUT 端子です。 RF μ Tuning Kit の "RF OUT" に接続します。

#### IF OUT

ルーフィングフィルターを通らない 9MHz IF 信号を取り出せる端子です。

#### **RX OUT**

RF AMP と連動して、RF 信号を取り出せ る端子です (外部受信機用)。

#### +13.8V

外部機器の電源として使用する端子です。 直流13.8V、最大電流容量200mAの出力端子です。

#### PTT

フットスイッチなどの外部スイッチによっ て送受信切換操作を行うときに使用する端 子です。

この端子を短絡させると送信状態、開放にすると受 信状態になります。 なお、この端子の開放時の電圧は5V、短絡時の電流 は2mAです。

#### EXT ALC

リニアアンプなどを接続したときの、外部 ALC 電圧入力端子です。

この端子の最大入力レベルは-4Vです。

#### tx gnd

本機が送信状態のときに、グランドに落ち る周辺機器コントロール用の端子です。 なお、この端子によりコントロールすることができ る電圧と電流を以下に記します 直流:60V、200 m A または 30V、1A

#### 5 LINEAR

当社オプションのリニアアンプ"VL-1000" を接続するときに使用する端子です。

#### (6) **ROTATOR**

当社オプションのローテーターのコントロー ラー(外部コントロール端子)を接続する端 子です。キャップを取り付けてありますので、 ケーブルを接続するときは、キャップを外し てください。

対応機器は G-800DXA、G-1000DXA、G-2800DXAの ローテーターです(2012年8月現在)。

#### (7) TUNER

当社オプションの外付け用アンテナチュー ナー "FC-40" などを接続するときに使用す る端子です。

#### (8) RTTY/PKT

RTTY 用のターミナルユニットやパケット通 信用の TNC を接続するための入出力端子で す。

#### (9) LINE (IN/OUT)

#### OUT

一定のレベルの受信音を取り出すことができ ます。

フロントパネルの【AF】ツマミの位置に関係なく、約 300mVp-p(10k Ω)の一定出力で取り出すことができま す。

#### IN

30mV(標準)変調を入力することができま す。

#### (10) **REM**

付属のリモートコントロールキーパッド "FH-2"を接続する端子です。

#### (11) EXT SPKR

外部スピーカー (4Ω~8Ω) を接続するため のモノラルジャックです。 このジャックに外部スピーカーを接続すると、内蔵ス ピーカーの動作は停止します。

(12) **KEY** 

CW モードで運用するときに使用する、電鍵 を接続するための端子です。

#### (13) μ -TUNE

オプションの RF  $\mu$  Tuning Kit のコントロー ル系ケーブルを接続する端子です。

#### (14) CAT

#### パソコン接続用の RS-232C 端子です。

この端子に市販の RS-232C 用ストレートケーブルを使 用してパーソナルコンピューターを接続することによ り、各種のコントロール (CAT 運用) が行えるようにな ります。

#### (15) **USB**

#### パソコン接続用の USB 端子です。

この端子に市販の USB ケーブルを使用してパソコンを 接続することにより、パソコン側から CAT コマンドに よるリモートコントロールが行えるようになります。 また、オーディオ信号の入出力や送信制御も行うことが できます。

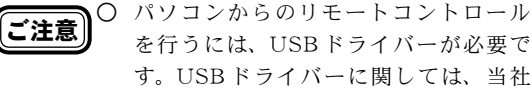

を行うには、USBドライバーが必要で す。USBドライバーに関しては、当社 WDXC のホームページをご覧ください。

○ USB ケーブルを使用して送信制御を行う 場合、パソコン起動時等に本機が送信状 態になる場合があります。

#### (16) **PGM SW**

ファームウエアをアップデートする時のス イッチです。アップデートに関しては、当社 WDXC のホームページをご覧ください。

Ľ

# FH-2 の説明

FH-2 は、自分の音声を録音して送出するボイスメモリー、受信信号を録音するプレイバック機能、そして CW 運用時に使用するコンテストメモリーキーヤーを操作するリモートコントロールキーパッドです。

◎ボイスメモリーは5チャンネル(5×20秒)メモリーすることができます (p.79)。 ◎プレイバックは最大 15 秒さかのぼって受信信号を再生することができます (p.52)。 ◎メモリーキーヤーは、それぞれ5チャネルの MESSAGE メモリーと TEXT メモリーがあります (p.90)。

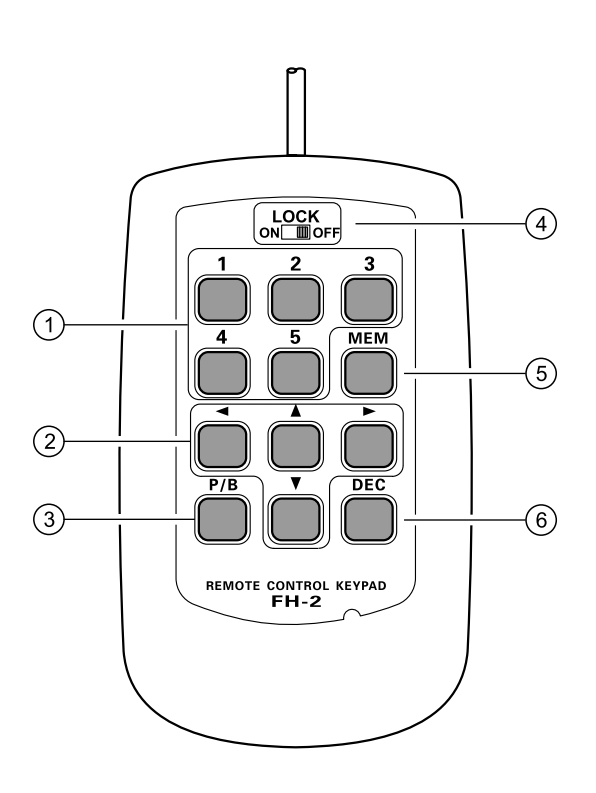

# ボイスメモリー / メモリーキーヤーの 5 チャンネルメモリー

ボイスメモリーは1チャンネルにつき20秒メ モリーすることができます。 コンテストメモリーキーヤーには「MESSAGE

メモリー」と「TEXT メモリー」があります。 「MESSAGE メモリー」は、1チャンネルに つきそれぞれ短点と長点を"PARIS"を基準 にして最高 50 文字の CW 符号をメモリーす ることができます。また「TEXT メモリー」は、 1チャンネルにつき最高 50 文字のテキストを メモリーすることができます。

#### ② カーソルキー

コンテストメモリーキーヤーの「TEXTメ モリー」を入力するときに使用する編集用の キーです。カーソルを上下左右に動かすこと ができます。

「TEXT メモリー」編集を行っていないとき の▲ / ▼キーは,マイクロホンの UP/DWN スイッチと同じ動作を行います。また ◀ / ▶ キーは、100kHz ステップで周波数を変える ことができます。 ③ プレイバック機能の録音/再生キー 受信信号を録音します。また、最大15秒さかのぼって受信信号を再生することができます。 また、テキスト入力時は、カーソルが点滅している部分にスペースを挿入することができます。

### ④ LOCK スイッチ

スイッチを"ON"にするとFH-2のキーをロッ クすることができます。

# ④ MEM キー ボイスメモリーやコンテストメモリーキー ヤーをメモリーチャンネルに書き込むときに

ヤーをメモリーチャンネルに書き込むときに 押すキーです。

### ④ DEC **+**-

コンテストメモリーキーヤーの「TEXT メモ リー」で使用します。コンテストナンバーの カウンター値をデクリメントするときに使用 するキーです。 また、テキスト入力時は、カーソルが点滅し ている部分の文字を消去することができま す。

# 基本操作(アマチュアバンドを受信する)

### 電源を入れる前に

電源を入れる前に下記のことがらをもう一度ご確認ください。

- 市販の直流電源は正しく接続されていますか? (p.4, 20)
- アースは正しく接続されていますか? (p.19)
- アンテナは正しく接続されていますか? (p.20)
- マイクロホンや電鍵は正しく接続されていますか? (p.21, 22)
- リニアアンプを接続される場合は、正しく接続されていますか?(p.23)
- ●【AF】**ツマミ**を反時計(左)方向にまわしきり、音量を下げてください。
- 電源を入れる前に、下図を参考にパネル面のツマミ、スイッチを設定してください。

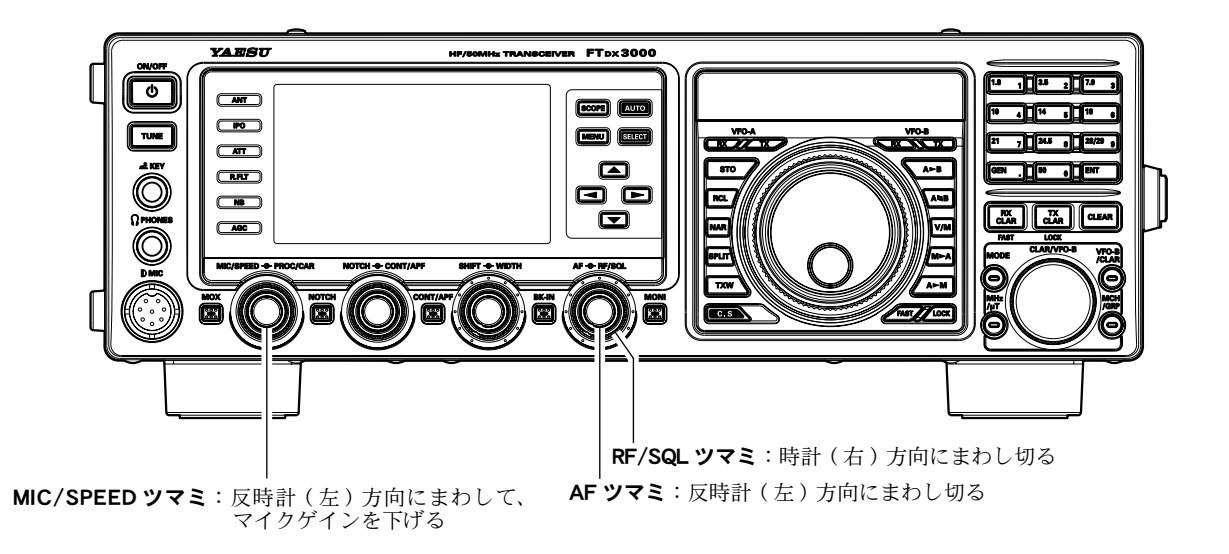

● 電源電圧の変動、またはその他の原因で製品が正常な動作をしなくなった場合は、本機の電源ス イッチを長く押して(ディスプレイの表示が消えます)電源を切ります。市販の直流電源の電源 スイッチを切り、電源コードを抜いてください。数秒間経過してから、再び電源コードを接続し て市販の直流電源の電源スイッチを入れてさらに本機の【ON/OFF】電源スイッチを入れてくだ さい。

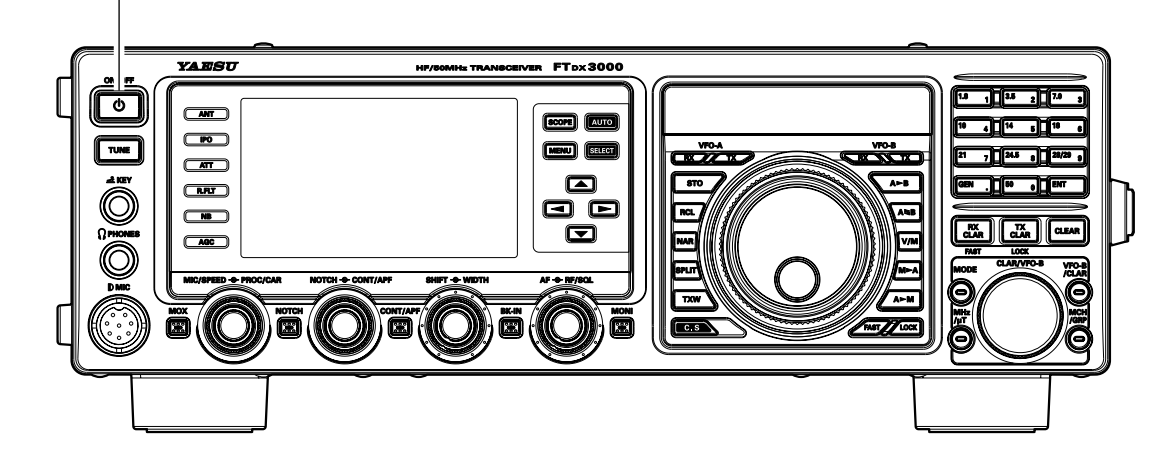

【ON/OFF】電源スイッチ:電源を切る場合は、ディスプレイの表示が消えるまで押す 電源を入れる場合は、ディスプレイが表示されるまで押す 受

信

操

作

## 基本操作 (アマチュアバンドを受信する)

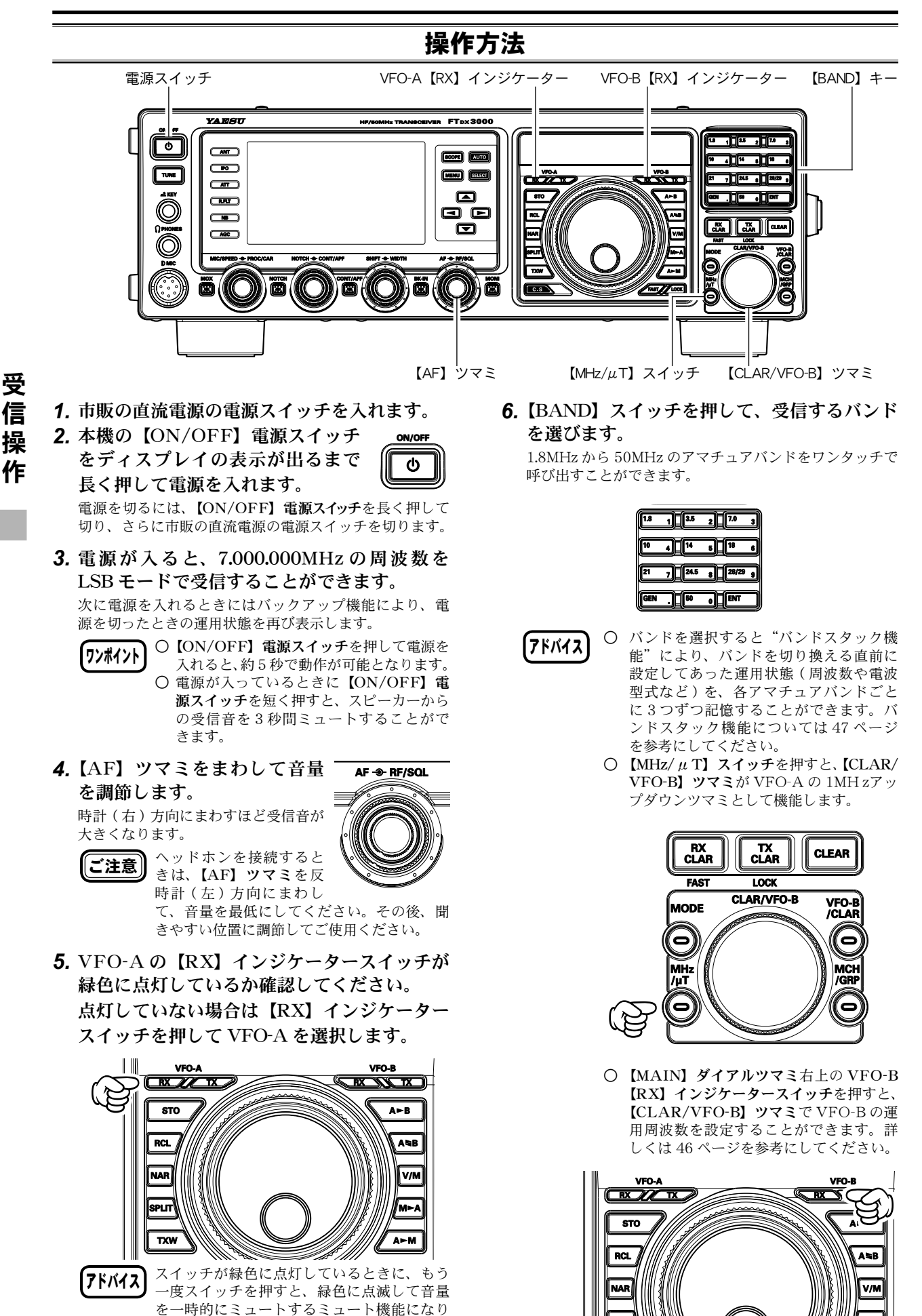

FT dx 3000 Series Operation Manual

ます。

### 操作方法(つづき)

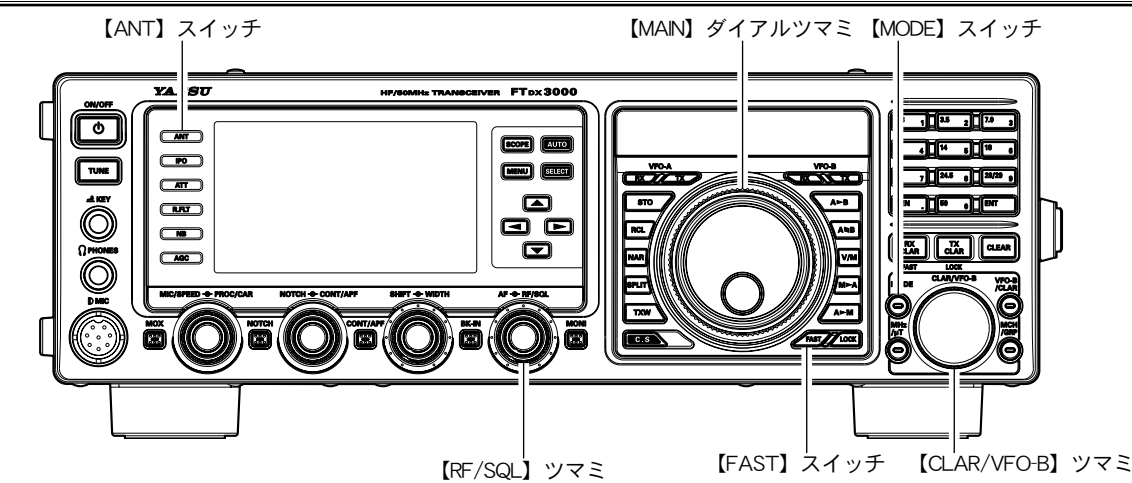

7.【ANT】スイッチを押して使用す るアンテナを選択します。

7ドバイス バンドを選択してアンテナを切り換えると、 選択したアンテナの情報を各バンドごとに自 動的に記憶します。次回から、バンドを選択 するだけで自動的にアンテナが切り換わりま す。

#### 8.【MODE】スイッチを押して希望の運用モー ド(電波型式)を設定します。

【MODE】スイッチを押すごとに、以下のように電波形式が変化します。 (下記は、工場出荷時の7MHz帯の動作)。

LSB 🗰 CW (USB) 🗰 RTTY (LSB) 🗰

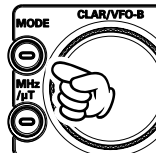

ANT

➡ DATA (LSB) ➡ AM ➡ LSB ➡ また、それぞれの電波形式で【MODE】スイッ

チを約1秒以上押すと、電波形式が以下のように切り替わります。

| LSB      | $\Leftrightarrow$ | USB     |
|----------|-------------------|---------|
| CW (LSB) | $\Leftrightarrow$ | CW (USB |

RTTY (LSB)  $\Leftrightarrow$  RTTY (USB) DATA (LSB)  $\Leftrightarrow$  DATA (USB)

 $AM \Leftrightarrow FM$ 

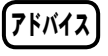

- SSBモードに関しては、一般的に7MHz 以下のバンドではLSBモード、10MHz 以上のバンドではUSBモードで運用しま す。
- 運用モードを CW モードに切り換えると、 SSB モードとくらべ PITCH 周波数分だ けオフセットした周波数を表示します が、好みによってオフセットせずに SSB モードと同じ表示周波数を表示すること ができます (メニューモード「064 CW FREQ DISPLAY」)。
- FMモードで受信する場合は、【RF/SQL】 ツマミをまわしてスケルチを調節します。 【RF/SQL】ツマミを時計(右)方向にま わして行くとノイズが聞こえなくなりま すが、まわしすぎると弱い信号が受信で きなくなりますので、相手局の信号強度 にあわせて調節してください。なお、【RF/ SQL】ツマミは、工場出荷時には RF ツ マミとして動作するように設定されて いますので、メニューモード「036 RF/ SQL VR」で、"SQL"(スケルチ)に設 定してください。

9. 【MAIN】 ダイアルツマミをまわして希望の 周波数にあわせます。

時計(右)方向にまわすと1ステップずつ周波数が高 くなり、反時計(左)方向にまわすと1ステップずつ 周波数が低くなります。 受

信

操

作

なお、【MAIN】 **ダイアルツマミ**の1ステップの周波数 変化量(ステップ幅)は下表に示すように、設定してあ る電波型式と【FAST】 **スイッチ**の状態により異なりま す。

| 運用モード(電波型式)  | 1ステップ         | 1回転              |
|--------------|---------------|------------------|
| LSB, USB, CW | 10Hz [100 Hz] | 10 kHz [100 kHz] |
| AM, FM       | 100Hz [1 kHz] | 100 kHz [1 MHz]  |
| RTTY, DATA   | 5 Hz [100 Hz] | 5 kHz [100 kHz]  |

[]:【FAST】スイッチが"ON"のときの値 (ディスプレイに FAST が表示されます)

- 7ドバイス 〇【MAIN】ダイアルツマミおよび【CLAR/ VFO-B】ツマミの1ステップさせたときの周 波数変化量を CW モードの時に、自動的に変 更することができます (メニューモード「151 CW DIAL STEP)。
  - FM/AMモード時の【MAIN】ダイアルツ マミおよび【CLAR/VFO-B】ツマミの1ス テップあたりの周波数変化量を変更すること ができます(メニューモード「153 AM/FM DIAL STEP」)。
  - VFO-Aの周波数を変える方法は、【MAIN】 ダイアルツマミをまわすほかに、下記の方法でも可能です。詳しくは 51 ページを参考にしてください。
    - ・ 数字キーから直接周波数を設定する方法
    - 【CLAR/VFO-B】 ツマミで 1MHz ステップずつ周波数を設定する方法
    - ・マイクロホンの UP/DOWN スイッチによ る方法

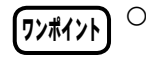

本機のスイッチやキーを押したときのビープ 音の音量レベルを変更することができます (メニューモード「034 BEEP LEVEL」)。

○ 基準周波数の校正をすることができます。経 年経過により周波数がずれた場合は調節し てください(メニューモード「047 FREQ ADJ」。

## **基本操作** (アマチュアバンドを受信する)

### 送信周波数を変えずに受信周波数だけを変える(CLAR:クラリファイア)

送信周波数を変えずに受信周波数だけを変えることができます。相手の送信周波数がずれている場合に こちらの送信周波数をそのままにして受信周波数だけを動かしたり、コンテストなどで意識的に送信周 波数を動かしてパイルアップの中で相手局の注意を引くような場合に使用するクラリファイアは、メ ニューモードの設定によりその動作状態を【MAIN】ダイアルツマミと周波数表示部の間に設けた BAR ディスプレイに表示することもできます。アナログ感覚で送受信周波数のずれを表示しますから、ロー カルラグチューなどで複数の局と交信をしている時でもどの局がどの程度送受信周波数がずれているの かが瞬時に確認できます。

VFO-A を受信中に【RX CLAR】スイッチを押 し、【CLAR/VFO-B】ツマミをまわすと、オフセッ ト量だけ VFO-A の受信周波数が変わります。

- O TFT ディスプレイ内の VFO-B ディスプレイに "CLAR RX" が表示されます。
- 調節範囲は最大± 9.99kHz です。

一時的に RX CLAR を解除するには、【RX CLAR】を押します。

機能表示ディスプレイ内の "RX"の表示が消えます。

オフセット量を"ゼロ"にしたいときには、 【CLEAR】 スイッチを押します。

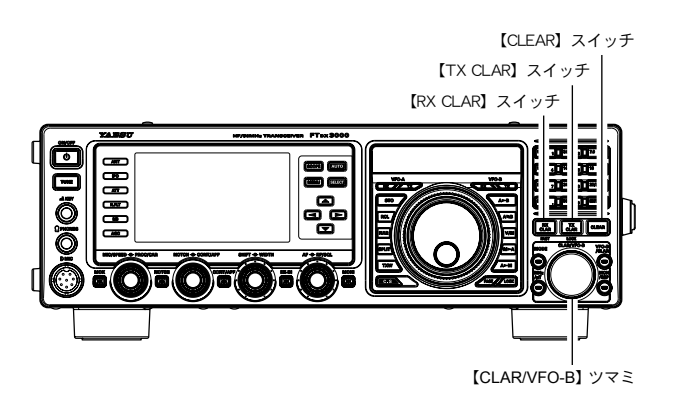

- - 又 受信クラリファイア機能の動作を"OFF"(解除)にしても、オフセット量(送信周波数と周波数の差)はそのまま保持されます。 オフセット量を"ゼロ"にしたいときには、 【CLEAR】スイッチを押します。
    - 受信周波数と送信周波数の差(オフセット量) は、TFT ディスプレイ内に表示されます。
    - TX CLAR:受信周波数を変えずに送信周波 数だけを変えることができます (p.81)。

### BAR ディスプレイによるオフセット量の表示-

通常BARディスプレイは、CWモードのゼロイン機能を表示しますが、メニューモードの設定を 変えることによって、周波数とクラリファイア周波数との差をアナログ感覚で表示することができ ます。

- 1.【MENU】スイッチを押して、メニューモー ドを表示します。
- CLAR/VFO-B】ツマミをまわして(または▲/▼スイッチを押して)、"メニューモード「010 BAR DISPLAY SELECT」"を選択します。
- 3.【SELECT】スイッチを押します。
- 4. 【CLAR/VFO-B】 ツマミをまわして(または▲/▼スイッチを押して)、"CLAR"を選択します(工場出荷時は"CWTUNE")。
- 5. 【SELECT】 スイッチを押して確定します。
- 6.【MENU】スイッチを押すと、メニューモー ドが終了します。

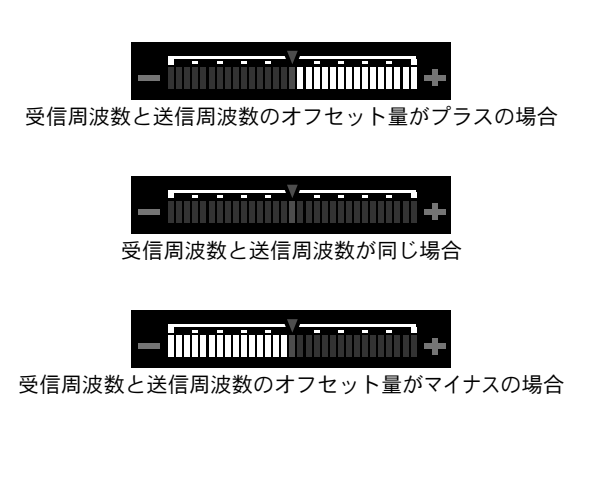

FT dx 3000 Series Operation Manual

受信操作

## 【MAIN】 ダイアルツマミに触れても周波数が変化しないようにする (LOCK)

誤って【MAIN】ダイアルツマミに触れても周波数が変化しないよう、【MAIN】ダイアルツマミの動作 をロックすることができます。

【MAIN】ダイアルツマミの右下にある【LOCK】 スイッチを押すとロックします。 周波数ディスプレイに"LOCK"が表示されます。

ロックを解除するには、もう一度【LOCK】 スイッ チを押します。

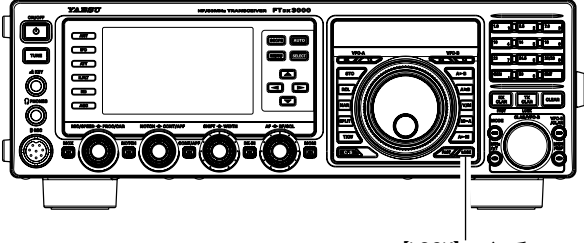

【LOCK】 スイッチ

### 【CLAR/VFO-B】 ツマミに触れても VFO-B の周波数が変化しないようにする (LOCK)

誤って【CLAR/VFO-B】**ツマミ**に触れても、VFO-Bの周波数が変化しないよう、【CLAR/VFO-B】**ツ** マミの動作をロックすることができます。

【CLAR/VFO-B】ツマミの右にある【VFO-B/ CLAR】スイッチを押し(スイッチの LED がオ レンジ色に点灯します)続けて【TX CLAR】ス イッチを押します。

VFO-Bディスプレイに"**LOCK**"が表示されます。

ロックを解除するには、もう一度【TX CLAR】 スイッチを押します。

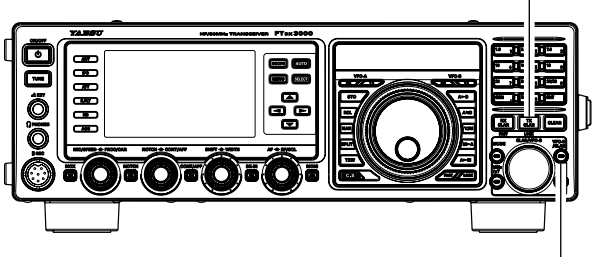

【CLAR/VFO-B】 スイッチ

【VFO-B/CLAR】 スイッチ

### ディスプレイやキー照明の明るさを調節する(DIM:ディマー)

ディスプレイやキー照明の明るさ(照度)を調節することができます。

- **1.**【MENU】スイッチを押して、メニューモー ドを表示します。
- 【CLAR/VFO-B】ツマミをまわして(または ▲/▼スイッチを押して)、明るさを調整した い項目のメニューモードを選択します。

VFO-A ディスプレイ ➡ 007 DIMMER VFO
 キー照明 ■ 008 DIMMER BACKLIGHT
 TFT ディスプレイ ➡ 009 DIMMER TFT

- 3.【SELECT】スイッチを押します。
- 4. 【CLAR/VFO-B】 ツマミをまわして(または▲/▼スイッチを押して)、明るさ(0:暗い~15:明るい)を調整します(工場出荷時:8)。
   【CLAR/VFO-B】 ツマミ右上の【CLEAR】 スイッチを押すと、初期値に戻すことができます。
- 5. 【SELECT】 スイッチを押して確定します。
- 6.【MENU】スイッチを押すと、メニューモー ドが終了します。

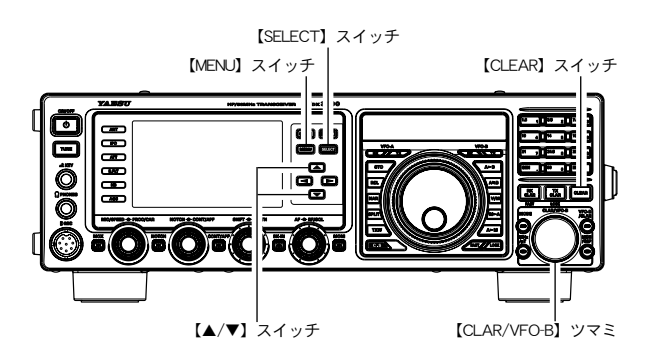

### VFO-B による受信

本機には VFO-A 専用の【MAIN】 ダイアルツマミと VFO-B 専用の【CLAR/VFO-B】 ツマミが用意さ れており、個別に周波数を設定することができます。

- 1.【MAIN】ダイアルツマミ右上の【RX】イン ジケータースイッチを押して VFO-B の受信 部を"ON"にします。
  - VFO-Bの【RX】 インジケータースイッチが アドバイス 緑色に点灯し、VFO-Aの【RX】インジケー タースイッチは消灯します。 VFO-Bの【RX】インジケータースイッチが 緑色に点灯中に再度【RX】インジケーター スイッチを押すと、スイッチが緑色に点滅し 受信音を一時的に"OFF"にするミュート機 能が動作します。もう一度【RX】インジケー **タースイッチ**を押すと緑色に点灯しミュート 機能が OFF"になります。
- 2.【AF】ツマミをまわして音量を調節します。 【AF】 ツマミは VFO-A と VFO-B 共通のツマミです。
- 3.【BAND】キーを押して、受信するバンドを選 びます。
- 4.【MODE】スイッチを押して、運用モード(電 波型式)を選びます。

SSB モードに関しては、一般的に 7MHz 以下 アドバイス のバンドではLSBモード、10MHz以上のバ ンドでは USB モードで運用します。

5.【CLAR/VFO-B】ツマミをまわして希望の周 波数にあわせます。

時計(右)方向にまわすと1ステップずつ周波数が高く なり、反時計(左)方向にまわすと1ステップずつ周波 数が低くなります。

なお、1ステップの周波数変化量(ステップ幅)は下表 に示すように、設定してある電波型式と【FAST】 スイッ チの状態により異なります。

| 運用モード(電波型式)  | 1ステップ         | 1回転            |
|--------------|---------------|----------------|
| LSB, USB, CW | 10Hz [100 Hz] | 2kHz [20kHz]   |
| AM, FM       | 100Hz [1kHz]  | 20kHz [200kHz] |
| RTTY, DATA   | 5Hz [100Hz]   | 1kHz [20kHz]   |
|              |               |                |

[]:【FAST】 スイッチが "ON" のときの値

6. VFO-Bの受信をやめるときは、VFO-Aの 【RX】 インジケータースイッチを押すと VFO-Bの【RX】 インジケータースイッチの LED は消灯します。

VFO-Bの受信動作が停止し、VFO-A での受信動作にな ります。

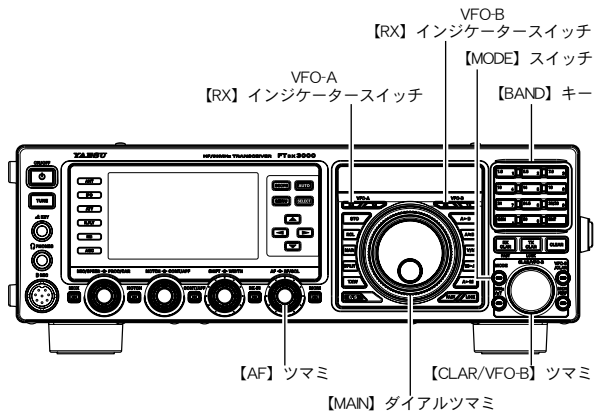

アドバイス

○ 【FAST】 スイッチを押すと【CLAR/ VFO-B】 **ツマミ**の周波数変化量がLSB、USB、 CW、RTTY、DATA(LSB、USB)の場合 は 100Hz/1step 変化し、AM、FM の場合は 1kHz/1step 変化します。

- 運用モード(電波型式)の切り換えを行って も、キャリア周波数は変わらずに表示周波数 が変化する"キャリア周波数固定切換方式" に変更することができます(メニューモード 「064 CW FREQ DISPLAY」)。
- FM モードで受信する場合は、【RF/SQL】ツ マミをまわしてスケルチを調節します。 【RF/SQL】 ツマミを時計(右)方向にまわし て行くとノイズが聞こえなくなりますが、ま わしすぎると弱い信号が受信できなくなりま すので、相手局の信号強度にあわせて調節し てください。なお、【RF/SQL】ツマミは、エ 場出荷時には RF ツマミとして動作するよう に設定されていますので、メニューモード 「036 RF/SQL VR」で、"SQL"(スケルチ) に設定してください。
- VFO-Bの【TX】 インジケータースイッチを 押すと赤色に点灯し、VFO-B側の周波数で 送信することができます。

## 便利な機能

受

信

操

作

### バンドスタック機能

本機は"バンドスタック機能"により、バンドを切り換える直前に設定してあった運用状態(周波数や 電波型式など)を、各アマチュアバンドごとに3つずつ記憶することができます。ペディションやコン テストなど、同じバンドで周波数やモードを変えて交信する場合に大変便利です。下表は、VFO-Aと VFO-Bの初期値(工場出荷時)です。バンドスタックはVFO-Aだけでなく、VFO-Bにも有効です。

#### 例 ) 14MHz 帯で異なる周波数と運用モードを 3 つのバンドスタックに記憶する方法

- 14.0250MHz、CW モードにして【BAND】キーの【14】を押します。
- 2. 14.0800MHz、RTTYモードにして【BAND】 キーの【14】を押します。
- **3.** 14.1950MHz、USBモードにして【BAND】 キーの【14】を押します。

この記憶された3つの運用状態を呼び出すには、 【BAND】キーの【14】を繰り返し押すことにより、順次呼び出すことができます。

| ÷. |      |           |     |           |     |           |      |
|----|------|-----------|-----|-----------|-----|-----------|------|
|    | バンド  | バンドスタッ    | /ク1 | バンドスタッ    | ック2 | バンドスタッ    | ック 3 |
|    | スイッチ | 周波数 (MHz) | モード | 周波数 (MHz) | モード | 周波数 (MHz) | モード  |
|    | 1.8  | 1.800000  | CW  | 1.800000  | CW  | 1.800000  | CW   |
|    | 3.5  | 3.500000  | LSB | 3.500000  | LSB | 3.500000  | LSB  |
|    | 7    | 7.000000  | LSB | 7.000000  | LSB | 7.000000  | LSB  |
|    | 10   | 10.100000 | CW  | 10.100000 | CW  | 10.100000 | CW   |
|    | 14   | 14.000000 | USB | 14.000000 | USB | 14.000000 | USB  |
|    | 18   | 18.068000 | USB | 18.068000 | USB | 18.068000 | USB  |
|    | 21   | 21.000000 | USB | 21.000000 | USB | 21.000000 | USB  |
|    | 24   | 24.890000 | USB | 24.890000 | USB | 24.890000 | USB  |
|    | 28   | 28.000000 | USB | 28.000000 | USB | 28.000000 | USB  |
|    | 50   | 50.000000 | USB | 50.000000 | USB | 50.000000 | USB  |
|    | GEN  | 15.000000 | USB | 15.000000 | USB | 15.000000 | USB  |

ATT, IPO, R.FLT, NB (ON/OFF のみ), SHIFT, WIDTH, DNF, NOTCH, DNR, CONTの情報もバンドスタックに記憶されます。 ANT はメニューモードの「031 ANT SELECT」を"STACK"にす ると記憶することができます。

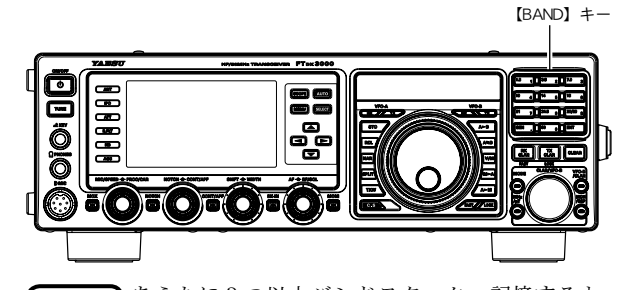

7ドバイス めらたに3つ以上バンドスタックへ記憶すると、 以前メモリーした内容は古い順番で上書きされ、 新しい内容がバンドスタックにメモリーされます。

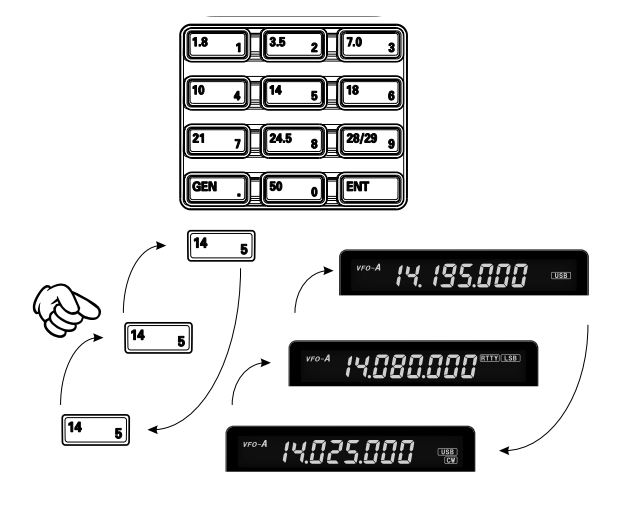

### C.S(カスタムセレクション)スイッチ

よく使うメニューモードの機能の一つを登録することにより、ワンタッチで呼び出すことができます。

#### ◎ 登録のしかた

- 【C.S】スイッチを短く押すと、TFTディスプレイにメニューモードが表示されます。
- 2. 【CLAR/VFO-B】ツマミをまわして(また は▲/▼スイッチを押して)、登録したい メニューモードを呼び出します。
- 3. 【C.S】 スイッチを短く押して、メニューモー ドを【C.S】 スイッチに登録します。
- **4.**【MENU】スイッチを押して、メニューモー ドを終了します。

#### ◎ 呼び出し方

- 1.【C.S】スイッチを短く押します。
- TFT ディスプレイにメニューモードが表示されます。
   設定を変更したあとは、【MENU】スイッチを押してメニューモードを終了します。

【MENU】 スイッチ

### スコープ機能

バンド内の状況をモニターするために便利な、スペクトラムスコープを表示する機能です。強い信号か ら微弱な信号まで、信号強度を解りやすく TFT 画面に表示することができます。VFO-A のスペクトラ ムスコープだけでなく、VFO-B の情報を瞬時に切り替えることが可能です。VFO の周波数が常に画面 の中心にあり自局の周りをモニターするために便利な CENTER (センター) モードと、バンド内をモ ニターするために便利な、画面の左端の周波数が固定された FIX (固定) モード切り替えなど、実際の 運用を考慮した多機能スコープです。

- スコープ機能の動作モードを"センターモー ド"または"FIX モード"から選択します。
   動作モードの変更方法は下記の"センターモード/FIX モードの切り替え"を参照してください。
- 2.【SCOPE】スイッチを短く押すと、スコープ 画面が表示されます。
  - ○【SCOPE】スイッチを押すたびに、スコープ画面が右 図のように切り替わります。
  - ○【SELECT】スイッチを押すと、再度スイープ動作を 行います。なお、スイープの速度は、メニューモード 「125 SCOPE SPEED」で変更することができます。
  - 【AUTO】スイッチを短く押すと、再び【AUTO】スイッ チを押すまで、スイープ動作を繰り返します。 なお、スコープ画面が表示されていないときに 【AUTO】スイッチを押した場合も同じ動作になります。
  - AF-FFT 画面には、受信音のスペクトラムを表示しま す。また【MONI】スイッチを押すと、送信時には自 局の送信電波のスペクトラムを表示します。
  - AF-FFT 画 面 は、メニューモード「185 FFT DISPLAY MODE」で"スペクトラム表示"または "ウォーターフォール表示"を選択することができます。

#### センターモード FIX モードの切り替え

- 1. 【MENU】スイッチを押して、メニューモー ドを表示します。
- CLAR/VFO-B】ツマミをまわして(または▲/▼スイッチを押して)、"メニューモード「124 SCOPE MODE」"を選択します。
- 3.【SELECT】スイッチを押します。
- 4. 【CLAR/VFO-B】 ツマミをまわして(または▲/▼スイッチを押して)、"CENTER" または "FIX"を選択します(工場出荷時は "CENTER")。
- 5. 【SELECT】スイッチを押して確定します。
- 6. 【MENU】スイッチを押すと、メニューモー ドが終了します。

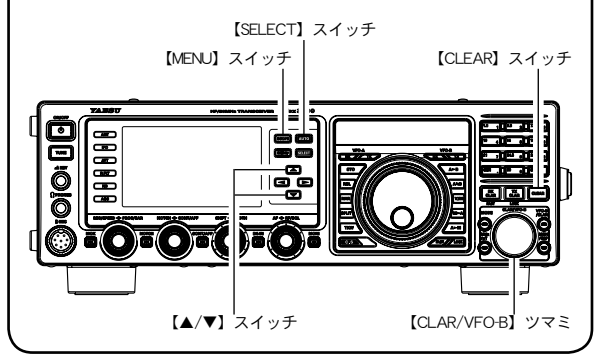

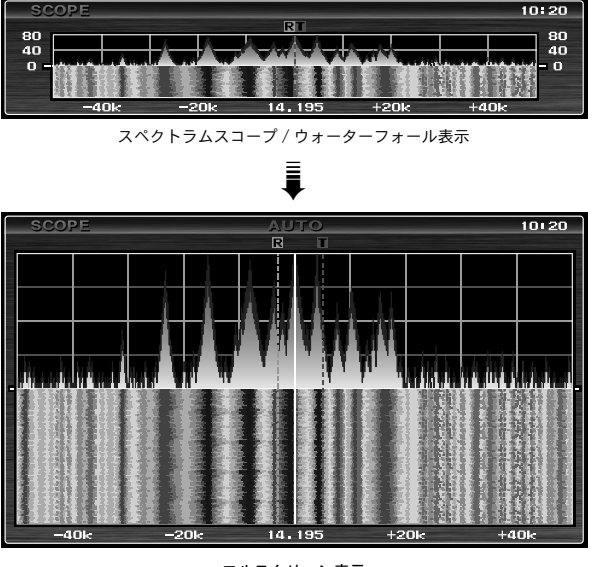

フルスクリーン表示 (スペクトラムスコープ / ウォーターフォール表示 ) ー

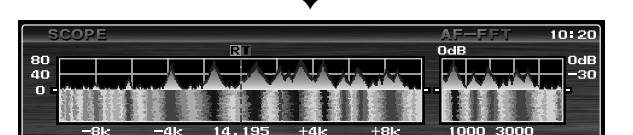

AF-FFT 付き表示 AF-FFT 画面の表示は、メニューモード「185 FFT DISPLAY MODE」で 変更することができます

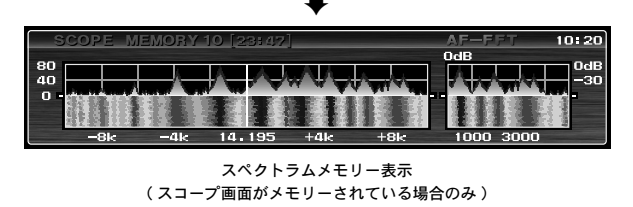

VOX OFF PROC ON MICEQ ON KEYER OFF METER ALC DNR OFF DNF OFF ZIN/SPOT

マルチファンクション表示

受

FT dx 3000 Series Operation Manual

受信操作

### スコープ機能(つづき)

- ◎ <u>センターモード</u>
- 動作モードを"センターモード"に切り替えます。

左ページの"センターモード /FIX モードの切り替え"を 参照してください。

2. 【SCOPE】スイッチを短く押すと、スコープ 画面が表示されます。

○ 現在の周波数を中心に表示されます。

○ スコープ表示の幅は、メニューモード「128 CENTER SPAN FREQ」で設定することができます。

| s  | COPE | _  |      |     |     |     | _ |      | 20:00 |
|----|------|----|------|-----|-----|-----|---|------|-------|
| 80 |      |    |      |     |     |     |   |      | 80    |
| 40 | 카루   | 77 |      |     |     |     |   |      | 40    |
| Ø  |      | ØK | -20k | 14. | 195 | +28 | ĸ | +40k | . 0   |
|    |      |    |      |     |     |     |   |      |       |
|    |      |    |      | 現在の | 周波数 |     |   |      |       |

- ◎ FIX モード
- 動作モードを "FIX モード"に切り替えます。
   左ページの "センターモード /FIX モードの切り替え"を
   参照してください。
- 2.【SCOPE】スイッチを短く押すと、スコープ 画面が表示されます。

○ スコープ表示の幅は、各バンドごとにメニューモード で設定することができます(下表参照)。

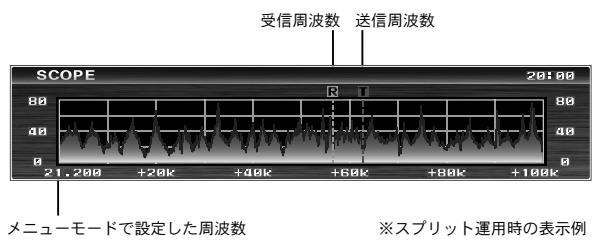

| 周波数      | メニューモード             |
|----------|---------------------|
| 1.8MHz 帯 | 130 FIX 1.8MHz SPAN |
| 3.5MHz 帯 | 132 FIX 3.5MHz SPAN |
| 5MHz 帯   | 134 FIX 5.0MHz SPAN |
| 7MHz 帯   | 136 FIX 7.0MHz SPAN |
| 10MHz 帯  | 138 FIX 10MHz SPAN  |
| 14MHz 帯  | 140 FIX 14MHz SPAN  |
| 18MHz 帯  | 142 FIX 18MHz SPAN  |
| 21MHz 帯  | 144 FIX 21MHz SPAN  |
| 24MHz 帯  | 146 FIX 24MHz SPAN  |
| 28MHz 帯  | 148 FIX 28MHz SPAN  |
| 50MHz 帯  | 150 FIX 50MHz SPAN  |

- スコープ画面をメモリーする -

スコープ画面をワンタッチ操作でメモリー(最大 10 チャンネル)し、後から呼び出すことができ ます。

#### **◎ メモリーのしかた**

スコープ画面が表示中に【SELECT】スイッチを1秒以 上押すと、そのときのスコープ画面をメモリーします。 メモリーは最大10チャンネル (SCOPE MEMORY 1~10) あり、それ以上メモリーすると、古いメモリーから順番に消 去されます。

#### ◎ メモリーした画面を呼び出す

- 【SCOPE】スイッチを押すたびに、画面が下記のように切り替わりますので、"スコープメモリー画面"を表示させます。
   Q 最後にメモリーしたスコープ画面が表示されます。
  - ➡ MENU 画面 ➡ スコープ画面 ➡
    - ➡フルスクリーンスコープ画面 ➡
      - ➡ スコープ画面 + AF-FFT 画面 ➡ ➡ スコープメモリー画面 ➡
- 【▲】/(▶】/(◀)/(◀) スイッチを短く押すと、メモリー した画面を順番に呼び出すことができます。
   [▲]/(▶]:新しいメモリーの方へ順番に呼び出します (例)1=2=3=····8=9=10=1···
   [◀]/(▼]:古いメモリーの方へ順番に呼び出します (例)10=9=8=····3=2=1=10···

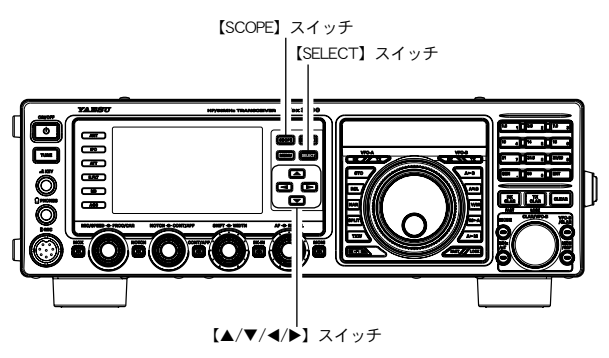

 スコープメモリー画面の表示をやめるときは、 上記の操作1を行い、希望の画面を表示させます。

#### ◎ メモリーした画面を消去する

- 1. 消去したいスコープ画面を呼び出します。
- 2. 【▲】/【▶】/【◀】/【▼】のいずれかのスイッチを
   1秒以上押すと消去されます。
   消去したスコープ画面のメモリー番号より大きいメ
  - 〇 消去したスコーン画面のメモリー番号より大きい モリー番号は、1ずつ小さくなります。

FT dx 3000 Series Operation Manual

<sup>○</sup> メニューモードで設定された周波数が、画面の左端の スタートポイントに表示されます。

## 便利な機能

### ローテーターコントロール機能

背面の ROTATOR 端子にオプションのアンテナローテーター (G-800DXA、G-1000DXA、G-2800DXA) をオプションのコネクションケーブル (SCU-27) で接続すると、本機からアンテナローテー ターをコントロールすることができます。コネクションケーブルを接続するときは、背面の"ROTATOR" 端子に取り付けてあるキャップを外してください。

ローテーターコントローラーの指示と本機に表示される指示が異なる場合は、ローテーターのオフセッ ト設定をしてください(下記参照)。

- (BAND) キーの (ENT) を約1秒間押します。 TFT ディスプレイの VFO-B 周波数表示部分に、ローテー ターコントロール情報が表示されます。
- **2.** 【BAND】 キーの【<sup>3.5</sup> 2】/【<sup>7.0</sup> 3】 でアンテナ の方向が変わります。

【<sup>3.5</sup>2】/【<sup>7.0</sup>3】を押している間だけアンテナが回転し、 放すと回転が止まります。

アンテナが【<sup>3.5</sup>2】で反時計(左)方向に回転し、【<sup>7.0</sup>3】 で時計(右)方向に回転します。2°ステップで回転・表 示します。

3. 【BAND】 キーの 【<sup>14</sup> 5】/【<sup>18</sup> 6】でローテーター の回転スピードが変わります。

【<sup>14</sup>5】で回転速度が遅くなり、【<sup>18</sup>6】で速くなります。 アンテナの方向を変えながら回転スピードを変えること はできません。 ローテーターコントローラーの SPEED ツマミの位置と

本機側のスピード表示とは異なります。ローテーターの コントロールしている操作側に優先されます。

ローテーターコントロール機能を解除するには、 【BAND】キーの【ENT】を短く押します。

周波数ディスプレイの表示が元の画面に戻ります。

#### - オフセット設定 -

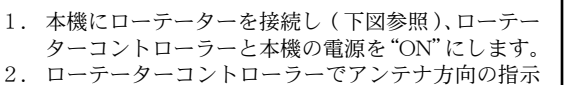

- を 0°に設定します。 3. TFT ディスプレイの VFO-B 周波数表示部に、アン テナ方向の指示が表示されますので、ローテーター コントローラーの指示との"誤差"を確認します。
- 誤差がない場合、オフセット設定は必要ありません。 4. 本機の【ENT】 キーを短く押してローテーターコ ントロール機能を解除し、メニューモードの「014 ROTATOR OFFSET ADJ」を呼び出して、オフセッ ト設定を行ってください。 例として、誤差が"2°"の場合は、"-2"に設定し てください。

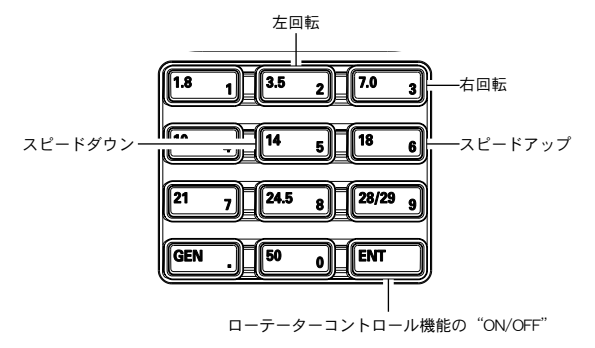

ローテーターの回転スピード(0~100%)

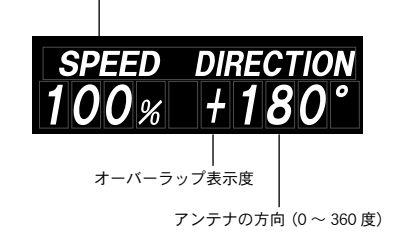

ローテーターの基点を変更することができま アドバイス す(メニューモード「013 ROTATOR START UPI)。

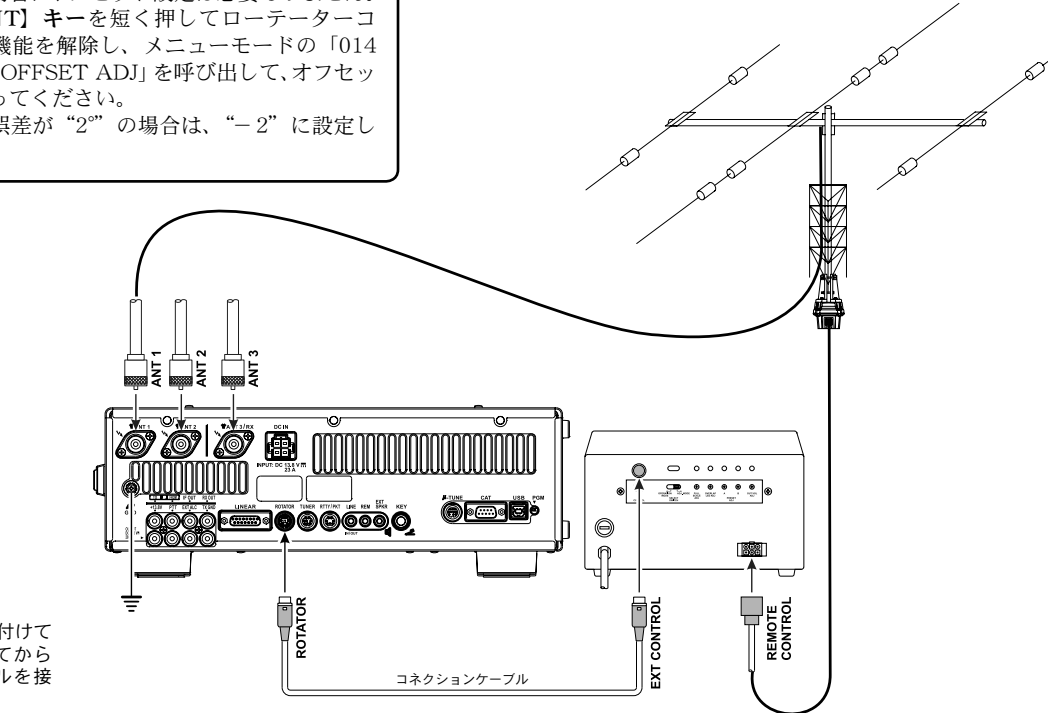

ROTATOR 端子に取り付けて あるキャップを外してから コネクションケーブルを接 続してください。

受

### MAIN ダイアルツマミ以外の周波数の設定方法

#### ■ 数字キーから直接周波数を設定する方法

周波数は、数字キーか ら直接入力して設定す ることができます。

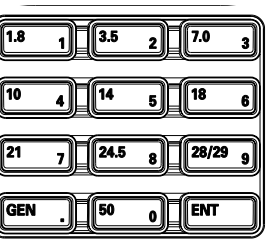

#### (例 1) VFO-A に 14.250.000MHz の周波数を 設定する場合

- 【MAIN】ダイアルツマミ左上の【RX】インジケータースイッチを押して、VFO-Aの設定に切り替えます。
   [RX】インジケータースイッチが緑色に点灯しているか確認します。
- 【BAND】キーの【ENT】を短く押します。
   VFO-Aの10MHz桁の表示が点滅して、設定可能状態になります。
   約10秒間放置するとキャンセルされます。
- 3. 【BAND】キーの数字キーにより運用周波数を 入力します。
  - 10MHzの桁から1Hzの桁まで順番に入力します。
     【<sup>18</sup>1】→【<sup>10</sup>4】→【<sup>35</sup>2】→【<sup>14</sup>5】→
    - [<sup>50</sup> ₀] ↔ [<sup>50</sup> ₀] ↔ [<sup>50</sup> ₀] ↔ [<sup>50</sup> ₀]
  - 入力中、約10秒間放置すると入力がキャンセルされます。
- **4.** 再び【BAND】キーの【ENT】を短く押して 設定終了です。

### 例2 VFO-B に 7.050.000MHz の周波数を

- 設定する場合
   1. 【MAIN】ダイアルツマミ右上の【RX】インジケータースイッチを押して、VFO-Bの設定に切り替えます。
   [RX】インジケータースイッチが緑色に点灯しているか確認します。
   2. 【BAND】キーの【ENT】を短く押します。
- VFO-Bの10MHz 桁の表示が点滅して、設定可能状態になります。
   約10秒間放置するとキャンセルされます。
- 3. 【BAND】キーの数字キーにより運用周波数を 入力します。
  - 1MHzの桁から1Hzの桁まで順番に入力します。 【<sup>21</sup>7】 ➡【<sup>GEN</sup>】 ➡【<sup>50</sup>0】 ➡【<sup>14</sup>5】 ➡
  - 【<sup>50</sup> ₀】 ➡ [<sup>50</sup> ₀] ➡ [<sup>50</sup> ₀] ➡ [<sup>50</sup> ₀] ○ 入力中、約 10 秒間放置すると入力をキャンセルされ ます。
- **4.** 再び【BAND】キーの【ENT】を短く押して 設定終了です。
- 7ドバイス
   14.250.00MHzから21.250.00MHzへ切り換えるときのように、ある桁以下の周波数を書き換える必要がない場合には、【BAND】 キーの【ENT】を短く押すと、入力を省略することができます。
  - ○本機の受信周波数範囲外の周波数(30kHz以下または56.000.00MHz以上の周波数)を入力したときにも、ダイレクト・チューニング操作を行う前の運用周波数に戻りますので、正しい周波数を入力し直してください。

■【CLAR/VFO-B】ツマミで VFO-A の 運用周波数を 1MHz ステップで設定する方法

【MHz】スイッチを押して、【CLAR/VFO-B】ツ

**マミをまわします。** スイッチのLEDがオレンジ色 に点灯します。 【CLAR/VFO-B】**ツマミ**を時計 (右)方向にまわすと、VFO-A の運用周波数を1MHz ステップ で高くすることができます。ま た、反時計(左)方向にまわす と1MHz ステップで低くするこ とができます。

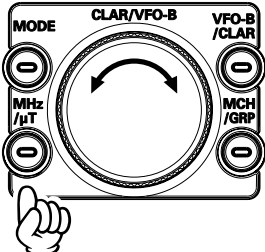

| ■ 付属のハンドマイク MH-31B8 の |         |  |  |  |  |
|-----------------------|---------|--|--|--|--|
| UP/DWN スイッチ           | で設定する方法 |  |  |  |  |
| VFO-A の運用周波数は、マイク     | [FST]   |  |  |  |  |
| ロホンの UP/DWN スイッチで     |         |  |  |  |  |
| も設定することができます          |         |  |  |  |  |

SSB/CWモード時は、【MAIN】ダイア ルツマミと同じステップで周波数が変化 します。

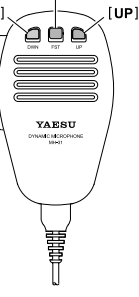

受

信

操

作

FST (FAST)スイッチを押して マイクロホンのUP/DWNスイッ チ押すと、周波数が大きく変化

します。

周波数変化量(ステップ幅)は下表に示すように、設定して ある電波型式とFST スイッチの状態により異なります。

| 運用モード<br>(電波型式) | UP    | DWN   | FST+UP | FST+DWN |
|-----------------|-------|-------|--------|---------|
| LSB, USB,<br>CW | +10Hz | -10Hz | +100Hz | -100Hz  |
| RTTY, DATA      | +5Hz  | -5Hz  | +100Hz | -100Hz  |
| AM, FM          | +5kHz | -5kHz | +50kHz | -50kHz  |

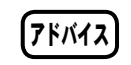

 AM/FMモード時の UP/DOWN スイッチの 周波数変化量を変更することができます(メ ニューモード「156 AM CH STEP、157 FM CH STEP」)。

## 便利な機能

### P.BACK(プレイバック)機能

付属のリモートコントロールキーパッド"FH-2"を背面の REM ジャックに接続して録音状態にしてお くと、いつでも【P/B】スイッチを押すことにより、最大 15 秒間さかのぼって受信内容を再生すること ができます。相手局のコールサインがはっきり聞き取れなかった時などに、何度も聞き直すことができ ます。

なお、FH-2の接続方法は 21 ページをご覧ください。

#### ◎ 録音

- **1.** FH-2 を本機背面の "REMOTE" 端子に接続して、【P/B】 スイッチを約 2 秒間押します。
  - TFT ディスプレイに "**REC**" が点灯します。
  - 受信音を常時録音しています。15秒を超える録 音内容を自動的に上書きしながら録音しますの で、最大再生時間は15秒です(右図参照)。
- 2. もう一度【P/B】スイッチを短く押すと、 録音を停止し、その直前までの15秒の録 音内容を保持します。
  - 周波数ディスプレイに表示されている"**REC**"が 消灯えます。
    - ご注意 電源を切ると録音内容は消去されます。

#### ◎ 再生

- **1.【P/B】スイッチを短く押します。** TFTディスプレイに "PLAY" が点灯します。
- 2. もう一度【P/B】スイッチを短く押すと、 再生を停止します。
  - 再生を停止するまで、繰り返しエンドレスで再生します。
  - 受録音内容を上書きしない限り、何度でも再生す ることができます。

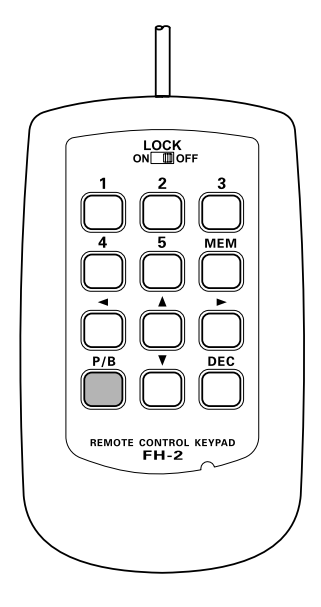

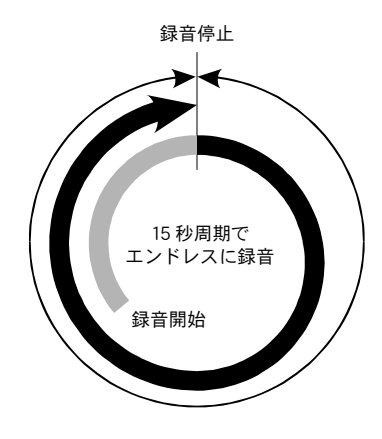

### **ANTENNA SELECT**

3本の送受信用アンテナを切り換えることができます。また、ANT3は受信専用アンテナとして使用することもできます、ANT1にHF用、ANT2に50MHz用、ANT3に受信専用などの運用においてもワンタッチでアンテナ回路を切り換えることができます。

【ANT】スイッチを押すごとに、本体背面のアン テナ端子 (ANT1、ANT2、ANT3) が切り換わ ります。

選択されているアンテナは、TFT ディスプレイのブロックダ イアグラムディスプレイ部に"**1**""**2**""**3**"で表示されます。

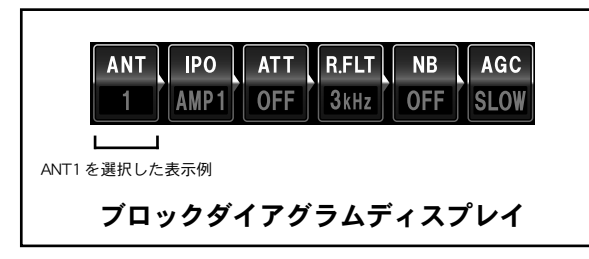

アンテナ端子 "ANT3" を受信専用にするときは、 メニューモードの「032 ANT3 SETTING」を 設定してください。

| 設定   | 送信アンテナ | 受信アンテナ |
|------|--------|--------|
| R3/1 | ANT1   | ANT3   |
| R3/2 | ANT2   | ANT3   |
| TRX  | AN     | T3     |

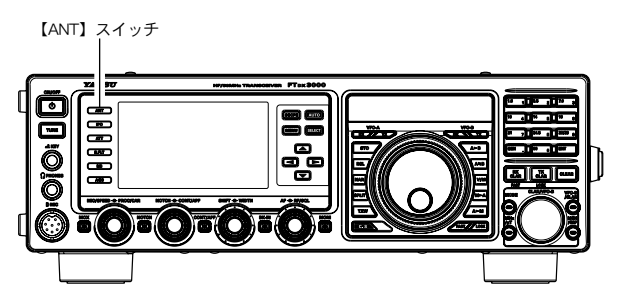

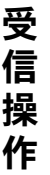

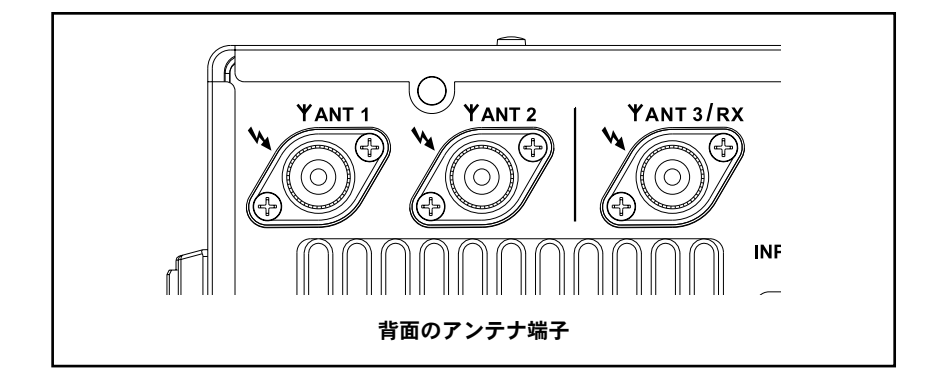

### 受信時の多彩な機能

本機には、強力な信号を受信するときに使用する通常の受信アッテネータ, IPO(RF フロントエンドの増幅アンプを通さずに信号を直接ミキサー回路に入力する回路)などのほかに, 1st IF ステージで狭帯域 化を可能にした 600Hz、3kHz のルーフィングフィルター、IF フィルターの通過帯域の輪郭をなめらか に減衰させ目的の信号を浮かび上がらせる CONTOUR 機能、鋭いシェープファクターを持ったビート信 号に効果的な IF NOTCH 回路、IF フィルターの帯域幅、位置を動かして妨害信号を除去する SHIFT や WIDTH 機能などさまざまな混信除去機能を搭載しています。

また、 $\mu$ 同調回路特有の急峻なシェープファクターによって強力な妨害信号を減衰させることのできる、 RF  $\mu$  Tuning kit をオプションとして用意しました。

#### μ-TUNE(RFμTuning kit:オプション)(p.56参照)

オプションの RF  $\mu$  Tuning kit を接続すると、 $\mu$  同調回路 特有の急峻なシェープファクターによって強力な妨害信号 を減衰させることができます。高速の高精度モーターで自 動チューニングをとります。RF  $\mu$  Tuning kit には A タイプ (1.8MHz 帯) B タイプ、(3.5/7MHz 帯)、C タイプ (10/14MHz 帯) の三種類を用意しています。

#### R.FLT(狭帯域ルーフィングフィルター)(p.58参照)

9MHz の第 1IF 段に 600Hz, 3kHz, 6kHz, 15kHz のルーフィ ングフィルターを搭載しました。1st IF を狭帯域化すること により妨害電波を効果的に減衰させることができます。

#### CONTOUR(コンツアー)機能 (p.60 参照)

DSP フィルタの通過帯域の輪郭をなめらかに変えることによ り帯域内成分を部分的に減衰することができ、妨害信号を減 衰させて目的の信号を浮かび上がらせることができます。減 衰量、帯域幅をメニューモードで変えることができます。

#### SHIFT 機能 (p.61 参照)

帯域幅は変えずにフィルターを電気的に最大±1kHz 動かし て、近接妨害波をフィルターの帯域の外に出して混信を軽減 します。

#### WIDTH 機能 (p.62 参照)

通過帯域幅を可変して妨害信号をフィルターの帯域外に出す ことによって混信を軽減します。

#### NOTCH(ノッチ)機能 (p.64 参照)

受信信号のビート音があるときには、マニュアルで不要な ビート音を減衰することができます。減衰量が大きくフィル ターのシェープファクターも鋭いノッチフィルターですから ビート信号をほぼ完全に除去することができます、

#### DNF(デジタルノッチフィルター)機能(p.65参照)

受信信号の中に複数の不要なビート音があるときは、自動的 に追尾して軽減することができます。

#### DNR(デジタルノイズリダクション)機能(p.65参照)

DSPのデジタル処理によってノイズを低減する回路です。ノ イズの種類によってパラメータを15段階に可変して、最適 な動作ポイントを選び、ノイズ成分を減衰させて目的の信号 を浮かび上がらせることができます。

#### AGC 機能 (p.68 参照)

運用モード(電波型式)やフェージングなどの状態にあわせ、 AGC 回路の時定数を切り換えて受信することができます。

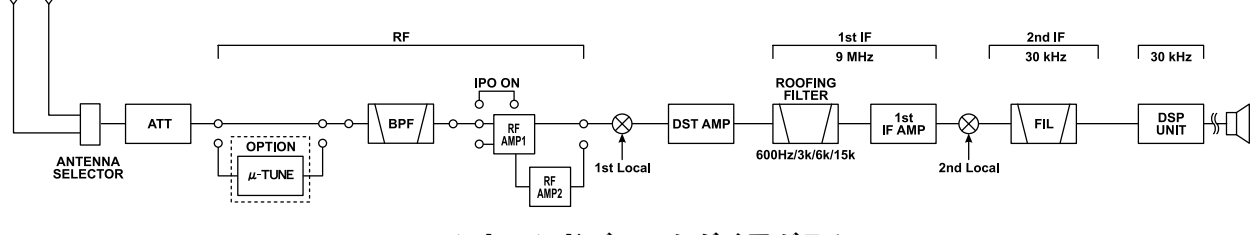

フロントエンドブロックダイアグラム

# 受信感度を低減させる

### ATT - VFO-A、VFO-B 個別に設定可能-

目的信号の信号強度が十分に強い場合や、ローバンドでノイズレベルが高い場合は、ATT(アッテネータ) を入れてアンテナからの入力を減衰させることができます。ATT は VFO-A/VFO-B 個別に設定するこ とができます。

【ATT】スイッチを押すたびに、減衰量を3段階 に切り換えることができます(下表参照)。

OFF 👐 -6dB 🗯 -12dB 🗯 -18dB 🗰 OFF

受信信号の強さに合わせて設定してください。

| OFF   | ATT が OFF になります        |
|-------|------------------------|
| -6dB  | OFF に対して 1/2 の減衰量になります |
| -12dB | OFF に対して 1/4 の減衰量になります |
| -18dB | OFF に対して 1/8 の減衰量になります |

アドバイス ノイズレベルが高い場合や、受信信号が強力な場合には、IPO、ATTの設定により、信号入力レベルを抑えることができます。SメーターがノイズレベルでS-3以上程度振れてしまうような場合や、強力な受信信号でSメーターが+20dB以上になるような場合に使います。IPOは入力信号を減衰させるだけでなく、混変調特性を改善することができますので、初めにIPOを入れて、それでもまだ信号が強い場合には、ATTを使うようにすると効果的に入力信号やノイズを減衰させることができます。

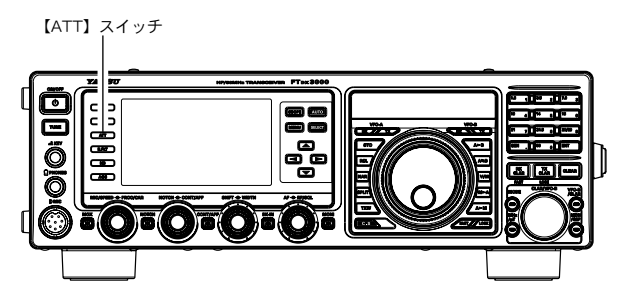

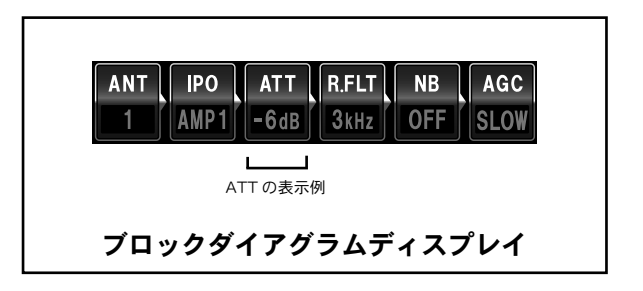

受信操作

# 数 kHz 以上離れた強力な妨害信号を減衰させる

### μ-TUNE を使う:オプション -VFO-A, VFO-B 個別に設定可能-

オプションの RF  $\mu$  Tuning Kit を接続すると、鋭いシェープファクタを持った RF $\mu$  同調回路により、数 kHz 以上離れた強力な妨害信号を減衰させることができます。自動的に  $\mu$  同調回路が挿入され、ローバンドで問題となる強力な妨害信号を効果的に減衰します。さらに共振周波数をマニュアル操作で動かすことも可能です。RF  $\mu$  Tuning Kit には、A タイプ(1.8MHz 帯)、B タイプ(3.5/7MHz 帯)、C タイプ(10/14MHz 帯)の3 種類意されております。RF $\mu$ Tuning Kit の接続方法は 153 ページを参照してください。

- **1.** 【MHz/ μ T】 スイッチを1秒以上押します。 Ο 【MHz/ μ T】 スイッチの LED が赤色に点灯します。
  - VFO-B 周波数表示部にµ -TUNE の変化の目安を表示 します。
- 2.【CLAR/VFO-B】ツマミをまわして、最良の ポイントへ設定します。
  - VFO-B 周波数表示部の下にある"BAR ディスプレイ" に、常時µ-TUNEの同調周波数の位置をバーグラフ で表示(右図参照)させることができます(メニュ モード「010 BAR DISPLAY SELECT」)。
  - CLAR/VFO-B】 ツマミの1ステップあたりの周波 数変化量を変えることができます(メニュモード「044 μ TUNE DIAL STEP」)。
  - CLAR/VFO-B】ツマミをまわした後、【CLEAR】 スイッチを押すと、自動的に最適な位置に戻ります。
  - (MHz/µT) スイッチを短く押すと、µ-TUNE 画面を 表示させる前の画面に戻ります(【CLAR/VFO-B】 ツマミでのµ-TUNE 設定は、一時的に動作しなくな ります。)再度【MHz/µT】スイッチを短く押すと、 再びµ-TUNE が動作します。
- **3.** μ-TUNE を解除するには、【MHz/μT】 スイッ チを1秒以上押します。

【MHz/ µ T】 スイッチの LED が消灯します。

**ご注意** 本機に RF μ Tuning Kit を接続しているとき は、【MHz/μ】】スイッチはμ-TUNE 専用の スイッチになりますので、このスイッチを短 く押しても、周波数を 1MHz ステップで可変 することができません。

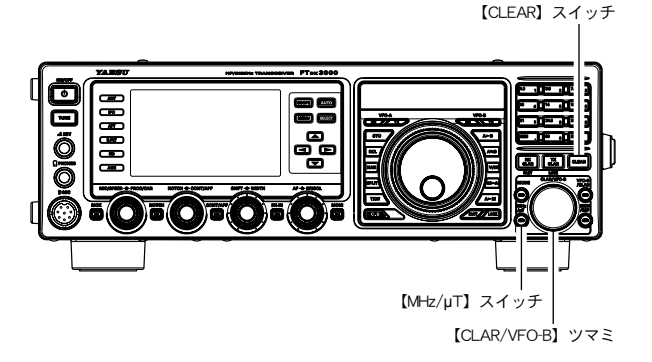

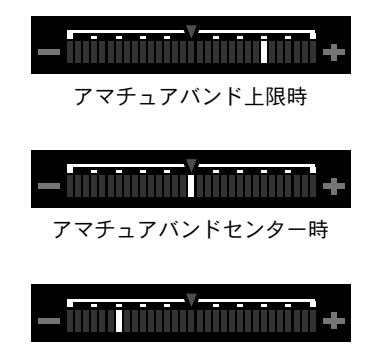

アマチュアバンド下限時

※:アマチュアバンドとは国際バンドのプランを指します。

- **7ドバイス** Ο μ同調回路は、狭い急峻なフィルタ特性を持っていますので、近接の強力な妨害信号をカットしなければならない コンテスト運用時やローバンドにおける放送局等の強力な信号を減衰させたい時には大変効果的ですが、μ 同調回 路は信号系にアクティブ素子をいっさい使っていないことから、通常の BPF(バンドパスフィルター)と併用する ために挿入損失が発生します。したがってμ同調回路を入れるとSメーターの振れが落ちます。混変調特性があ まり問題ないような状況で挿入損失が気になる場合は OFF にしてください。
  - Cめに押入損失が完全します。したかうてμ回詞回留と入れるとうへ、シーンの取得した借うよう。住意の問題になる まり問題ないような状況で挿入損失が気になる場合は OFF にしてください。 の単同調回路は、通常【MHz/μT】スイッチを"ON"にしておけば、【MAIN】ダイアルツマミをまわすとステッ ビングモーターによって自動的に最適な位置へ瞬時に移動しますので、手動で調整をする必要はほとんどありません。ただし帯域内に入ってきている強力な妨害信号をμ同調回路のフィルタの肩で切りたいというような場合に、 【CLAR/VFO-B】ツマミをまわしてもっとも効果のあるポイントを探してください。【CLAR/VFO-B】ツマミによって同調点を動かしたあとに元の位置に戻したい場合は、【CLEAR】スイッチを押すと、μ同調回路は元の最適な同 調点へ戻ります。

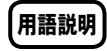

μ同調回路は軍事用に開発された技術で、狭帯域のフィルターの同調点を運用周波数に応じて連続的に動かしていく ものです。同調点を動かす方法としては、L/C 共振回路のキャパシタ成分「C」を可変させる方法(C 同調回路)とイ ンダクタンス成分「L」を可変させる方法(μ同調回路)がありますが、μ同調回路の方が広範囲に適正な L/C 比を 維持することができるため、高い Q を保ったまま広範囲の同調が可能となります。当社では、真空管全盛期の 1970 年 に、FT-101 で実用化に成功しています。

受信感度を調節する

### IPO(Intercept Point Optimization) - VFO-A, VFO-B 個別に設定可能 -

接続するアンテナやコンディションによる受信信号にあわせて、RF アンプ部のゲインを選択することが できる IPO (Intercept Point Optimization)機能は、フロントパネルの IPO スイッチにより、3つの動作 状態から選択することができます。

ATT と RF アンプ1段のみ接続して最適なレベルの信号をミキサーに入力することで、特にローバンドの過酷な受信状態などに大きな効果を発揮するする IPO、RF アンプを1段接続して感度と特性をバランスさせた AMP1(利得:約10dB)、RF アンプをシリーズに2段接続して感度を最重視する AMP2(利得:約17dB)を選択することができます

**ワンポイント** 適正なレベルの受信信号を直接1stミキサーに注入することが可能になります。

#### 【IPO】スイッチを数回押してブロックダイアグ ラムディスプレイの表示を"**IPO**"にします。

AMP1 ➡ AMP2 ➡ IPO ➡ AMP1 ➡

ブロックダイアグラムディスプレイに"IPO"が表示され、 受信部高周波増幅回路の動作が停止して受信感度を抑えま す。

IPO を解除するには、【IPO】スイッチを押して "AMP1"または"AMP2"を選択します。 受信部高周波増幅回路が再び動作します。

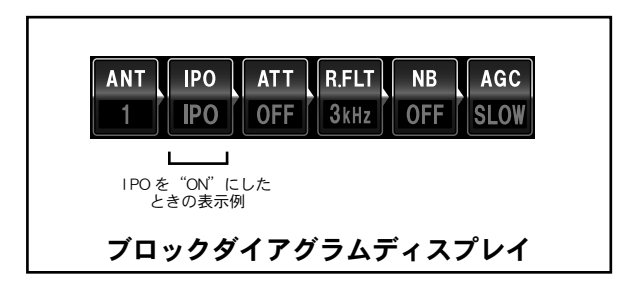

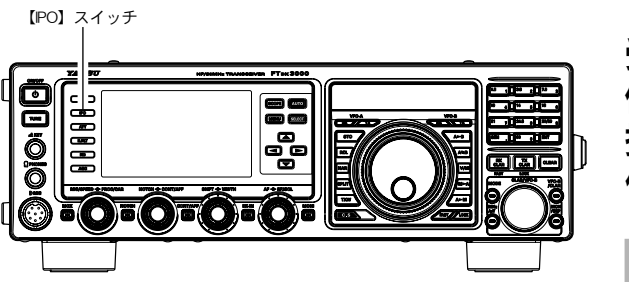

受信操作

### 受信部 RF アンプ (AMP1、AMP2) について

受信部 RF アンプとは IPO とは逆に弱い信号を増幅して受信しやすくする機能です。 AMP1 は約 10dB の利得、AMP 2は AMP1 とさらに約 7dB の RF アンプを直列に接続し、約 17dB の高利得を得ており、今までにない高感度を体験することができます。 工場出荷時は AMP1 に設定されています。

AMP2に設定する場合は、【IPO】スイッチを 押してブロックダイアグラムディスプレイの 表示を"AMP2"にします。

ご注意

"AMP2"で電界強度の強い信号を受信す ると、受信音が歪むことがありますので、 "AMP1"に設定するかまたは"IPO"にし てください。通常は、受信部高周波増幅回 路の動作を"AMP1"の位置で使用します。

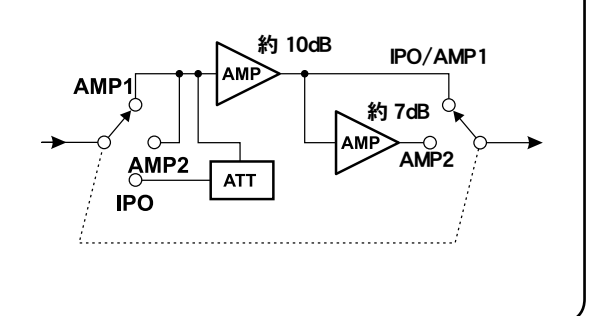

# 混信・雑音が激しいとき (隣接した妨害信号を減衰させる)

### R.FLT(ルーフィングフィルター)を使う - VFO-A, VFO-B 個別に設定可能-

9MHz の 1st IF に 300Hz(オプションの XF-127CN が必要です)、600Hz、3kHz、6kHz、15kHz の 狭帯域ルーフィングフィルターが搭載されています。受信周波数が、RF から IF に変換されたすぐ後に 狭帯域のルーフィングフィルターを設けることにより帯域外の不要成分を減衰させることができますの で、2nd ミキサー、DSP の負荷を下げることができます。通常は自動で帯域幅が切り替わる"オート"(ブ ロックダイアグラムディスプレイに青色で表示されている状態)で使用しますが、受信時に数 kHz のと ころに強力な妨害信号があるような時には、マニュアル操作で帯域を狭くしてお使いください。R.FLT は VFO-A/VFO-B 個別に設定することができます。

【R.FLT】スイッチを押して、ブロックダイアグ ラムディスプレイに希望の帯域幅を表示させま す。

オート\*\*1 m 300Hz\*\*2 m 600Hz m ■ 3kHz ■ 6kHz ■ 15kHz ■ オート \*1

※1:帯域幅が青色で表示されている状態が"オート"です。 ※2:オプションのフィルター"XF-127CN"が必要です。

◎【R.FLT】スイッチを押すごとに、選択された帯域幅をブ ロックダイアグラムディスプレイに表示します。

◎ 通常は"オート"に設定しておきます。

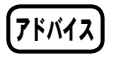

受

信

操

作

- オートのときは受信電波型式に対応して、自 動的にルーフィングフィルターが選択されま す。またマニュアル操作で設定した場合は、 電波型式にかかわらず、設定した帯域幅の フィルターが選択されます。
- オート時のルーフィングフィルターの帯域幅 は下記のようになります。

| AM / FM                | 15kHz   |
|------------------------|---------|
| CW-W / LSB / USB       | Olat Im |
| RTTY-W / DATA-W        | SKIIZ   |
| CW-N / RTTY-N / DATA-N | 600Hz   |

○ AM/FM モード時は常に 15kHz 固定で選択 することはできません。

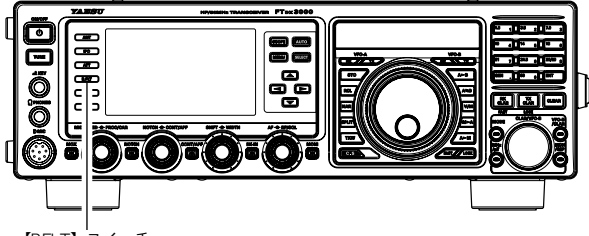

【RFLT】 スイッチ

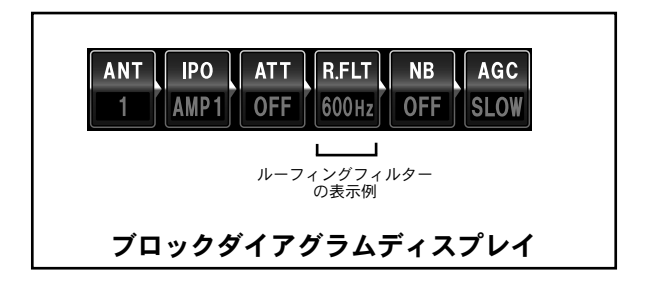

### NB (Noise Blanker) 機能を使う - VFO-A, VFO-B 個別に設定可能-

自動車のイグニッションノイズやパルス性雑音ばかりでなく、"幅の広い雑音"も軽減することができま す。NBは VFO-A/VFO-B 個別に設定することができます。

#### ◎ "パルス性雑音"を軽減する (NB)

#### 【NB】 スイッチを押します。

【NB】スイッチを何度か押して、ブロックダイアグラム ディスプレイの"NB"部に"ON"を点灯させます。

アドバイス メニューモード「033 NB LEVEL」により、 雑音が少なくなるようにノイズブランカーレ ベルを調節することができます。ノイズブラ ンカーのレベル調節が必要な場合は下記の 「ノイズブランカーレベルの調節」を参照し てください。

NB 機能を解除するには、【NB】スイッチを 押して、ブロックダイアグラムディスプレイ の"NB"部の表示を"**OFF**"にします。

◎ <u>"幅の広い雑音"を軽減する (NBW)</u>

【NB】スイッチを押します。 ブロックダイアグラムディスプレイの"NB"部に"NBW ON"が点灯するまで【NB】スイッチを何度か押します。

NBW 機能を解除するには、【NB】スイッチ を押して、ブロックダイアグラムディスプレ イの "NB" 部の表示を "**NB OFF"** にします。

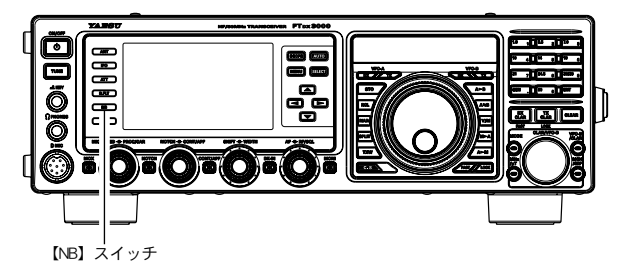

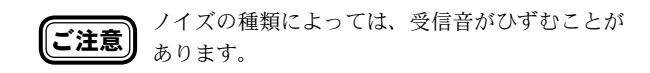

#### ノイズブランカーレベルの調節

- **1.**【NB】スイッチを押します。
- 2.【MENU】スイッチを押して、メニューモー ドを表示します。
- 3. 【CLAR/VFO-B】 ツマミをまわして(ま たは▲/▼ スイッチを押して)、"メニュー モード「033 NB LEVEL」"を選択します。
- 4.【SELECT】スイッチを押します。
- [CLAR/VFO-B] ツマミをまわして(または▲/▼スイッチを押して)、雑音が少なくなるように調節します(工場出荷時50)。

【CLAR/VFO-B】**ツマミ**右上の【CLEAR】スイッチ を押すと、初期値に戻すことができます。

- 6.【SELECT】スイッチを押して確定します。
- 7.【MENU】スイッチを押すと、メニューモー ドが終了します。

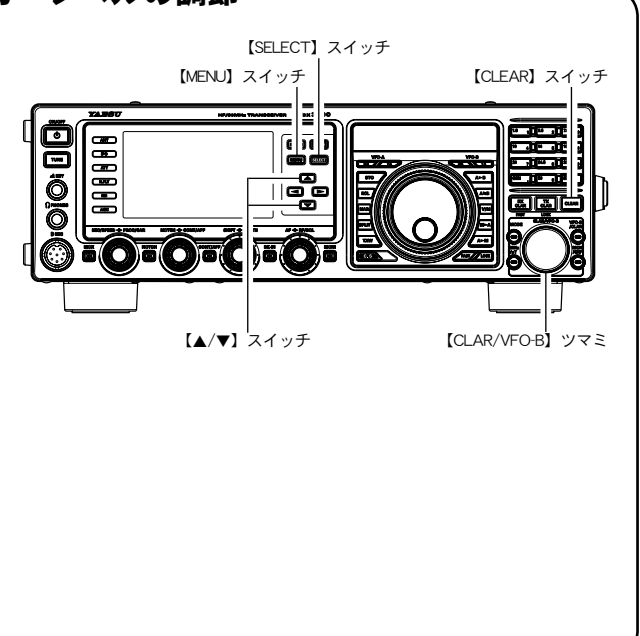

### CONTOUR (コンツアー)機能を使う – VFO-A、VFO-B 個別に設定可能 –

コンツアー機能は、通過帯域の一部を減衰させることによって希望の信号を聞きやすくするものです。 アナログ的になだらかに変化します。CONTOUR は VFO-A/VFO-B 個別に設定することができます。

1.【CONT/APF】スイッチを押します。

【CONT/APF】スイッチのLEDがオレンジ色に点灯します。

2.【CONT/APF】ツマミをまわして、聞きやす くなる位置に調節します。

○【CONT/APF】 ツマミをまわすと、約3秒間 VFO-B 周波数表示部にコンツアーの中心周波数 (100Hz ~ 4000Hz) を表示します。

OCONTOUR回路が動作し、DSP グラフィックディスプ レイの表示で、減衰部分を確認することができます。

- 3. コンツアー機能を解除するには、もう一度 【CONT/APF】スイッチを押します。
   CONTOUR 回路の動作が "OFF" になります。
   【CONT/APF】スイッチを押すたびに CONTOUR 回路の動作を "ON/OFF" することができます。
   (アドバイス) 〇 CONTOUR 機能の減衰量と帯域幅をメニューモードで設定することができます。
  - ・メニューモード「108 CONTOUR LEV-EL」で CONT 機能の減衰量を設定すること ができます。工場出荷時は、"-15"になっ ています。
  - ・メニューモード「109 CONTOUR WIDTH」でCONT機能の帯域幅を変える ことができます。工場出荷時は、"10"になっ ています。

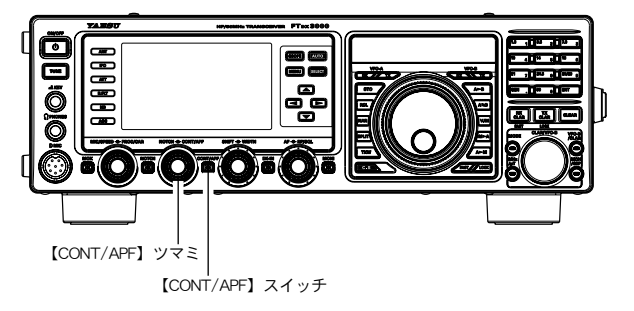

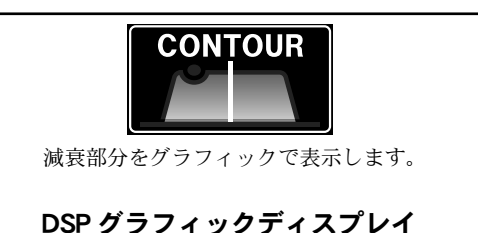

図(B)はCONTOURの減衰位置が中央にあ るときです。帯域幅輪郭の中央部分を球体の 円周をカットしてくぼみをつくり曲線的に変 化させています。図(A)は【CONT/APF】 ツマミを反時計(左)方向にまわした状態で、 帯域幅輪郭に球体のくぼみが左側に移動しま す。図(C)は【CONT/APF】ツマミを時計 (右)方向にまわした状態で、帯域幅輪郭に 球体のくぼみが右側に移動し、近接妨害波を 減衰させて目的の信号を浮かび上がらせるこ とができます。

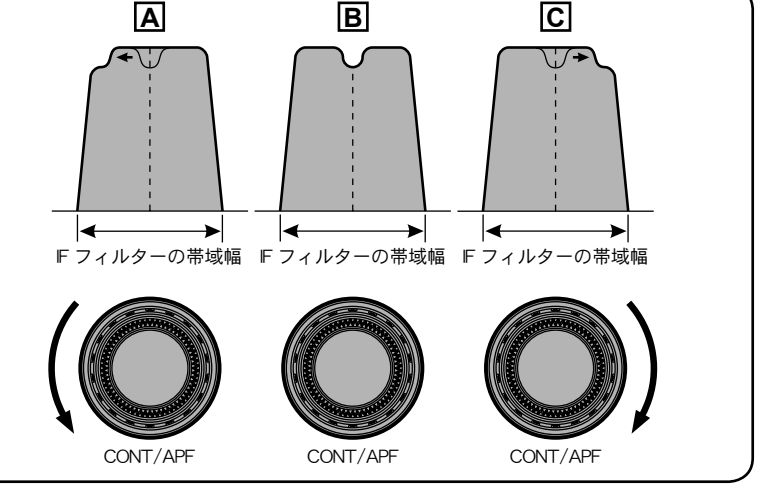

72ポイント DSP でのデジタルフィルターは、実際に妨害信号を除去しようとすると、あるポイントで突然信号が聴こえなくなると いうデジタルフィルター特有の現象が起こり違和感を感じます。CONTOUR 回路は、DSP によるデジタルフィルター の通過帯域の中を、あたかも球体が動いているように曲線的にフィルターの形状を変化させて減衰部分を移動させます ので、信号が突然カットされるようなこともなく、聴覚的に自然に妨害信号を減衰させて目的信号を浮かび上がらせる 効果があります。

### SHIFT(シフト)機能を使う(SSB、CW、RTTY、PKT運用時)-

IF シフト機能は、受信信号の近くに混信があり希望信号が聞きにくい時に使用します。電気的にデジタ ルフィルターの通過帯域の位置を動かして、帯域内の端にある混信を除去しようとする機能です。キャ リアポイントを動かさずに、キャリアポイントからのフィルターの位置を電気的に動かします。あまり 大きく動かすと、再生音質が変化して聞きづらくなるので、本機ではシフト幅を最大±1kHz に設定して います。

**1.**【SHIFT】ツマミを左右どちらかにまわして、 妨害信号を軽減させます。

○【SHIFT】 ツマミをまわすと、約3秒間 VFO-B 周波数 表示部に IF フィルターのシフト周波数を表示します。 ○DSP グラフィックディスプレイの表示で、シフト方向 の状態を確認することができます。

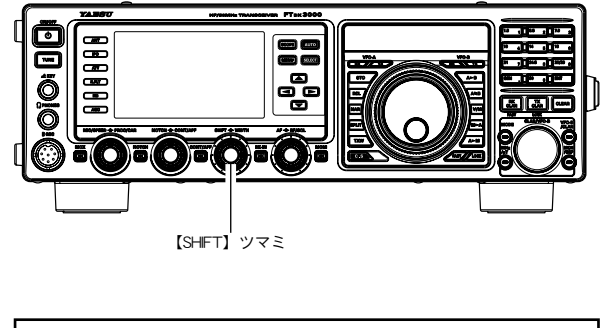

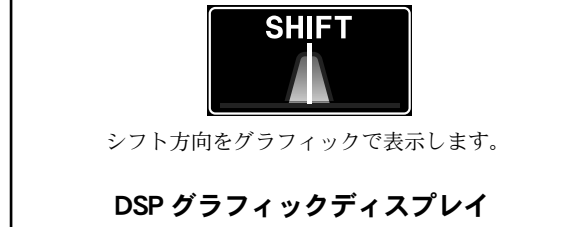

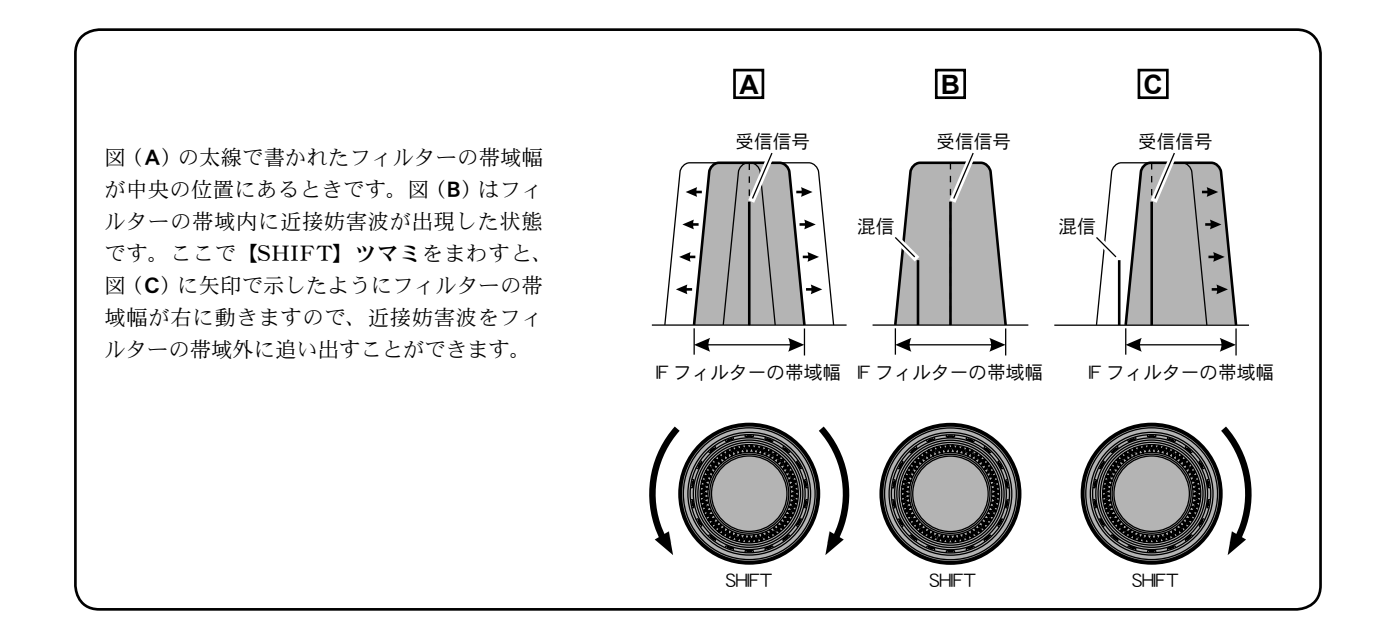

受信操作

### WIDTH(ワイズ)機能を使う – (SSB、CW、RTTY、DATA 運用時) –

IF ワイズ機能は、電気的にデジタルフィルターの通過帯域幅を変化させて、帯域内の端にある混信を除 去したり、相手局の音質が良い場合に帯域を拡げて、高音質で受信をしたいときに使用します。

【WIDTH】ツマミを反時計(左)方向にまわして帯域幅を狭くし、混信を軽減させます。
 ○帯域を拡げたい時は、時計(右)方向へまわします。
 ○【WIDTH】ツマミをまわすと、約3秒間VFO-B周波数表示部にIFフィルターの帯域幅を表示します。
 ODSPグラフィックディスプレイの表示で、シフト帯域幅の状態を確認することができます。

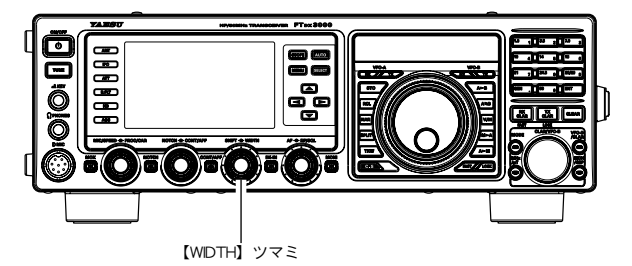

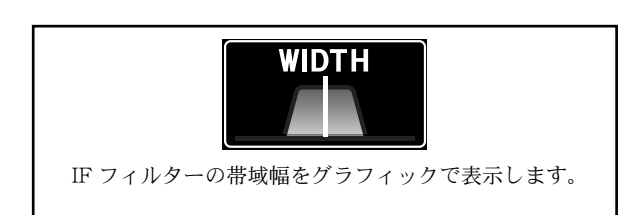

DSP グラフィックディスプレイ

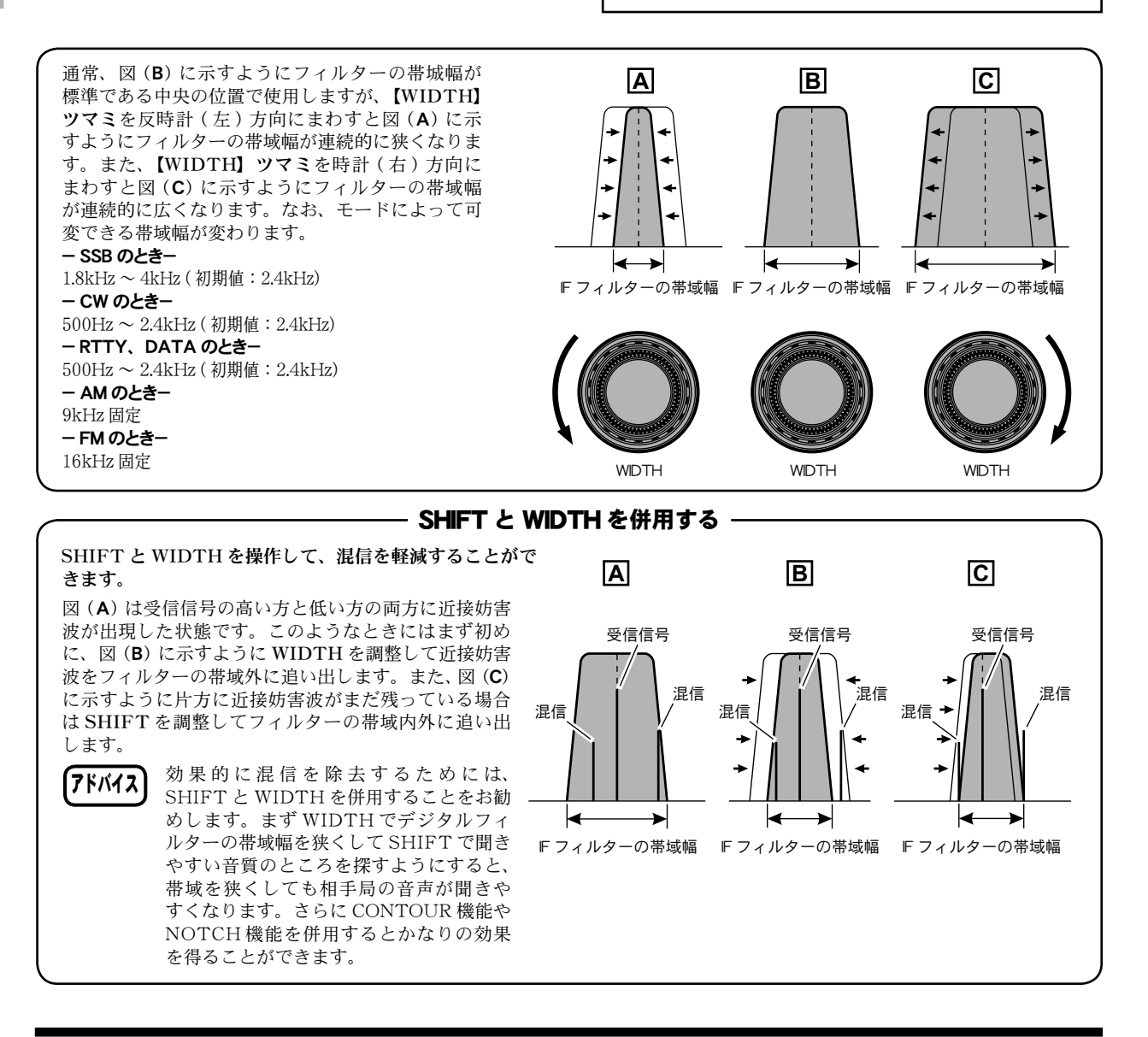

FT DX 3000 SERIES OPERATION MANUAL

### NAR(ナロー)スイッチを使う – VFO-A、VFO-B 個別に設定可能 –

WIDTHの位置に関係なく、瞬時に通過帯域幅を狭くすることができます。 NARはVFO-A/VFO-B個別に設定することができます。

#### 【NAR】スイッチを押します。

TFT ディスプレイに "**NAR**"が表示されます。 もう一度押すと、ナローを解除することができます。 ナローの状態で【WIDTH】**ツマミ**をまわすと、さらに帯域 を狭くすることができます(下表参照)。

**アドバイス** WIDTHで帯域幅を設定してあっても、【NAR】 スイッチを押すと WIDTHの通過帯域幅を強制的 にナローにします。 また、もう一度【NAR】スイッチを押してナロー 機能を解除すると WIDTH で設定した通過帯域幅 に戻ります。

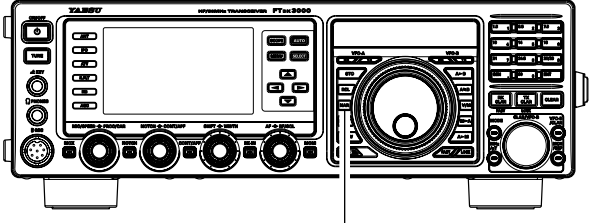

【NAR】 スイッチ

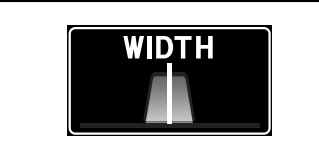

ナロー化された IF フィルターの帯域幅を グラフィックで表示します。

DSP グラフィックディスプレイ

単位は Hz、**太文字**は初期値

| 電波形式 | USB/LSB          | CW                   | AM | FM | RTTY                 | DATA                 |
|------|------------------|----------------------|----|----|----------------------|----------------------|
| 帯域幅  | 1. 5k $\sim 200$ | <b>500</b> $\sim 50$ | 6k | 9k | <b>500</b> $\sim 50$ | <b>500</b> $\sim 50$ |

### NOTCH (ノッチ) 機能を使う - VFO-A、VFO-B 個別に設定可能 (SSB、CW、AM 運用時)-

通過帯域の中に不要なビート信号があるときには、IF NOTCH 機能で通過帯域の一部をシャープにカット してビート信号を排除することができます。NOTCH は VFO-A/VFO-B 個別に設定することができます。

1.【NOTCH】スイッチを押します。

【NOTCH】スイッチの LED がオレンジ色に点灯します。

- 2.【NOTCH】ツマミをまわして、不要なビート 音が減衰される位置に調節します。
   〇ツマミをまわすと約3秒間、VFO-B周波数表示部にノッ チの中心周波数(10Hz ~ 4000Hz)を表示します。
   〇DSP グラフィックディスプレイの表示で、減衰部分の 状態を確認することができます。
- NOTCH 機能を解除するには、もう一度 【NOTCH】スイッチを押します。
   NOTCH 回路の動作が "OFF" になります。

【NOTCH】スイッチを押すたびに NOTCH 回路の動作を "ON/OFF"することができます。

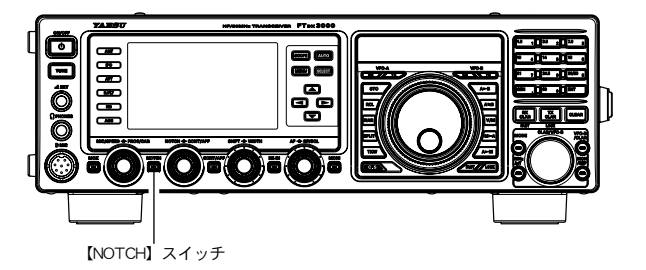

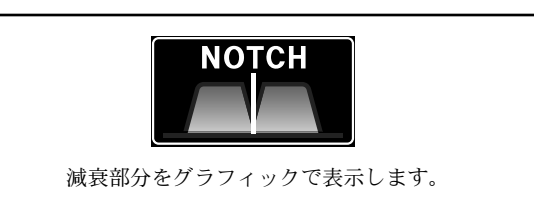

DSP グラフィックディスプレイ

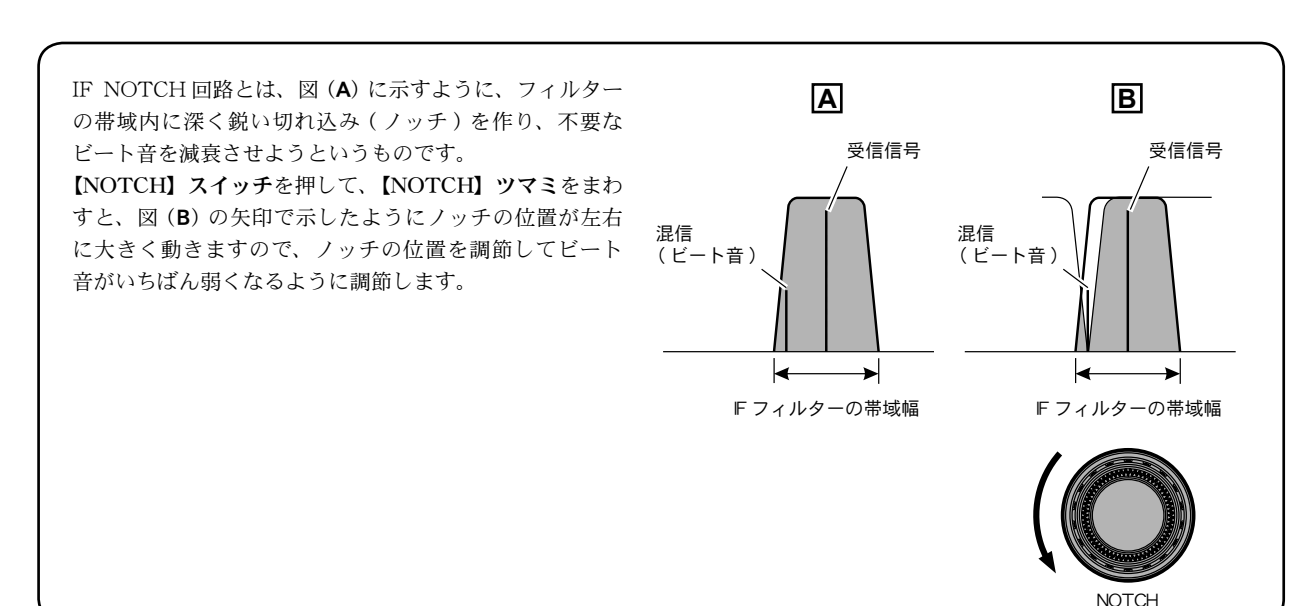

信操作

受

### FT dx 3000 Series Operation Manual

### DNF(デジタルノッチフィルター)機能を使う – VFO-A、VFO-B 個別に設定可能 -

受信信号の中に複数の不要なビート音があるときは、DNF(デジタルノッチフィルター)機能を使うと 複数のビート信号の除去に効果があります。オートノッチですので、調整用のツマミはありません。 DNF は VFO-A/VFO-B 個別に ON/OFF することができます。

アドバイス 強力なビート信号を除去するには、IF NOTCH(ノッチ)機能の方が効果的ですので、IF NOTCH(ノッチ)機能を使うことをおすすめします。

- **1.** 【▲ /▼ /◀ /▶】スイッチで、機能表示ディス プレイ内の "DNF" を選択します。
- 2. 【SELECT】 スイッチを押して、"DNF"を"ON" にします。 各種アイコン表示部に "DNF" が点灯して、デジタルノッ

チフィルター機能が動作します。

デジタルノッチフィルター機能を解除するには、 操作 2. で"OFF"に設定します。

"**DNF**"の表示が消え、デジタルノッチフィルター回路の動 作が"OFF"になります。

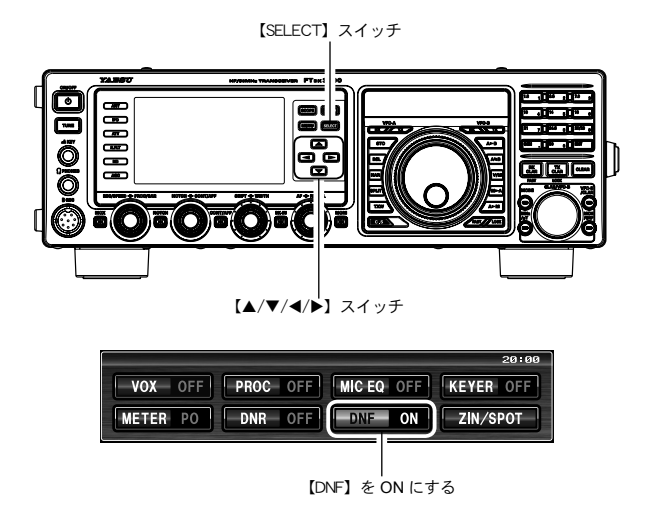

受

信

操

作

### DNR(デジタルノイズリダクション)機能を使う – VFO-A、VFO-B 個別に設定可能 -

ランダムなノイズ成分を効果的にキャンセルすることができるノイズリダクション機能を搭載してい ます。SSBによる短波帯通信に特有のノイズ音を減少させることができます。メニューモードの「110 DNR LEVEL」を設定することにより、ノイズの種類によってパラメータを15段階に可変しノイズ成分 を減衰させます。十分に強い信号を受信している時は使用する必要はありませんが、了解度の低い弱い 信号を受信しているときには、ノイズレベルが下がり了解度を上げることができます。 DNR は VFO-A/VFO-B 個別に ON/OFF することができます。

- **1.**【▲ /▼ /◀ /▶】スイッチで、機能表示ディスプレイ内の"DNR"を選択します。
- 2. 【SELECT】スイッチを押して、"DNR"を"ON" にします。 各種アイコン表示部に"DNR"が点灯して、デジタルノ

イズリダクション機能が動作します。

デジタルノイズリダクション機能を解除するに は、操作 2. で"OFF"に設定します。

"**DNR**"の表示が消え、デジタルノイズリダクション回路の 動作が"OFF"になります。

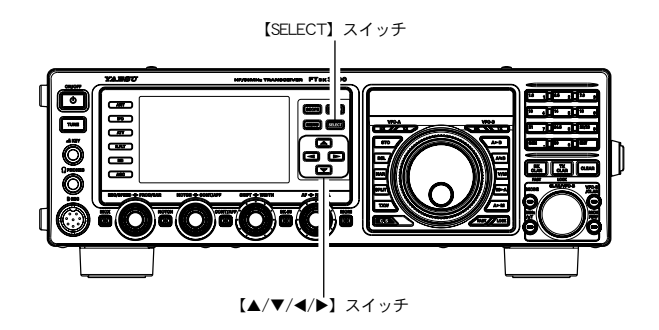

|          |          |            | 20:00     |
|----------|----------|------------|-----------|
| VOX OFF  | PROC OFF | MIC EQ OFF | KEYER OFF |
| METER PO | DNR ON   | DNF OFF    | ZIN/SPOT  |
|          |          |            |           |

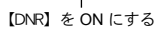

#### - DNR パラメータ設定

デジタルノッチフィルターは、ノイズの種類にあわせて15段階のパラメータを可変することにより、ノイズ成 分を減衰させることができます。

- (MENU) スイッチを押して、メニューモードを 表示します。
- 2. 【CLAR/VFO-B】 ツマミをまわして(または ▲/ ▼ スイッチを押して)、"メニューモード「110 DNR LEVEL」"を選択します。
- 3.【SELECT】スイッチを押します。

- 4. 【CLAR/VFO-B】 ツマミをまわして(または▲/ ▼ スイッチを押して)、ノイズが一番減衰する値 に設定します(工場出荷時は"3")。
- 5.【SELECT】スイッチを押して確定します。
- 6. 【MENU】 スイッチを押すと、メニューモードが 終了します。

FT dx 3000 Series Operation Manual

# 快適な受信を行うために

### RF ゲイン - SSB、CW、AM 運用時-

RFゲインコントロールは、受信部の高周波および中間周波増幅段の利得(ゲイン)を調整している AGC 回路を制御して受信部の利得(ゲイン)を調整するものです。

# 【RF/SQL】ツマミをゆっくりと反時計(左)方向へまわします。

- ◎ RF ゲインが下がり、Sメーターのスタート位置が上がってきます。
- ◎【RF/SQL】**ツマミ**は通常、時計(右)方向へまわし切っ た利得(ゲイン)最大の位置で使用します。
- アドバイス 【RF/SQL】ツマミを反時計(左)方向へまわすと、 Sメーターのスタート位置が上がってきます。これはRFゲインコントロールでAGCの利得(ゲイン)を調整しているためです。Sメーターのスタート位置以下の信号については聴こえないことがあります。希望する受信信号でSメーターが振れるか振れない位置にセットすると聞きやすくなります。
- RFゲインコントロールは受信部全体の利得(ゲ イン)を調整します。希望信号を受信しながら 【RF/SQL】ツマミを調整して最適なポイントに 設定してください。IPOとATTはアンテナから の入力信号をフロントエンドで減衰させますが、 RFゲインコントロールは受信部全体の利得(ゲ イン)をコントロールしているAGC (Automatic Gain Control)を強制的に働かせて受信部全体の 利得(ゲイン)を抑えます。ノイズレベルを抑え たり強力な信号を減衰させるには、IPO、ATT を使ったほうが効果的です。RFゲインコントロー ルは適度な受信信号をノイズを抑えてより快適に 受信するために調整します。

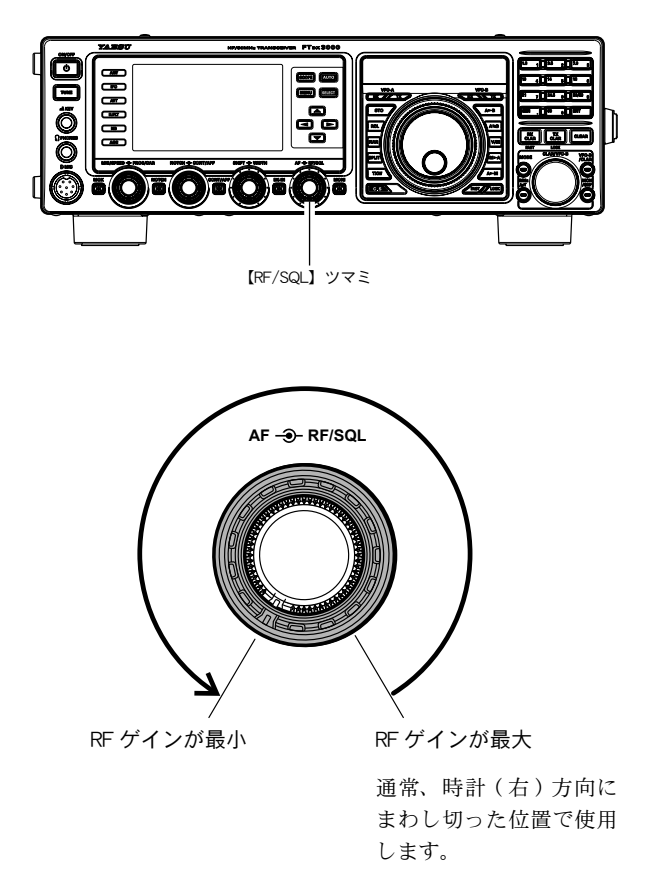

## MUTE 機能を使う – VFO-A、VFO-B 個別に設定可能–

【AF】ツマミの設定状態は変えずに、受信音を一時的に"OFF"にすることができます(ミュート操作)。 VFO-A や VFO-Bの音量を一時的にミュートしたいときに便利な機能です。ミュートは VFO-A/VFO-B 個別に設定することができます。

#### ◎ VFO-A の場合

VFO-A で受信中に、【MAIN】ダイアルツマミ左 上の【RX】インジケータースイッチを押します。 VFO-A の受信音が "OFF" (ミュート)になり、インジケーター が緑色に点滅します。

もう一度【RX】インジケータースイッチを押す と、再び受信音が出るようになります。

#### ◎ VFO-B の場合

VFO-B で受信中に、【MAIN】ダイアルツマミ右 上の【RX】インジケータースイッチを押します。 VFO-B の受信音が "OFF" (ミュート) になり、インジケーター が緑色に点滅します。

もう一度【RX】インジケータースイッチを押す と、再び受信音が出るようになります。

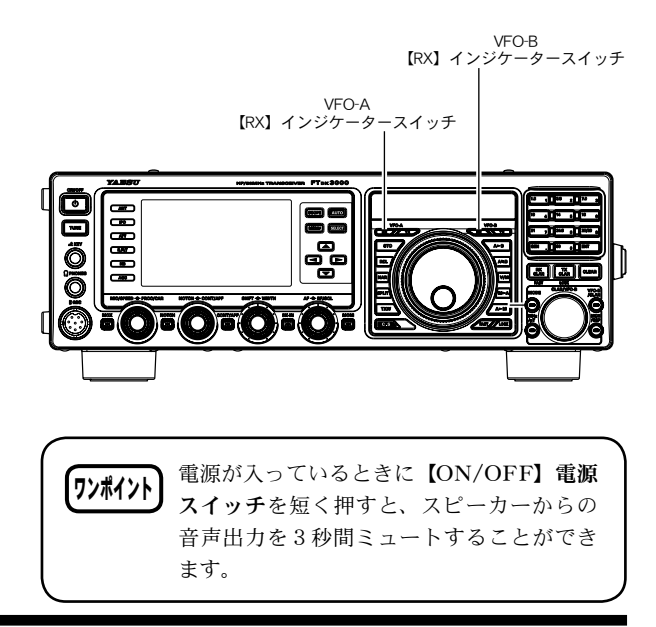

FT DX 3000 SERIES OPERATION MANUAL

受信操作

# 快適な受信を行うために

### DSP IF フィルタータイプを変更する

DSP IF フィルターの通過帯域特性や DSP 演算処理により、フィルターの肩を丸めて従来のアナログフィ ルターに近い音質にしたり、またはスカート特性をフラットにしてフィルター切れを重視したり、通過 帯域特性と減衰域特性の組み合わせでモードによって有利なフィルター構成を楽しむことができます。

- **1.**【MENU】スイッチを押して、メニューモー ドを表示します。
- 【CLAR/VFO-B】ツマミをまわして(または ▲/▼スイッチを押して)、希望のメニューモー ドを選択します(下表参照)。
- 3.【SELECT】スイッチを押します。
- 4. 【CLAR/VFO-B】 ツマミをまわして(または
   ▲/▼ スイッチを押して)音質を調節します。
   【CLAR/VFO-B】 ツマミ右上の【CLEAR】 スイッチを 押すと、初期値に戻すことができます。
- 5.【SELECT】スイッチを押して確定します。
- **6.**【MENU】スイッチを押すと、メニューモー ドが終了します。

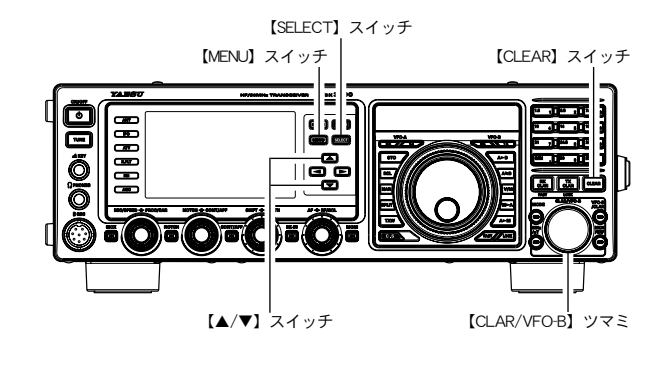

| 受 |
|---|
| 信 |
| 操 |
| 作 |

| DSP IF フィルターの通過帯域特性 |         |                  |       |      |                                                                     |
|---------------------|---------|------------------|-------|------|---------------------------------------------------------------------|
|                     |         |                  |       |      |                                                                     |
| 選択項目:SHARP/SOFT     |         |                  |       |      |                                                                     |
| モード(電波型式)           | BAND    | メニューモード          | 工場出荷時 |      | IF フィルターの通過帯域を振                                                     |
| CW                  | HF 帯    | 112 HF CW SHAPE  | SOFT  |      | 幅特性にします。DSP 演算処<br>理により、シャープで理想的な                                   |
| CW                  | 50MHz 帯 | 114 6M CW SHAPE  | SOFT  |      |                                                                     |
| PSK                 | HF 帯    | 116 HF PSK SHAPE | SHARP |      | シェイブファクターになりま                                                       |
| FSK                 | HF 帯    | 118 HF FSK SHAPE | SHARP |      | 9.                                                                  |
| SSD                 | HF 帯    | 120 HF SSB SHAPE | SHARP | SOFT |                                                                     |
|                     | 50MHz 帯 | 122 6M SSB SHAPE | SOFT  | 30FT | IF フィルターの通過帯域を位相                                                    |
|                     |         |                  |       |      | 特性にします。DSP 演算処理に<br>より、フィルターの肩が丸まっ<br>た、従来のアナログフィルター<br>に近い音質になります。 |

DSP IF フィルターの減衰域特性

| 選択項目:STEEP/MEDIUM/GENTLE |         |                  |        |                      |                               |
|--------------------------|---------|------------------|--------|----------------------|-------------------------------|
| モード(電波型式)                | BAND    | メニューモード          | 工場出荷時  |                      |                               |
| CW                       | HF 帯    | 113 HF CW SLOPE  | MEDIUM |                      | DSP IF フィルターの減衰域<br>特性を設定します。 |
| CW                       | 50MHz 帯 | 115 6M CW SLOPE  | MEDIUM | D.<br>特              |                               |
| PSK                      | HF 帯    | 117 HF PSK SLOPE | MEDIUM |                      |                               |
| FSK                      | HF 帯    | 119 HF FSK SLOPE | MEDIUM |                      |                               |
| CCD                      | HF 帯    | 121 HF SSB SLOPE | MEDIUM | ◀ <sub>STEEP</sub> ► | -                             |
| 000                      | 50MHz 帯 | 123 6M SSB SLOPE | MEDIUM |                      |                               |
|                          |         |                  |        | GENILE .             |                               |

### AGC (Automatic Gain Control) 機能を使う – VFO-A、VFO-B 個別に設定可能-

運用モード(電波型式)やフェージングなどの状態にあわせ、AGC 回路の時定数を切り換えて受信する ことができます。AGC は VFO-A/VFO-B 個別に設定することができます。

【AGC】スイッチを押して、ブロックダイアグラ ムディスプレイに希望の時定数を表示させます。

オート\* **\*\*\* FAST \*\*\*\* MID \*\*\*\* SLOW \*\*\*\*** 

※:時定数が青色で表示されている状態が"オート"です。 ブロックダイアグラムディスプレイに、選択した AGC の時 定数が表示されます。

- アドバイス オートのときは電波型式に応じて、自動的に AGC 回路の時定数が選択されます。またマ ニュアル操作で設定した場合は、電波型式に かかわらず、設定した時定数が選択されます。
  - 【AGC】スイッチを約1秒間押してAGCを "OFF"にすると、信号が入感していてもSメー ターは振れなくなります。"OFF"の位置で は強い信号が入ると受信音が歪むことがあり ます。
- 77ポイント AGC の細かな設定は、メニューモードで行うこ とができます。AGC の設定は受信部の基本性能 に大きな影響を与えますので、通常はメニュー モードの設定変更はおすすめしません。
- 用語説明 AGC 回路は、受信信号の強弱によって受信部全体の利得を調整し、受信部が飽和して歪みを起こさないようにする機能です。受信部の基本性能に大きな影響を与える回路です。

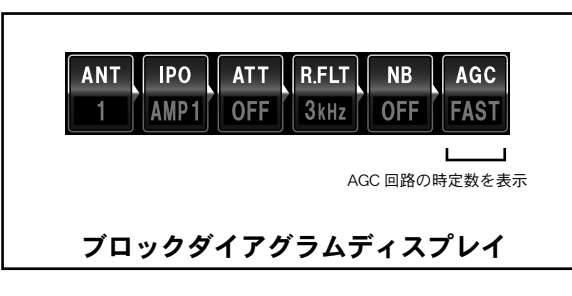

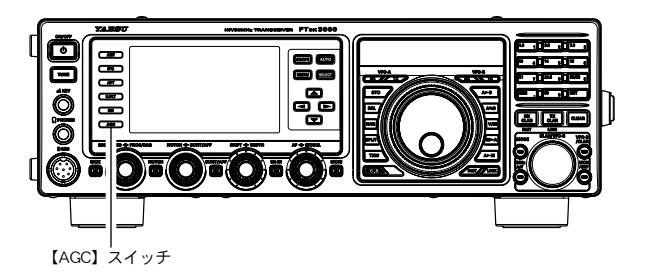

【AGC】スイッチは通常、電波型式にあわせて自動的に AGC 回路の時定数が切り換わる"オート"の位置を設定しますが、 弱い信号を受信するときや、ノイズやフェージングなどがあ るときには、そのときの受信状態にあわせて【AGC】スイッ チを切り換え、もっとも聞きやすいようにしてください。 なお"オート"のときは電波型式によって時定数が切り換わ ります(下表参照)。

| 運用モード(電波型式) | オート時の時定数 |
|-------------|----------|
| LSB         | SLOW     |
| USB         | SLOW     |
| CW          | FAST     |
| AM          | SLOW     |
| FM          | FAST     |
| RTTY        | MID      |
| DATA        | MID      |

### SLOPED AGC を使う

本来のAGCは、どのような強さの受信信号であってもAF出力が一定になるように受信部の利得を 調整しますが、SLOPEDAGCは入力信号の強弱によってオーディオ出力を変える機能です。 受信信号が強いとAF出力も増加し、また受信信号が弱いとAF出力も減少します。 Sメータで信号強度を確認しなくても、相手局の信号の強さが受信音の強弱によって聴覚的に確認す ることができます。

- **1.**【MENU】スイッチを押して、メニューモードを表示します。
- 【CLAR/VFO-B】ツマミをまわして(または▲/▼スイッチを押して)、"メニューモード「004 AGC SLOPE」"を選択します。
- 3.【SELECT】スイッチを押します。
- 4. 【CLAR/VFO-B】 ツマミをまわして(または ▲/▼ スイッチを押して)、"SLOPE"を選択します。
   【CLAR/VFO-B】 ツマミ右上の【CLEAR】 スイッチを押すと、初期値に戻すことができます。

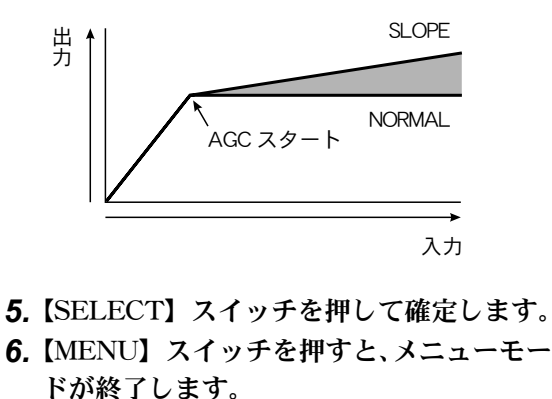

用語

受

信

操

作

Lending Lending 時定数を表示

# 快適な受信を行うために

### SSB 受信音の音質を変える – VFO-A、VFO-B 共通

SSB 受信時のキャリアポイントをずらして、好みの音質に変更することができます。 設定すると VFO-A/VFO-B 共に変更されます。

- あらかじめ VFO-A(または VFO-B)を受信し、 音質を変えたいモード(LSB または USB)を 選択します。
- **2.** 【MENU】スイッチを押して、メニューモー ドを表示します。
- 3. 【CLAR/VFO-B】 ツマミをまわして(または ▲/▼スイッチを押して)、希望のメニューモー ドを選択します。

LSBを調節する場合 ➡ 105 LSB RX CARRIER USBを調節する場合 ➡ 106 USB RX CARRIER

- 4.【SELECT】スイッチを押します。
- 5. 受信音を聴きながら【CLAR/VFO-B】ツマ ミをまわして(または ▲ /▼ スイッチを押し て)音質を調節します。 【CLAR/VFO-B】ツマミ右上の【CLEAR】 スイッチを 押すと、初期値に戻すことができます。
- 6.【SELECT】スイッチを押して確定します。
- 7.【MENU】スイッチを押すと、メニューモー ドが終了します。

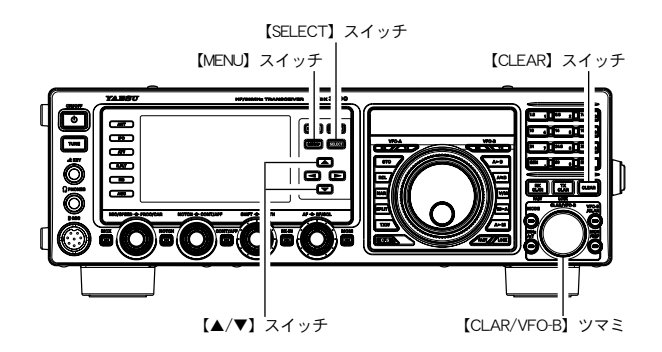

受信操作

### APF(オーディオ・ピーク・フィルタ) 機能を使う

VFO-A で CW 運用時に、混信や雑音がある場合には、中心周波数を自動的に PITCH 周波数に設定し、ピークフィルターとして目的の信号を聞きやすくします。

1. CW 運用時【CONT/APF】スイッチを押しま

す。

【CONT/APF】スイッチのLEDがオレンジ色に点灯します。

【CONT/APF】 スイッチは押すたびに以下のように動作 が切り替わります。

APF IN CONTOUR IN OFF IN APF IN

#### 2.【CONT/APF】ツマミをまわして、聞きやす くなる位置にあわせます。

 〇ツマミをまわすと約3秒間 VFO-B 周波数表示部にオー ディオピークフィルターの中心周波数(-250Hz~ +250Hz)を表示します。

- DSP グラフィックディスプレイの表示で、オーディオ ピークフィルター (APF)の中心周波数の状態を確認す ることができます。
- 〇メニューモード"107 APF WIDTH"で、APFの帯域 幅を設定することができます。
- 3. APF 機能を解除するには、【CONT/APF】ス イッチを2回押します。

【CONT/APF】スイッチの LED が消灯します。

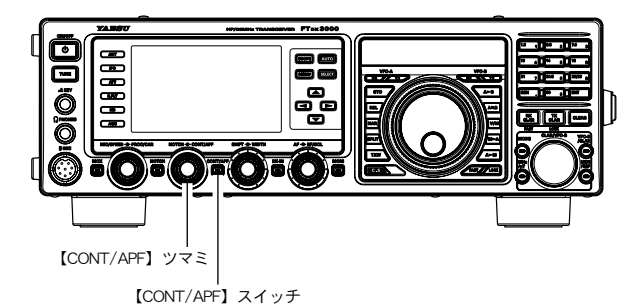

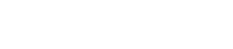

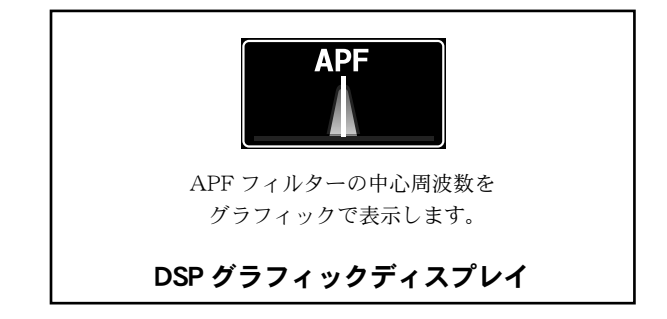

## 快適な受信を行うために

### オーディオフィルターを使う

オーディオフィルターのカットオフ周波数を各モード(電波型式)によって設定することができます。 ハイカットでは 700Hz ~ 4000Hz、ローカットでは 100Hz ~ 1000Hz を 50Hz ステップでカットオフ することができます。

また、減衰量を-6dB/Oct、-18dB/Octの2種類から設定することができます。

- **1.** 【MENU】スイッチを押して、メニューモードを表示します。
- 【CLAR/VFO-B】ツマミをまわして(または ▲/▼スイッチを押して)、希望のメニューモー ドを選択します(下表参照)。
- 3.【SELECT】スイッチを押します。
- 4. 【CLAR/VFO-B】ツマミをまわして(または

   ▲ /▼ スイッチを押して)、希望のカットオフ
   周波数または減衰量を選択します。
   【CLAR/VFO-B】ツマミ右上の【CLEAR】スイッチを
   押すと、初期値に戻すことができます。
- 5.【SELECT】スイッチを押して確定します。
- **6.**【MENU】スイッチを押すと、メニューモー ドが終了します。

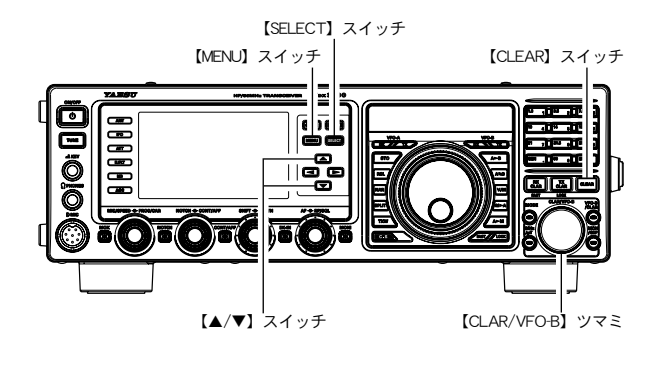

| モード(電波型式) | メニューモード             | 選択項目                        | 工場出荷時    |
|-----------|---------------------|-----------------------------|----------|
| АМ        | 048 AM LCUT FREQ    | $OFF/100(Hz) \sim 1000(Hz)$ | OFF      |
|           | 049 AM LCUT SLOPE   | 6dB/oct / 18dB/oct          | 6dB/oct  |
|           | 050 AM HCUT FREQ    | $700(Hz) \sim 4000(Hz)/OFF$ | OFF      |
|           | 051 AM HCUT SLOPE   | 6dB/oct / 18dB/oct          | 6dB/oct  |
|           | 055 CW LCUT FREQ    | $OFF/100(Hz) \sim 1000(Hz)$ | 250Hz    |
| CW        | 056 CW LCUT SLOPE   | 6dB/oct / 18dB/oct          | 18dB/oct |
| CW        | 057 CW HCUT FREQ    | $700(Hz) \sim 4000(Hz)/OFF$ | 1200Hz   |
|           | 058 CW HCUT SLOPE   | 6dB/oct / 18dB/oct          | 18dB/oct |
|           | 071 DATA LCUT FREQ  | $OFF/100(Hz) \sim 1000(Hz)$ | 300Hz    |
|           | 072 DATA LCUT SLOPE | 6dB/oct / 18dB/oct          | 18dB/oct |
| DATA      | 073 DATA HCUT FREQ  | $700(Hz) \sim 4000(Hz)/OFF$ | 3000Hz   |
|           | 074 DATA HCUT SLOPE | 6dB/oct / 18dB/oct          | 18dB/oct |
|           | 080 FM LCUT FREQ    | $OFF/100(Hz) \sim 1000(Hz)$ | 250Hz    |
| EM        | 081 FM LCUT SLOPE   | 6dB/oct / 18dB/oct          | 18dB/oct |
| FM        | 082 FM HCUT FREQ    | $700(Hz) \sim 4000(Hz)/OFF$ | OFF      |
|           | 083 FM HCUT SLOPE   | 6dB/oct / 18dB/oct          | 6dB/oct  |
| RTTY      | 089 RTTY LCUT FREQ  | $OFF/100(Hz) \sim 1000(Hz)$ | 300Hz    |
|           | 090 RTTY LCUT SLOPE | 6dB/oct / 18dB/oct          | 18dB/oct |
|           | 091 RTTY HCUT FREQ  | $700(Hz) \sim 4000(Hz)/OFF$ | 3000Hz   |
|           | 092 RTTY HCUT SLOPE | 6dB/oct / 18dB/oct          | 18dB/oct |
| COD       | 099 SSB LCUT FREQ   | $OFF/100(Hz) \sim 1000(Hz)$ | 200Hz    |
|           | 100 SSB LCUT SLOPE  | 6dB/oct / 18dB/oct          | 6dB/oct  |
| 338       | 101 SSB HCUT FREQ   | $700(Hz) \sim 4000(Hz)/OFF$ | 2800Hz   |
|           | 102 SSB HCUT SLOPE  | 6dB/oct / 18dB/oct          | 6dB/oct  |

受信操作
# SSB/AM モードでの交信(交信をしてみましょう)

- **1.** 【MODE】スイッチで希望の運用モード(電 波型式)にします。
  - 【MODE】スイッチを押すごとに、周波数ディスプレイに現在の運用モードが点灯します。
  - AMモード時に【MODE】スイッチを1秒以上押すと FMモード("FM"が点灯)になります。再度【MODE】 スイッチを1秒以上押すとAMモード("AM"が点灯) になります。

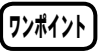

一般的にアマチュア無線では、7MHz帯以下のバンドではLSB、10MHz帯以上のバンドではUSBで運用します。

2. 希望の周波数にあわせます。

付属のマイクロホン MH-3188 を接続している場合は、マ イクロホンの UP/DWN を押しても周波数を変えること ができます。

- **3.** マイクロホンの PTT スイッチを押しながら マイクロホンに向かって話します。
  - Sメーター左上に "TX" が点灯して送信状態になり ます。
  - PTT スイッチを放すと受信状態に戻ります。
  - AMモードで送信するときには、無変調時に POメーターの指示が"約 25W"(Mタイプは約 12.5W、Sタイプは約 2.5W(50MHz 帯は約 5W))を示すように、
     【PROC/CAR】ツマミで調節してください。POメーターの振れは目安です。

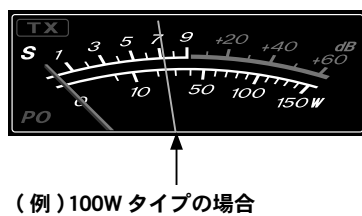

約 25W に調節してください

- **4.**【▲/▼/◀/▶】スイッチを押して、機能表示 ディスプレイ内の「METER」を選択します。
- 5. 【SELECT】 スイッチを押すたびに、表示す る情報が切り替わりますので、"ALC"を表 示させます。
- 6. 一定の声量でマイクに向かって話しながら、 【MIC/SPEED】ツマミをまわしてマイクゲイ ンの調節をします。
  - ◎ SSB モード 音声のピーク時に、ALCメーターの針がALCゾーン内いっぱいまで振れる位置に設定します。

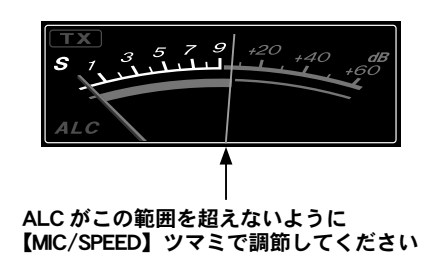

◎ AM モード

音声のピーク時でも、ALC が振れない位置に設定します。

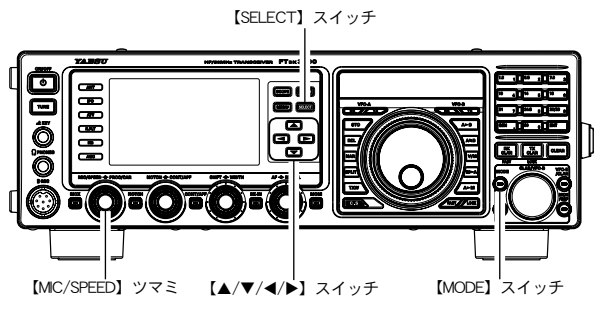

- アドバイス
   本機に接続したアンテナのインピーダンスが 50 Ωから著しく異なる場合には、ALC メー ターの振れが異常に高い値を示すことがあり ます。その場合はアンテナを再度調整してく ださい。そのため、【MIC/SPEED】 ツマミ でマイクゲインの調節を行うときには、イン ピーダンスが 50 Ωのアンテナを使う必要が あります。
  - スニューモード「177 TX PWR/PROC CONTROL」の設定が"TX PWR"の場合、 PROC/CAR ツマミで最大送信出力を変更す ることができます。

送信出力は、約5W ~約100W (Mタイプは 50W まで、Sタイプは10W まで(50MHz帯 は20W))の範囲で可変することができます。 〇 S メーター下段の表示を"ID メーター"に切

S メーター下段の表示を"ID メーター"に切り換えると、終設FETトランジスタに流れ込むドレイン電流を表示します。BAND、アンテナインピーダンスによって大幅に電流値が変わりますが、目安として送信出力100Wで15A~20Aが適正電流です。

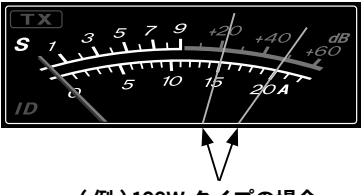

(例) 100W タイプの場合 15A ~ 20A が目安です

○ Sメーター下段の表示を"VDDメーター"に 切り換えると、終段 FETのドレイン電圧を 表示します。13.8V が適正電圧です。

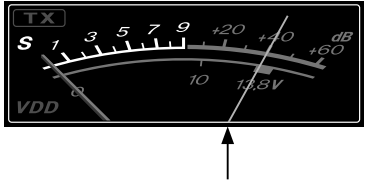

適正電圧は 13.8V

- 送信する時は、その周波数ですでに行われているほかの通信に妨害を与えないことを確認してから送信するようにしてください。
- してから送信するようにしてください。
   のあらかじめ TOT (タイムアウトタイマー) を設定しておくと、あやまって"連続送信" をしたときに、設定しておいた時間で強制的 に受信状態に戻します(メニュモード「043 TX TIME OUT TIMER」)。
- 送信、受信を切り替える方法は、4 種類の方 法があります。好みに合わせて好きな方法で 運用してください。
  - ・マイクロホンのPTT(Press To Talk)の スイッチを押して切り替える。
  - 背面の PTT 端子に市販のフットスイッチ を接続して、フットスイッチ等で切り替え る。
  - ・ 前面パネルの【MOX】スイッチを押して 切り替える。
  - VOX 機能を利用して、音声で自動的に送 信に切り替える (p.80)。

# アンテナチューナーの使い方

本機には、本体背面の ANT 端子に接続されるアンテナ用同軸ケーブルと送信ファイナルアンプとの間 のインピーダンス整合を行うアンテナ・チューナーを内蔵しています。

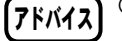

- アンテナチューナーは、本機のアンテナ端子から見たインピーダンスを整合します。"アンテナ自体の共振周波数" を調整するものではありません。したがって、本機の性能を最大限に発揮させるためにはアンテナ自体の調整を十 分に行い、運用する周波数帯で、できるだけ SWR を下げるように正しく調整してください。
  - 本機のアンテナチューナーは100 個のメモリー(マッチングデータメモリー)を持っており、100 個を超えると古いメモリーから消去して、常に最新のチューニング状態を記憶します。
    - そのため、アンテナ・チューナーをよく使うバンドほど、早くチューニングを取ることができます。
  - "ホイップ・アンテナ"や"ロングワイヤー・アンテナ"などの"ワイヤー型アンテナ"への単線による給電はできません。 単線による給電をしたい場合は、オプションのロングワイヤー用オートマチックアンテナチューナー FC-40 をご使 用ください (p.154)。
  - このアンテナ・チューナーで整合できる範囲は、SWR=3以下(インピーダンスにして 16.7Ω~ 150Ω)です。
  - オールリセットを行うとマッチングデータメモリーを初期値(工場出荷時)の状態に戻すことができます (p.10)。

#### 基本操作

- 1. 希望の運用バンド(周波数)にあわせます。
- 2.【TUNE】スイッチを短く押すとTFT ディス プレイのに"TUNER"が表示され、アンテナ

送信操作

- **チューナーが"ON"になります。 7ンポイント** アンテナ・チューナーに搭載してあるコン ピューターが、いままでに記憶したチューニ ング状態の中から現在設定してある運用周波
- 数にもっとも近い周波数の同調点へ移動します。
   3.【TUNE】スイッチを約1秒間押すと、自動
- 的に送信状態となり、チューニングがスター トします。
  - チューニング中は"TUNER"の表示が点滅します。チューニングが終了すると受信状態に戻り、 "TUNER"が点滅表示から点灯表示にかわり最適な同 調点に設定されたことを表示します。
  - 1回のチューニングでSWRが下がらないときは、数
     回繰り返すことで下がる場合があります。
- アンテナチューナーを解除 (OFF) するには、 【TUNE】スイッチを押して、"TUNER"の表 示を消灯させます。

アンテナチューナーを"OFF"にすると、ANT 端子と送 信ファイナルアンプが直接接続されます。 【TUNE】スイッチ

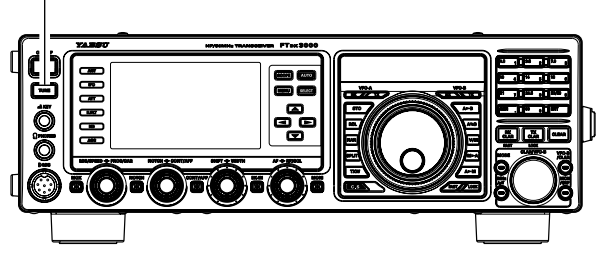

- ワンポイント
- 一度もチューニングを取っていない周波数では、工場出荷時にあらかじめバンドごとに設定された"同調点"に設定されます。
- 運用周波数の変化に対するチューニング状態 の更新は、約10kHzごとに行われます。
- 工場出荷時の状態(初期値)では、運用周波 数の変化に対するマッチング情報がメモリー されていないため、一度もチューニングを取 らない状態では、SWRが下がらないことが あります。このようなときは【TUNE】スイッ チを約1秒間押してチューニングを取りなお してください。

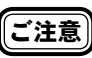

チューニング中は電波が自動的に送信されますの で、すでに行われている交信に妨害を与えないよ うにしてください。

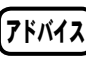

Sメーター下段の表示を"SWRメーター"に切 り換えるとチューニング時(または送信中)に SWRを測定することができます。

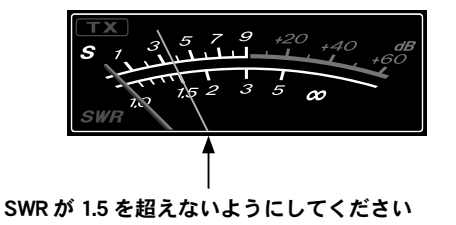

## 用語説明 マッチングデータメモリーとは?

マッチングデータメモリーは、チューニングを行った周波数とそのマッチングデータを専用の 100 個のメモリーに自 動的に記憶することができます。再びそのバンドに戻ったときは、すでにメモリーされている状態に切り換わるので、 再度チューニングを取る必要がありません。

## アンテナチューナーの動作について

チューニングが正常に行われ、チューニング情報がマッチングデータメモリーにメモリーされたとき、 送信部から見たアンテナの状態は、下図の①のようになります。

このまま周波数を変えて下図の②の位置で送信すると TFT ディスプレイに "HI-SWR" が表示されて警告します。

このようなときは再度【TUNE】スイッチを約1秒間押してチューニングを取ってください。

もし、SWR が"3"以下にならないときはアンテナ系統の点検や調整を行ってください。

なお、このような状態での運用は、ミスマッチングによる不要電波(スプリアス)の発射や思わぬ故障 などの原因になりますので、ご注意ください。

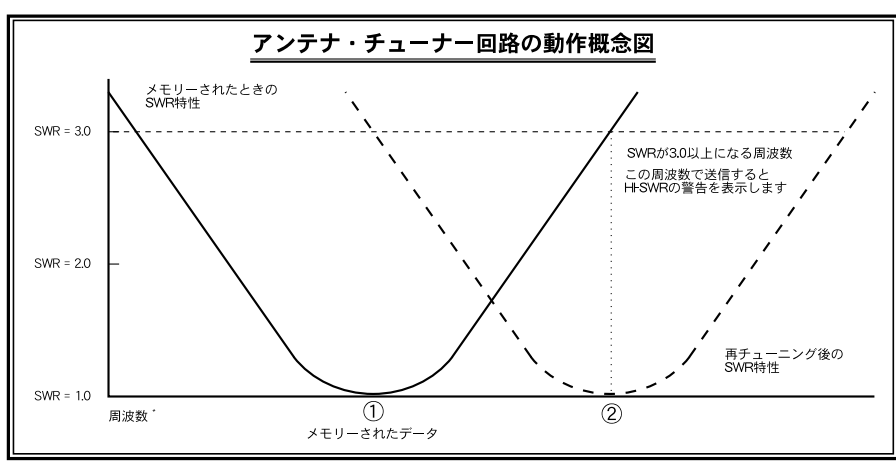

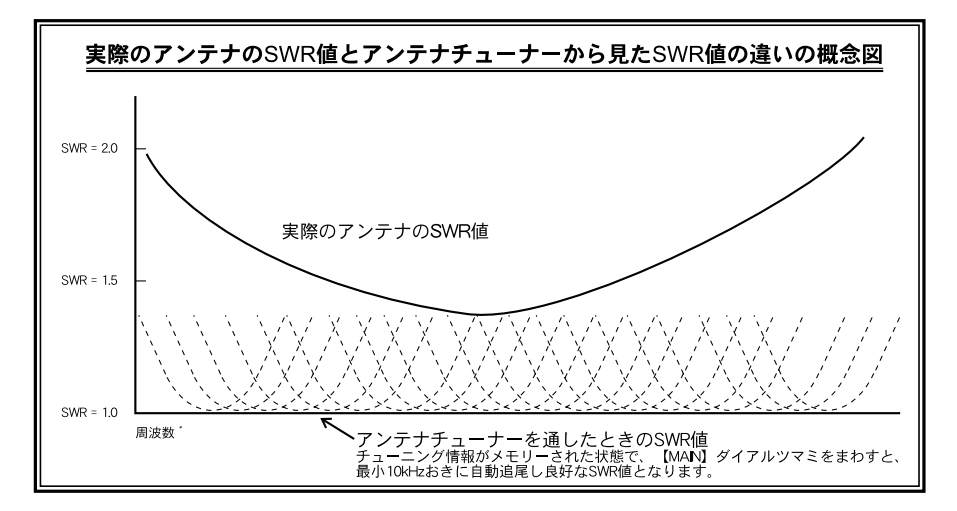

 マッチングデータメモリーについて
 SWR が "2" 以下のとき チューナー・メモリーに、チューニング情報をメモリーします。
 SWR が "2" 以上のとき チューニング情報はメモリーされません。 再度この周波数付近で運用するときは、チューニングを取り直す必要があります。
 SWR が "3" 以下にならないとき TFT ディスプレイに送信時に "HI-SWR" を表示します。 SWR が高いので、アンテナ系統の点検・調整・修理を行ってください。 なお、このような状態での運用は、ミスマッチングによる不要電波(スプリアス)の発射や思 わぬ故障などの原因になりますので、ご注意ください。

## 送信周波数特性をパラメトリックマイクイコライザーで変える - SSB、AM、FM 運用時のみ-

好みに合わせて送信音質を DSP による 3 ステージパラメトリックマイクイコライザー機能により、低域、 中域、高域のそれぞれに独立して変化させることができます。また、スピーチプロセッサー専用の3ステー ジパラメトリックマイクイコライザーも搭載 (SSB モード時のみ) しておりますので、スピーチプロセッ サー "OFF"時は低音を強調した音質で、"ON"時では高音を強調した音質など独立して調節すること ができますので、運用シーンによって送信音質を変えることができます。

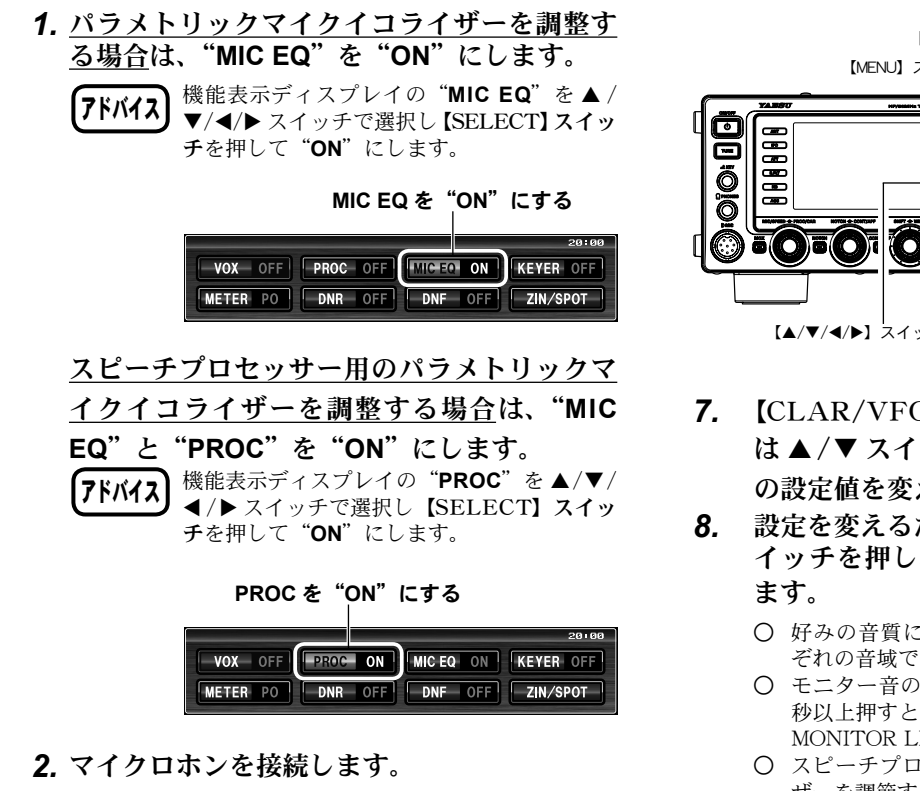

3.【MONI】スイッチを押します。 【MONI】 スイッチの LED がオレンジ色に点灯します。

イコライザーの調整時は送信しながら設定をしますので、 他の交信に混信をあたえないように最小限の出力に下げ てください。

- イコライザーの調整には、好みの音質に  $\cap$ アドバイス 調整するために時間がかかりますので、 RF ダミーロードをご使用することをおす すめします. ○ 自分の音質をチェックするにはヘッド
  - フォンを使用するとよくわかります。
- 4.【MENU】スイッチを押して、メニューモー ドを表示します。
- **5.** (CLAR/VFO-B)  $\gamma\gamma$  > z > zは▲/▼スイッチを押して)、メニューモー ドの「159 PRMTRC EQ1 FREQ」  $\sim$ 「167 PRMTRC EQ3 BWTH」の中から変更したい メニューを選択します。

スピーチプロセッサーを調整する場合は、 【MAIN】ダイアルツマミをまわして「168 P-PRMTRC EQ1 FREQ  $\sim$  176 P-PRMTRC EQ3 BWTH」の中から変更したいメニューを 選択します。

6. 【SELECT】 スイッチを押します。

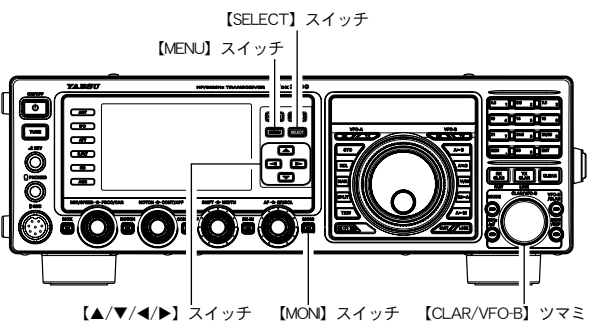

- 【CLAR/VFO-B】 ツマミをまわして(また は▲/▼スイッチを押して)、選択した項目 の設定値を変えます。
- 設定を変えるたびにマイクロホンの PTT ス イッチを押し、送信しながら音質を確認し
  - 好みの音質になるまで、低域、中域、高域のそれ ぞれの音域で上記の調整を繰り返します。
  - モニター音の音量調整は、【MONI】 スイッチを1 秒以上押すと呼び出される、メニューモード「035 MONITOR LEVEL」で行います。
  - スピーチプロセッサーのパラメトリックイコライ ザーを調節する場合は、必ずスピーチプロセッサー を動作させた状態で行ってください (p.77)。
- 9.【SELECT】スイッチを押して確定します。 変更をしないときは、【MENU】スイッチを押すと、変 更前の設定のままメニューモードを終了します。
- **10.** 【MENU】 スイッチを押すと、メニュー設定 画面が終了します

本機では、3ステージパラメトリックマイクイコ ワンポイント ライザーを搭載しており、低音、中音、高音のそ れぞれの周波数において、音質を劣化させること なく好みの音にあわせて、変化幅、変化量、中 心周波数を設定することができます。自分の声に 合った品位のある送信音質を創り出すことができ ます。

送 信 操 作

## 送信周波数特性をパラメトリックマイクイコライザーで変える(つづき)

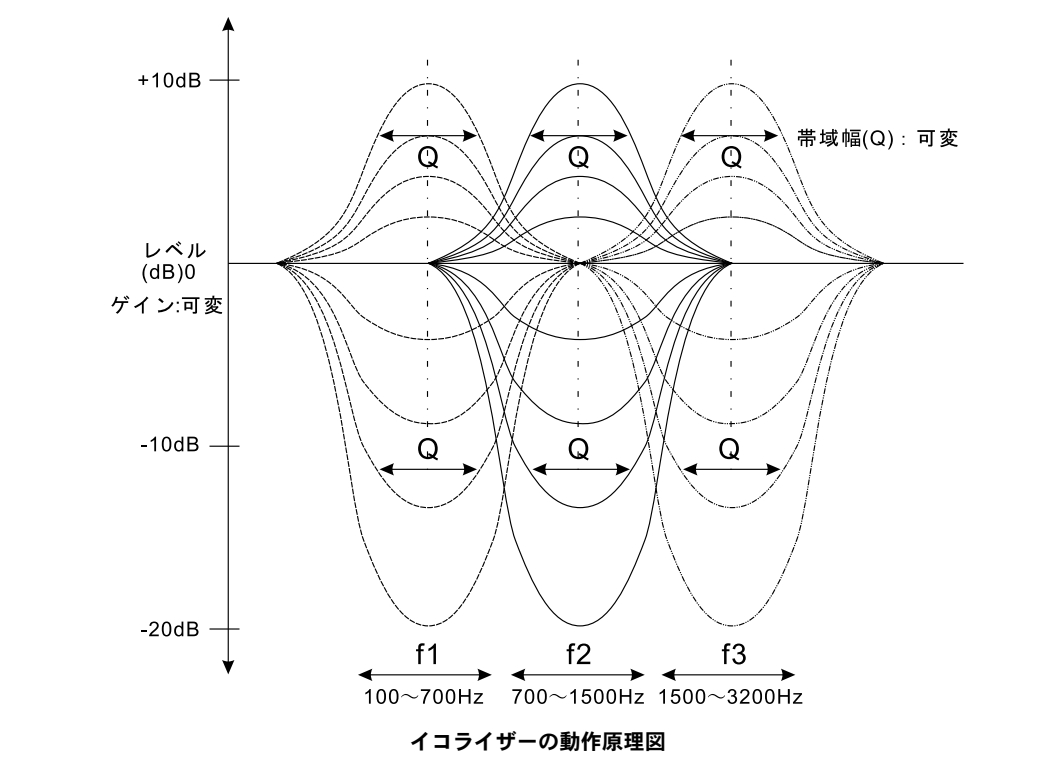

3ステージパラメトリックマイクイコライザーメニューモード

|        | ユーザー MENU            | 選択範囲                               | 初期値  |
|--------|----------------------|------------------------------------|------|
|        | 159 PRMTRC EQ1 FREQ  | "100" (Hz) $\sim$ "700" (Hz)       | 200  |
| 中心周波数  | 162 PRMTRC EQ2 FREQ  | "700" (Hz) $\sim$ "1500" (Hz)      | 800  |
|        | 165 PRMTRC EQ3 FREQ  | "1500" (Hz) $\sim$ "3200" (Hz)     | 2100 |
| マイクゲイン | 160 PRMTRC EQ1 LEVEL | (低域) "-20" (-20dB) ~ "+10" (+10dB) | 0    |
|        | 163 PRMTRC EQ2 LEVEL | (中域)"-20"(-20dB)~"+10"(+10dB)      | 0    |
|        | 166 PRMTRC EQ3 LEVEL | (高域)"-20"(-20dB)~"+10"(+10dB)      | +5   |
|        | 161 PRMTRC EQ1 BWTH  | (低域)"1"~"10"                       | 1    |
| Q 設定   | 164 PRMTRC EQ2 BWTH  | (中域)"1"~"10"                       | 1    |
|        | 167 PRMTRC EQ3 BWTH  | (高域) "1" ~ "10"                    | 1    |

スピーチプロセッサー用3ステージパラメトリックマイクイコライザーメニューモード

|        | ユーザー MENU              | 選択範囲                               | 初期値  |
|--------|------------------------|------------------------------------|------|
|        | 168 P-PRMTRC EQ1 FREQ  | "100" (Hz) $\sim$ "700" (Hz)       | 200  |
| 中心周波数  | 171 P-PRMTRC EQ2 FREQ  | "700" (Hz) $\sim$ "1500" (Hz)      | 800  |
|        | 174 P-PRMTRC EQ3 FREQ  | "1500" (Hz) $\sim$ "3200" (Hz)     | 2100 |
|        | 169 P-PRMTRC EQ1 LEVEL | (低域) "-20" (-20dB) ~ "+10" (+10dB) | -3   |
| マイクゲイン | 172 P-PRMTRC EQ2 LEVEL | (中域) "-20" (-20dB) ~ "+10" (+10dB) | 0    |
|        | 175 P-PRMTRC EQ3 LEVEL | (高域) "-20" (-20dB) ~ "+10" (+10dB) | +5   |
|        | 170 P-PRMTRC EQ1 BWTH  | (低域)"1"~"10"                       | 2    |
| Q設定    | 173 P-PRMTRC EQ2 BWTH  | (中域)"1"~"10"                       | 1    |
|        | 176 P-PRMTRC EQ3 BWTH  | (高域)"1"~"10"                       | 1    |

メニューモードの p.141 ~ p.143 もご覧ください。

中心周波数 ......低域、中域、高域に独立して変化させる中心周波数を設定することができます。 マイクゲイン ....低域、中域、高域に独立してマイクイコライザのゲインを設定をすることができます。 Q設定 .....低域、中域、高域に独立してマイクイコライザの変化幅を設定をすることができます。

## パラメトリックマイクイコライザー を使って送信する - SSB, AM, FM 運用時のみ-

3ステージパラメトリックマイクイコライザーは、低音、中音、高音のそれぞれの周波数において、 音質を劣化させることなく、変化幅、変化量、中心周波数を好みの音にあわせて設定し、自分の声に合っ た品位のある音質を創り出して送信することができます。

- あらかじめパラメトリックマイクイコライ ザーを好みの音質に調整しておきます (p.74 参照)。
- **2.**【▲/▼/◀/▶】スイッチを押して、機能表示 ディスプレイ内の「METER」を選択します。
- 3. 【SELECT】 スイッチを押すたびに、表示す る情報が切り替わりますので、"ALC"を表 示させます。
- PTT スイッチを押しながらマイクロホンに向 かって話し【MIC/SPEED】ツマミをまわし てマイクゲインを調節します。

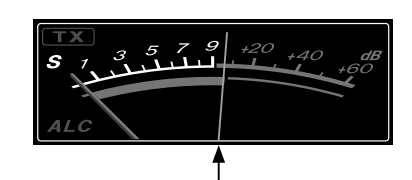

SSB の場合は ALC がこの範囲を超えないように 【MIC/SPEED】ツマミで調節してください

FMモードは、あらかじめ最良点がプリセットされてい ますが、調整したい場合はメニューモードの「084 FM MIC GAIN」で行ってください。なお"MCVR"に設定 すると【MIC/SPEED】ツマミで調節することも可能です。

- パラメトリックマイクイコライザーを "ON" にします。
  - (アドバイス) 機能表示ディスプレイの "MIC EQ"を▲/
     ▼/◀/▶ スイッチで選択し [SELECT] スイッチを押して "ON"にします。

| MIC EQ を"ON"にする  |           |           |  |  |  |  |  |
|------------------|-----------|-----------|--|--|--|--|--|
|                  |           | 20:00     |  |  |  |  |  |
| VOX OFF PROC OFF | MIC EQ ON | KEYER OFF |  |  |  |  |  |
| METER PO DNR OFF | DNF OFF   | ZIN/SPOT  |  |  |  |  |  |

- 6. スピーチプロセッサーを使用する場合 (SSB モード時のみ) は、スピーチプロセッサーも
  - "ON"にします。
     (アドバイス) 機能表示ディスプレイの "PROC"を▲/▼/
     ◀/▶スイッチで選択し [SELECT] スイッチを押して "ON"にします。

PROC を"ON"にする

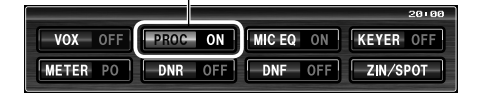

7. PTT スイッチを押しながらマイクロホンに向 かって話します。

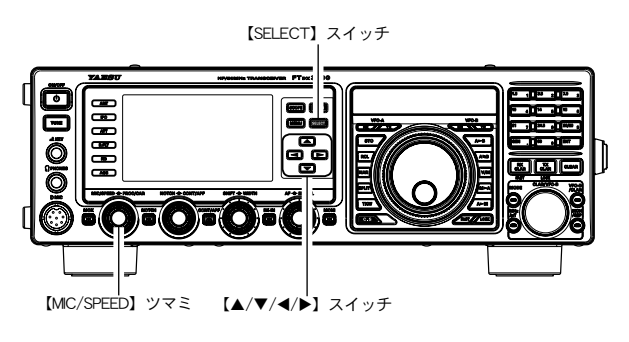

送

信 操

作

# PROC(スピーチプロセッサー)を使う – SSB 運用時のみ-

スピーチプロセッサーは、送信信号の平均電力を増加させることによってトークパワーを上げ、相手局 側の了解度を上げるために使用します。

- 1. S メータ下段の表示を"ALC"にします。
  - (7ドバイス) 機能表示ディスプレイの "METER"を▲/
     ▼/◀/▶ スイッチで選択し [SELECT] スイッチを押して "ALC"を選択します。
- 2. PTT スイッチを押しながらマイクロホンに向 かって話し【MIC/SPEED】ツマミをまわし てマイクゲインを調節します。

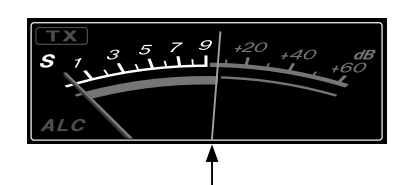

ALC がこの範囲を超えないように 【MIC/SPEED】ツマミで調節してください

- 3. Sメータ下段の表示を "COMP" にします。
   アドバイス 機能表示ディスプレイの "METER" を▲/
   ▼/◀/▶ スイッチで選択し [SELECT] スイッ チを押して "COMP" を選択します。
- 4. スピーチプロセッサーを "ON" にします。
   アドバ1ス 機能表示ディスプレイの "PROC" を ▲/▼/
   ◀/▶スイッチで選択し [SELECT] スイッ チを押して "ON" にします。
- 5. PTT スイッチを押しながらマイクロホンに向 かって話します。

COMP メーターが音声に従って振れます。

フドバイス コンプレッションレベルは、メニューモード 「177 TX PWR/PROC CONTROL」の設定 が "PROC"の場合、[PROC/CAR] ツマミ で調節することができます。 通常は、音声のピークで COMP メーターの 指示が "10dB"を超えない位置に設定する ことをおすすめします。

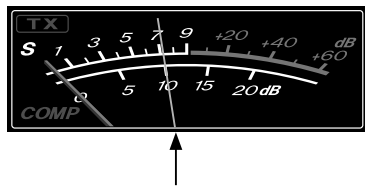

#### 10dB を超えないようにしてください

スピーチプロセッサーを解除するときは、機能表示ディスプレイの"PROC"を"OFF"にします。 (7ドバ1ス) 機能表示ディスプレイの"PROC"を▲/▼/ ▲/▶ スイッチで選択し【SELECT】スイッ チを押して"OFF"にします。

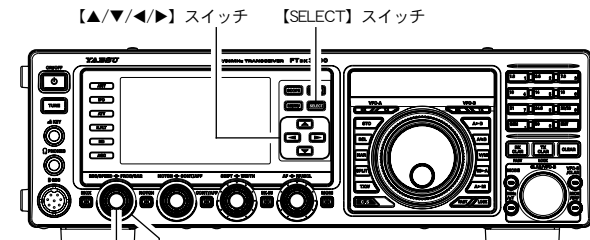

[PROC/CAR] ツマミ [MIC/SPEED] ツマミ

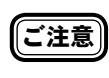

コンプレッションレベルを上げすぎると、S/ N(送信音声信号対周囲雑音)比が悪化して明瞭 度の悪い信号になりますのでご注意ください。 送

信

操

作

(7۴バイス) C

# コンプレッションをかけた実際の音声は、 【MONI】スイッチを"ON"にすることによって自分の音声を聞くことができます。ヘッドフォンを使用すると変化がわかりやすくなります (p.80)。

- スピーチプロセッサー回路が動作している ときでも、メニューモード「177 TX PWR/ PROC CONTROL」の設定が"TX PWR"の 場合、【PROC/CAR】 ツマミで送信出力を変 更することができます。
- スピーチプロセッサー用3ステージパラメト リックイコライザーは、あらかじめ最良点に プリセットされていますが、メニューモード の「168 P-PRMTRC EQ1 FREQ」~「176 P-PRMTRC EQ3 BWTH」によりお好みの送 信音質に設定することができます (p.74)。

## 送信帯域を広くしたり狭くしたりする – SSB 運用時のみ-

SSB 運用では、通常 2.4kHz の帯域で送信しますが、好みに合わせて送信帯域を DSP のバンドパスフィ ルタで広くしたり狭くしたりすることができます。特にローバンドのローカルラグチューなどでは、帯 域の広い高音質での送信が可能となります。

- **1.**【MENU】スイッチを押して、メニューモードを表示します。
- 2. 【CLAR/VFO-B】 ツマミをまわして(または
   ▲ /▼ スイッチを押して)、メニューモードの
   「104 SSB TX BPF」を選択します。
- 3.【SELECT】スイッチを押します。
- 4. 【CLAR/VFO-B】 ツマミをまわして(または
   ▲ /▼ スイッチを押して)、希望の周波数特性
   を選択します(工場出荷時は "300-2700")。

100-3000 Hz/100-2900 Hz/

200-2800 Hz/300-2700 Hz/400-2600 Hz

から選択することができます。

【CLAR/VFO-B】 ツマミ右上の【CLEAR】 スイッチを 押すと、初期値に戻すことができます。

- 5.【SELECT】スイッチを押して確定します。
- 6. 【MENU】 スイッチを押すと、メニューモー ドが終了します。
- アドバイス (MONI) スイッチを "ON"にすると、送信時の音声をスピーカーから聞くことができます。ヘッドフォンを使うと変化がよくわかります (p.80)。
  - 送信周波数帯域を広くするほど低音から高音 にわたり広帯域の音声信号を送信することが できます。特にローバンドでのローカルラグ チューなどで広帯域の優れた音質の送信信号 をお楽しみいただけます。

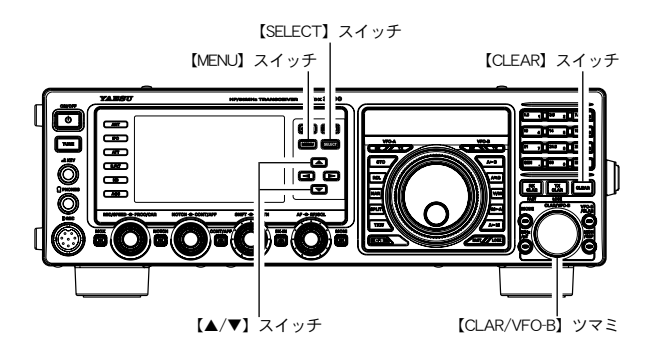

# SSB/AM モードでの交信(自分の音声を録音して送信してみましょう)

## ボイスメモリー(オプションの DVS-6 が必要です)

オプションの DVS-6 を装着すると、ボイスメモリーを使用することができます。ボイスメモリーは5 チャンネルあり、1 つのメモリーに対して約 20 秒間録音することができます。

ボイスメモリーの録音 / 送出操作は、付属のリモートコントロールキーパッド FH-2 を背面の REMOTE (REM) ジャックに接続することにより行うことができます。

FH-2の接続方法は「マイクロホン、ヘッドホン、FH-2リモートコントロールキーパッドの接続」をご覧ください (p.21 参照)。

#### ◆メモリーに自分の音声を録音する ――

- **1.** 運用モード(電波型式)をSSB、AMまたは FMにします。
- **2.** FH-2の【MEM】キーを押します。

# 

**3.** FH-2 の【1】~【5】のキーから録音したい メモリー番号を押します。

本機の TFT ディスプレイに **"REC"** が点滅します。 5秒間経っても PTT スイッチを押さない場合は、自動的 にキャンセルされ元にもどります。

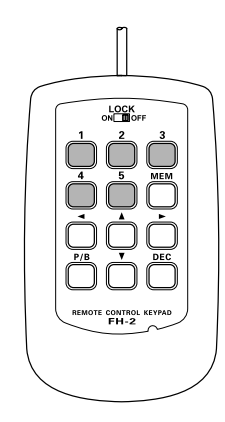

- 4. マイクロホンの PTT スイッチを押して音声を録音します。
   録音時間は 20 秒以内にしてください。
   本機の TFT ディスプレイの "REC" が点灯します。点灯をしている間は録音中です。
- **5.** FH-2 の【MEM】キーを押して録音を終了します。

TFT ディスプレイの "**REC**"が消灯します。

- ◆メモリーの内容を確認する —
- **1.** VOX 機能、BK-IN 機能を "OFF" にします。
- 2. FH-2の【1】~【5】のキーを押すと録音されている内容を確認することができます。 確認中、本機のディスプレイに "PLAY" が点灯します。 確認中、再度同じスイッチを押すと再生を中止します。

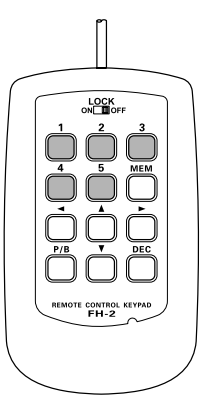

送信操作

**7ドバイス** 録音内容のモニターレベルを調節することがで きます(メニューモード「015 RX OUT LEV-EL」)。

#### ◆メモリーした内容を送信する \_\_

- **1.** 運用モード(電波型式)をSSB、AMまたは FMにします。
- 2. 本機の【BK-IN】スイッチを"ON"にします。 【BK-IN】スイッチのLEDがオレンジ色に点灯します。
- 3. FH-2の【1】~【5】のキーいずれかを押す ことにより録音された内容が送信されます。

送信中 "**PLAY**"が点灯します。 送信中、再度同じスイッチを押すと送信を中止します。

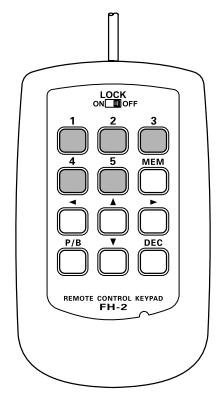

7ドバイス

録音の出力レベルを調節することができます(メ ニューモード「016 TX OUT LEVEL」)。

# 送信時に便利な機能

## 音声による自動送受信切り替え機能(VOX) – SSB、AM、FM 運用時-

マイクロホンの PTT スイッチやパネル面の MOX スイッチを押さなくても、音声によって送受信を切り 換えることができます。

- **1.**【▲/▼/◀/▶】スイッチを押して、機能表示 ディスプレイ内の「VOX」を選択します。
- **2.** 【SELECT】 スイッチを押して"ON"を表示 させます。
- 3. マイクロホンに向かって普通の声量で話します。

   普通の声量で送信状態にならない場合は、メニューモードの「181 VOX GAIN」を、音声入力によって自動的に送信状態になる位置に設定します。
   ただし、感度を上げすぎると周囲の音で動作してしまいますのでご注意ください。
  - 音声入力がなくなると自動的に受信状態に戻ります。、 言葉の切れ目で受信状態に戻ってしまう場合は、メ ニューモードの「182 VOX DELAY」で、受信状態 にもどる時間を設定します。

VOX 操作を解除するには、機能表示ディスプレ イの "VOX" を "OFF" にします。

(7ドバ1ス) 機能表示ディスプレイの"VOX"を▲/▼/◀/▶ スイッチで選択し【SELECT】スイッチを押して "OFF"にします。

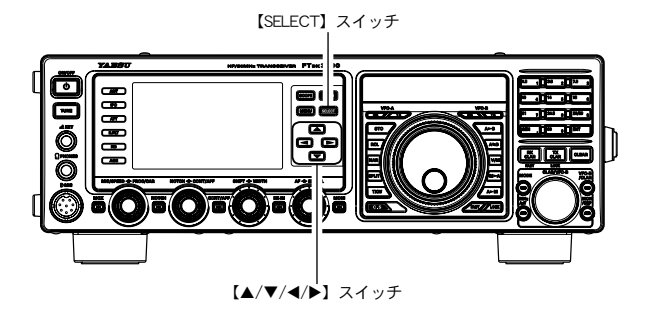

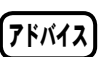

- VOX 機能の入力を MIC 以外に、DATA を選 択することができます(メニューモード「180 VOX SELECT」)。
  - VOX運用時に、スピーカーからの受信音に より VOX 回路が誤動作して、送信状態に 切り換わらないように調節することができ ます。(メニューモード「183 ANTI VOX GAIN」)。

#### 送信音をモニターする機能(MONI:モニター)

送信時に自分の送信音をモニターすることができます。

- **1.** 【MONI】スイッチを押すと、送信時にスピー カーから自局の送信音が聞こえます。
  - **7ドバイス** 〇 モニター機能はSSB/CW/AM/FM/ RTTY/DATAモードで動作します。
    - 〇【MONI】スイッチの LED がオレンジ色に 点灯します。
    - SSB/CW/AM/FM モードでのモニター音の音量調整は、【MONI】スイッチを1秒以上押すと呼び出される、メニューモード「035 MONITOR LEVEL」で行います。
- **2.** モニター機能を解除するには、もう一度 【MONI】 スイッチを押します。
  - **アドバイス**〇【MONI】スイッチのLEDが消灯します。
    - スピーカーでモニターするときには、モニターの音量をあげすぎるとハウリングを起したり、VOX 動作が不安定になることがありますのであまり大きくしないようにしてください。
    - ○本機に内蔵してあるモニター回路は DSP 回路を通った後の信号をモニターしてい ますので、DSP スピーチプロセッサーの 動作状態、DSP 送信帯域バンドパスフィ ルターの動作状態や DSP パラメトリック イコライザーの音質チェックなどに便利 に使用することができます。

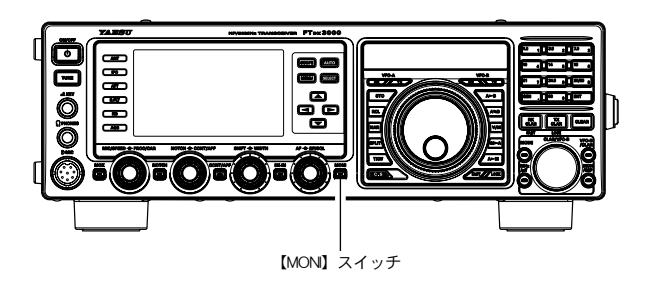

送信操作

80

# 送信時に便利な機能

## 送信周波数だけを一時的に動かす機能(TX CLAR)

自局の受信周波数は動かさずに送信周波数だけを最大 ±9.999kHz 動かすことができます。 通常、クラリファイアは受信周波数だけを動かして相手の送信周波数のずれを補正する目的に使用しま すが、その逆に送信周波数だけを動かすことができます。コンテストなどで多数の局に呼ばれている局 を呼ぶときに、送信周波数を少しずらして送信すると、応答率が上がることもあります。

- 1. VFO-A を受信中に【CLAR/VFO-B】ツマミ をまわして、オフセット量を設定します。
- **2.**【TX CLAR】スイッチを押して送信すると、 オフセットした周波数で送信します。
  - **7ドバイス** アドバイス
     アドアディスプレイの VFO-B 周波数表示 部に "CLAR" と "TX" が点灯します。
    - 〇 受信周波数と送信周波数の差(オフセット量)は、TFTディスプレイのVFO-B 周波数表示部に表示されます。
    - オフセット量は、最大± 9.999kHz 動か すことができます。

一時的に送信クラリファイアを解除するには、 【TX CLAR】スイッチを押します。

TFT ディスプレイの VFO-B 周波数表示部の **"TX**" が消灯します。

クラリファイアのオフセット量を"ゼロ"にした いときには、【CLEAR】 スイッチを押します。

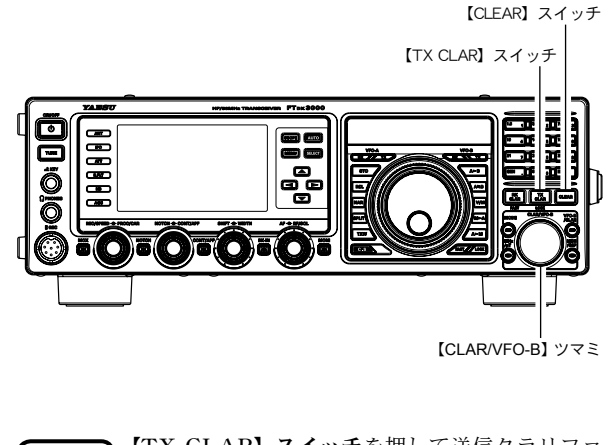

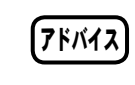

【TX CLAR】 スイッチを押して送信クラリファ イア機能を"OFF"にしても、オフセット量(送 信周波数と受信周波数の差)はそのまま保持され ます。 送

信

操

作

オフセット量を"ゼロ"にしたいときには、 【CLEAR】**スイッチ**を押してください。

#### BAR ディスプレイによるオフセット量の表示

受信周波数と送信周波数の位置関係(オフセット方向とオフセット量)をBARディスプレイで表示する ことができます。

- 1.【MENU】スイッチを押して、メニューモー ドを表示します。
- [CLAR/VFO-B] ツマミをまわして(または▲/▼スイッチを押して)、"メニューモード「010 BAR DISPLAY SELECT」"を選択します。
- 3.【SELECT】スイッチを押します。
- 4. 【CLAR/VFO-B】 ツマミをまわして(または▲/▼スイッチを押して)、"CLAR"を選択します(工場出荷時は"CWTUNE")。
- 5. 【SELECT】 スイッチを押して確定します。
- 6.【MENU】スイッチを押すと、メニューモー ドが終了します。

G信周波数と送信周波数のオフセット量が
 プラスの場合
 の
 プラスの場合
 の
 ビー
 の
 ビー
 の
 に
 の
 に
 の
 に
 の
 に
 の
 に
 の
 に
 の
 に
 の
 に
 の
 に
 の
 に
 の
 に
 の
 に
 の
 に
 の
 に
 の
 に
 の
 に
 の
 に
 の
 に
 の
 に
 の
 に
 の
 に
 の
 に
 の
 に
 の
 に
 の
 に
 の
 に
 の
 に
 の
 に
 の
 に
 の
 に
 の
 に
 の
 に
 の
 に
 の
 に
 の
 に
 の
 に
 の
 に
 の
 に
 の
 に
 の
 に
 の
 に
 の
 に
 の
 に
 の
 に
 の
 に
 の
 に
 の
 に
 の
 に
 の
 に
 の
 に
 の
 に
 の
 に
 の
 に
 の
 に
 の
 に
 の
 に
 の
 に
 の
 に
 の
 に
 の
 に
 の
 に
 の
 に
 の
 に
 の
 に
 の
 に
 の
 に
 の
 に
 の
 に
 の
 に
 の
 に
 の
 に
 の
 に
 の
 に
 の
 に
 の
 に
 の
 に
 の
 に
 の
 に
 の
 に
 の
 に
 の
 に
 の
 に
 の
 に
 の
 に
 の
 に
 の
 に
 の
 に
 の
 に
 の
 に
 の
 に
 の
 に
 の
 に
 の
 に
 の
 に
 の
 に
 の
 に
 の
 に
 の
 に
 の
 に
 の
 に
 の
 に
 の
 に
 の
 に
 の
 に
 の
 に
 の
 に
 の
 に
 の
 に
 の
 に
 の
 に
 の
 に
 の
 の
 の
 の
 の
 の
 の
 の
 の
 の
 の
 の
 の
 の
 の
 の
 の
 の
 の
 の
 の
 の
 の
 の
 の
 の
 の
 の
 の
 の
 の
 の
 の
 の
 の
 の
 の
 の
 の
 の
 の
 の
 の
 の
 の
 の
 の
 の
 の
 の
 の
 の
 の
 の
 の
 の
 の
 の
 の
 の
 の
 の
 の
 の
 の
 の
 の
 の
 の
 の
 の
 の
 の
 の
 の
 の
 の
 の
 の
 の
 の
 の
 の
 の
 の
 の
 の
 の
 の
 の
 の
 の
 の
 の
 の
 の
 の
 の
 の
 の
 の
 の
 の
 の
 の

# 送信時に便利な機能

# スプリット(たすきがけ)運用

VFO-A に設定した周波数と VFO-B に設定した周波数を使用して、異なる周波数で送受信することができます。DX ペディションなどで行われているスプリット運用に便利です。

#### **1.** VFO-A の周波数を設定します。

**2.** VFO-B に送信周波数を設定します。

 アドバイス
 【MAIN】ダイアルツマミ右上の VFO-B [RX】 インジケータースイッチを押すと、スイッチ が緑色に点灯し、VFO-Bの周波数を設定す ることができます(スイッチが緑色に点滅し ている場合は、ミュート機能が動作していま す。もう一度押すと点灯し、ミュート機能が 解除されます)。
 【MAIN】ダイアルツマミ左上の VFO-A [RX】 インジケータースイッチを押します(スイッ チが緑色に点灯)。

- 3. 【SPLIT】スイッチを短く押すとスプリット運用になります。
  - VFO-A -- 【RX】 インジケータースイッチは "ON" (LED 緑点灯) 【TX】 インジケータースイッチは "OFF" (LED 消灯)
  - VFO-B -- 【RX】 インジケータースイッチは "OFF"(LED 消灯) 【TX】 インジケータースイッチは "ON"(LED 赤点灯) の状態になります。

スプリット運用中は、VFO-Aの周波数を受信し、VFO-Bの周波数で送信になります。

スプリット運用を解除するには2種類の方法が あります。

- らう一度【SPLIT】スイッチを短く押すと、スプリット 運用は解除されます。
- VFO-Aの【TX】インジケータースイッチを押すと、送 信周波数も VFO-A の周波数になり、スプリット運用は 解除されます。

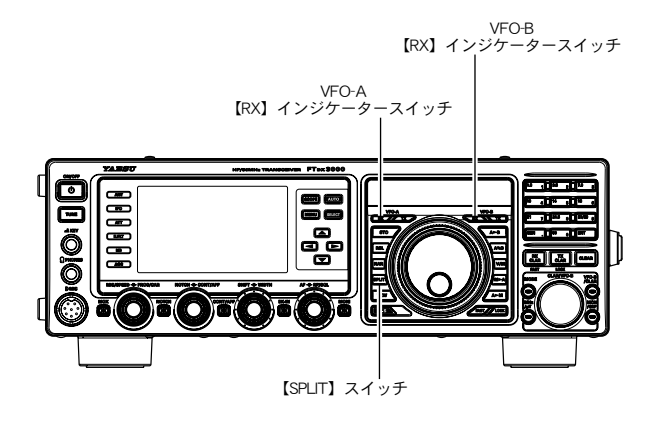

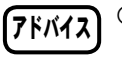

 スプリット運用を行うには、VFO-Bの【TX】 インジケータースイッチを直接押すことに よっても可能です。

- スプリット運用中に【A≤B】スイッチを押すと、受信周波数と送信周波数が入れ換わり、今まで送信していた周波数を受信し、受信していた周波数で送信する"リバース運用"になります(もう一度【A≤B】スイッチを押すと、リバース運用は解除されます)。
- "受信周波数はLSBモードで、送信周波数は USBモード"というように、受信周波数と送 信周波数に異なる運用モード(電波型式)を 設定することもできます。
- 受信周波数と送信周波数を異なるバンドに 設定すれば、"受信は 21MHz帯で送信は 14MHz帯"のような"クロスバンド運用" を行うこともできます。

スプリット運用中に、【TXW】スイッチを 押すと、スイッチを押している間だけ、送 信側の周波数を受信することができます。

#### スプリット(たすきがけ)運用 (つづき)— VFO-A 受信時のみ— – クイックスプリット機能 – 自動的に、VFO-Bの周波数が、VFO-Aの周波数より、5kHz高い周波数に設定され、VFO-Aで受信、 VFO-B で送信を行います。 VFO-B 1. VFO-A に受信周波数を設定します。 【RX】 インジケータースイッチ VFO-A ----【RX】 インジケータースイッチは "ON" (LED 緑点灯) VFO-A 【RX】インジケータ 【TX】 インジケータースイッチは "ON" (LED 赤点灯) ・スイッチ 【RX】 インジケータースイッチは "OFF" (LED 消灯) VFO-B-【TX】 インジケータースイッチは "OFF" (LED 消灯) の状態で設定します。 õ - 40. 40. म्बाह म्यहि म **2.** 【SPLIT】 スイッチを約1秒間押すと Ő VFO-Bの周波数が自動的に 5kHz 高い周 波数にセットされ、クイックスプリット運 $\bigcirc$ ā(**O**)ā(**O**)ā(O 用になります。 また、【SPLIT】 スイッチを約1秒間押す 【SPLIT】 スイッチ ごとに 5kHz づつアップします。 VFO-A-----【RX】 インジケータースイッチは"ON"(LED 緑点灯) 【TX】 インジケータースイッチは "OFF" (LED 消灯) -【RX】 インジケータースイッチは "OFF" (LED 消灯) VFO-B ----【TX】 インジケータースイッチは"ON"(LED 赤点灯) ○ VFO-Bの運用モード(電波型式)が ワンポイント VFO-Aの運用モードと同じになります。 ○ VFO-Aの周波数から、あらかじめメ ニューモード「042 QUICK SPLIT FREQ」で設定した値(オフセット値) だけ離れた周波数が VFO-B に設定され ます。 ○【SPLIT】 スイッチを約1秒間押すごとに VFO-B で受信しているときには、クイックス ご注意 変更したオフセット周波数が加算されま プリット機能は動作しません。 す。 5kHz の場合は、 10kHz ➡ 15kHz ➡ 20kHz • • •

下記の手順でメニューモードを設定すると、クイックスプリットのオフセット周波数を変更する ことができます。

- **1.**【MENU】スイッチを押して、メニューモー ドを表示します。
- [CLAR/VFO-B] ツマミをまわして(また は▲/▼スイッチを押して)、メニューモー ドの「042 QUICK SPLIT FREQ」を呼び 出します。
- 3.【SELECT】スイッチを押します。
- 4. 【CLAR/VFO-B】 ツマミをまわして(または▲/▼スイッチを押して)、希望の"オフセット値"を選びます。

- 20kHz ~ 0kHz ~ 20kHz (1kHz ステップ)
 から選択できます(工場出荷時は 5kHz)。
 【CLAR/VFO-B】 ツマミ右上の【CLEAR】 スイッチ
 を押すと、初期値に戻すことができます。

- 5.【SELECT】スイッチを押して確定します。
- 6.【MENU】スイッチを押すと、メニューモー ドが終了します。

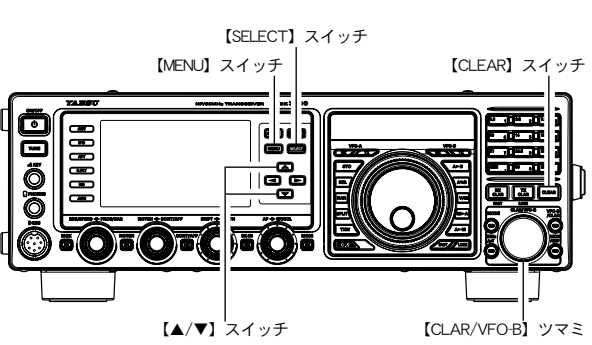

送信操作

# CW モードでの交信

CWの運用を行う場合には、"縦振れ電鍵や複式電鍵を使って運用する方法"と"内蔵のエレクトロニックキーヤーを使って運用する方法"の2通りの交信方法が可能です。

## 縦振れ電鍵や複式電鍵を使って運用する方法

あらかじめ、パネル面または背面の KEY ジャックに電鍵を接続し、86 ページの「キーヤー動作を変更 する」の手順に従って、キーヤー機能を"OFF"にしてください。

- 【MODE】スイッチを押して運用モード(電 波型式)をCWにします。
   "LSB CW"または "USB CW"点灯します。
- 【MONI】スイッチを押します。
   モニター機能が動作し、【MONI】スイッチのLEDが、 オレンジ色に点灯します。
   モニター機能が動作していないと、サイドトーンが聞こえませんのでご注意ください。モニター音の音量調整は、 【MONI】スイッチを1秒以上押すと呼び出される、メニューモード「035 MONITOR LEVEL」で行います。
   希望の周波数にあわせます。
- **4.** 【BK-IN】 スイッチを"ON"にして、"ブレー クイン操作"にします。

【BK-IN】スイッチの LED が、オレンジ色に点灯します。

- (7ドバイス) 電鍵操作を行うと自動的に送信状態になって 符号が送信でき、キーイングが終わって一定 時間たつと受信状態に戻ります。この受信 状態に戻る時間(CWディレイタイム)をメ ニューモード「062 CW BK-IN DELAY」で 調節することができます(p.89)。
- 5. 電鍵によりキーイング操作を行います。

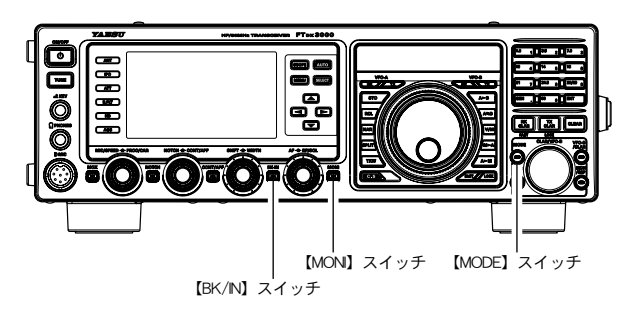

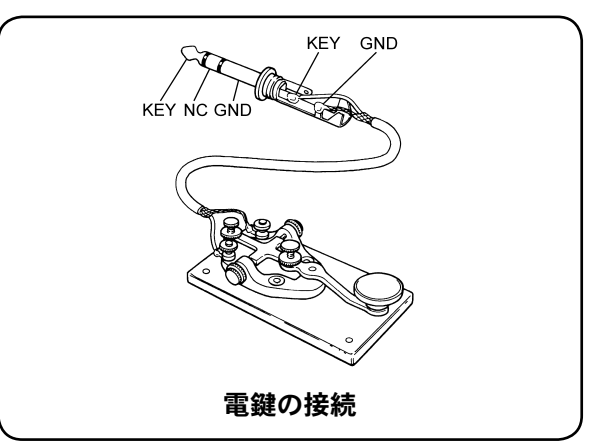

7ドバイス

- ○【BK-IN】スイッチを"OFF"の状態で電鍵 を操作すると、送信状態にはならずにスピー カーからサイドトーンが出ますので、電鍵の 調整をするときに便利です。
- CWモードに切り換えなくてもLSB/USB モードでキーイング操作を有効にし、CW信 号を送出することもできます(メニューモー ド「059 CW AUTO MODE」)。
- SSBモードとCWモードで表示周波数を変 化させず、同じ周波数を表示させることも できます(メニューモード「064 CW FREQ DISPAY」)。
- CW 受信時の BFO の位置を切り替えることができます(メニューモード「060 CW BFO」)。
- パソコンを接続してフリーソフトまたは市販のソフトでCW運用をすることができます (メニューモード「065 PC KEYING」)。
- 非常連絡設定周波数(4630kHz)をメモリー チャンネルに追加することができます(メ ニューモード「184 EMERGENCY FREQ TX」)。

#### 用語説明 セミブレークインとは?

電鍵操作を行うと自動的に送信状態になって符号が送信でき、キーイングが終わって一定時間経過すると、受信状態に 戻ります。

#### フルブレークインとは?

電鍵操作を行うと自動的に送信状態になり電波が発射され、キーイングのスペースの間で自動的に受信状態に戻ります。 相手局がキーイング操作の途中で返答してきた場合でも、スペースの間で相手局の信号を受信することができます。

送信操作

## 内蔵エレクトロニックキーヤーを使って運用する方法

あらかじめ、前面または背面の KEY ジャックにマニピュレーターを接続してください。

- 【MODE】スイッチを押して運用モード(電 波型式)をCWにします。
   "LSB CW"または "USB CW"点灯します。
- 【MONI】スイッチを押します。
   モニター機能が動作し、【MONI】スイッチのLEDが、 オレンジ色に点灯します。
   モニター機能が動作していないと、サイドトーンが聞こえませんのでご注意ください。モニター音の音量調整は、 【MONI】スイッチを1秒以上押すと呼び出される、メニューモード「035 MONITOR LEVEL」で行います。
- 3. 希望の周波数にあわせます。
- **4.** 【▲ / ▼ / ◀ / ▶】スイッチを押して、機能表示 ディスプレイ内の「KEYER」を選択します。
- 5. 【SELECT】 スイッチを押して"ON"を表示 させます。

内蔵のエレクトロニックキーヤーが動作します。

- 6.【MIC/SPEED】ツマミをまわしてキーイング 速度の調節を行います。
  - マニピュレーターを操作すると、送信状態にはならずにスピーカーからサイドトーンが出ます。
  - ○【MIC/SPEED】ツマミは時計(右)方向へまわすほど、 キーイング速度が速くなります。キーイング速度は 4WPM ~ 60WPMの速度から選択することができま す。
  - ○【MIC/SPEED】ツマミをまわすと約3秒間、TFTディ スプレイのVFO-B周波数部にキーイング速度が表示 されます。
- 7. 【BK-IN】スイッチを"ON"にして、"ブレー クイン操作"にします。 【BK-IN】スイッチのLEDが、オレンジ色に点灯します。
  - 工場出荷時は"セミブレークイン"に設定してありますが、メニューモードの「061 CW BK-IN」を"FULL"に設定すると"フルブレークイン"になります(p.84)。
- 8. マニピュレーターによりキーイング操作を行 います。

マニピュレーターを操作すると自動的に送信状態になっ て符号が送信でき、キーイングが終わって一定時間たつ と受信状態に戻ります。この受信状態に戻る時間(CW ディレイタイム)をメニューモード「062 CW BK-IN DELAY」で調節することができます(p.89)。

- **7ドバイス**(BK-IN) スイッチを "OFF"の状態で電鍵 を操作すると、送信状態にはならずにスピー カーからサイドトーンが出ますので、電鍵の 調整をするときに便利です。
  - CWモードに切り換えなくてもLSB/USB モードでキーイング操作を有効にし、CW信 号を送出することもできます(メニューモー ド「059 CW AUTO MODE」)。

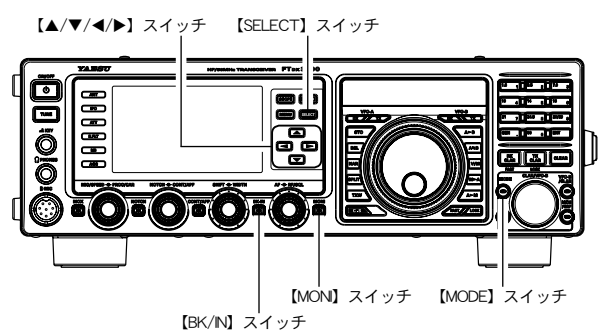

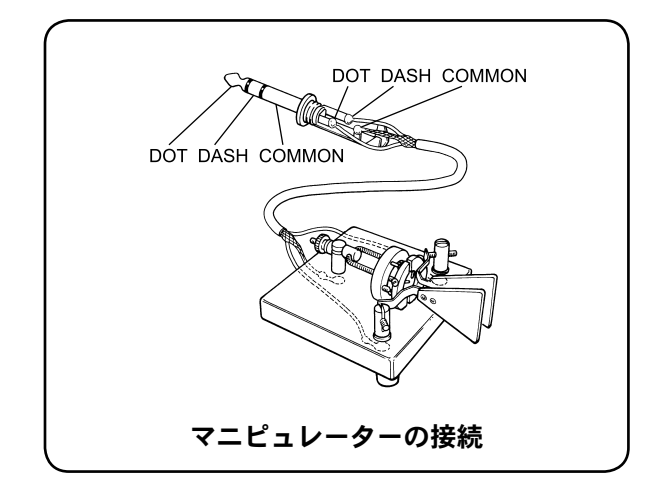

- SSBモードとCWモードで表示周波数を変 化させず、同じ周波数を表示させることも できます(メニューモード「064 CW FREQ DISPAY」)。
- CW受信時のBFOの位置を切り替えることができます(メニューモード「060 CW BFO」)。
- パソコンを接続してフリーソフトまたは市販のソフトでCW運用をすることができます (メニューモード「065 PC KEYING」)。
- 非常連絡設定周波数 (4630kHz) をメモリー チャンネルに追加することができます (メ ニューモード「184 EMERGENCY FREQ TX」)。
- C エレクトロニックキーヤーの動作モードを変 更することができます。(メニューモード「021 ELEKEY TYPE」)。

#### - フルブレークイン操作に切り換える -

フルブレークイン操作とは、マニピュレーターを操作するとキーダウンで自動的に送信状態になって電波が発射され、キーアッ プでただちに受信状態に戻ります。 キーイング中でもキーアップ時(モールス符号のスペース時)に受信することができますので、コンテスト時などで威力を発 揮します。

- 1. 【MENU】スイッチを押して、メニューモードを表示します。
- CLAR/VFO-B]ツマミをまわして(または ▲/▼ スイッチを押して)、"メニューモード「061 CW BK-IN」"を呼び出します。
   (SELECT] スイッチを押します。
- 4. 【CLAR/VFO-B】 ツマミをまわして(または ▲/▼ スイッチを押して)、"FULL"を選びます。
- 5.【SELECT】スイッチを押します。
- 6. 【MENU】スイッチを押すと、メニューモードが終了します。

FT DX 3000 Series Operation Manual

送

信

操

作

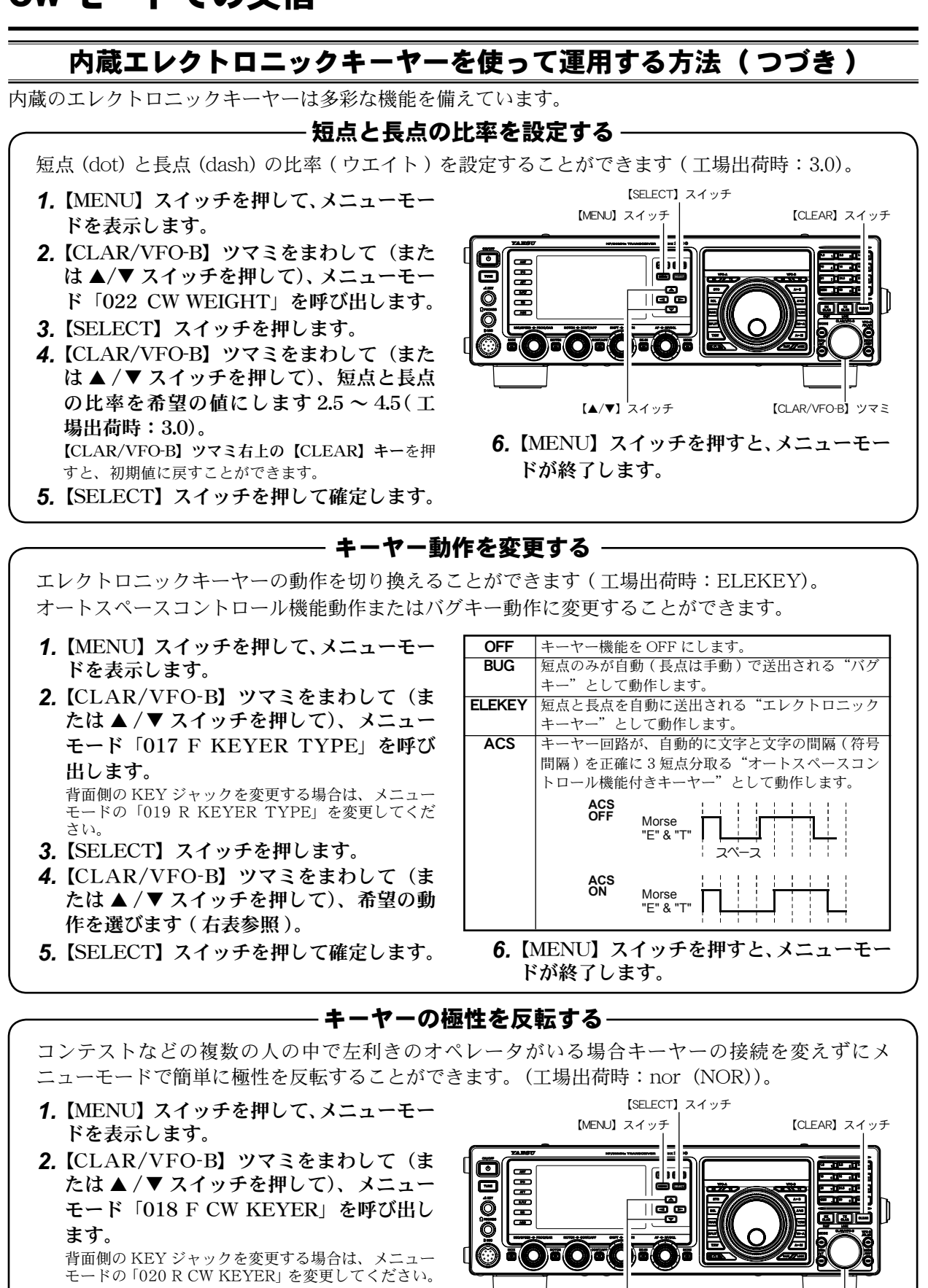

- 3.【SELECT】スイッチを押します。
- 4. 【CLAR/VFO-B】 ツマミをまわして(または▲/▼スイッチを押して)、"REV"を選択します。
   【CLAR/VFO-B】 ツマミ右上の【CLEAR】 キーを押すと、初期値に戻すことができます。
- 5.【SELECT】スイッチを押して確定します。

FT dx 3000 Series Operation Manual

上記の「キーヤー動作を変更する」において、

ELEKEY、ACSのみキーヤーの極性を変更

6.【MENU】スイッチを押すと、メニューモー

【▲/▼】 スイッチ

することができます。

ドが終了します。

フドバイス

【CLAR/VFO-B】ツマミ

送

信

操

作

# CW 運用のときに便利な機能

#### 正確に相手の周波数ヘゼロインする

#### ◎ CW オートゼロイン機能を使う

CW 信号を受信中、あらかじめ設定したピッ チ周波数と一致するように、自動的に周波数 が調整されます。

- 【▲/▼/◀/▶】スイッチを押して、機能表 示ディスプレイ内の「ZIN/SPOT」を選択 します。
- 2. 相手の信号を受信中に【SELECT】スイッ チを短く押すと、自動的にゼロインします。
  - 自局の受信周波数が相手局の送信周波数にゼロ インすると、BARディスプレイが右図"同調時" のように点灯します。
  - BARディスプレイが右図の"同調時"のように なるよう、【MAIN】ダイアルツマミをまわして、 マニュアル操作でゼロインさせることもできま す。

#### ◎ SPOT 機能を使う

CWモード時に【SELECT】スイッチを押 している間だけサイドトーンを再生します ので、相手局のトーンを聞きながら同じ受信 PITCH(音程)になるように受信周波数を合 わせることで、相手の送信周波数にゼロイン することができる便利な機能です。

**1.**【MONI】スイッチを押します。

モニター機能が動作し、【MONI】スイッチのLEDが、 オレンジ色に点灯します。 モニター機能が動作していないと、サイドトーンが聞 こえませんのでご注意ください。モニター音の音量 調整は、【MONI】スイッチを1秒以上押すと呼び出 される、メニューモード「035 MONITOR LEVEL」

- <sup>で行います。</sup> 2.【▲/▼/◀/▶】スイッチを押して、機能表 示ディスプレイ内の「ZIN/SPOT」を選択 します。
- **3. 受信時に【SELECT】スイッチ**を押し続け ると SPOT 機能が動作します。

**離調時**(相手局の信号が希望のピッチ周波数より高い場合)<sup>※1</sup>

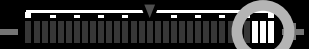

離調時(相手局の信号が希望のピッチ周波数より低い場合)\*\*2

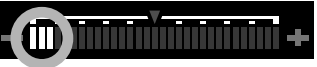

同調時(希望のピッチ周波数とゼロインできた場合)

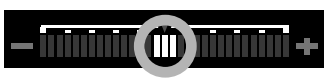

- ※1: CW REVERSE 時 (88 ページ参照)は、希望のピッチ 周波数より相手局の信号が高い場合に表示
- ※ 2: CW REVERSE 時 (88 ページ参照)は、希望のピッチ
   周波数より相手局の信号が低い場合に表示

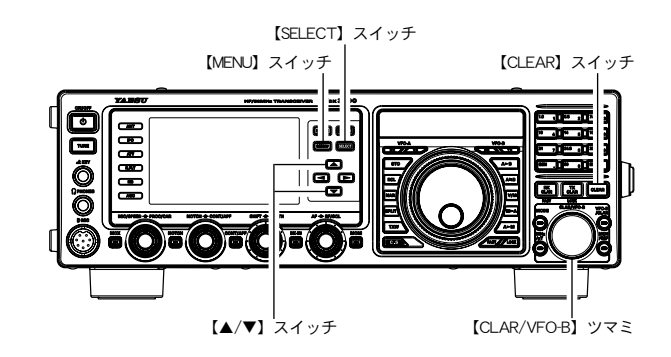

|          |              | 20:00            |
|----------|--------------|------------------|
| -VOX-OFF | PROC OFF MIC | EQ OFF KEYER OFF |
| METER PO | DNR OFF DN   | F OFF ZIN/SPOT   |

ZIN/SPOT を選択する

送

信

操

作

ワンポイント

 ○ ゼロイン機能は、あらかじめ設定してある CW の受信 PITCH(音程)にあわせることによってこちらの周波数を 相手の周波数にゼロインすることができる便利な機能です。本機では、BAR ディスプレイの中央のドット(3点) が表示するようにすれば、そのポイントがゼロイン周波数となります。CW の受信 PITCH(音程)は、メニューモー ドの「054 CW PITCH」で好みに合わせて調整することができます。10Hz ステップで"300Hz"から"1050Hz" まで設定することができます。ここで設定した PITCH(音程)は CW 運用に BAR ディスプレイでゼロイン機能の 基準 PITCH(音程)となります。

○ CW モード時の表示周波数は PITCH 周波数分オフセットするように設定されていますが、メニューモードの「064 CW FREQ DISPLAY」の設定を"DIRECT FREQ"に変更すると、SSB モードから CW モードに切り換えたとき の表示周波数は変化することなく、同じ周波数を表示します。SSB モードで交信し、さらに同じ周波数で CW モー ドで交信する場合に便利な機能です。

# CW 運用のときに便利な機能

## CW REVERSE 機能を使う

CW 運用時に受信信号の中に混信がある場合には、サイドバンドを反転させることにより、簡単に混信 から逃れることができます。

CWモードで運用中に再度、【MODE】スイッチ を1秒以上押します。

- VFO-A で運用するときは、【MAIN】ダイアルツマミ左 上の【RX】 インジケータースイッチが緑色に点灯してい るか確認してください。点滅(または消灯)している場 合は、【RX】 インジケータースイッチを押して、緑色に 点灯している状態にしてください。
- VFO-B で運用するときは、【CLAR/VFO-B】 ツマミ右上 の【RX】インジケータースイッチが緑色に点灯している か確認してください。点滅(または消灯)している場合は、 【RX】 インジケータースイッチを押して、緑色に点灯し ている状態にしてください。

CW REVERSE を解除するには、【MODE】 スイッ チを1秒以上押します。

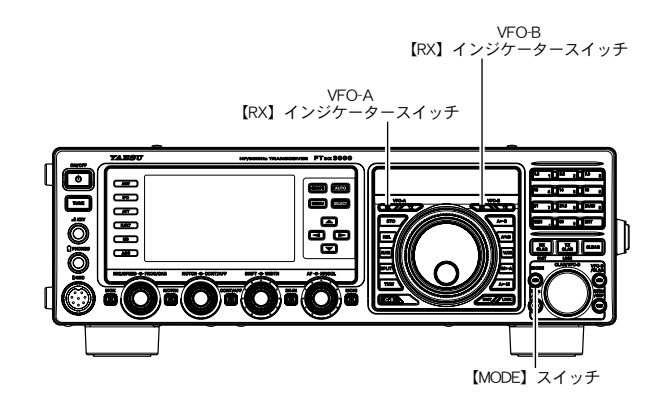

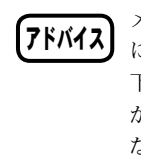

メニューモードの「060 CW BFO」を、AUTO に設定しているときは、受信周波数が10MHz以 下の場合は BFO の位置が LSB 側に、受信周波数 が 10MHz 以上の場合は BFO の位置が USB 側に なります。CWリバースに切り換えると、受信周 波数が 10MHz 以下の場合は BFO の位置が USB 側に、受信周波数が10MHz以上の場合はBFO の位置が LSB 側に反転します。

CW 信号は通常、図(A) に示すように、USB モードで受 信しますが、CW モードで運用中に再度 MODE の【CW】 スイッチを押すとサイドバンドが反転し、図(B)に示す ようにLSBモードで受信することができます(CW RE-VERSE 受信 )。

そのため、図(A)に示すような位置に混信があるときに は、サイドバンドを反転することにより、図(B)に示す ように、混信をフィルターの帯域外に追い出すことがで きます。

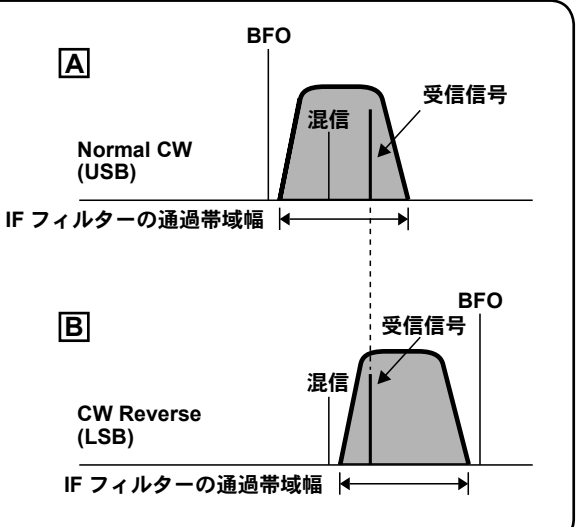

CWリバースにするとゼロイン機能 (p.87) は、 ご注意 通常の CW 受信時とくらべ離調時のみ逆に表示さ れます(右図参照)。 同調時は通常のCW受信時と同様で、中心に

BAR が表示されます。

離調時(相手局の信号が希望のピッチ周波数より低い場合)

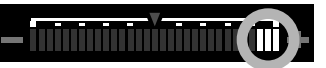

離調時(相手局の信号が希望のピッチ周波数より高い場合)

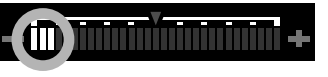

同調時(希望のピッチ周波数とゼロインできた場合)

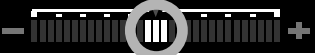

操 作

送

信

## キーイングスピードの調節

内蔵エレクトロニクスキーヤーの"キーイングスピード"を変えることができます。 4 wpm(反時計(左)方向へまわす)から 60 wpm(時計(右)方向へまわす)までのスピードを変更 することができます。

#### 【MIC/SPEED】 ツマミをまわしてキーイングス

#### ピードを選びます。

ツマミをまわすと約3秒間、VFO-Bの周波数表示部にキーイングスピードを表示します。

用語説明 5 文字の単語を1 分期に何単

5 文字の単語を1分間に何単語送出するか、 ARRL が定めたキーイングスピードの単位基準です。

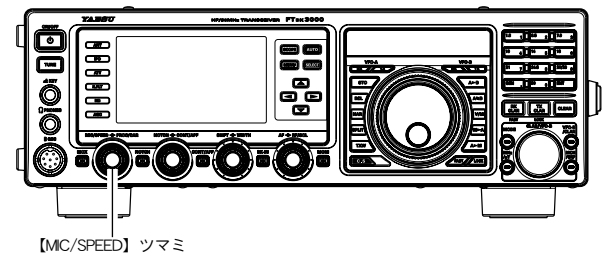

## CW ディレイタイムの調節

"セミブレークイン操作"時に、キーイング操作が終わってから受信状態に戻るまでの時間を調節するこ とができます。メニューモードの「062 CW BK-IN DELAY」により 30msec から 3000msec までの時 間を変更することができます。

- **1.**【MENU】スイッチを押して、メニューモー ドを表示します。
- 2. 【CLAR/VFO-B】 ツマミをまわして(または
   ▲ /▼ スイッチを押して)、メニューモードの
   「062 CW BK-IN DELAY」"を呼び出します。
- 3.【SELECT】スイッチを押します。
- 4. 【CLAR/VFO-B】 ツマミをまわして(または▲/▼スイッチを押して)、希望する時間(30msec ~ 3000msec)に設定します(工場出荷時:200msec)。
   【SELECT】 ツマミ右上の【CLEAR】 キーを押すと、初期値に戻すことができます。
- 5.【SELECT】スイッチを押して確定します。
- 6.【MENU】スイッチを押すと、メニューモー ドが終了します。

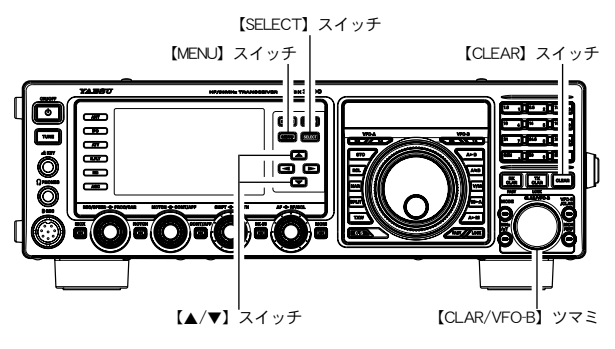

**アドバイス** 送信操作を行ってから、実際に電波が送信される までの時間を設定することができます(メニュー モード「066 QSK」)。

## CW ピッチの調節

CW 信号の受信音 (CW ピッチ)をメニューモードの「054 CW PITCH」により 300Hz から 1050Hz まで 10Hz ステップで変更することができます。

- **1.**【MENU】スイッチを押して、メニューモー ドを表示します。
- 2. 【CLAR/VFO-B】 ツマミをまわして(または
   ▲ /▼ スイッチを押して)、"メニューモード
   「054 CW PITCH」"を呼び出します。
- 3.【SELECT】スイッチを押します。
- 4. 【CLAR/VFO-B】 ツマミをまわして(または▲/▼スイッチを押して)、希望のピッチ(300Hz~1050Hz)に設定します(工場出荷時は700Hz)。
   【SELECT】 ツマミ右上の【CLEAR】 キーを押すと、初期値に戻すことができます。
- 5.【SELECT】スイッチを押して確定します。
- 6.【MENU】スイッチを押すと、メニューモー ドが終了します。

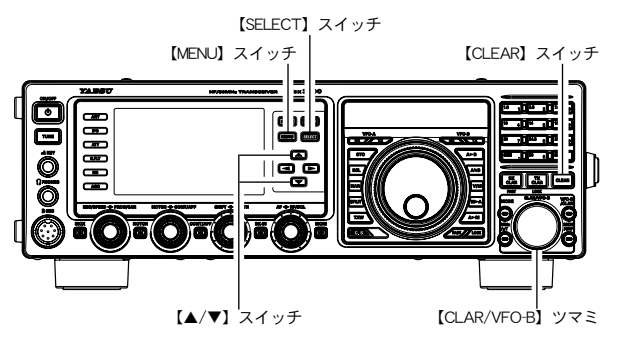

用語説明 CW ピッチとは?

\_\_\_\_\_ в Ф

BFO 周波数と受信周波数の差(ピッチ周波数) のことで、この周波数の差がビート音として聞 こえます。本機ではピッチ周波数を300Hzから 1050Hz まで10Hz ステップで調節することがで きます。 送

信

操

作

# CW 運用のときに便利な機能

#### コンテストメモリーキーヤー (Contest Memory Keyer)

付属のリモートコントロールキーパッド "FH-2"を背面の REM ジャックに接続し、FH-2 のキーボード から各種のキーコントロールを行うことができます。

メモリーキーヤーには 2 種類のメモリーがあり、どちらのメモリーも 5 チャンネルあります。このメモ リーキーヤーには、直接パドルで打ち込みメモリーする"MESSAGE メモリー"と、テキストで入力し た文章をメモリーし、その内容を CW 符号に変換し送出する"TEXT メモリー"があります。 なお、FH-2 の接続方法は 21 ページをご覧ください。

#### MESSAGE メモリー

5 チャンネルのメモリーがあり、それぞれが短点と長点を PARIS(パリス)を基準にして最高 50 文字の CW 符号をメモリーすることが可能です。

例 CQ CQ CQ DE JA1YOE K (合計 15 文字)

(C) (Q) (C) (Q) (C) (Q) (D) (E) (J) (A) (1) (Y) (O) (E) (K)

# 送信操作

#### ◆メモリーに書き込む前の準備 ――

- **1.**【MENU】スイッチを押して、メニューモー ドを表示します。
- 2. 【CLAR/VFO-B】ツマミをまわして(または ▲/▼ スイッチを押して)、メニューモードの "「026 CW MEMORY1 ~ 030 CW MEMO-RY5」"の中からメモリーしたいいずれかのメ

#### モリー番号を選択します。

026 CW MEMORY1 027 CW MEMORY2 028 CW MEMORY3 029 CW MEMORY4 030 CW MEMORY5

- 3.【SELECT】スイッチを押します。
- **4.** 【CLAR/VFO-B】 ツマミをまわして(または
   ▲/▼ スイッチを押して) "MESSAGE" にします。
   【SELECT】 ツマミ右上の【CLEAR】 キーを押すと、初

[SELECT] ツマミ石上の [CLEAR] キーを押すと、初 期値に戻すことができます。

- 5.【SELECT】スイッチを押して確定します。
- 6.【MENU】スイッチを押すと、メニューモー ドが終了します。

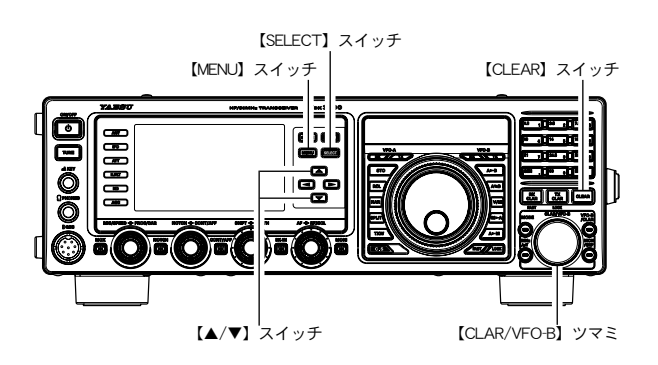

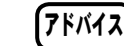

 MEMORY1 ~ 028 CW MEMORY3」が "MESSAGE"に設定されている場合(工場出 荷時)は、"メモリーに書き込む前の準備"を 省略することができます。
 〇メモリー番号"4"と"5"にはあらかじめ以 下のテキストがメモリーされています。 メモリー番号4:DE FTDX3000 K メモリー番号5:R 5NN K

○あらかじめ、メニューモードの「026 CW

#### 用語説明 PARIS(パリス)基準とは?

「PARIS」という5文字の単語を1分間に何単語送出するか、ARRL が定めたキーイングスピー ドの単位基準で、単位は wpm(Word Per Minutes)です。 MESSAGE メモリーは1つのメモリーに、パリスあたり50文字までメモリーすることができ ます。

## コンテストメモリーキーヤー (Contest Memory Keyer) ( つづき )

#### ◆メモリーに書き込む・

- **1.** 【MODE】スイッチを押して運用モード(電 波型式)をCWにします。
- 2. 本機の【BK-IN】 スイッチを "OFF" にします。
- **3.**【▲/▼/◀/▶】スイッチを押して、機能表示 ディスプレイ内の「KEYER」を選択します。
- **4.** 【SELECT】 スイッチを押して"**ON**"を表示 させます。
- "KEYER"が点灯します。
   5. FH-2 の【MEM】キーを押します。
   "REC"が点滅します。
   5 秒間放置するとキャンセルされます。

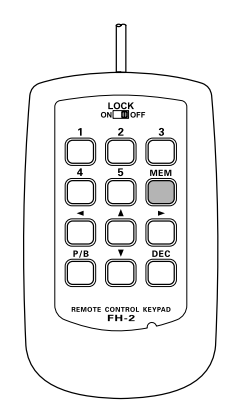

6. FH-2 の【1】~【5】キーからメモリーした い番号を押します。

"**REC**"が点灯に変わります。 10 秒間放置するとキャンセルされます。

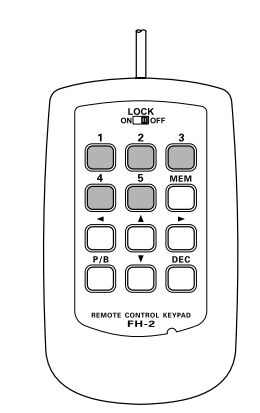

- 7. マニピュレーターで CW 符号を入力します。
- 8. FH-2の【MEM】キーを押して入力を終了し ます。

"REC"が消灯します。 パリス換算で50文字を超えると、自動的に書き込みを終 了します。

短点・長点・スペースの各比率が整った"正確な キーイング操作"を行わないと、正しくメモリー されません。メニューモードの「017 F KEYER-TYPE」、「019 R KEYER TYPE」により、キーヤー の動作を"ELEKEY"または"BUG"に設定し てあるときには、"ACS"に切り換えてからメモ リー操作を行ってください。

#### ◆メモリーの内容を確認する

- 本機の【BK-IN】スイッチを "OFF"、【MONI】 スイッチを "ON" にします。
- 2. メモリーした FH-2 の【1】~【5】キーを押すと、 CW 符号が正しくメモリーされたか確認する ことができます。

確認中、再度同じスイッチを押すと再生を中止します。

**7ドバイス** 録音内容のモニタ音の音量調整は、【MONI】ス イッチを1秒以上押すと呼び出される、メニュー モード「035 MONITOR LEVEL」で行います。

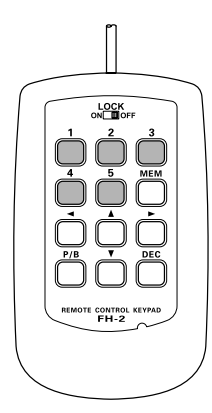

- ◆メモリーした CW 符号を送出する –
- **1.** 【BK-IN】 スイッチを"ON"にします。
- 2. FH-2の【1】~【5】キー(メモリーしたチャ ンネル番号)を押すことにより送出されます。 送信中、再度同じスイッチを押すと送信を中止します。

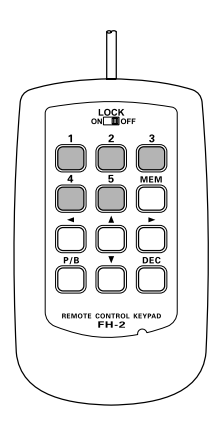

- ビーコンの送出方法

コンテストメモリーキーヤーに登録した MESSAGE メ モリーや TEXT メモリーに登録した CW 符号をビーコ ンとして送出することができます。メニューモードの 「023 BEACON TIME」でビーコンを送出する間隔の 時間設定(1~690秒)をしてください。 ビーコンを送出しない場合は OFF に設定してくださ い。 ビーコンで送出したい内容をあらかじめ【1】~【5】キー

ビーコンで送出したい内容をあらかじめ[1]~[5]キー にメモリーしておきます。【BK-IN】スイッチを"ON" にし、【1】~【5】キーのいずれかを押すと設定した間 隔で送出されます。もう一度同じキーを押すと送出を 中止します。

FT dx 3000 Series Operation Manual

# CW 運用のときに便利な機能

# コンテストメモリーキーヤー (Contest Memory Keyer) ( つづき )

#### TEXT メモリー

5 チャンネルのメモリーがあり、それぞれ最高 50 文字のテキストをメモリーすることが可能で す。テキストで入力した文章を送出時に CW 符 号に変換します。

文字列の最後には必ず"}"を入力します。

例1 CQ CQ CQ DE JA1YOE K}(合計21文字)

文章中に # を入れると、コンテストナンバーを 自動的にインクリメント (カウントアップ) して、 送出することができます。

例2 ) 599 10 200 # K} (合計 15 文字)

#### ◆メモリーに書き込む前の準備 -

- **1.**【MENU】スイッチを押して、メニューモー ドを表示します。
- 2. 【CLAR/VFO-B】ツマミをまわして(または ▲/▼ スイッチを押して)、メニューモードの "「026 CW MEMORY1 ~ 030 CW MEMO-RY5」"の中からメモリーしたいいずれかのメ

#### モリー番号を選択します。

026 CW MEMORY1 027 CW MEMORY2 028 CW MEMORY3 029 CW MEMORY4 030 CW MEMORY5

- 3.【SELECT】スイッチを押します。
- 4. 【CLAR/VFO-B】 ツマミをまわして(または
   ▲/▼ スイッチを押して) "TEXT"にします。
   【CLAR/VFO-B】 ツマミ右上の【CLEAR】 キーを押すと、
   初期値に戻すことができます。
- 5.【SELECT】スイッチを押して確定します。

#### ◎コンテストナンバーの入力方法

- 1. 【MENU】スイッチを押して、メニューモード を表示します。
- 2. 【CLAR/VFO-B】 ツマミをまわして(または ▲/▼ スイッチを押して)、メニューモードの 「025 CONTEST NUMBER」を選択します。
- 3. 【SELECT】スイッチを押します。
- 4. 【CLAR/VFO-B】 ツマミをまわして(または ▲/▼ スイッチを押して)、希望のコンテストナンバーを設定します。
- 5. 【SELECT】スイッチを押して確定します。
- 6. 【MENU】スイッチを押すと、メニューモード が終了します。

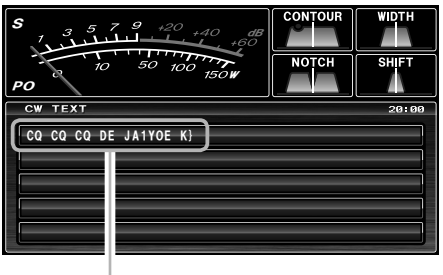

TEXT メモリー

入力できる文字はアルファベットと数字のほかに略符号を選 択することができます。略符号は右ページのCW略符号表を 参照してください。

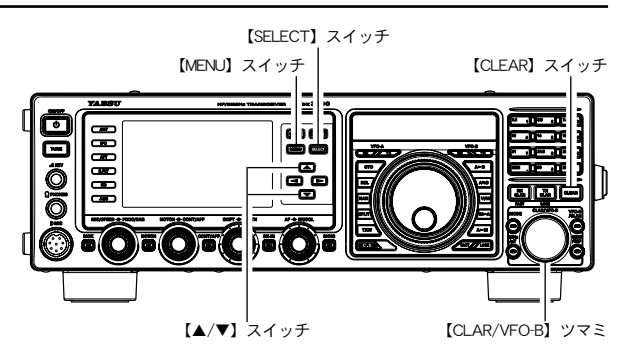

6.【MENU】スイッチを押すと、メニューモー ドが終了します。

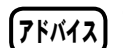

 あらかじめ、メニューモードの「026 CW MEMORY1 ~ 028 CW MEMORY3」が "TEXT"に選択してある場合は、"メモリーに 書き込む前の準備"を省略することができます。

- コンテストナンバー送出時に「1」「2」「9」「0」
   の数字略語化設定をすることができます(メ
   ニューモード「024 NUMBER STYLE」)。
- く メモリー番号"4"と"5"にはあらかじめ 以下のテキストがメモリーされています。

メモリー番号4 :DE FTDX3000 K メモリー番号5 :R 5NN K

#### ◎コンテストナンバーのデクリメント

FH-2の【DEC】キーを押すとコンテストナンバー のデクリメントを行うことができます。 押すたびにコンテストナンバーが1つ戻ります。

コンテストナンバーが 1000 番以下の場合、 送出されるコンテストナンバーは 3 桁とな ります。

送信操作

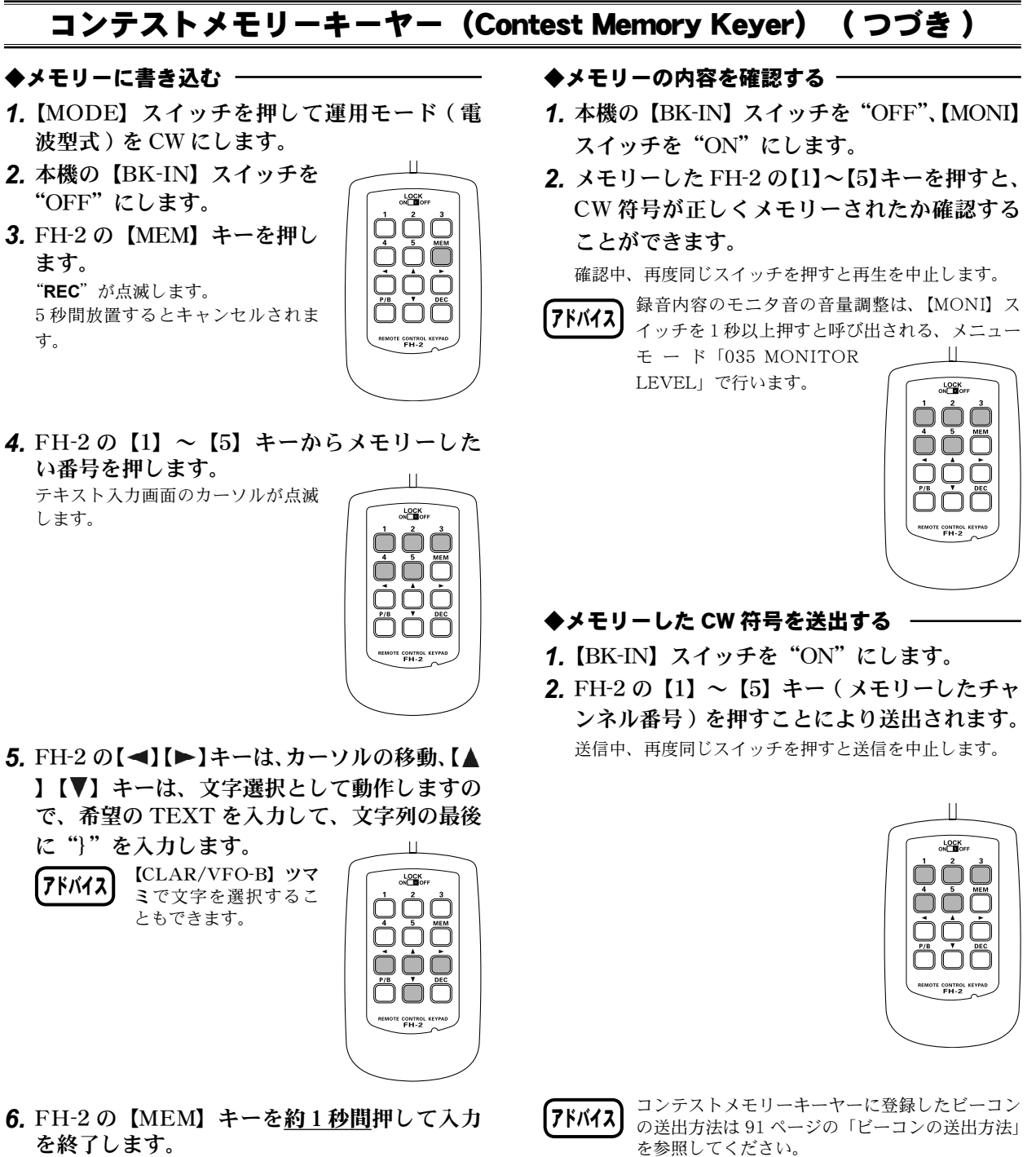

ミコ ひ み ぅ。 を参照してくだ アルファベットと数字のほかに下表の略符号を選択できます。

| 記号 | CW 略符号 | 記号 | CW 略符号 | 記号 | CW 略符号 | 記号 | CW 略符号 | 記号     | CW 略符号 | 記号 | CW 略符号 |
|----|--------|----|--------|----|--------|----|--------|--------|--------|----|--------|
| !  | SN     | &  | ĀS     | +  | ĀR     | :  | ōs     | ?      | IMI    | ^  | -      |
| "  | ĀF     | ,  | WG     | ,  | MIM    | ;  | KR     | @      | @      | _  | ĪQ     |
| #  | -      | (  | KN     | -  | DU     | <  | -      | Γ      | -      | }  | -      |
| \$ | SX     | )  | ĸĸ     |    | ĀĀĀ    | =  | BT     | ¥( \_) | ĀĹ     |    |        |
| %  | KĀ     | *  | -      | /  | DN     | >  | -      | }      | -      |    |        |

"}"、"∧"、"]"、"["、">"、"<"、"\*"の記号はディスプレイに表示されますが、CW符号として動作しませんので使用しないでください。

送

信

操

作

# CW 運用のときに便利な機能

# CW デコード機能 (受信したモール符号を画面に文字で表示する)

欧文のモールス符号をデコード(解読)し、TFT ディスプレイに文字で表示することができます。

- 1.【MODE】スイッチを押して運用モード(電 波型式)をCWにします。
- 2. CW 信号を受信し【SCOPE】 スイッチを1秒 以上押します。

CW DECODE 画面が表示され、画面内にデコードされた 符号を表示します。

| ご注意 | 混信、雑音、 | フェージングや、 | 符号の精度な |
|-----|--------|----------|--------|
|     | どにより正し | しく表示されない | 場合がありま |

送

信

操 作

す CW デコード機能を解除するには、再度【SCOPE】 スイッチを1秒以上押します。

- CW 信号を受信していないときに、ノイズな アドバイス どで文字が表示されてしまう場合、【CLAR/ VFO-B】 ツマミをまわして、スレッシュホー ルドレベルを調節してください。
  - ○【MIC/SPEED】 ツマミをまわして、受信して いる CW 信号に近いスピードにあわせると、 解読精度が上がることがあります。

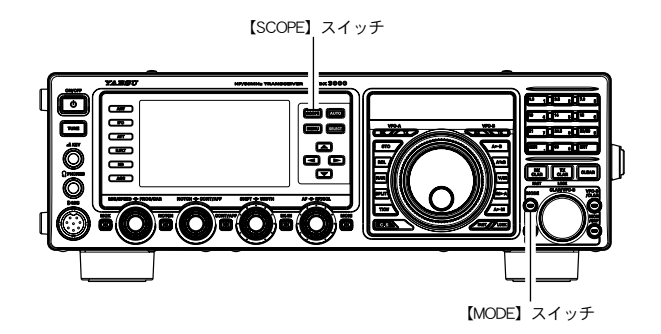

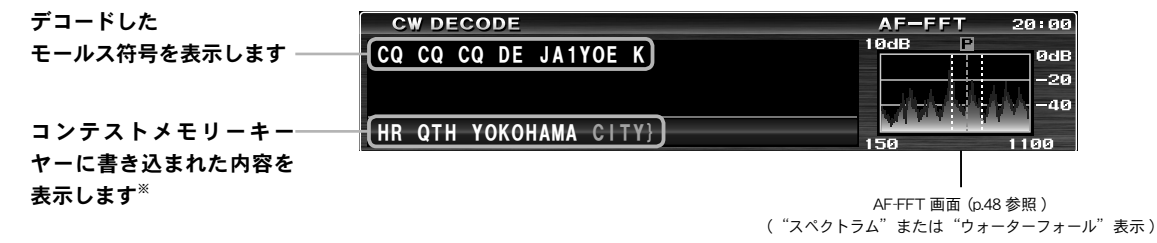

※コンテストメモリーキーヤー (p.90) に書き込んだ内容を送出すると (p.91)、送出している CW 符号を文字で表示します。 なお、送出済みの文字は"白色"に変わります。

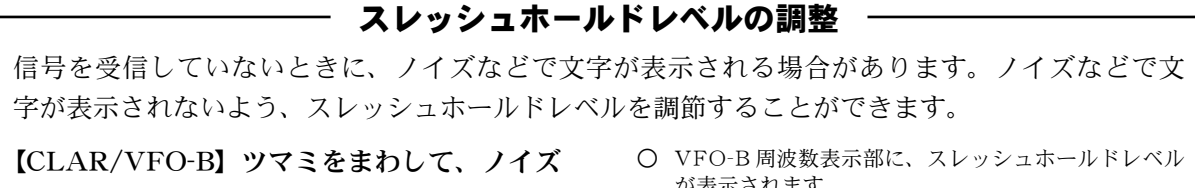

などで文字が表示されないようにスレッシュ ホールドレベル (0~100)を調節します。

- レベルを上げすぎると、弱い信号では文字が表示さ れなくなりますので、ご注意ください。
- 〇【SELECT】ボタンを押すたびに、スレッシュホール ドレベル表示と、通常表示が切り替わります。

が表示されます。

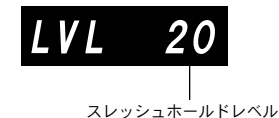

<u>94</u>

# 非常連絡設定周波数

非常連絡設定周波数の4,630kHzは、非常通信時の連絡を設定する場合に使用できる周波数です。非常 連絡設定周波数を使用するには、あらかじめメニューモードで設定をおこなう必要があります。

#### ◎ 4,630kHz を使用できるように設定する

- **1.** 【MENU】スイッチを押して、メニューモードを表示します。
- CLAR/VFO-B】ツマミをまわして(また は▲/▼スイッチを押して)、メニューモー ドの「184 EMERGENCY FREQ TX」" を呼び出します。
- 3.【SELECT】スイッチを押します。
- 4. 【CLAR/VFO-B】 ツマミをまわして(または▲/▼スイッチを押して)、"ENABLE"に設定します(工場出荷時は"DISABLE")。
   【CLAR/VFO-B】 ツマミ右上の【CLEAR】 キーを押すと、初期値に戻すことができます。
- 5.【SELECT】スイッチを押して確定します。
- 6. 【MENU】スイッチを押すと、メニューモー ドが終了します。

#### ◎ 4,630kHz の呼び出しかた

- 1. VFO-A に設定します。
- 2. 【V/M】スイッチを押します。 TFT ディスプレイの VO-B 周波数表示部 に、メモリーチャンネル番号を表示します。
- 3. 【MCH/GRP】 スイッチを押します。 スイッチがオレンジ色に点灯して、 【CLAR/VFO-B】 ツマミでメモリーチャン ネルを選択できるようになります。
- **4.**【CLAR/VFO-B】ツマミをまわして、 "EMERGENCY"を選びます。

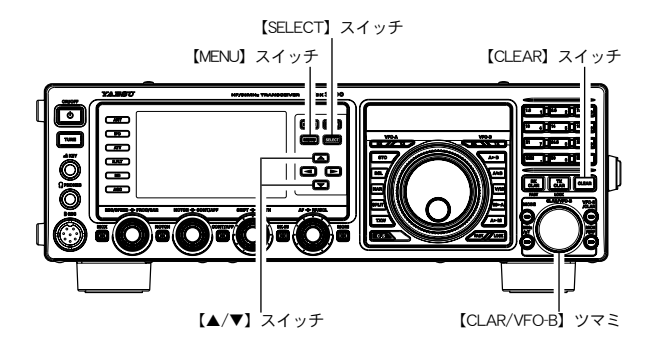

送信操作

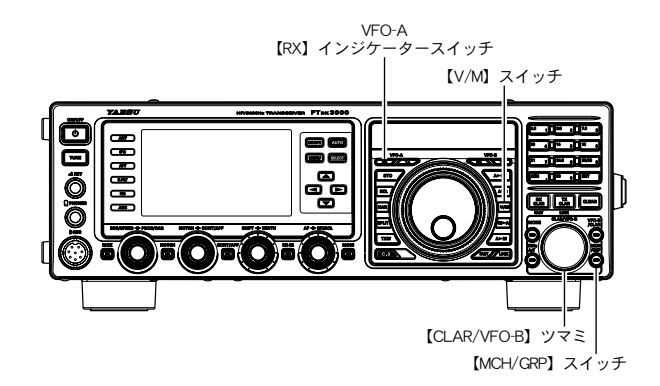

# <u>FM モードでの交信</u>

FM モードで送信できるバンドは、法令により 28MHz 帯と 50MHz 帯のアマチュアバンドに限られていますのでご注意ください。

- **1.** 【MODE】スイッチを押して運用モード(電 波型式)をFMにします。
- 2. 希望の周波数にあわせます。

付属のマイクロホン MH-31B8 を使用すると UP/DWN ス イッチで、VFO-A の周波数を 5kHz ステップで変化する ことができます。

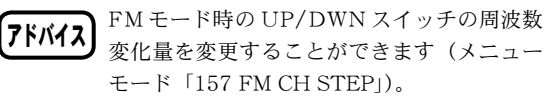

 マイクロホンの PTT スイッチ (またはパネ ル面の【MOX】スイッチ)を押して送信状態 にし、マイクロホンに向かって話します。
 PTT スイッチを放すと(またはパネル面の【MOX】スイッ チを再度押すと)受信状態に戻ります。

- 7ドバイス 0 マイクレベルはあらかじめ最良点がプリセッ
  - トされていますが、使用するマイクロホン によっては、レベルが異なる場合がありま す。マイクゲインの調整が必要な場合は、メ ニューモードの「084 FM MIC GAIN」を "MCVR" に選択することにより、マイクゲ インを【MIC/SPEED】ツマミで設定するこ とができます。
    - 【MONI】スイッチを"ON"にすると、送信 信号をスピーカーから聞くことができます。 マイクレベルの調整は、自分の送信信号を聞 きながら行ってください。なお、ヘッドフォ ンを使うと変化がよくわかります (p.80)。
    - FMモードでもボイスメモリーの機能を使用 することができます (p.79)。
    - FMモードで送信できるバンドは、法令により28MHz帯と50MHz帯のアマチュアバンドに限られています。

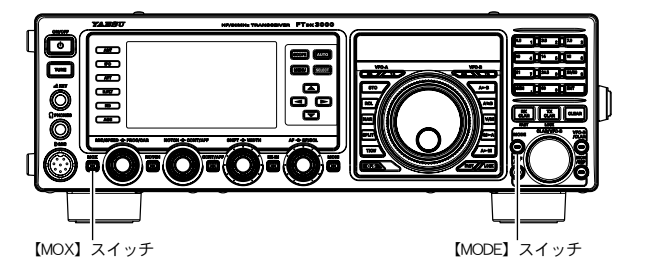

#### レピータ (REPEATER) 運用

簡単なキー操作で、29MHz帯のレピータを使用した交信ができます。

- 【MODE】スイッチを押して運用モード(電 波型式)をFMにし、受信周波数をレピータ 局の周波数にあわせます。
- **2.**【▲/▼/◀/▶】スイッチを押して、機能表示 ディスプレイ内の「TONE」を選択します。
- **3.** 【SELECT】 スイッチを押して"ENC"を表示させます。
- 4. 【SELECT】 スイッチを1秒以上押すと、メ ニューモードの「088 TONE FREQ」"が呼 び出されますので、トーン周波数を設定します。 1. 【SELECT】 スイッチを押します。
  - 【CLAR/VFO-B】ツマミをまわして(または【▲/▼】 スイッチを押して)トーン周波数を選択します。 トーン周波数は50トーンの中から選択することが できます(下記の"設定できるトーン周波数(Hz)" の表を参照)。
  - 3. 【SELECT】スイッチを押します。
  - 4. 【MENU】スイッチを押します。
- **5.**【▲/▼/◀/▶】スイッチを押して、機能表示 ディスプレイ内の「RPT」を選択します。
- 6. 【SELECT】スイッチを押してシフト方向を 設定します。 押すごとに "SIMP" ➡ "[+]" ➡ "[-]" ➡ "SIMP" と
  - 切り換わります。
- 送信状態にし、マイクロホンに向かって話します。
   送信時にディスプレイの1Hzの桁へ"t"が表示されます。

レピータ運用を解除するには、上記の手順 6. で シフト方向を "SIMP" (シンプレックス)にし ます。

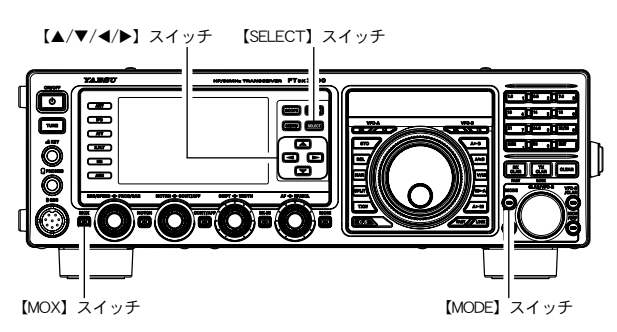

 アドバイス
 本機のレピータ機能は、国内の 29MHz 帯の FM レピータ局をアクセスしやすいように自 動的に 100kHz のシフト幅を設定 (50MHz 帯のシフト幅: 1000kHz) するようにしてあ りますが、国外のレピータ局などをアクセス するには、シフト幅を変更します(メニュー モード「086 RPT SHIFT(28MHz)」、「087 RPT SHIFT(50MHz)」)。

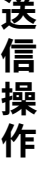

#### 送信時に 1Hz の桁へ"t"が表示される

|       | 設定できるトーン周波数 (Hz) |       |       |       |       |       |       |  |
|-------|------------------|-------|-------|-------|-------|-------|-------|--|
| 67.0  | 69.3             | 71.9  | 74.4  | 77.0  | 79.7  | 82.5  | 85.4  |  |
| 88.5  | 91.5             | 94.8  | 97.4  | 100.0 | 103.5 | 107.2 | 110.9 |  |
| 114.8 | 118.8            | 123.0 | 127.3 | 131.8 | 136.5 | 141.3 | 146.2 |  |
| 151.4 | 156.7            | 159.8 | 162.2 | 165.5 | 167.9 | 171.3 | 173.8 |  |
| 177.3 | 179.9            | 183.5 | 186.2 | 189.9 | 192.8 | 196.6 | 199.5 |  |
| 203.5 | 206.5            | 210.7 | 218.1 | 225.7 | 229.1 | 233.6 | 241.8 |  |
| 250.3 | 254.1            | —     | —     | —     | —     | -     | —     |  |

#### - トーンスケルチの設定(静かな待ち受けをしたいとき)-

設定したトーン周波数と同じトーン周波数を含んだ信号のみ音声を出力させる機能です。

- 【MODE】スイッチを押して運用モード(電 波型式)をFMにし、受信周波数をあわせ ます。
- 【▲/▼/◀/▶】スイッチを押して、機能表 示ディスプレイ内の「TONE」を選択します。
- 3.【SELECT】スイッチを押して"T.SQL" を表示させます。
- 4.【SELECT】スイッチを1秒以上押すと、 メニューモードの「088 TONE FREQ」" が呼び出されますので、トーン周波数を設 定します。 トーン周波数は50トーンの中から選択することがで きます(上記の"設定できるトーン周波数表"を参照)。
- 5. 送信状態にし、マイクロホンに向かって話 します。 周波数ディスプレイの 1Hz の桁に、受信時は"d"、 送信時は"t"が表示されます。

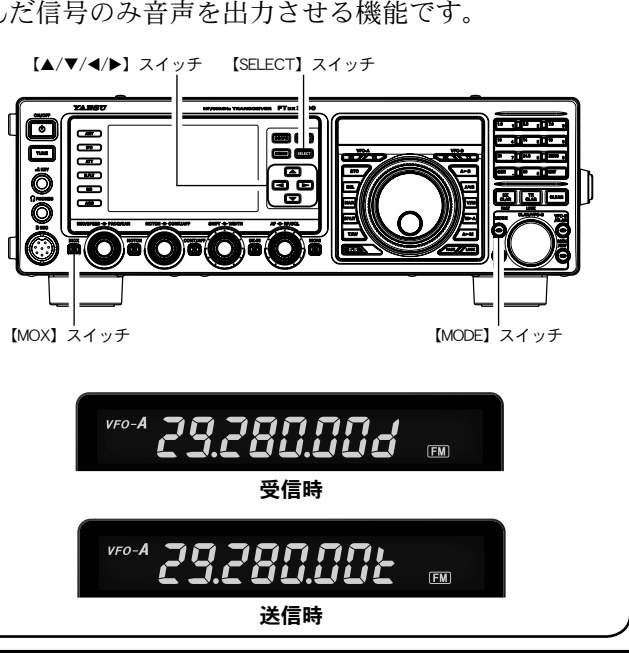

**FT** DX 3000 Series Operation Manual

# 多彩なメモリー機能をお使いいただくために

本機には、通常のシンプレックスメモリーチャンネル(メモリーチャンネル番号"01"~ "99"の 99 チャ ンネル)のほかに、

- ◎ ワンタッチで周波数、電波型式などの書き込み / 呼び出し操作が行える 5 つの QMB
   ( "Quick Memory Bank": チャンネル番号 "C-1" ~ "C-5" )。
- ◎ 9チャンネルのプログラマブルメモリースキャン (PMS) 用メモリーチャンネル (チャンネル番号 "P-1L/P-1U" ~ "P-9L/P-9U")

を搭載しています。

- - NARROW/WIDE 情報 (FM、AM モードを除く )
  - 受信フィルター情報
    - (CONTOUR, R.FLT, NOTCH, DNF, IPO, DNR, NB, ANT, SHIFT, WIDTH)
  - 接続アンテナ情報
  - アッテネータ (ATT)情報
  - クラリファイア情報(オフセット量とオフセット方向)
  - レピータ運用情報(シフト方向)

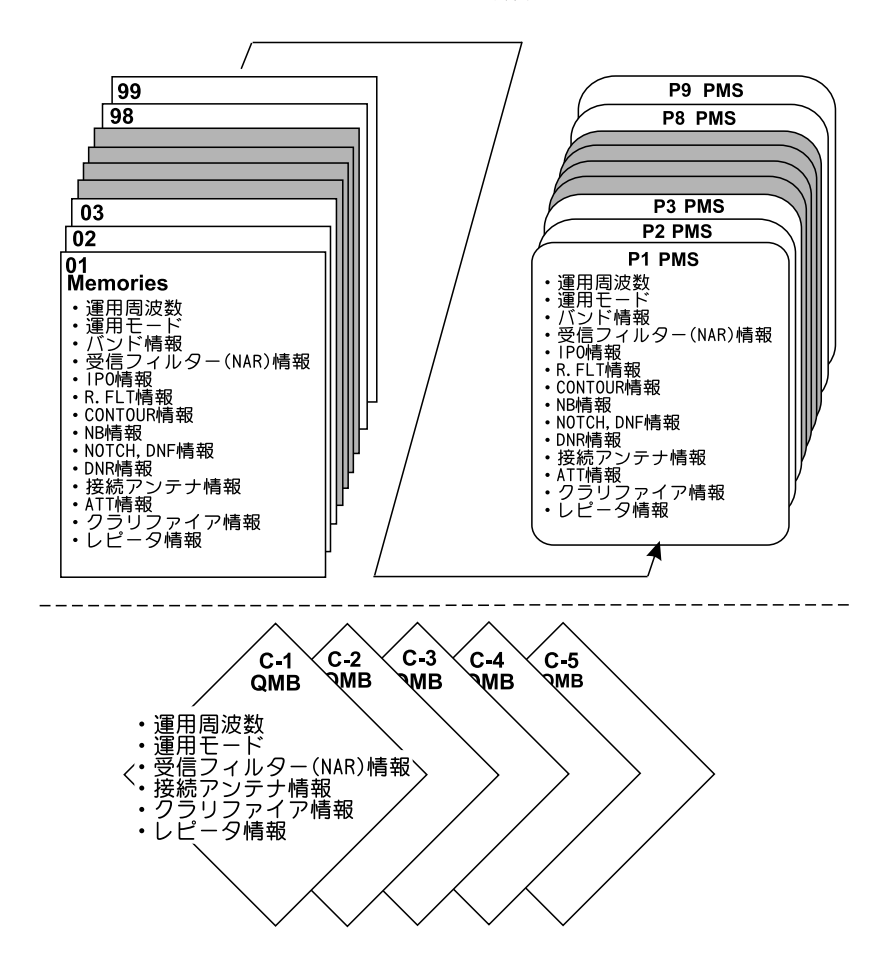

メモリー構成

# メモリー操作

VFO-A の周波数と運用モード(電波型式)などをメモリーすることができる、99 チャンネルのメモリー (PMS メモリーは 9 通り)があります。なお、このメモリーは 6 つのグループ(メモリーグループ)に 分けて運用することができますので、あらかじめ目的別に整理して書き込み操作を行うことにより、効 率のよいメモリー運用が行うことができます。

## メモリーに書き込む

- **1.** VFO-A にメモリーしたい周波数などのデータ を設定します。
  - 【MAIN】ダイアルツマミ左上のVFO-A【RX】インジケータースイッチが緑色に点灯しているか確認してください。点滅(または消灯)している場合は、【RX】 インジケータースイッチを押して、緑色に点灯している状態にしてください。
  - メモリーモードのときは、【V/M】 スイッチを押して VFO モードにします。
- 2.【A ► M】スイッチを押します。
  - TFT ディスプレイの VFO-B 周波数表示部に、メモ リーチャンネル番号が点滅するとともに、メモリー チャンネルリストが表示されます。
  - 約10秒間放置しておくとキャンセルされます。
- 3. この状態で【CLAR/VFO-B】ツマミをまわ して、メモリーしたいメモリーチャンネルを 選びます。
- 4. ここで【A ► M】スイッチを約1秒間押すと 「ピピッ」と確認音が鳴り書き込みが終了しま す。

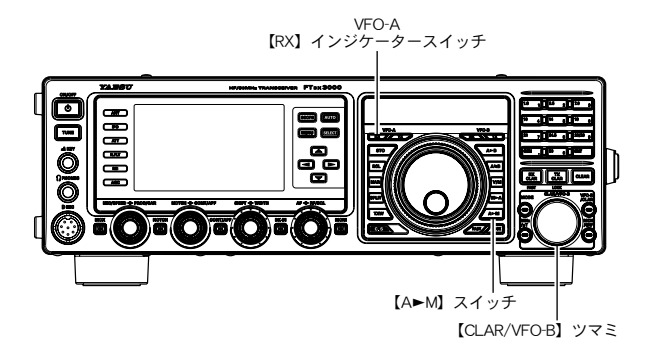

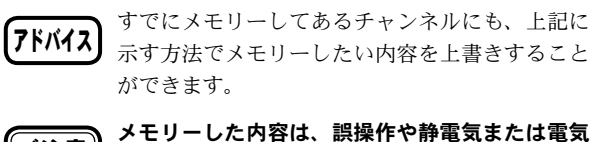

ご注意 的雑音を受けたときに消失する場合があります。 また、故障や修理の際にも消失する場合があります。 すので、メモリーした内容は必ず紙などに控えて おくようにしてください。

## メモリーを呼び出す

- VFO-A に設定します。
   [MAIN] ダイアルツマミ左上の VFO-A [RX] インジケー タースイッチが緑色に点灯しているか確認してください。 点滅(または消灯)している場合は、[RX] インジケーター スイッチを押して、緑色に点灯している状態にしてくだ さい。
- **2.** 【V/M】 スイッチを押します。 TFT ディスプレイの VFO-B 周波数表示部に、メモリー チャンネル番号を表示します。
- 3. 【MCH/GRP】スイッチを押します。 スイッチがオレンジ色に点灯して、【CLAR/VFO-B】ツ マミでメモリーチャンネルを選択できるようになります。
- **4.**【CLAR/VFO-B】ツマミをまわして、呼び出したいメモリーチャンネルを選びます。
  - く メモリーチャンネルが順番に呼び出されますので、
     希望するメモリーチャンネルにあわせます。
  - メモリーチャンネルにメモリーされている周波数を 周波数ディスプレイに表示します。

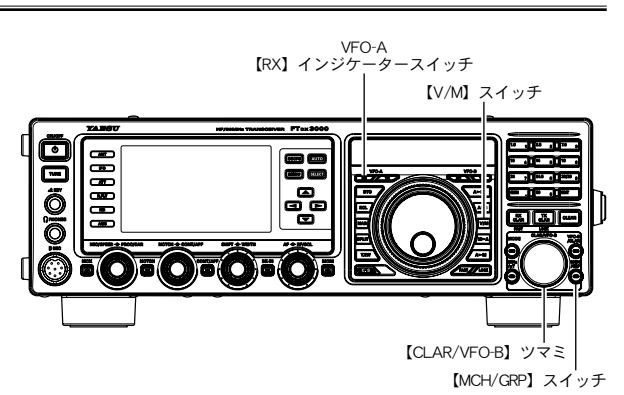

アドバイス

メモリーグループが設定してある場合は、【MCH/ GRP】 スイッチを1秒以上押すと、スイッチの LED が赤色に点灯し、メモリーグループ選択に なります。その後【MCH/GRP】 スイッチを押す と、スイッチの LED がオレンジ色に点灯し、選 択したグループ内のチャンネルだけを呼び出すこ とができます。

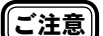

VFO-B で運用中、【V/M】スイッチを押してもメ モリーモードにはなりません。必ず【MAIN】ダ イアルツマミ左上の VFO-A【RX】インジケーター スイッチを押して VFO-A にしてから【V/M】ス イッチを押してメモリーモードにしてください。

FT dx 3000 Series Operation Manual

メ

Ð

IJ

L

操

作

メ

Ð

IJ

L

操

作

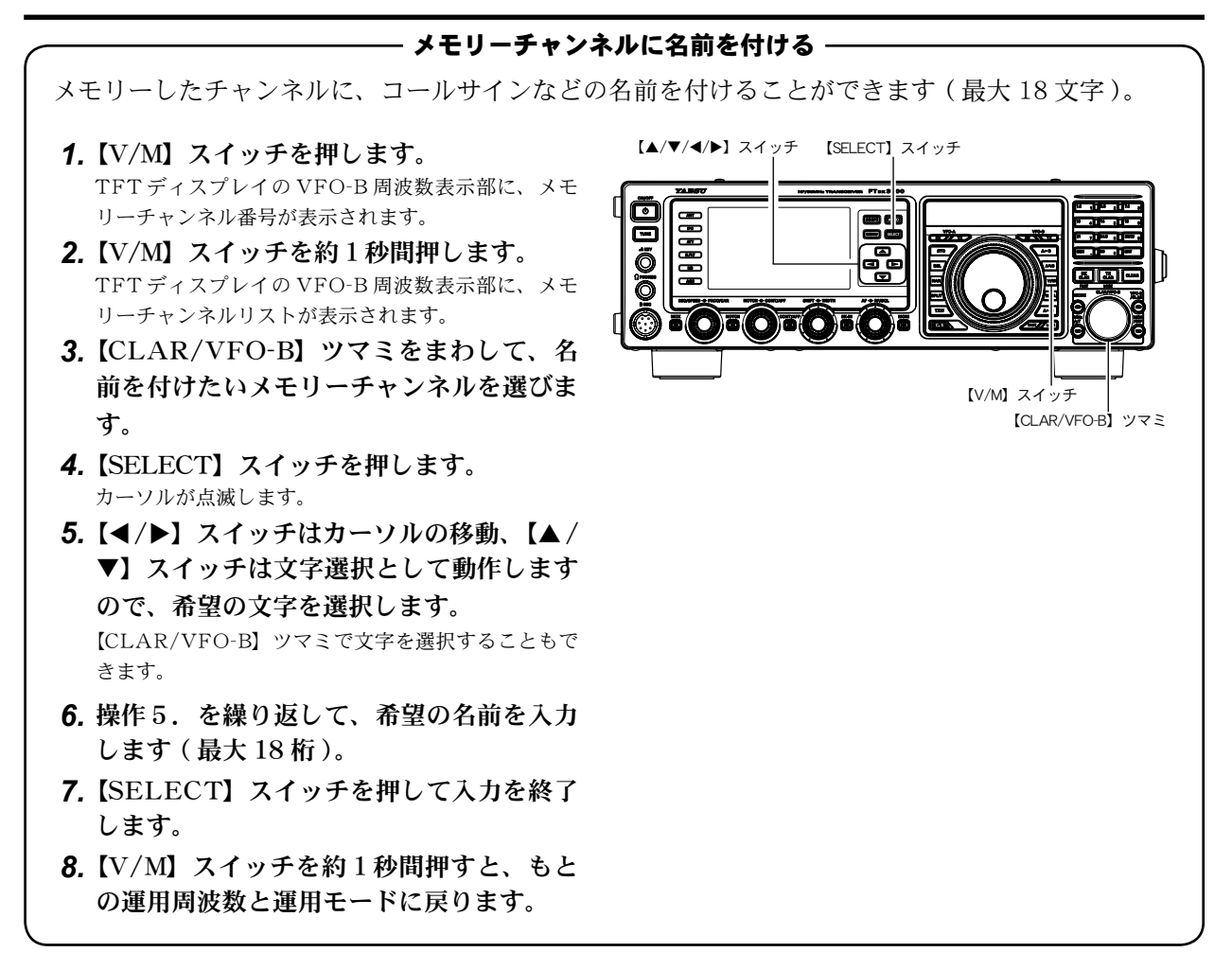

— メモリーチェック機能 —

メモリーチェック機能とは、メモリーチャンネルにメモリーしてあるデータをディスプレイに呼び 出して確認する機能です。

**1.** VFO-A に設定します。

【MAIN】ダイアルツマミ左上の VFO-A【RX】イン ジケータースイッチが緑色に点灯しているか確認し てください。点滅(または消灯)している場合は、【RX】 インジケータースイッチを押して、緑色に点灯して いる状態にしてください。

- 2. 【A ► M】スイッチを短く押します。
   TFT ディスプレイの VFO-B 周波数表示部に、メモリーチャンネル番号が点滅するとともに、メモリーチャンネルリストが表示されます。
   約 10 秒間放置しておくとキャンセルされます。
- **3.** 【CLAR/VFO-B】ツマミをまわして、チェッ クしたいメモリーチャンネルを選びます。 約10秒間放置しておくとキャンセルされます。

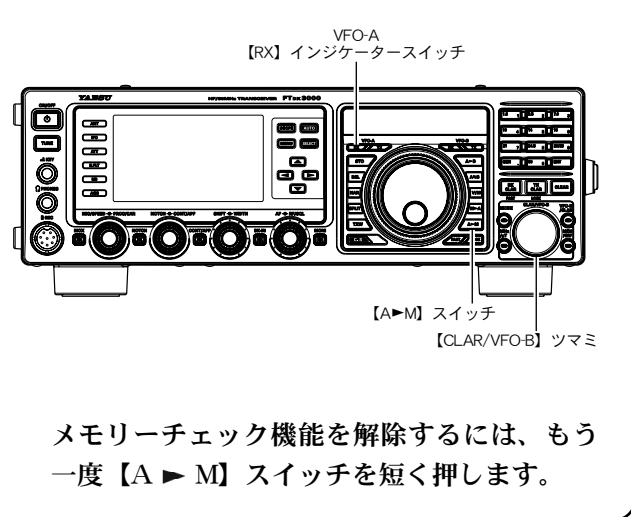

# メモリー操作

メモ

IJ

L

操

作

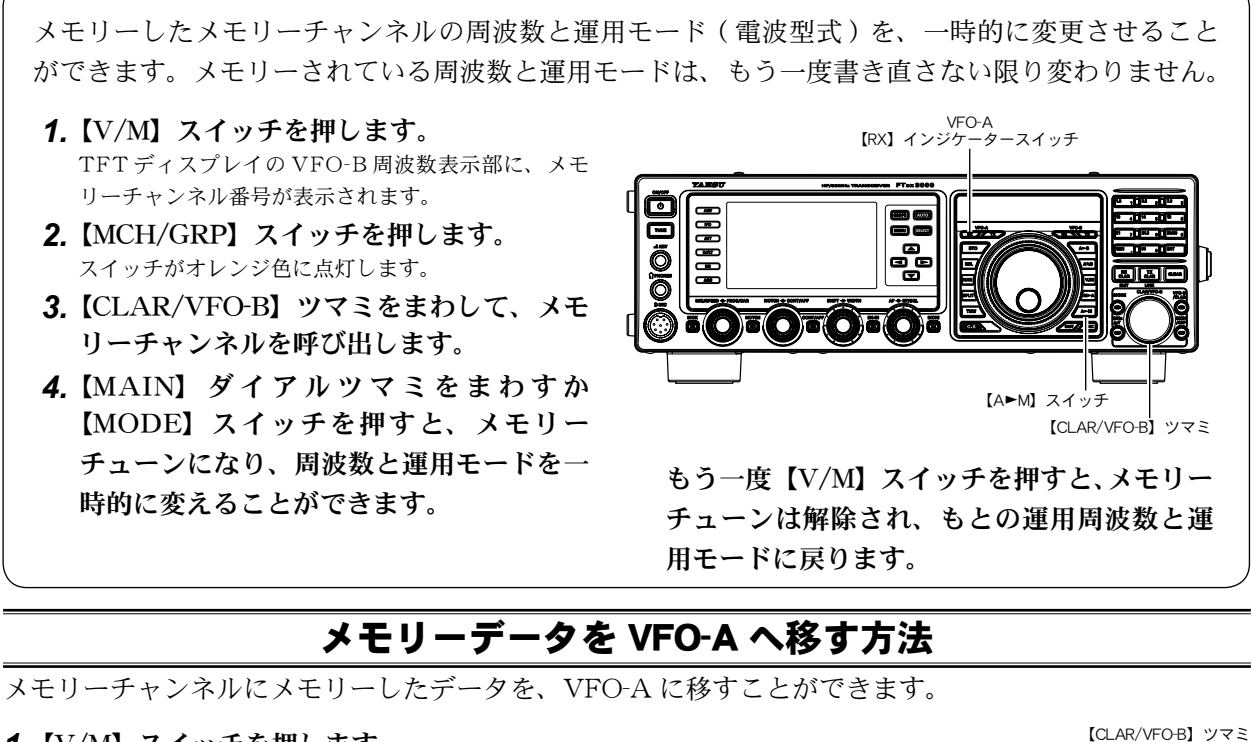

- メモリーチューン機能を使う -

- **1.** 【V/M】 スイッチを押します。 TFT ディスプレイの VFO-B 周波数表示部に、メモリー チャンネル番号が表示されます。
- 2. 【MCH/GRP】スイッチを押します。 スイッチがオレンジ色に点灯して、【CLAR/VFO-B】ツ マミでメモリーチャンネルを選択できるようになります。
- **3.**【CLAR/VFO-B】ツマミをまわして、VFO-A に移したいメモリーチャンネルを選びます。
- 4. 【M ► A】スイッチを約1秒間押します。
   "ピピッ"と電子音を発してメモリーチャンネルデータが VFO-Aに移ります。

## メモリーチャンネルデータの消去

メモリーチャンネル(またはメモリーグループ内のメモリーチャンネル)の書き込み内容を消去するこ とができます。

**1.** VFO-A に設定します。

[MAIN]ダイアルツマミ左上の VFO-A [RX] インジケーター スイッチが緑色に点灯しているか確認してください。点滅 (または消灯) している場合は、[RX] インジケータースイッ チを押して、緑色に点灯している状態にしてください。

- 2.【A►M】スイッチを短く押します。
  - C TFTディスプレイの VFO-B 周波数表示部に、メモリーチャンネル番号が点滅するとともに、メモリーチャンネルリストが表示されます。
  - 約10秒間放置しておくとキャンセルされます。
- 3.【CLAR/VFO-B】ツマミをまわして、消去し たいメモリーチャンネルを呼び出します。
- 4.【LOCK】スイッチを押すとメモリーは消去されます。

周波数などの表示が消えてメモリーチャンネル番号表示だ けになり、メモリーチャンネルのデータは消去されます。

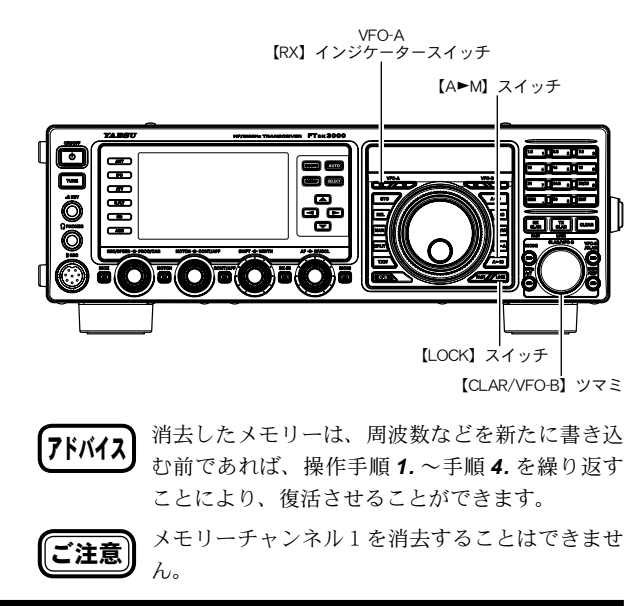

FT dx 3000 Series Operation Manual

# メモリーグループ

メモリーチャンネルは、6つのグループに分けることができます。例えばメモリー周波数を"AM放送 グループ"、"短波帯放送グループ"、"コンテストグループ"、"レピーター局グループ"、"PMS 用グループ" のように、目的別に整理してメモリーすることができますので、効率の良いメモリー運用が行えるよう になります。

## メモリーグループの設定

- **1.**【MENU】スイッチを押して、メニューモー ドを表示します。
- 2. 【CLAR/VFO-B】 ツマミをまわして(または
   ▲ / ▼ スイッチを押して)、"メニューモード
   「041 MEM GROUP」"を呼び出します。
- 3.【SELECT】スイッチを押します。
- 4. 【CLAR/VFO-B】 ツマミをまわして(または
   ▲/▼ スイッチを押して)、"ENABLE"を選択します。

【SELECT】 ツマミ右上の【CLEAR】 スイッチを押すと、 初期値に戻すことができます。

- 5.【SELECT】スイッチを押して確定します。
- 6. 【MENU】スイッチを押すと、メニューモー ドが終了します。
   設定内容を保存すると、メモリーチャンネルが6つのグ ループに分かれます。
- メモリーグループを解除するには、手順 1. ~ 6. の 操作を繰り返し、操作 4. で"DISABLE"を選択 します。

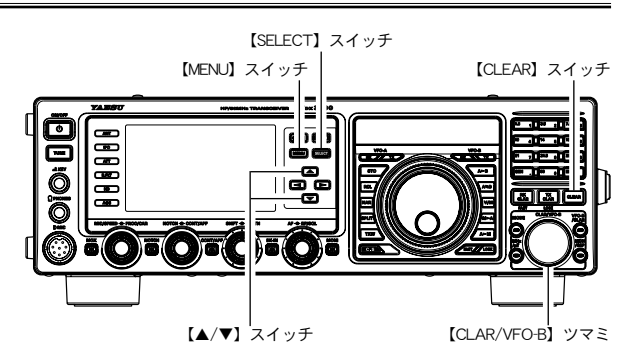

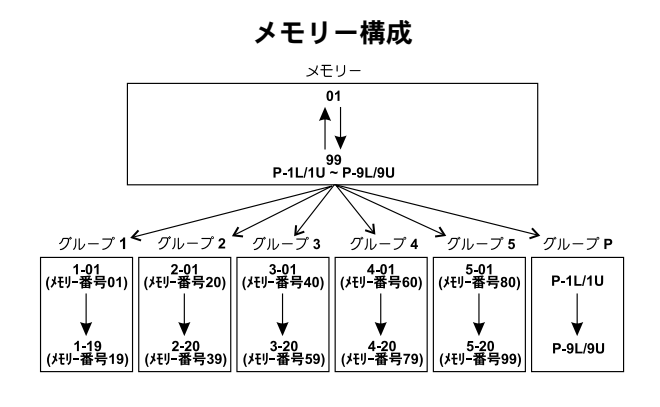

# メモリーグループの切り換え

現在呼び出してあるグループ内のメモリーチャンネルだけを呼び出すことができます。

1. VFO-A に設定します。

【MAIN】 ダイアルツマミ左上の VFO-A [RX] インジケー タースイッチが緑色に点灯しているか確認してください。 点滅(または消灯)している場合は、[RX] インジケーター スイッチを押して、緑色に点灯している状態にしてくだ さい。

- **2.** 【V/M】 スイッチを押します。 TFTディスプレイのVO-B周波数表示部に、メモリーチャンネル番号が表示されます。
- **3. 【MCH/GRP】スイッチを1秒以上押します。** スイッチの LED が赤色に点灯してメモリーグループモー ドになります。
- **4.**【CLAR/VFO-B】ツマミをまわして、希望の メモリーグループを呼び出します。 メモリーチャンネルがメモリーされていないメモリーグ ループは、呼び出されません。
- 5.【MCH/GRP】スイッチを押します。 スイッチのLEDがオレンジ色の点灯に変わ り、切り換えたメモリーグループ内のメモ リーチャンネルだけが、呼び出されるように

なります。

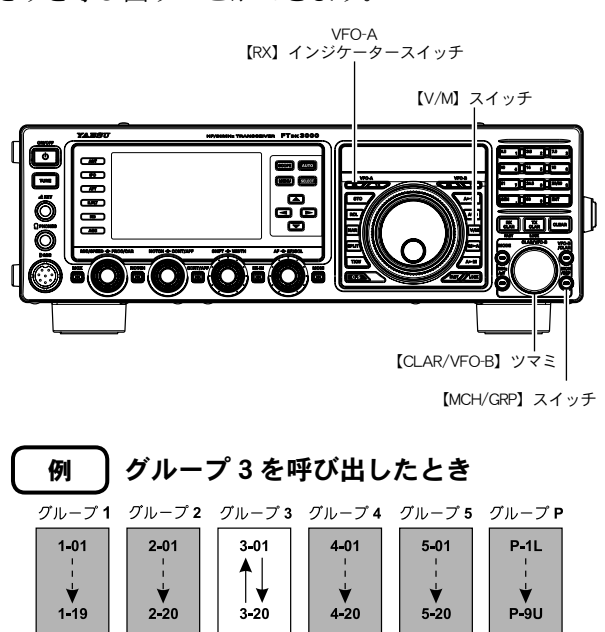

グループ3を呼び出すときは、必ず40チャンネル~59チャ ンネルのいずれかにメモリーしてください (p.99)。

モリー操作

メ

# QMB (Quick Memory Bank)

VFO-A において、現在の運用状態をワンタッチで専用のメモリーチャンネル(クイックメモリーバンク) にメモリーすることができます。メモリーの数は5チャンネルあります。

#### QMB に書き込む

1. メモリーしたい周波数にあわせます。

**2.【STO】スイッチを押します。** "ピッ"と電子音がして、VFO-AのデータがQMBチャ ンネルにメモリーされます。

【STO】スイッチを押すたびに、その時点の データを"Q-1"にメモリーして、以前メモリー した情報は、

#### Q-2 ➡ Q-3 ➡ Q-4 ➡ Q-5

と順番にメモリーチャンネルが移動していき ます。

"Q-5"まで移動した後は、古い順番に消去さ れ新しい情報がメモリーされます。

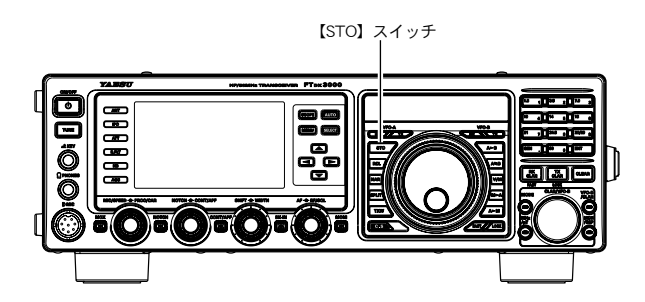

# メモリー操作

#### QMB を呼び出す

- **1.【RCL】スイッチを押します。** TFT ディスプレイの VFO-B 周波数表示部に、QMB チャ ンネルが表示され、VFO-A に QMB チャンネルのデータ
- <sup>が呼び出されます。</sup> 2.【RCL】スイッチを繰り返し押して希望の QMB チャンネルにあわせます。

#### Q-2 ➡ Q-3 ➡ Q-4 ➡ Q-5 ➡ Q-1

と順番にメモリーチャンネルが移動していき ます。

【V/M】スイッチを押すと、QMBを呼び出す前の状態(VFOまたはメモリーチャンネル)に戻ります。

**7ドバイス** 【MAIN】ダイアルツマミをまわして周波数や運用モードを変更するとメモリーチューン機能になります。メモリーされている周波数、運用モードはもう一度書き直さない限り変わりません。もう一度【RCL】スイッチを押すとメモリーチューン機能は解除されます。 【STO】 スイッチ

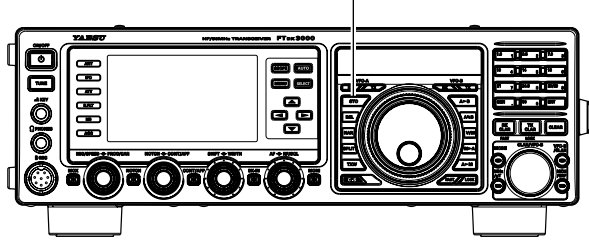

# VFO スキャンとメモリースキャン機能

VFO-A/VFO-Bまたはメモリーされた周波数をスキャンして、スケルチで設定したレベル以上の信号を 受信したときにスキャンをストップする機能です。

#### ◎ VFO スキャン機能を使用する

- **1.** スキャンする VFO を選択します。
  - VFO-A で運用するときは、【MAIN】ダイアルツマミ 左上の VFO-A 【RX】インジケータースイッチが緑 色に点灯しているか確認してください。点滅(また は消灯)している場合は、【RX】インジケータースイッ チを押して、緑色に点灯している状態にしてください。。
  - O VFO-B で運用するときは、[MAIN] ダイアルツマミ 右上の VFO-B [RX] インジケータースイッチが緑色 に点灯しているか確認してください。点滅(または 消灯)している場合は、[RX] インジケータースイッ チを押して、緑色に点灯している状態にしてください。
- 2. スキャンを開始する周波数を設定します。
- 3.【RF/SQL】ツマミでスケルチを調節します。
- 無信号時にスケルチが閉じ、信号が入感したときにスケルチが開くように調節します。
  - 〇【RF/SQL】ツマミの動作が"RFツマミ"になって いるときは、メニューモード「036 RF/SQL VR」を "SQL"に設定し、"SQLツマミ"の動作にします。
- **4.** マイクロホンの UP/DWN スイッチを約1秒 間押すとスキャンを開始します。
  - AM/FMモードのときは、スキャン中に信号が入感すると、スキャンが停止し周波数表示部のMHzとkHz桁の小数点(デシマルポイント)が点滅します。
  - SSB/CWモードのときは、信号が入感するとスキャンのスピードが遅くなるだけで、スキャンは一時停止しません。
  - ○【MAIN】ダイアルツマミでスキャン方向を変更する ことができます。時計(右)方向にまわすと周波数 が高い方向へ、反時計(左)方向にまわすと周波数 が低い方向にスキャンします。

#### スキャンを中止するには、マイクロホンの PTT スイッチを短く押します。

スキャン操作が解除されるだけで、送信状態にはなりません。

#### ◎メモリースキャン機能を使用する

- VFO-Aの状態で【V/M】スイッチを押し、 メモリーを呼び出してスキャンを開始するメ モリーチャンネルを表示します(メモリーを 呼び出す 99ページ参照)。
- 2.【RF/SQL】ツマミでスケルチを調節します。

  - (RF/SQL) ツマミの動作が "RF ツマミ" になって いるときは、メニューモード「036 RF/SQL VR」を "SQL"に設定し、"SQL ツマミ"の動作にします。
- マイクロホンの UP/DWN スイッチを約1秒 間押すと、スキャンを開始します。
   【MAIN】ダイアルツマミでスキャン方向を変更することができます。時計(右)方向にまわすとメモリーチャンネル番号が大きくなる方向へ、反時計(左)方向にまわ すとメモリーチャンネル番号が小さくなる方向にスキャンします。

スキャンを中止するには、マイクロホンの PTT スイッチを短く押します。

スキャン操作が解除されるだけで、送信状態にはなりません。

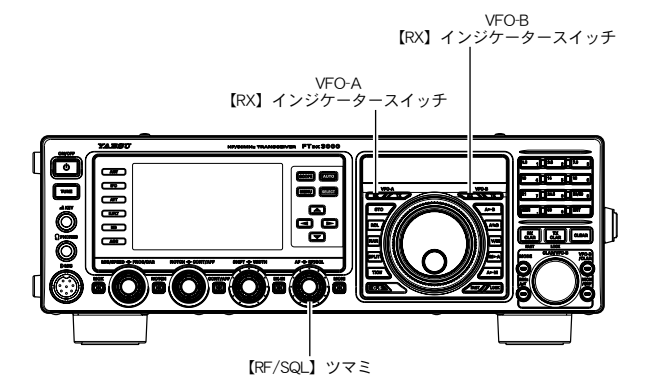

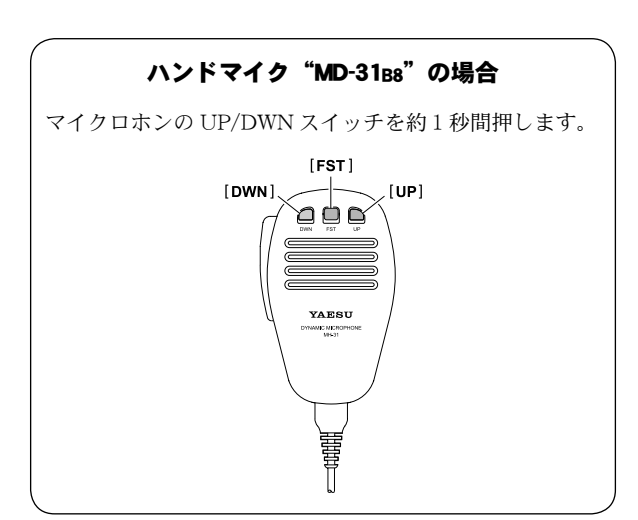

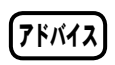

- メモリーグループが設定してあるときは、グ ループ内のメモリーチャンネルだけをスキャ ンします。
- スキャンが一時停止しているときに再度マイ クロホンの UP/DWN スイッチを操作すると、 直ちにスキャンを再開します。
- マイクロホンの UP/DWN スイッチを押して いる間だけ周波数またはメモリーチャンネル をスキャンすることができます(メニュー モード「045 MIC SCAN」)。
- 〇 信号入感時のスキャン条件を決めることがで きます(メニューモード「046 MIC SCAN RESUME」)。

このメニューにより、5秒間受信するとふた たびスキャンがスタートする"TIME"と、 信号がその周波数で受信されている間はその 周波数に止まり受信し続け信号がなくなると スキャンが再開する"PAUSE"が選択でき ます (AM/FMモードのみ)。

ン 操 作

ス

+

ヤ

# プログラマブルメモリースキャン (PMS)

PMS のメモリーは P-1L/P-1U ~ P-9L/P-9U の 9 チャンネルメモリーがあります。 あらかじめ設定された周波数範囲内をスキャンし、信号を探し出す機能です。

- 例として、メモリーチャンネル "P-1L" にス キャンの下限周波数、メモリーチャンネル "P-1U" にスキャンの上限周波数が書き込まれて いるとします(メモリーに書き込む 99 ペー ジ参照)。
- **2.** VFO-A の状態で【V/M】スイッチを押します。 TFTディスプレイのVO-B周波数表示部に、メモリーチャンネル番号が表示されます。
- 3. 【MCH/GRP】 スイッチを押します。 スイッチがオレンジ色に点灯して、【CLAR/VFO-B】 ツ マミでメモリーチャンネルを選択できるようになります。
- **4.**【CLAR/VFO-B】ツマミをまわして、メモリー チャンネル "P-1L"を選択します。
- 5. 【RF/SQL】 ツマミをまわしてスケルチを調節 します。
  - 無信号時にスケルチが閉じ、信号が入感したときにス ケルチが開くように調節します。
  - 【RF/SQL】ツマミの動作が"RFツマミ"になっているときは、メニューモード「036 RF/SQL VR」を "SQL"に設定し、"SQLツマミ"の動作にします。
- 6. 【MAIN】ダイアルツマミを少しまわしてメモ リーチューン機能を動作させます。

ご注意 メモリーチューン機能にしないでマイクロホンの UP/DWN スイッチを押すと、通常のメモリースキャン動作になります。

- 7. マイクロホンの UP/DWN スイッチを約1秒 間押すと、プログラマブルメモリースキャン を開始します。
  - P-1LとP-1Uにメモリーされた周波数の間だけをス キャンします。
  - AM/FM モードのときは、スキャン中に信号が入感す ると、スキャンが停止し周波数表示部の MHz と kHz 桁の小数点(デシマルポイント)が点滅します。
  - SSB/CWモードのときは、信号が入感するとスキャンのスピードが遅くなるだけで、スキャンは一時停止しません。
  - ○【MAIN】ダイアルツマミでスキャン方向を変更する ことができます。時計(右)方向にまわすと周波数 が高い方向へ、反時計(左)方向にまわすと周波数 が低い方向にスキャンします。

スキャンを中止するには、マイクロホンの PTT スイッチを短く押します。

スキャン操作が解除されるだけで、送信状態にはなりません。

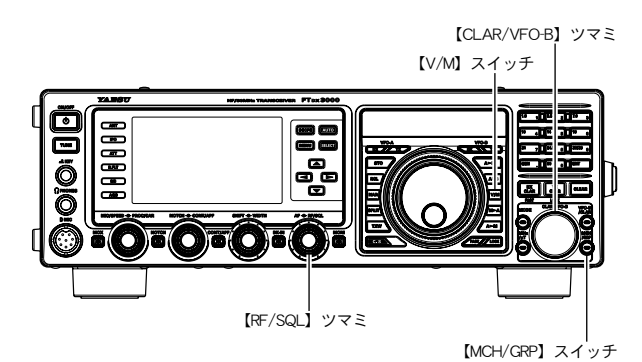

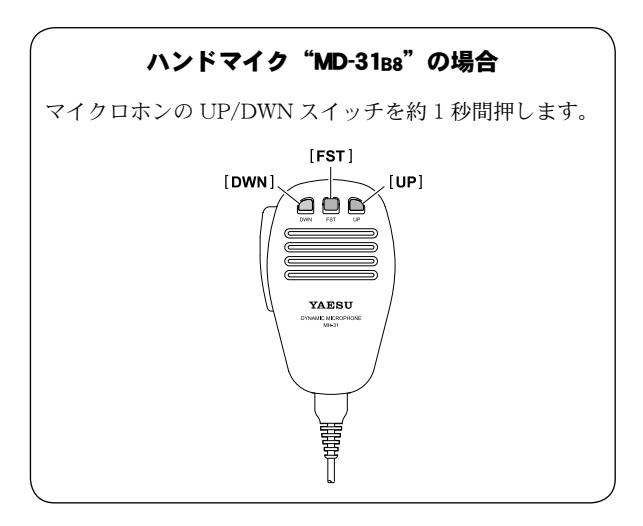

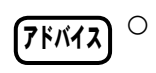

- スキャンが一時停止しているときに再度マイ クロホンの UP/DWN スイッチを操作すると、 直ちにスキャンを再開します。
- マイクロホンの UP/DWN スイッチを押して いる間だけ周波数またはメモリーチャンネル をスキャンすることができます(メニュー モード「045 MIC SCAN」)。
- 信号入感時のスキャン条件を決めることがで きます(メニューモード「046 MIC SCAN RESUME」)。

このメニューにより、5秒間受信するとふた たびスキャンがスタートする"TIME"と、 信号がその周波数で受信されている間はその 周波数に止まり受信し続け信号がなくなると スキャンが再開する"PAUSE"が選択でき ます (AM/FMモードのみ)。 ス

+

ヤ

ン

操

作

# <u>RTTY(ラジオテレタイプ)運用</u>

本機には RTTY のデコード(解読)機能が搭載されており、デコード画面と一緒に表示される AF-FFT 画面のマーカに合わせて信号を受信することにより、簡単に同調を取ることができます。マーク周波数 (2125Hz)、SHIFT 幅 (170Hz)、ボドーコード (US) は、メニューモードで変更することができます。

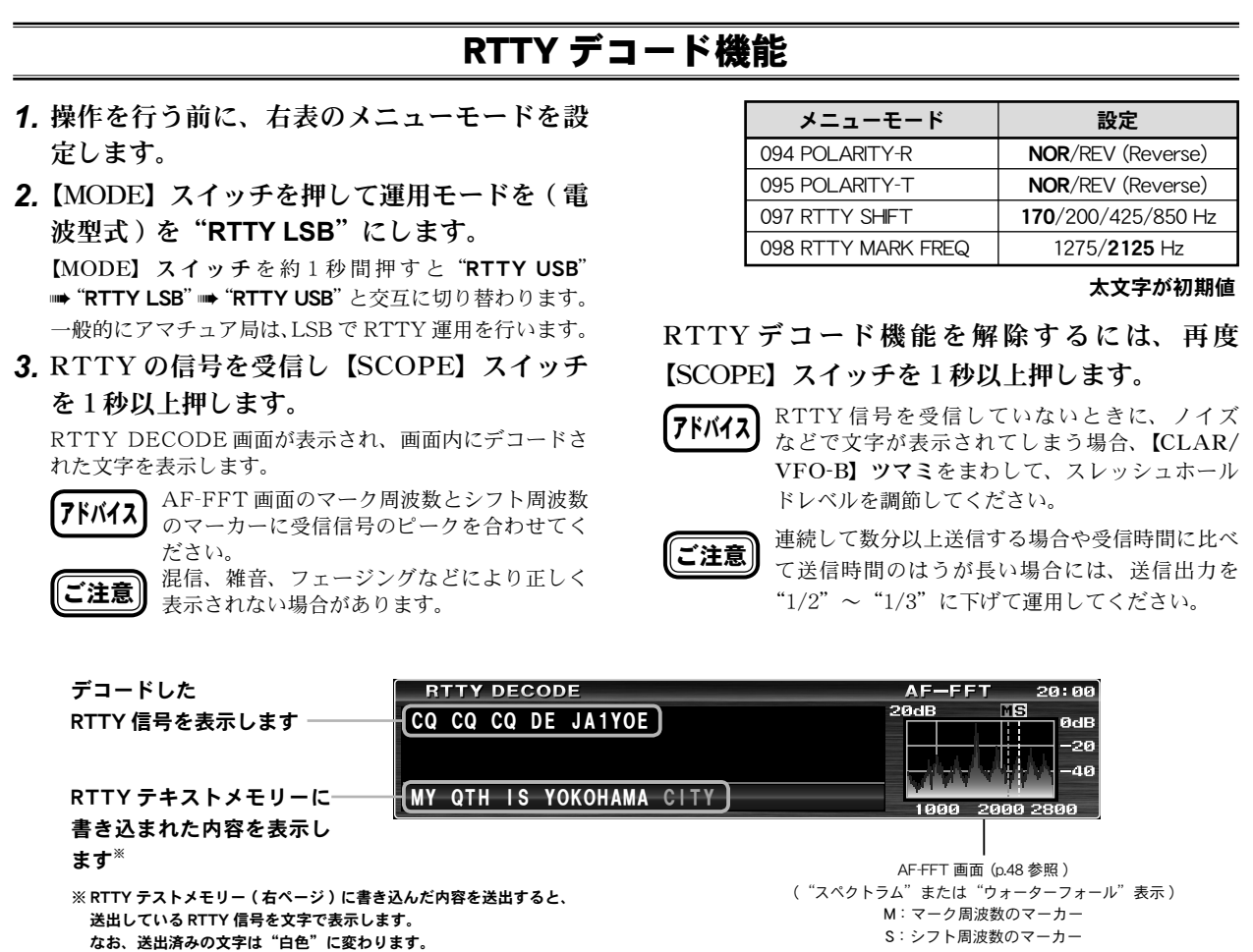

#### スレッシュホールドレベルの調整

信号を受信していないときに、ノイズなどで文字が表示される場合があります。ノイズなどで文 字が表示されないよう、スレッシュホールドレベルを調節することができます。

【CLAR/VFO-B】ツマミをまわして、ノイズ などで文字が表示されないようにスレッシュ ホールドレベル (0 ~ 100) を調節します。

- レベルを上げすぎると、弱い信号では文字が表示されなくなりますので、ご注意ください。
- (SELECT) ボタンを押すたびに、スレッシュホール ドレベル表示と、通常表示が切り替わります。
- VFO-B 周波数表示部に、スレッシュホールドレベル が表示されます。

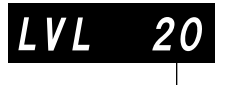

スレッシュホールドレベル

#### USB でパソコンと接続する

- 1. 当社のホームページ (http://www.yaesu.com/) から、仮想 COM ポートドライバをダウンロー ドして、パソコンにインストールしてください。
- 2. 運用モード(電波形式)を "RTTY-LSB" に設定します。
- メニューモード「093 RTTY SHIFT PORT」を、"USB"に設定します。
   使用する RTTY のアプリケーションに合わせて、メニューモード「065 PC KEYING」を設定します。
   FSK のポートが DTR の場合 "RTS"に、RTS の場合は "DTR"に設定します。
- 4. 以上で、パソコンと FTpx3000 を USB 接続設定は完了です。

106
# RTTY(ラジオテレタイプ)運用

# RTTY テキストメモリー

付属のリモートコントロールキーパッド "FH-2"を背面の REM ジャックに接続することにより、RTTY の送信でよく使用する文章(最高 50 文字)をメモリーすることが可能です。メモリーできるチャンネル は5 チャンネルあり、メモリーした内容は FH-2 の操作で送出することができます。

#### ◆メモリーに書き込む

- **1.** 【MODE】スイッチを押して運用モードを(電 波型式)を "RTTY LSB" にします。
- FH-2の【MEM】キーを押します。
   "REC"が点滅します。
   5秒間放置するとキャンセルされます。
- FH-2の【1】~【5】キーからメモリーしたい番号を押します。
   "REC" が消灯します。
- 4. FH-2 の【◀】【▶】キーは、カーソルの移動、
   【▲】【▼】キーは、文字選択として動作しますので、希望のテキストを入力します。
  - (7ドバイス) 文字列の最後には必ず "↓" を入力して ください。
    - 〇【CLAR/VFO-B】**ツマミ**で文字を選択す ることもできます。
    - 【P/B】スイッチを押すと、カーソルが点 滅している部分にスペースを挿入するこ とができます。
    - 【DEC】スイッチを押すと、カーソルが 点滅している部分の文字を消去すること ができます。
    - メモリー番号"4"と"5"にはあらか じめ以下のテキストがメモリーされてい ます。
      - メモリー番号4:DE FTDX3000 K メモリー番号5:R 599 K
- 5. FH-2の【MEM】キーを<u>約1秒間</u>押して入力 を終了します。

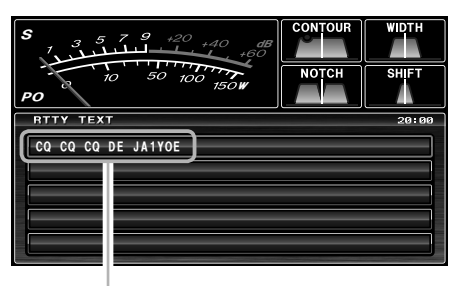

RTTY テキスト

#### ◆メモリーしたテキストを送出する

RTTY 運用時に、FH-2 の【1】 ~【5】 キー (メ モリーしたチャンネル番号)を押すことによ り送出されます。

送信中、再度同じスイッチを押すと送信を中止します。

## RTTY 用通信機器の接続例

RTTY 通信用 TU(ターミナル・ユニット)は、背面にある RTTY/PKT 端子に接続してください。接続の際は、接続する機器の取扱説明書も併せてお読みください。

(7ドバイス)

RTTYのデータ出力レベルは、メニューモード 「096 RTTY OUT LEVEL」で調節することがで きます。

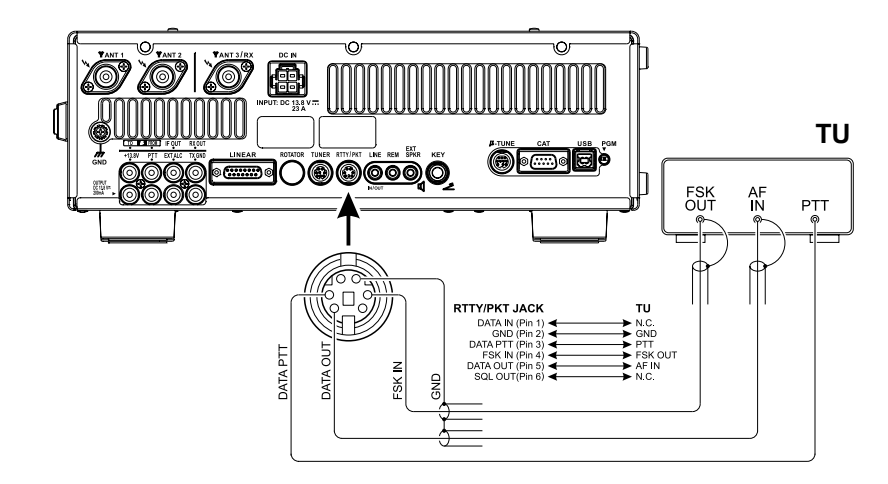

# -夕诵信

本機には PSK のデコード(解読)機能が搭載されております。デコード画面と一緒に表示される AF-FFT 画面のマーカに合わせて信号を受信することにより、簡単に同調を取ることができます。本機のデ コードは、一般的な BPSK と、エラー修正機能がある QPSK の、両方のモードに対応しています。

# PSK デコード機能

- 1.【MODE】スイッチを押して運用モードを(電 波型式)を "DATA LSB" にします。 【MODE】スイッチを約1秒間押すと"DATA USB" ➡ "DATA LSB" ➡ "DATA USB" と交互に切り替わります。
- 2. メニューモード「067 DATA MODE」を "PSK"に設定します。
- **3**, メニューモード「194 PSK MODE」で PSK モードを選択します。
- 4. PSK の信号を受信し【SCOPE】スイッチを 1秒以上押します。

PSK DECODE 画面が表示され、画面内にデコードされ た文字を表示します。

AF-FFT 画面のマーカーに受信信号のピーク アドバイス を合わせてください。 **ご注意**) 混信、雑音、フェージングなどにより正しく 表示されない場合があります。

PSKデコード機能を解除するには、再度 【SCOPE】スイッチを1秒以上押します。

○PSK 信号を受信していないときに、ノイズな アドバイス どで文字が表示されてしまう場合、【CLAR/ VFO-B】 ツマミをまわして、スレッシュホー ルドレベルを調節してください。

〇データ通信 (PSK31 や SSTV など)時のデー タ出力レベルを設定することができます(メ ニューモード「077 DATA OUT LEVEL」)。

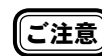

連続して数分以上送信する場合や受信時間に比べ て送信時間のはうが長い場合には、送信出力を "1/2"~"1/3"に下げて運用してください。

| デコードした                    | PSK DECODE                 | AF-FFT 20:20               |
|---------------------------|----------------------------|----------------------------|
| PSK 信号を表示します ――           | CQ CQ CQ DE JA1YOE         | 20dB M 0dB                 |
|                           |                            | -20                        |
| DCV ニナフトノエリー にまそ          |                            |                            |
| PSK テキストメモリーに書さ           | LMY QIH IS YOKOHAMA CITY J | 1000 2000 2800             |
| 込まれた内容を表示します <sup>※</sup> |                            |                            |
|                           |                            | AF-FFT 画面(p.48 参照)         |
|                           |                            | ("スペクトラム"または"ウォーターフォール"表示) |
| ※ PSK テストメモリー(右ページ)に      | 書き込んだ内容を送出すると、             |                            |
| 送出している PSK 信号を文字で表示       | します。                       |                            |
| なお、送出済みの文字は"白色"に豕         | 変わります。                     |                            |

#### - スレッシュホールドレベルの調整

信号を受信していないときに、ノイズなどで文字が表示される場合があります。ノイズなどで文 字が表示されないよう、スレッシュホールドレベルを調節することができます。 ○ VFO-B 周波数表示部に、スレッシュホールドレベル 【CLAR/VFO-B】 ツマミをまわして、ノイズ

などで文字が表示されないようにスレッシュ ホールドレベル (0~100) を調節します。

- レベルを上げすぎると、弱い信号では文字が表示さ れなくなりますので、ご注意ください。
- 【SELECT】 ボタンを押すたびに、スレッシュホール ドレベル表示と、通常表示が切り替わります。
- が表示されます。

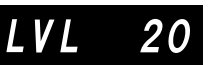

スレッシュホールドレベル

デ Ι タ

# PSK テキストメモリー

付属のリモートコントロールキーパッド"FH-2"を背面のREM ジャックに接続することにより、PSK の送信でよく使用する文章(最高 50 文字)をメモリーすることが可能です。メモリーできるチャンネル は5チャンネルあり、メモリーした内容は FH-2 の操作で送出することができます。

#### ◆メモリーに書き込む

- **1.** 【MODE】 スイッチを押して運用モードを(電 波型式)を "DATA LSB" にします。
- FH-2 の【MEM】キーを押します。
   "REC"が点滅します。
   5秒間放置するとキャンセルされます。
- FH-2の【1】~【5】キーからメモリーしたい番号を押します。
   "REC" が消灯します。
- 4. FH-2 の【◀】【▶】キーは、カーソルの移動、
   【▲】【▼】キーは、文字選択として動作しますので、希望のテキストを入力します。
  - 【7ドバイス】 文字列の最後には必ず "↓"を入力して ください。
    - 〇【CLAR/VFO-B】 ツマミで文字を選択す ることもできます。
    - 【P/B】スイッチを押すと、カーソルが点 滅している部分にスペースを挿入するこ とができます。
    - 【DEC】スイッチを押すと、カーソルが 点滅している部分の文字を消去すること ができます。
    - メモリー番号"4"と"5"にはあらか じめ以下のテキストがメモリーされてい ます。
      - メモリー番号4:DE FTDX3000 K メモリー番号5:R 599 K

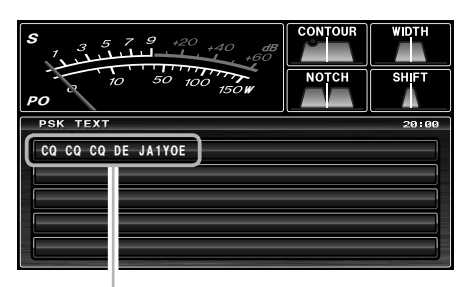

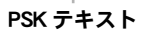

5. FH-2の【MEM】キーを<u>約1秒間</u>押して入力 を終了します。

#### ◆メモリーしたテキストを送出する

PSK 運用時に、FH-2 の【1】 ~【5】キー(メ モリーしたチャンネル番号)を押すことによ り送出されます。

**7ドバイス**〇送信中、再度同じスイッチを押すと送信を 中止します。

> ○ PSK 送出時は、ALC メーターが振れる直 前になるよう【MIC/SPEED】 ツマミをま わして調節してください。

# データ通信機器の接続例

市販のソフトやフリーソフトを使用して、AFSK によるデータ通信を行うことができます。 下図を参考に接続してください。接続の際は、接続する機器の取扱説明書も併せてお読みください。

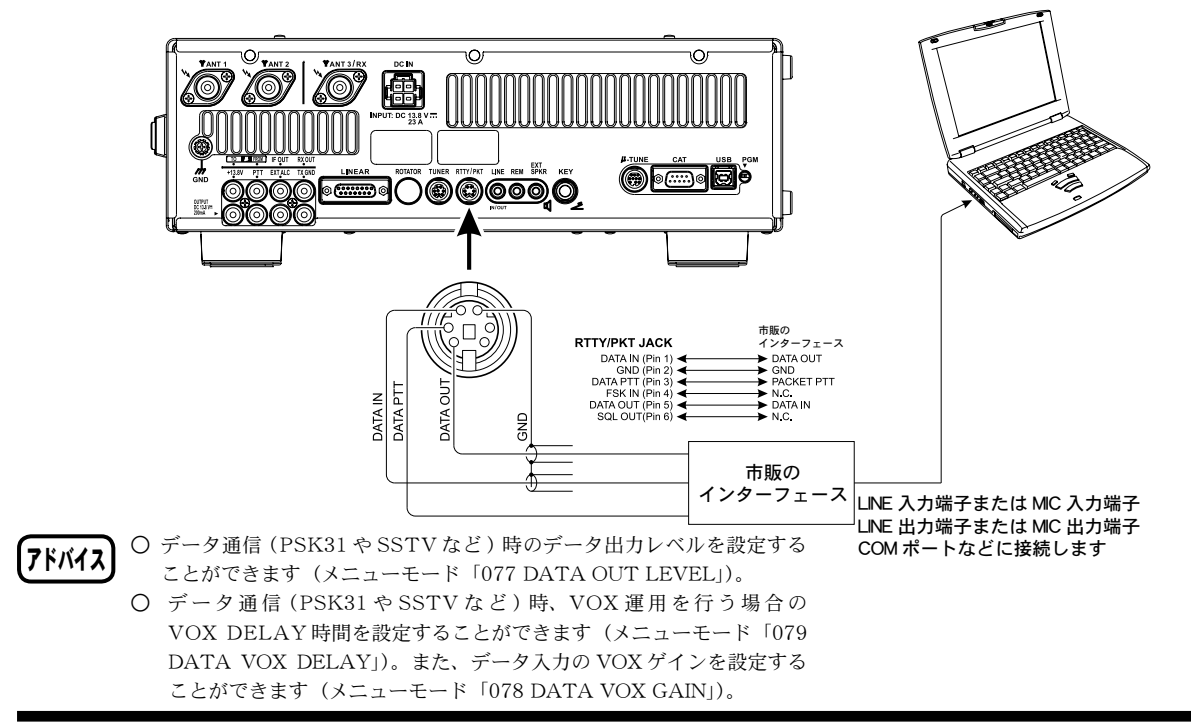

#### FT DX 3000 SERIES OPERATION MANUAL

デ

タ

通

信

# メニューモード

メニューモードとは、一度設定すれば、その後変更する機会の少ない"機能"や"動作"などの設定を 行なうための状態をいい、"001 AGC"から"196 E/D PSK"までの 196 種類の"機能"または"動作" の設定を行うことができます。

# 設定のしかた

- **1.**【MENU】スイッチを押して、メニューモー ドを表示します。
- CLAR/VFO-B】ツマミをまわして(または ▲/▼スイッチを押して)、変更したい機能を 選択します。
- 3.【SELECT】スイッチを押します。
- 4. 【CLAR/VFO-B】 ツマミをまわして(または
   ▲ / ▼ スイッチを押して)、希望の設定値を選択します。

【CLAR/VFO-B】ツマミ右上の【CLEAR】キーを押すと、 初期値に戻すことができます。

- 5.【SELECT】スイッチを押して確定します。
- **6.**【MENU】スイッチを押すと、メニューモードが終了します。

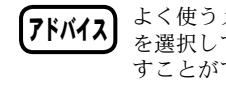

よく使うメニューモードの機能の中から一つ を選択して、その機能をワンタッチで呼び出 すことができるカスタムセレクションスイッ チを装備しています (p.47)。

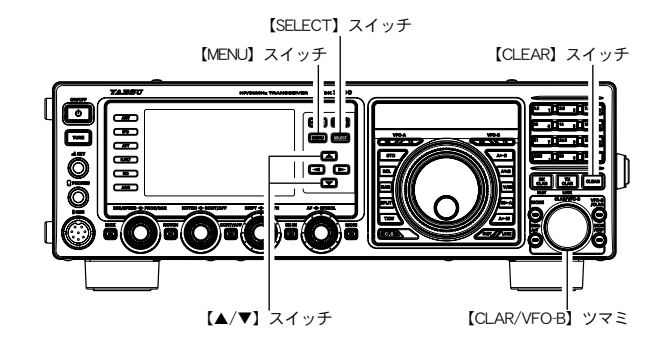

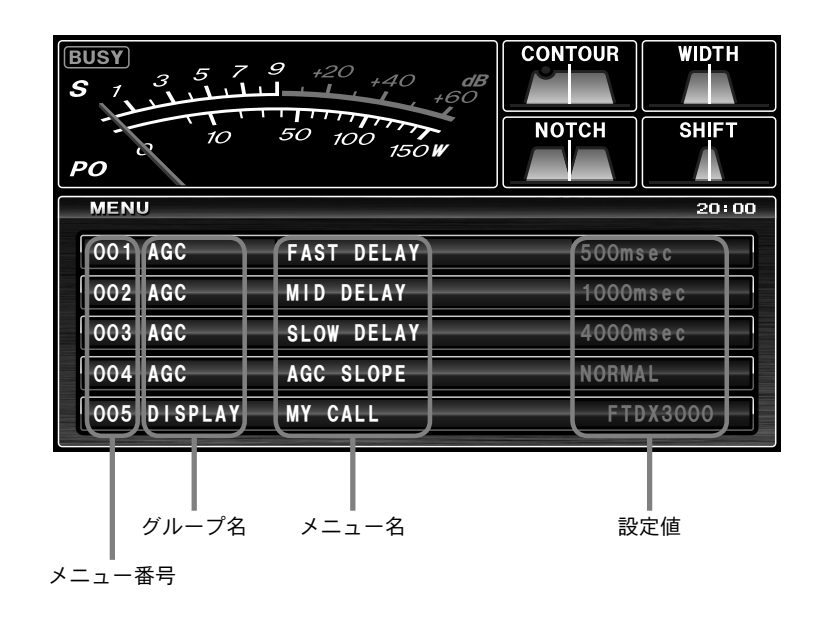

#### メニューモードリセット

メニューモードの内容だけを工場出荷時の状態に戻すことができます。

- 1. 前面パネルの【ON/OFF】電源スイッチを 長く押して、一度電源を切ります。
- (MENU) スイッチを押しながら【ON/ OFF】電源スイッチをディスプレイの表示 が出るまで長く押し、電源を入れます。

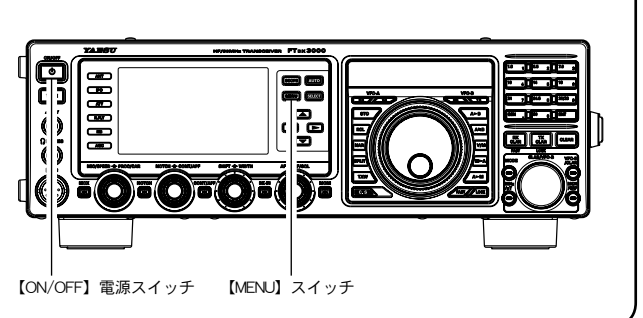

# メニューモードのグループ名

196 の項目を15のグループに分け、TFT ディスプレイのメニューリスト画面に、メニュー番号とグループ名、設定項目、設定値を表示します。

#### No. 001 ~ 004 AGC

このグループは AGC の時定数を詳細に設定することができます。AGC 特性は受信性能に大きく影響しますので、通常は設定を変更しないようにしてください。 間違えて変更をしてしまった場合は メニューモードリセット機能で工場出荷時の値に戻してください。

#### No. 005 $\sim$ 014 DISPLAY

ディスプレイの表示に関する設定を行う項目のグループです。

#### No. 015、016 DVS

オプションのデジタルボイスレコーダー "DVS-6" を搭載時に、レベル設定を行う項目のグループです。

No. 017  $\sim$  030 KEYER

キーヤーの設定を行う項目のグループです。

#### No. 031 $\sim$ 047 GENERAL

他の項目に入らない一般設定を行う項目のグループです。

**No. 048 ~ 106 MODE AM, CW, DATA, FM, RTTY, SSB** 電波型式によって個別に設定が必要な項目のグループです。

#### No. 107 $\sim$ 123 RX DSP

受信関連の機能で、ノイズブランカー、CONTOUR、DNF、DNR のレベル設定等を行う項目のグループです。

#### No. 124 $\sim$ 150 SCOPE

メニューモードで、スペクトラムスコープの FIX(固定) モードでのスタート周波数をバンドごとに 設定するグループです。

#### No. 151 $\sim$ 158 TUNING

ダイアルステップを変えるグループです。

- No. 159 ~ 176 TX AUDIO パラメトリックイコライザーの設定を行う項目のグループです。
- No. 177 ~ 184 TX GNRL 送信関係の設定を行う項目のグループです。
- **No. 185、186 AF SCOPE** AF スコープの設定を行う項目のグループです。

#### **No. 187 DEC CW** CW モニターの設定を行う項目のグループです。

- **No. 188 ~ 193 E/D RTTY** RTTY モニターの設定を行う項目のグループです。
- No. 194 ~ 196 E/D PSK PSK モニターの設定を行う項目のグループです。

| グループ       | No. メニュー名              | No. メニュー名 設定項目                     |             |
|------------|------------------------|------------------------------------|-------------|
| AGC        | 001 FAST DELAY         | 20 ~ 4000(20msec 単位)               | 500         |
| AGC        | 002 MID DELAY          | 20 ~ 4000(20msec 単位)               | 1000        |
| AGC        | 003 SLOW DELAY         | 20 ~ 4000(20msec 単位)               | 4000        |
| AGC        | 004 AGC SLOPE          | NORMAL/SLOPE                       | NORMAL      |
| DISPLAY    | 005 MY CALL            | 最大 12 文字(英数字)                      | FTDX3000    |
| DISPLAY    | 006 MY CALL TIME       | $OFF\sim5sec$                      | 1sec        |
| DISPLAY    | 007 DIMMER VFO         | $0 \sim 15$                        | 8           |
| DISPLAY    | 008 DIMMER BACKLIGHT   | $0 \sim 15$                        | 8           |
| DISPLAY    | 009 DIMMER TFT         | $0 \sim 15$                        | 8           |
| DISPLAY    | 010 BAR DISPLAY SELECT | CLAR/CW TUNE/µTUNE                 | CW TUNE     |
| DISPLAY    | 011 METER TYPE SELECT  | ANALOG/BAR                         | ANALOG      |
| DISPLAY    | 012 BAR MTR PEAK HOLD  | OFF/0.5/1.0/2.0 (sec)              | OFF         |
| DISPLAY *1 | 013 ROTATOR START UP   | 0/90/180/270°                      | 0°          |
| DISPLAY *1 | 014 ROTATOR OFFSET ADJ | $-30 \sim 0$                       | 0           |
| DVS*2      | 015 RX OUT LEVEL       | 0~100                              | 50          |
| DVS*2      | 016 TX OUT LEVEL       | 0~100                              | 50          |
| KEYER      | 017 F KEYER TYPE       | OFF/BUG/ELEKEY/ACS                 | ELEKEY      |
| KEYER      | 018 F CW KEYER         | NOR/REV                            | NOR         |
| KEYER      | 019 R KEYER TYPE       | OFF/BUG/ELEKEY/ACS                 | ELEKEY      |
| KEYER      | 020 R CW KEYER         | NOR/REV                            | NOR         |
| KEYER      | 021 ELEKEY TYPE        | ELEKEY-A/ELEKEY-B                  | ELEKEY-B    |
| KEYER      | 022 CW WEIGHT          | $2.5 \sim 3.0 \sim 4.5$            | 3.0         |
| KEYER      | 023 BEACON TIME        | OFF/1 $\sim$ 690sec                | OFF         |
| KEYER      | 024 NUMBER STYLE       | 1290/AUNO/AUNT/A2NO/A2NT/12NO/12NT | 1290        |
| KEYER      | 025 CONTEST NUMBER     | $0\sim 9999$                       | 1           |
| KEYER      | 026 CW MEMORY 1        | TEXT/MESSAGE                       | MESSAGE     |
| KEYER      | 027 CW MEMORY 2        | TEXT/MESSAGE                       | MESSAGE     |
| KEYER      | 028 CW MEMORY 3        | TEXT/MESSAGE                       | MESSAGE     |
| KEYER      | 029 CW MEMORY 4        | TEXT/MESSAGE                       | TEXT        |
| KEYER      | 030 CW MEMORY 5        | TEXT/MESSAGE                       | TEXT        |
| GENERAL    | 031 ANT SELECT         | BAND/STACK                         | BAND        |
| GENERAL    | 032 ANT3 SETTING       | TRX / R3/1 / R3/2                  | TRX         |
| GENERAL    | 033 NB LEVEL           | 0~100                              | 50          |
| GENERAL    | 034 BEEP LEVEL         | 0~100                              | 50          |
| GENERAL    | 035 MONITOR LEVEL      | 0~100                              | 50          |
| GENERAL    | 036 RF/SQL VR          | RF/SQL                             | RF          |
| GENERAL    | 037 CAT SELECT         | RS232C/USB                         | USB         |
| GENERAL    | 038 CAT RATE           | 4800/9600/19200/38400bps           | 4800        |
| GENERAL    | 039 CAT TIME OUT TIMER | 10/100/1000/3000(msec)             | 10          |
| GENERAL    | 040 CAT RTS            | ENABLE/DISABLE                     | ENABLE      |
| GENERAL    | 041 MEM GROUP          | ENABLE/DISABLE                     | DISABLE     |
| GENERAL    | 042 QUICK SPLIT FREQ   | -20 $\sim$ +20 kHz                 | +5          |
| GENERAL    | 043 TX TIME OUT TIMER  | OFF/1 $\sim$ 30min                 | OFF         |
| GENERAL*3  | 044 uTUNE DIAL STEP    | DIAL STEP-2/DIAL STEP-1            | DIAL STEP-1 |
| GENERAL    | 045 MIC SCAN           | ENABLE/DISABLE                     | ENABLE      |
| GENERAL    | 046 MIC SCAN RESUME    | PAUSE/TIME                         | TIME        |
| GENERAL    | 047 FREQ ADJ           | -25 $\sim$ 0 $\sim$ +25            | 0           |
| MODE-AM    | 048 AM LCUT FREQ       | OFF/100Hz ~ 1000Hz(50Hz ステップ )     | OFF         |
| MODE-AM    | 049 AM LCUT SLOPE      | 6dB/oct / 18dB/oct                 | 6           |
| MODE-AM    | 050 AM HCUT FREQ       | 700Hz ~ 4000Hz (50Hz ステップ)/ OFF    | OFF         |
| MODE-AM    | 051 AM HCUT SLOPE      | 6dB/oct / 18dB/oct                 | 6           |
| MODE-AM    | 052 AM MIC GAIN        | MCVR/FIX(0 $\sim$ 100)             | 30          |

※1:オプションのローテーターを接続したときに使用するメニューモードです。 ※2:オプションの DVS-6を搭載したときに使用するメニューモードです。 ※3:オプションの RF μ Tuning Kit シリーズを接続したときに使用するメニューモードです。

| グループ     | No. メニュー名             | 設定項目                                                                | 初期値          |
|----------|-----------------------|---------------------------------------------------------------------|--------------|
| MODE-AM  | 053 AM MIC SEI        | FRONT/DATA/USB                                                      |              |
| MODE-CW  | 054 CW PITCH          | 300~1050Hz(10Hz ステップ)                                               | 700Hz        |
| MODE-CW  | 055 CW LCUT FREQ      | OFE/100Hz ~ 1000Hz(50Hz ステップ)                                       | 250          |
| MODE-CW  | 056 CW LCUT SLOPE     | 6dB/oct / 18dB/oct                                                  | 18           |
| MODE-CW  | 057 CW HCUT EREO      | $700Hz \sim 4000Hz(50Hz ステップ)/OFE$                                  | 1200         |
| MODE-CW  | 058 CW HOUT SLOPE     | 6dB/oct / 18dB/oct                                                  | 18           |
| MODE-CW  |                       |                                                                     | OFF          |
| MODE-CW  |                       |                                                                     | USB          |
| MODE-CW  | 061 CW BK-IN          | SEMI/EULI                                                           | SEMI         |
| MODE-CW  | 062 CW BK-IN DELAY    | $30 \sim 3000$ msec                                                 | 200msec      |
| MODE-CW  | 063 CW WAVE SHAPE     | 1/2/4/6msec                                                         | 4            |
| MODE-CW  |                       |                                                                     | PITCH OFFSET |
| MODE-CW  | 065 PC KEYING         | OFF/DTR/RTS                                                         | OFF          |
| MODE-CW  | 066 OSK               | 15/20/25/30msec                                                     | 15           |
|          |                       | PSK/OTHERS                                                          | PSK          |
|          | 068 PSK TONE          | 1000/1500/2000Hz                                                    | 1000         |
| MODE-DAT | 069 OTHER DISP (SSB)  | $-3000 \sim 0 \sim +3000$ Hz (10Hz $3 \pm \sqrt{2}$ )               | 0            |
|          | 070 OTHER SHIFT (SSB) | $-3000 \sim 0 \sim +3000$ Hz (10Hz $3 \pm 2\%$                      | 1000         |
|          |                       | $OEE/100Hz \sim 1000Hz (50Hz 3 \pm \sqrt{2})$                       | 300          |
|          |                       | 6dB/oct / 18dB/oct                                                  | 18           |
|          |                       | $700Hz \sim 4000Hz(50Hz \ Z \pm vz^2) / OFE$                        | 3000         |
|          |                       | 6dB/oct / 18dB/oct                                                  | 18           |
|          |                       |                                                                     |              |
|          |                       | $MCV/R/EIX(0 \sim 100)$                                             |              |
|          |                       | $0 \sim 100$                                                        | 50           |
|          |                       | $0 \sim 100$                                                        | 50           |
|          |                       | $30 \sim 300 \sim 3000$ msec                                        | 300          |
|          |                       | $OEE/100Hz \sim 1000Hz(50Hz Z \pm \sqrt{2})$                        | 250          |
|          |                       | 6dB/oct / 18dB/oct                                                  | 18           |
|          |                       | $700Hz \sim 4000Hz (50Hz 3 \pm \sqrt{2}) / 0EE$                     |              |
|          |                       | 6dB/oct / 18dB/oct                                                  | 6            |
|          |                       | $MCV/P/EIX(0 \sim 100)$                                             | 30           |
|          |                       | FRONT/DATA/USB                                                      | FRONT        |
|          | 086 PPT SHIET (28MHz) | $0 \sim 100 \sim 1000 \text{kHz} (50 \text{Hz} \ 7 \pm \text{w}^2)$ | 100          |
|          | 087 RPT SHIFT (50MHz) | $0 \sim 100 \sim 1000 \text{ kHz} (3012 \times 777)$                | 100          |
| MODE-FM  |                       | $67.0 \sim 254.1$ Hz                                                | 67.0         |
|          |                       | $OFE/100Hz \sim 1000Hz(50Hz Z \pm \sqrt{2})$                        | 300          |
|          |                       | 6dB/oct / 18dB/oct                                                  | 18           |
| MODE-RTY |                       | $700Hz \sim 4000Hz (50Hz Z = 1) / OFE$                              | 3000         |
| MODE-RTY | 092 RTTY HOUT SLOPE   | 6dB/oct / 18dB/oct                                                  | 18           |
| MODE-RTY |                       | REAR/USB                                                            | REAR         |
| MODE-RTY |                       | NOR/REV                                                             | NOR          |
| MODE-RTY |                       | NOR/REV                                                             | NOR          |
| MODE-RTY |                       | $0 \sim 100$                                                        | 50           |
| MODE-RTY | 097 RTTY SHIFT        | 170/200/425/850(Hz)                                                 | 170          |
| MODE-RTY | 098 RTTY MARK FREO    | 1275/2125(Hz)                                                       | 2125         |
| MODE-SSR |                       | $OFE/100H_7 \sim 1000H_7(50H_7 = 7 + 1)$                            | 2120         |
| MODE-SSR |                       | 6dB/oct / 18dB/oct                                                  | 6            |
| MODE-SSB | 101 SSB HOUT FRED     | 700Hz ~ 4000Hz (50Hz ステップ ) / OFF                                   | 2800         |
| MODE-SOB |                       | 6dB/oct / 18dB/oct                                                  | 6            |
| MODE-SOB | 103 SSB MIC SELECT    | FRONT/DATA/USB                                                      |              |
| MODE-SSB | 104 SSB TX RPF        | 100-3000/100-2900/200-2800/300-2700/                                | 300-2700     |
|          |                       | 400-2600(Hz)/3000\N/R                                               | 000-2100     |
| MODE-SSR |                       | $-200 \text{Hz} \sim 0 \sim +200 \text{Hz} (10 \text{Hz} = 7 + 37)$ | Λ            |
| MODE-000 |                       |                                                                     | <u> </u>     |

| No. グループ | メニュー名                  | 設定項目                                                                                                    | 初期値            |
|----------|------------------------|----------------------------------------------------------------------------------------------------|----------------|
| MODE-SSB | 106 USB RX CARRIER     | -200Hz ~ 0 ~ +200Hz (10Hz ステップ )                                                                                                    | 0              |
| RX DSP   | 107 APF WIDTH          | NARROW/MEDIUM/WIDE                                                                                                    | MEDIUM         |
| RX DSP   | 108 CONTOUR LEVEL      | $-40 \sim 0 \sim 20$                                                                                                    | -15            |
| RX DSP   | 109 CONTOUR WIDTH      | 1~11                                                                                                    | 10             |
| RX DSP   | 110 DNR LEVEL          | 1 - 15                                                                                                    | 3              |
| RX DSP   | 111 IF NOTCH WIDTH     | NARROW/WIDE                                                                                                    | WIDE           |
| RX DSP   | 112 HF CW SHAPE        | SOFT/SHARP                                                                                                    | SOFT           |
| RX DSP   | 113 HF CW SLOPE        | STEEP/MEDIUM/GENTLE                                                                                                    | MEDIUM         |
| RX DSP   | 114 6M CW SHAPE        | SOFT/SHARP                                                                                                    | SOFT           |
| RX DSP   | 115 6M CW SLOPE        | STEEP/MEDIUM/GENTLE                                                                                                    | MEDIUM         |
| RX DSP   | 116 HF PSK SHAPE       | SOFT/SHARP                                                                                                    | SHARP          |
| RX DSP   | 117 HF PSK SLOPE       | STEEP/MEDIUM/GENTLE                                                                                                    | MEDIUM         |
| RX DSP   | 118 HF FSK SHAPE       | SOFT/SHARP                                                                                                    | SHARP          |
| RX DSP   | 119 HF FSK SLOPE       | STEEP/MEDIUM/GENTLE                                                                                                    | MEDIUM         |
| RX DSP   | 120 HF SSB SHAPE       | SOFT/SHARP                                                                                                    | SHARP          |
| RX DSP   | 121 HF SSB SLOPE       | STEEP/MEDIUM/GENTLE                                                                                                    | MEDIUM         |
| RX DSP   | 122 6M SSB SHAPE       | SOFT/SHARP                                                                                                    | SOFT           |
| RX DSP   | 123 6M SSB SLOPE       | STEEP/MEDIUM/GENTLE                                                                                                    | MEDIUM         |
| SCOPE    | 124 SCOPE MODE         | CENTER/FIX                                                                                                    | CENTER         |
| SCOPE    | 125 SCOPE SPEED        | FAST/SLOW                                                                                                    | FAST           |
| SCOPE    | 126 SCOPE AUTO TIME    | 設定を変えても何の動作も行いません                                                                                                    | OFF            |
| SCOPE    | 127 START DIAL SPEED   | 設定を変えても何の動作も行いません                                                                                                    | 8kHz/sec       |
| SCOPE    | 128 CENTER SPAN FREQ   | 20k/50k/100k/200k/500k/1000kHz                                                                                                    | 100kHz         |
| SCOPE    | 129 FIX 1 8MHz         | 1800kHz ~ 1999kHz(1kHz 単位 )                                                                                                    | 1800kHz        |
| SCOPE    | 130 FIX 1 8MHz SPAN    | 20k/50k/100k/200k/500k/1000kHz                                                                                                    | 200kHz         |
| SCOPE    | 131 FIX 3 5MHz         | 3500kHz ~ 3999kHz(1kHz 単位)                                                                                                    | 3500kHz        |
| SCOPE    | 132 FIX 3 5MHz SPAN    | 20k/50k/100k/200k/500k/1000kHz                                                                                                    | 500kHz         |
| SCOPE    | 133 FIX 5 0MHz         | 5250kHz ~ 5499kHz(1kHz 単位)                                                                                                    | 5250kHz        |
| SCOPE    | 134 FIX 5.0MHz SPAN    | 20k/50k/100k/200k/500k/1000kHz                                                                                                    | 200kHz         |
| SCOPE    | 135 FIX 7 0MHz         | 7000kHz ~ 7299kHz(1kHz 単位)                                                                                                    | 7000kHz        |
| SCOPE    | 136 FIX 7 0MHz SPAN    | 20k/50k/100k/200k/500k/1000kHz                                                                                                    | 500kHz         |
| SCOPE    | 137 FIX 10MHz          | 10100kHz ~ 10149kHz(1kHz 単位 )                                                                                                    | 10100kHz       |
| SCOPE    | 138 FIX 10MHz SPAN     | 20k/50k/100k/200k/500k/1000kHz                                                                                                    | 50kHz          |
| SCOPE    | 139 FIX 14MHz          | 14000kHz ~ 14349kHz(1kHz 単位 )                                                                                                    | 14000kHz       |
| SCOPE    | 140 FIX 14MHz SPAN     | 20k/50k/100k/200k/500k/1000kHz                                                                                                    | 500kHz         |
| SCOPE    | 141 FIX 18MHz          | 18000kHz ~ 18199kHz(1kHz 単位 )                                                                                                    | 18068kHz       |
| SCOPE    | 142 FIX 18MHz SPAN     | 20k/50k/100k/200k/500k/1000kHz                                                                                                    | 100kHz         |
| SCOPE    | 143 FIX 21MHz          | 21000kHz ~ 21449kHz(1kHz 単位 )                                                                                                    | 21000kHz       |
| SCOPE    | 144 FIX 21MHz SPAN     | $2 \frac{1000 \text{ km}}{2} = 2 \frac{1000 \text{ km}}{2} \frac{1000 \text{ km}}{2} 10$ | 500kHz         |
| SCOPE    | 145 FIX 24MHz          | 24800kHz ~ 24989kHz(1kHz 単位 )                                                                                                    | 24890kHz       |
| SCOPE    | 146 FIX 24MHz SPAN     | $24000 \text{ km}^2$ $24000 \text{ km}^2 (1 \text{ km}^2 + 10^{\circ})$<br>20  k/50  k/100  k/200  k/500  k/1000  kHz                                                                                                    | 100kHz         |
| SCOPE    | 147 FIX 28MHz          | 28000kHz~29699kHz(1kHz 単位 )                                                                                                    | 28000kHz       |
| SCOPE    | 148 FIX 28MHz SPAN     | 200000012 $200000000000000000000000000000000000$                                                                                                    | 1000kHz        |
| SCOPE    | 149 FIX 50MHz          | 50000kHz~53090kHz(1kHz 単位)                                                                                                    | 50000kHz       |
| SCOPE    | 150 FIX 50MHz SPAN     | 20k/50k/100k/200k/500k/1000kHz                                                                                                    | 1000kHz        |
|          |                        | 1/5/10Hz                                                                                                    | 1000KHZ        |
|          |                        | 1/5/1017                                                                                                    | 5U7            |
|          |                        | 10/100Hz                                                                                                    | 10047          |
|          |                        | 1/5/10/17                                                                                                    | 547            |
|          |                        | 1/5/1012                                                                                                    |                |
|          |                        | 2 5/5/0/10/12 5/                                                                                                    |                |
|          |                        | 2.3/3/3/10/12.3NTZ                                                                                                    |                |
|          |                        |                                                                                                    |                |
|          |                        |                                                                                                    | 1 IVI⊓∠<br>200 |
|          |                        | 20 ~ ( 0 ~ ±10                                                                                                    | 200            |
|          | 100 PRIVITEG EQT LEVEL | $-20 \sim 0 \sim \pm 10$                                                                                                    | U              |

| No. グループ    | メニュー名                   | 設定項目                              | 初期値           |
|-------------|-------------------------|-----------------------------------|---------------|
| TX AUDIO    | 161 PRMTRC EQ1 BWTH     | 1~10                              | 1             |
| TX AUDIO    | 162 PRMTRC EQ2 FREQ     | OFF/700 ~ 1500 (100 ステップ )        | 800           |
| TX AUDIO    | 163 PRMTRC EQ2 LEVEL    | $-20 \sim 0 \sim +10$             | 0             |
| TX AUDIO    | 164 PRMTRC EQ2 BWTH     | 1~10                              | 1             |
| TX AUDIO    | 165 PRMTRC EQ3 FREQ     | OFF/1500 ~ 3200 (100 ステップ )       | 2100          |
| TX AUDIO    | 166 PRMTRC EQ3 LEVEL    | $-20 \sim 0 \sim +10$             | +5            |
| TX AUDIO    | 167 PRMTRC EQ3 BWTH     | 1~10                              | 1             |
| TX AUDIO    | 168 P-PRMTRC EQ1 FREQ   | OFF/100 ~ 700 (100 ステップ )         | 200           |
| TX AUDIO    | 169 P-PRMTRC EQ1 LEVEL  | -20 $\sim$ 0 $\sim$ +10           | -3            |
| TX AUDIO    | 170 P-PRMTRC EQ1 BWTH   | 1~10                              | 2             |
| TX AUDIO    | 171 P-PRMTRC EQ2 FREQ   | OFF/700 ~ 1500 (100 ステップ )        | 800           |
| TX AUDIO    | 172 P-PRMTRC EQ2 LEVEL  | -20 $\sim$ 0 $\sim$ +10           | 0             |
| TX AUDIO    | 173 P-PRMTRC EQ2 BWTH   | $1 \sim 10$                       | 1             |
| TX AUDIO    | 174 P-PRMTRC EQ3 FREQ   | OFF/1500 ~ 3200 (100 ステップ )       | 2100          |
| TX AUDIO    | 175 P-PRMTRC EQ3 LEVEL  | -20 $\sim$ 0 $\sim$ +10           | +5            |
| TX AUDIO    | 176 P-PRMTRC EQ3 BWTH   | 1~10                              | 1             |
| TX GNRL     | 177 TX PWR/PROC CONTROL | TX PWR/PROC                       | TX PWR        |
| TX GNRL     | 178 EXT AMP TUNING PWR  | 10/20/50/100                      | 100           |
| TX GNRL     | 179 TUNER SELECT        | INTERNAL/EXTERNAL                 | INTERNAL      |
| TX GNRL     | 180 VOX SELECT          | MIC/DATA                          | MIC           |
| TX GNRL     | 181 VOX GAIN            | $0 \sim 100$                      | 50            |
| TX GNRL     | 182 VOX DELAY           | $30 \sim 3000$ msec               | 500msec       |
| TX GNRL     | 183 ANTI VOX GAIN       | $0 \sim 100$                      | 50            |
| TX GNRL     | 184 EMERGENCY FREQ TX   | ENABLE/DISABLE                    | DISABLE       |
| AF SCOPE    | 185 FFT DISPLAY MODE    | SPECTRUM/WATER FALL               | SPECTRUM      |
| AF SCOPE    | 186 FFT ATT             | 0/10/20dB                         | 10dB          |
| DECODE CW   | 187 CW DECODE BW        | 25/50/100/250Hz                   | 100Hz         |
| ENC/DEC RTY | 188 RX USOS             | ENABLE/DISABLE                    | ENABLE        |
| ENC/DEC RTY | 189 TX USOS             | ENABLE/DISABLE                    | ENABLE        |
| ENC/DEC RTY | 190 RX NEW LINE CODE    | CR,LF,CR+LF/CR+LF                 | CRorLForCR+LF |
| ENC/DEC RTY | 191 TX AUTO CR+LF       | ENABLE/DISABLE                    | ENABLE        |
| ENC/DEC RTY | 192 TX DIDDLE           | OFF/BLANK/LTRS                    | BLANK         |
| ENC/DEC RTY | 193 BAUDOT CODE         | CCITT/US                          | US            |
| ENC/DEC PSK | 194 PSK MODE            | BPSK/QPSK                         | BPSK          |
| ENC/DEC PSK | 195 DECODE AFC RANGE    | ±8/±15/±30Hz                      | ±15Hz         |
| ENC/DEC PSK | 196 QPSK POLARITY REV   | RX-N,TX-N / RX-R,TX-N / RX-N,TX-R | RX-N,TX-N     |
|             |                         | RX-R,TX-R                         |               |

#### 001 AGC FAST DELAY

- **機能**:AGC-FAST DELAY 電圧の立ち下が り特性の決定
- **選択できる項目**: 20 ~ 4000msec (20msec ステップ)

**工場設定値**: 500msec

解説:入力信号レベルが AGC 検出レベル以下となった後、HOLD 時間を超えてからの AGC 電圧の立ち下がり特性を、20msec ステップで設定することができます。

# 002 AGC MID DELAY

**機能**:AGC-MID DELAY 電圧の立ち下がり 特性の決定

選択できる項目: 20~4000msec

(20msec ステップ)

#### 工場設定值:1000msec

解説:入力信号レベルが AGC 検出レベル以下となった後、HOLD 時間を超えてからの AGC 電圧の立ち下がり特性を、20msec ステップで設定することができます。

# 003 AGC SLOW DELAY

- **機能**:AGC-SLOW DELAY 電圧の立ち下が り特性の決定
- **選択できる項目**: 20 ~ 4000msec (20msec ステップ)

#### 工場設定值:4000msec

解説:入力信号レベルが AGC 検出レベル以下となった後、HOLD 時間を超えてからの AGC 電圧の立ち下がり特性を、20msec ステップで設定することができます。

#### 004 AGC AGC SLOPE

機能:AGC の特性設定

選択できる項目: NORMAL/SLOPE

工場設定值:NORMAL

- 解説:受信信号の強弱によって受信部全体の 利得を調整しアンプが飽和して歪みを 起こさないように動作するのが"NOR-MAL"で、さらに信号の強弱によってオー ディオ出力が増減し、聴感覚で確認が できる"SLOPE"に設定することがで きます。
  - NORMAL:AGC がかかるとオーディ オ出力レベルは一定になり ます。
  - SLOPE: 入力が増加するとオーディ オ出力もゆるやかに増加 し、また入力が減少すると オーディオ出力もゆるやか に減少します。

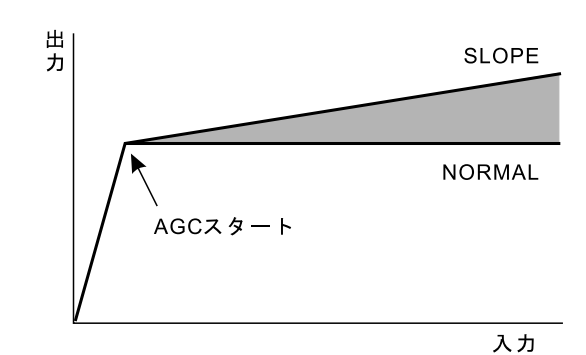

# 005 DISPLAY MY CALL

- **機能**:コールサイン表示の設定 選択できる項目:最大12文字(英数字) 工場設定値:FTDX3000
- 解説:オープニング画面時にディスプレイへ コールサインやメッセージを表示させ ることができます。

# **006 DISPLAY**

## **MY CALL TIME**

機能: MY CALL の表示時間の設定

**選択できる項目**:OFF ~ 5sec

- 工場設定値:1sec
- **解説**:MY CALLで設定したコールサインな どのメッセージを表示させる時間を設 定します。

# 007 DISPLAY **DIMMER VFO**

**機能**: VFO-A ディスプレイの照度設定 **選択できる項目**:0~15

**工場設定値**:8

解説:VFO-A 周波数ディスプレイの照度を設 定します。照度を確認しながら調整す ることができます。数値が大きくなる ほど明るくなります。

# **008 DISPLAY** DIMMER BACKLIGHT

機能:キー照明の照度設定 **選択できる項目**:0~15

**工場設定値**:8

解説:TFTディスプレイ左側にある6個の キー照明の照度を設定します。照度を 確認しながら調整することができます。 数値が大きくなるほど明るくなります。

## 009 DISPLAY DIMMER TFT

機能:TFT ディスプレイの照度設定 選択できる項目:0~15

**工場設定値**:8

解説:TFTディスプレイの照度を設定しま す。照度を確認しながら調整すること ができます。数値が大きくなるほど明 るくなります。

# 010 DISPLAY **BAR DISPLAY SELECT**

機能:バーグラフ表示機能の設定 選択できる項目:CLAR/CW TUNE/ µ TUNE 工場設定值:CW TUNE

- 解説:バーグラフ表示機能を設定します。
  - クラリファイアのオフ CLAR: セット位置を表示しま す。
  - CW TUNE: CW 受信時のチューニ ングずれ位置を表示しま す。
  - μ TUNE のチューニング  $\mu$  tune : 位置を表示します。

# 011 DISPLAY

# METER TYPE SELECT

- 機能:メーター種類の設定
- 選択できる項目: ANALOG/BAR
- 工場設定值:ANALOG
- 解説:メーターの種類を選択することができ ます。
  - ANALOG:アナログメーターの表示に
    - 設定することができます。
  - BAR: バーメーターの表示に設定 することができます。

012 DISPLAY

# **BAR MTR PEAK HOLD**

機能:バーメーターのピークホールド設定

選択できる項目: OFF/0.5/1.0/2.0 (sec)

**工場設定値**:OFF

- 解説: OFF: ピークホールド機能は動作しま せん.
- 0.5/1.0/2.0: 設定した値の時間だけ最大値を 保持 (ピークホールド) します。

## 013 DISPLAY ROTATOR START UP

機能:ローテーターの基点設定 選択できる項目: 0/90/180/270°

**工場設定値**:0°

解説:オプションのローテーターを接続した ときに使用するメニューモードです。 ローテーターの基点を設定することが できます。

FT DX 3000 SERIES OPERATION MANUAL

## 014 DISPLAY ROTATOR OFFSET ADJ

機能:ローテーターのオフセット設定 選択できる項目:-30~0(2ステップ) 工場設定値:0

- 解説:オプションのローテーターを接続した ときに使用するメニューモードです。 ローテーターのオフセットを変更する ことができます。ローテーターの制御 ケーブルが長くなるほどケーブルのイ ンピーダンスが高くなり、オフセット 値がずれることがあります。設定方法 は下記のように行ってください。
  - 本機にローテーターを接続します (p.50)。
  - 2. ローテーターコントローラーと本機 の電源を"ON"にします。
  - コーテーターコントローラーにより、アンテナ方向の指示を0°に設定すると同時に、本機のディスプレイへアンテナ方向を表示します。表示した値がオフセット値になります。
  - 本機の【ENT】キーを短く押して ローテーターコントロール機能を解 除してから、オフセット値を設定し てください。

# 015 DVS RX OUT LEVEL

**機能**:ボイスメモリーのモニターレベルの設定 選択できる項目:0~100

**工場設定値**:50

解説:オプションの DVS-6 を搭載したときに 使用するメニューモードです。 ボイスメモリーのモニターレベルを調 節することができます。数字が大きく なるほど出力レベルが大きくなります。

# 016 DVS

# **TX OUT LEVEL**

- 機能:ボイスメモリーの送信マイクレベルの 設定
- 選択できる項目:0~100
- **工場設定値**:50
- 解説:オプションの DVS-6 を搭載したときに使用するメニューモードです。
   自分の音声の送信マイクレベルを調節することができます。例えば、マイクロホンからのトークレベルとボイスメモリーからのトークレベルの差異を調節することができます。
   数字が大きくなるほど出力レベルが大きくなります。

# 017 KEYER

## F KEYER TYPE

**機能**: フロントパネル側のキーヤーの動作切 り換え

選択できる項目:OFF/BUG/ELEKEY/ACS

- 工場設定値:ELEKEY
- 解説:キーヤーの動作を切り換えます。
  - OFF: キーヤー機能を"OFF"に します。
  - BUG: 短点のみが自動(長点は手 動)で送出される "BUG キー"として動作します。
  - ELEKEY:短点と長点を自動に送出す る"エレクトロニックキー ヤー"として動作します。
  - ACS: キーヤー回路が自動的に、 文字と文字の間隔(符号間 隔)を正確に3短点分取 る"オートスペースコント ロール機能付きキーヤー" として動作します。

## 018 KEYER F CW KEYER

- **機能**:フロントパネル側のCWパドル極性切 り換え
- 選択できる項目:NOR/REV
- 工場設定値:NOR
- 解説: CW パドルの極性を切り換えます。 NOR:パドルの DOT 側を操作すると DOT 信号を出力し、DASH 側 を操作すると DASH 信号を出 力します。
  - REV:パドルの DOT 側を操作すると
     DASH 信号を出力し、DASH
     側を操作すると DOT 信号を出
     力します。

# 019 KEYER R KEYER TYPE

- 機能:リアパネル側のキーヤーの動作切り換え選択できる項目:OFF/BUG/ELEKEY/ACS工場設定値:ELEKEY
- 解説:OFF:キーヤー機能を "OFF" にします。
   BUG: 短点のみが自動(長点は手動)で送出される "BUG

キー"として動作します。

- ELEKEY:短点と長点を自動に送出さ れる"エレクトロニックキー ヤー"として動作します。
- ACS: キーヤー回路が自動的に、 文字と文字の間隔(符号間 隔)を正確に3短点分取 る"オートスペースコント ロール機能付きキーヤー" として動作します。

## 020 KEYER R CW KEYER

**機能**: リアパネル側の CW パドル極性切り換え **選択できる項目**:NOR/REV

**工場設定値**:NOR

- 解説:CW パドルの極性を切り換えます。
  - NOR:パドルの DOT 側を操作すると DOT 信号を出力し、DASH 側を操 作すると DASH 信号を出力します。
  - REV:パドルの DOT 側を操作すると DASH信号を出力し、DASH 側を 操作すると DOT 信号を出力します。

# 021 KEYER

#### **ELEKEY TYPE**

- 機能:エレキーの動作モード変更 選択できる項目:ELEKEY-A/ELEKEY-B
  - **工場設定値**:ELEKEY-B
  - 解説:本機に内蔵されているエレキーの動作 モードをAモード(ELEKEY-A)また はBモード(ELEKEY-B)から選択す ることができます。
    - ELEKEY-A:両側のパドルを開放する と、その時点の符号要素 (短点または長点)を送 出します。
    - ELEKEY-B: 両側のパドルを開放する と、現在出ている長点 (または短点)の後に、 短点(または長点)を1 個送出します。

#### 022 KEYER CW WEIGHT

機能:CW 符号ウエイト調整 選択できる項目:2.5~4.5

- **工場設定値**:3.0
- 解説:内蔵エレクトロニックキーヤーの、短点(ドット)と長点(ダッシュ)の比率(ウエイト)を設定します。

# 023 KEYER

**BEACON TIME** 機能:ビーコンを送出する時間設定

選択できる項目: OFF/1 ~ 240sec

(1sec ステップ)

ュ

Т

Ŧ

| ド

 $270 \sim 690 \mathrm{sec}$ 

(30sec ステップ)

#### **工場設定値**:OFF

解説:ビーコンを送出する間隔を設定します。 コンテストメモリーキーヤーに登録し た MESSAGE メモリーや TEXT メモ リーに、登録した CW 符号をビーコン として送出することができます。 ビーコンを送出しない場合は、OFF に 設定してください。

# 024 KEYER

- NUMBER STYLE
  - **機能**:モールス符号によるコンテストナン バーの数字略語化設定
  - 選択できる項目: 1290/AUNO/AUNT/ A2NO/A2NT/12NO/ 12NT
  - **工場設定値**:1290
  - 解説:コンテストナンバーを送出時に「1」「2」 「9」「0」の数字をモールス符号による 略語化設定をすることができます。
    - 1290: 数字のモールス符号を略語化 せずに送出します。
    - AUNO:数字の「1」を「A」、「2」を「U」、 「9」を「N」、「0」を「O」と 略して送出します。
    - AUNT:数字の「1」を「A」、「2」を「U」、 「9」を「N」、「0」を「T」と 略して送出します。
    - A2NO:数字の「1」を「A」、「9」を 「N」、「0」を「O」と略して送 出します。数字の「2」は略さ ずに、そのまま送出します。
    - A2NT:数字の「1」を「A」、「9」を
       「N」、「0」を「T」と略して送
       出します。数字の「2」は略さ
       ずに、そのまま送出します。
    - 12NO:数字の「9」を「N」、「0」を「O」 と略して送出します。数字の 「1」と「2」は略さずに、その まま送出します。
    - 12NT:数字の「9」を「N」、「0」を「T」
       と略して送出します。数字の
       「1」と「2」は略さずに、その
       まま送出します。

# 025 KEYER

# **CONTEST NUMBER**

- 機能:モールス符号によるコンテストナン バーの入力
- **選択できる項目**: 0~9999
- **工場設定値**:1
- 解説:モールス符号によるコンテストナン バーを入力します (p.92)。
  - 1. 【MENU】スイッチを押して、メ ニューモードを呼び出します。
  - 2.【MAIN】ダイアルツマミをまわし て、メニューモード「025 CON-TEST NUMBER」を選択します。
  - 3. 【SELECT】スイッチを押します。
  - 4.【CLAR/VFO-B】ツマミをまわして 希望のコンテストナンバーに設定し ます。
  - 5. 【SELECT】スイッチを押します。
  - 6. 【MENU】スイッチを押して内容を 保存します。

## 026 KEYER CW MEMORY1

- 機能:コンテストメモリーキーヤー「CW MEMORY 1」の登録方法の選択
- 選択できる項目:TEXT/MESSAGE

#### 工場設定值:MESSAGE

- 解説:コンテストメモリーキーヤー「CW MEMORY 1」の登録方法を選択しま す。
  - TEXT: 付属のFH-2の操作によ り、文字を入力してCW MEMORY1に登録しま

す (p.90)。

MESSAGE:キーヤーからのキーイン グ入力でCW MEMORY 1に登録します。

#### 027 KEYER CW MEMORY2

- **機能**:コンテストメモリーキーヤー「CW MEMORY 2」の登録方法の選択
- 選択できる項目:TEXT/MESSAGE
- 工場設定值:MESSAGE
- 解説:コンテストメモリーキーヤー「CW MEMORY 2」の登録方法を選択しま す。
  - TEXT: 付属のFH-2の操作により、文字を入力してCW MEMORY 2に登録します(p.90)。
  - MESSAGE:キーヤーからのキーイン グ入力でCW MEMORY 2に登録します。

# 028 KEYER CW MEMORY3

- **機能**:コンテストメモリーキーヤー「CW MEMORY 3」の登録方法の選択
- 選択できる項目:TEXT/MESSAGE
- 工場設定値:MESSAGE
- 解説:コンテストメモリーキーヤー「CW MEMORY 3」の登録方法を選択しま す。
  - TEXT: 付属のFH-2の操作により、文字を入力してCW MEMORY 3に登録します(p.90)。
  - MESSAGE:キーヤーからのキーイン グ入力でCW MEMORY 3に登録します。

# 029 KEYER

## **CW MEMORY4**

- **機能**:コンテストメモリーキーヤー「CW MEMORY 4」の登録方法の選択
- 選択できる項目:TEXT/MESSAGE
- **工場設定値**:TEXT
- 解説:コンテストメモリーキーヤー「CW MEMORY 4」の登録方法を選択しま す。
  - TEXT: 付属のFH-2の操作により、文字を入力してCW MEMORY 4に登録します(p.90)。
  - MESSAGE:キーヤーからのキーイン グ入力でCW MEMORY 4に登録します。

# 030 KEYER CW MEMORY5

- 機能:コンテストメモリーキーヤー「CW MEMORY 5」の登録方法の選択
- 選択できる項目:TEXT/MESSAGE

**工場設定値**:TEXT

- 解説:コンテストメモリーキーヤー「CW MEMORY 5」の登録方法を選択しま す。
  - TEXT: 付属のFH-2の操作により、文字を入力してCW MEMORY 5に登録します(p.90)。
  - MESSAGE:キーヤーからのキーイン グ入力でCW MEMORY 5に登録します。

#### 031 GENERAL ANT SELECT

機能:アンテナ選択の設定 選択できる項目:BAND/STACK

- **工場設定値**:BAND 解説:アンテナ選択の設定をすることができ
  - ます。 BAND: 各バンドに対応してアンテナ
    - 選択を記憶することができま す。
    - STACK:バンドスタックに対応してア ンテナ選択を記憶することが できます。

# 032 GENERAL ANT3 SETTING

- 機能: ANT3 端子の動作設定
- **選択できる項目**:TRX / R3/1 / R3/2 **工場設定値**:TRX
- **解説**:背面のアンテナ端子 "ANT3"の動作 を設定をすることができます。
  - TRX: 送信受信ともに、ANT3のア ンテナを使用します。
  - R3/1:送信はANT1、受信はANT3 のアンテナを使用します。
  - R3/2:送信はANT2、受信はANT3 のアンテナを使用します。

#### 033 GENERAL NB LEVEL

**工場設定値**:50

解説:ノイズブランカーレベルを設定することができます。自動車のイグニッションノイズのようなパルス性雑音を軽減することができます。数値が大きくなるほどノイズブランカーレベルが高くなります。

#### 034 GENERAL BEEP LEVEL

- 機能:ビープレベルの設定
- 選択できる項目:0~100
- **工場設定値**:50
- 解説:ビープの音量レベルを設定することが できます。数値が大きくなるほど音量 レベルも大きくなります。

# 035 GENERAL

#### MONITER LEVEL

- 機能:モニターレベルの設定 選択できる項目:0~100
- **工場設定値**:50
- 解説:モニターの音量レベルを設定すること ができます。数値が大きくなるほど音 量レベルも大きくなります。

# **036 GENERAL**

## **RF/SQL VR**

- 機能: RF/SQL ツマミの動作選択
- 選択できる項目:RF/SQL
- **工場設定値**:RF
- 解説:フロントパネルの [SQL/RF] ツマミを [SQL] ツマミとして使用するか、また はの [RF] ツマミとして使用するかを 選択します。
  - RF: RF ゲイン調節用ツマミとして 動作します。
  - SQL:スケルチ感度の調節用ツマミと して動作します。

# 037 GENERAL

# CAT SELECT

機能:CAT 端子選択の設定

選択できる項目: RS232C/USB

#### **工場設定値**:USB

解説: CAT 端子を RS232C または USB どち らかの端子にするか選択することがで きます。

#### 038 GENERAL CAT RATE

機能:CAT コントロールのボーレートの設定 選択できる項目:4800/9600/19200/

38400 bps

- 工場設定値:4800 bps
- 解説:CATコントロールのボーレートを設 定します。

#### 039 GENERAL CAT TIME OUT TIMER

- **機能**: CAT コントロールのタイムアウトタ イマーの設定
- 選択できる項目: 10/100/1000/3000 msec
- **工場設定値**:10 msec
- 解説:CATコントロールのタイムアウトタ イマーを設定します。

#### 040 GENERAL CAT RTS

- 機能: CAT RTS ポートの設定
- 選択できる項目:ENABLE/DISABLE
- **工場設定値**:ENABLE
- 解説: RTS 信号によるパソコンの監視設定 ENABLE: RTS 信号によるパソコン の状態を監視します。 DISABLE:パソコンの状態は監視しま

せん。

# 041 GENERAL MEM GROUP

機能:メモリグループ機能の設定 選択できる項目:ENABLE/DISABLE 工場設定値:DISABLE

解説:この設定を"ENABLE"にすると、メ モリーチャンネルを5つのグループに 分けることができます。

# 042 GENERAL

## QUICK SPLIT FREQ

- 機能: クイックスプリット機能動作時のスプ リットオフセット周波数設定
- 選択できる項目: -20~0~20kHz

(1kHz ステップ)

#### **工場設定値**:5kHz

- 解説: クイックスプリット機能動作時のスプ リットオフセット周波数を設定しま す。
- 7ドバイス フロントパネルの【SPLIT】 スイッチを長く

押すと、VFO-Bの周波数がVFO-Aの周波数より設定したオフセット周波数分だけオフセットして設定されます。
 【SPLIT】スイッチを長く押すたびに、オフセット周波数が加算されていきます。

## 043 GENERAL TX TIME OUT TIMER

**機能**:TOT (タイムアウトタイマー)時間の設定 **選択できる項目**:OFF/1 ~ 30 min

#### **工場設定値**:OFF

解説:"連続送信"を行うと、設定した時間 で強制的に受信状態に戻します。

FT DX 3000 Series Operation Manual

# **044 GENERAL**

- μ TUNE DIAL STEP 機能:μ TUNE 機能の動作切り換え 選択できる項目:STEP2/STEP1 工場設定値:STEP1
  - **解説**:オプションの RF μ Tuning Kit シリー ズを接続したときに使用するメニュー モードで、μ TUNE 機能の動作モード を切り換えます。
    - STEP2: 【μ-TUNE】スイッチを押し てμTUNE機能を"ON"に するだけで、1.9MHz帯から 14MHz帯のアマチュアバン ドをオートで調節することが できます。【CLAR-VFO-B】 ツマミをまわすと、同調点を 微調整することができます。
    - STEP1:「STEP2」と同じ動作をしま すが、7MHz帯以下のバンド では、【CLAR-VFO-B】ツマ ミをまわしたときの同調点の 変化量が「STEP2」より大 きく、よりスピーディーな同 調操作が行えるようになりま す。

**アドバイス** RF μ Tuning Kit を取り付けていない場合は、 この設定を変えても変化はありません。

# 045 GENERAL MIC SCAN

**機能**:マイクロホン・オートスキャン機能の ON/OFF

選択できる項目: ENABLE/DISABLE 工場設定値: ENABLE

**解説**:マイクロホンの [UP]/[DWN] スイッ チの動作を選択します。

ENABLE (ON):

[UP]/[DWN] スイッチを 0.5 秒 以上長く押すと、スイッチを離 してもオートでスキャンを続け ます。

#### DISABLE (OFF) :

[UP]/[DWN] スイッチを押し ている間だけ周波数またはメモ リーチャンネルをスキャンしま す。離すとスキャンは停止しま す。

#### 046 GENERAL MIC SCAN RESUME

機能:スキャンリジューム機能の設定

- 選択できる項目: PAUSE/TIME
- 工場設定値:TIME
- **解説**:スキャンリジューム機能の設定を行い ます (AM/FM モード時)。
  - PAUSE:オートスキャン中、BUSY の間継続して停止します。
  - TIME: BUSYが5秒間継続すると 次チャンネル(周波数)に 移り、BUSYがないときは オートスキャンをします。

# 047 GENERAL FREQ ADJ

**機能**:基準周波数の校正

選択できる項目:- 25 ~0~ 25

**工場設定値**:0

例

解説:周波数計を接続して周波数を校正す る。または、WWVやWWVHなどの 標準電波を受信して、周波数を校正す る方法があります。 例としてハワイのWWVHの基準電

波を受信して周波数を校正する方法 を説明します。

- 調整に入る前に、RX CLARとTX CLARを"OFF"にします。
  - 周波数を15,000.00MHz、モードをCW-USBにし、【AF】ツマミをまわして聞き やすい音量にします。
  - メニューモードの「047 FREQ ADJ」を 操作して BAR ディスプレイがセンター で点灯するように調節します。

# 048 MODE AM AM LCUT FREQ

- 機能:AMモード用ローカットオーディオ フィルターの設定
- 選択できる項目:OFF/100Hz ~ 1000Hz

(50Hzステップ)

#### **工場設定値**:OFF

解説:AMモード専用のローカットオーディ オフィルターです。 100Hzから1000Hzを50Hzステップ 間隔でカットオフ周波数を設定するこ とができます。

#### 049 MODE AM AM LCUT SLOPE

**機能**:AMモード用ローカットオーディオ フィルターのスロープ設定

選択できる項目:6dB/oct / 18dB/oct

- 工場設定值:6dB/oct
- 解説:AMモード専用のローカットオーディ オフィルターのスロープを選択するこ とができます。

# 050 MODE AM AM HCUT FREQ

- **機能**:AMモード用ハイカットオーディオ フィルターの設定
- **選択できる項目**:OFF/700Hz ~ 4000Hz (50Hz ステップ)

**工場設定値**:OFF

解説:AMモード専用のローカットオーディ オフィルターです。 700Hzから4000Hzを50Hzステップ 間隔でカットオフ周波数を設定するこ とができます。

## 051 MODE AM AM HCUT SLOPE

- **機能**:AMモード用ハイカットオーディオ フィルターのスロープ設定
- **選択できる項目**:6dB/oct / 18dB/oct
- 工場設定値:6dB/oct
- 解説:AMモード専用のハイカットオーディ オフィルターのスロープを選択するこ とができます。

## 052 MODE AM AM MIC GAIN

**機能**:AM モードマイクゲインの設定 選択できる項目:MCVR/0~100

**工場設定値**:30

解説:AMモードのマイクゲインを設定しま す。"MCVR"の場合はマイクゲインを パネル面の【MIC/SPEED】ツマミで設 定することができます。

# 053 MODE AM

## AM MIC SEL

- **機能**: AM モード時のマイク入力端子の設定 **選択できる項目**: FRONT/DATA/USB
- 工場設定値:FRONT
- 解説: AM モード時のマイク入力端子を選択 します。
  - FRONT:パネル面の MIC 端子から入 力します。
  - DATA: パネル面のマイク回路は切 断し、背面の PACKET 端子 の DATA IN (Pin 1) から 入力します。
  - USB: 背面の USB 端子から入力し ます。

#### 054 MODE CW CW PITCH

- **機能**:CW ピッチの設定
- 選択できる項目: 300Hz ~ 1050Hz

(10Hz ステップ)

- **工場設定値**:700Hz
- 解説: CW 信号の受信音(CW ピッチ)を 300Hz から 1050Hz まで 10Hz ステッ プで変更することができます。

# 055 MODE CW CW LCUT FREQ

- **機能**: CW モード用ローカットオーディオ フィルターの設定
- **選択できる項目**:OFF/100Hz ~ 1000Hz (50Hz ステップ)

#### **工場設定値**:250

解説: CW モード専用のローカットオーディ オフィルターです。 100Hz から 1000Hz を 50Hz ステップ 間隔でカットオフ周波数を設定するこ とができます。

#### 056 MODE CW CW LCUT SLOPE

- **機能**: CW モード用ローカットオーディオ フィルターのスロープ設定
- 選択できる項目:6dB/oct / 18dB/oct
- 工場設定値:18dB/oct
- 解説:CWモード専用のローカットオーディ オフィルターのスロープを選択するこ とができます。

# 057 MODE CW CW HCUT FREQ

- **機能**: CW モード用ハイカットオーディオ フィルターの設定
- **選択できる項目**: OFF/700Hz ~ 4000Hz (50Hz ステップ)

**工場設定値**:1200

解説: CW モード専用のローカットオーディ オフィルターです。 700Hz から 4000Hz を 50Hz ステップ 間隔でカットオフ周波数を設定するこ とができます。

# 058 MODE CW CW HCUT SLOPE

- **機能**: CW モード用ハイカットオーディオ フィルターのスロープ設定
- **選択できる項目**:6dB/oct / 18dB/oct **工場設定値**:18dB/oct
- 解説:CWモード専用のハイカットオーディ オフィルターのスロープを選択するこ とができます。

# 059 MODE CW CW AUTO MODE

**機能**:CW 運用モードの設定

選択できる項目: OFF/50M (50MHz) /ON

**工場設定値**:OFF

解説:

- OFF:CWモード時のみキーイング操作が有 効になります。
- 50M: 50MHz だけ、LSB、USB モード時も キーイング操作が有効になり、キー 操作を行うことで、CW 信号を送出す ることができます。
- ON: 全バンドにおいて、LSB、USBモー ド時もキーイング操作が有効になり、 キー操作を行うことで、CW 信号を送 出することができます。

## 060 MODE CW CW BFO

- 機能:CWモード時のBFOの位置設定 選択できる項目:USB/LSB/AUTO
- **工場設定値**:USB
- **解説**: CW 受信時の BFO の位置を切り換え ることができます。
  - USB: BFO の位置が USB 側になり ます。
  - LSB: BFO の位置が LSB 側になり ます。
  - AUTO:受信周波数が10MHz以下の 場合はBFOの位置がLSB側 に、受信周波数が10MHz以 上の場合はBFOの位置が USB側になります。

メニ

ᆂ

I

#### 061 MODE CW CW BK-IN

- **機能**:CW ブレークイン機能の設定
- 選択できる項目:SEMI/FULL
- **工場設定値**:SEMI
- **解説**: CW ブレークイン機能の設定をするこ とができます。
  - SEMI: キーイングが終わって一定時 間経つと受信状態になります。 メニューモードの「062 CW BK-IN DELAY」で受信状態 に戻る時間を設定することが できます。
  - FULL:マニピュレーターを操作する とキーダウンで自動的に送信 状態になって電波が発射され、 キーアップでただちに受信状 態に戻ります。

# 062 MODE CW CW BK-IN DELAY

**機能**: CW ディレイタイムの設定 選択できる項目: 30 msec ~ 3000 msec

(10 msec ステップ)

**工場設定値**:200 msec

解説: "セミブレークイン操作"時に、キーイング操作が終わってから受信状態に戻るまでの時間を調節することができます。

30msecから 3000msecまで 10msec ステップで変更することができます。

# 063 MODE CW CW WAVE SHAPE

- **機能**: CW 信号立ち上がり・立ち下がり特性 の時間設定
- **選択できる項目**:1ms/2ms/4ms/6ms **工場設定値**:4ms (msec)
- 解説:CW 信号(送信波形)によるエンベロー プ時間(定格出力となるまでに要する 時間)の立ち上がり・立ち下がり特性 を設定します。

Key ON Key OFF 1 msec 4 msec 6 msec

CW 送信波形によるエンベロープ時間

# 064 MODE CW

- CW FREQ DISPLAY
  - 機能: PITCH 周波数オフセットの設定 選択できる項目: DIRECT FREQ/

PITCH OFFSET

- 工場設定値: PITCH OFFSET
- **解説**:電波型式 SSB と CW を切り換えたと きの表示周波数オフセット処理を設定 します。

DIRECT FREQ :

- SSBモードとCWモードとでは 表示周波数は変化せず、同じ周 波数を表示します。
- PITCH OFFSET :
  - SSB モードとくらべ、CW モー ドの表示周波数は PITCH 周波数 分オフセットします。

CW BFOがUSBの時はPITCH 周波数分高く表示周波数を表示 し、LSBの時は逆に低く表示周 波数を表示します。

メ

ュ

I

Ð

I

ド

## 065 MODE CW PC KEYING

**機能**: USB 端子によるキーイングの切り換え **選択できる項目**:OFF/DTR/RTS

#### **工場設定値**:OFF

解説:

- OFF: PACKET 端子の PACKET PTT (Pin 3) でのキーイングを有効にします。
- DTR:USB 端子の仮想 COM、DTR ポート でのキーイングを有効にします。
- RTS:USB 端子の仮想 COM、RTS ポート でのキーイングを有効にします。

# 066 MODE CW

#### QSK

- **機能**:キーヤー信号送出ディレイタイムの設 定
- 選択できる項目: 15/20/25/30 msec

#### 工場設定值:15 msec

解説:送信操作を行ってから、実際に電波が 送信されるまでの時間を5msecステッ プで設定することができます。

## 067 MODE DATA DATA MODE

機能:DATA 通信時のモード選択
選択できる項目:PSK/OTHERS
工場設定値:PSK
解説:DATA 通信時のモードを、PSK また はPSK以外(OTHERS)を選択します。

#### 068 MODE DATA PSK TONE

**機能**: PSK のトーン設定 **選択できる項目**: 1000 / 1500 / 2000 Hz **工場設定値**: 1000 Hz 解説: PSK 信号のトーンを選択します。

# 069 MODE DATA OTHER DISP (SSB)

**機能**: DATA 通信時の表示周波数 オフセット設定

**選択できる項目**:-3000 ~ 0 ~ 3000 Hz

- **工場設定値**:0 Hz
- 解説: DATA 通信時の表示周波数オフセット を設定します。10Hz ステップで設定 可能です。

# 070 MODE DATA OTHER SHIFT (SSB)

**機能**:DATA 通信時のキャリア位置設定 選択できる項目:-3000~0~3000 Hz 工場設定値:1000 Hz

**解説**: DATA 通信時のキャリア位置を設定し ます。10Hz ステップで設定可能です。

## 071 MODE DATA DATA LCUT FREQ

- **機能**: DATA モード用ローカットオーディオ フィルターの設定
- **選択できる項目**: OFF/100Hz ~ 1000Hz (50Hz ステップ)

#### **工場設定値**:300

解説:DATAモード専用のローカットオー ディオフィルターです。 100Hzから1000Hzを50Hzステップ 間隔でカットオフ周波数を設定するこ とができます。

#### 072 MODE DATA DATA LCUT SLOPE

- **機能**: DATA モード用ローカットオーディオ フィルターのスロープ設定
  - 選択できる項目:6dB/oct / 18dB/oct
  - **工場設定値**:18dB/oct
  - 解説:DATAモード専用のローカットオー ディオフィルターのスロープを選択す ることができます。

#### 073 MODE DATA DATA HCUT FREQ

- **機能**: DATA モード用ハイカットオーディオ フィルターの設定
- **選択できる項目**:OFF/700Hz ~ 4000Hz (50Hz ステップ)

#### **工場設定値**:3000

解説:DATAモード専用のローカットオー ディオフィルターです。 700Hzから4000Hzを50Hzステップ 間隔でカットオフ周波数を設定するこ とができます。

#### 074 MODE DATA DATA HCUT SLOPE

- **機能**:DATA モード用ハイカットオーディオ フィルターのスロープ設定
- 選択できる項目:6dB/oct / 18dB/oct
- **工場設定値**:18dB/oct
- 解説:DATAモード専用のハイカットオー ディオフィルターのスロープを選択す ることができます。

## 075 MODE DATA DATA IN SELECT

- **機能**: DATA モード時の入力端子の設定 **選択できる項目**: DATA/USB
- 工場設定値:DATA
- **解説**: DATA モード時の入力端子を選択しま す。
  - DATA:背面のPACKET端子の DATA IN (Pin 1)から入力 します。
  - USB: 背面の USB 端子から入力し ます。

# 076 MODE DATA DATA MIC GAIN

**機能**:データ通信 (PSK31 や SSTV など)時 の入力レベルの設定

選択できる項目: MCVR/0~100

工場設定值:MCVR

解説:データ通信のマイクゲインを設定します。"MCVR"の場合はマイクゲインを パネル面の【MIC/SPEED】ツマミで設 定することができます。

# 077 MODE DATA

# DATA OUT LEVEL

- **機能**:データ通信 (PSK31 や SSTV など)時 の出力レベルの設定
- **選択できる項目**:0~100

**工場設定値**:50

解説:データ通信(PSK31やSSTVなど)時 のデータ出力レベルを設定します。数 値が大きくなるほど出力レベルも大き くなります。

#### 078 MODE DATA DATA VOX GAIN

**機能**:データ通信 (PSK31やSSTVなど)時、 VOX GAIN の設定

選択できる項目:0~100

**工場設定値**:50

**解説**: DATA 入力 VOX のゲインを設定しま す。

## 079 MODE DATA DATA VOX DLY (DATA VOX DELAY)

- **機能**:データ通信 (PSK31やSSTVなど)時、 VOX 運用を行う場合の VOX DELAY 時間の設定。
- **選択できる項目**: 30 ~ 3000msec (10msec ステップ)

#### **工場設定値**:300msec

解説:データ通信 (PSK31やSSTVなど)時、
 VOX 運用を行う場合の VOX DELAY
 時間を設定します。

# 080 MODE FM

#### **FM LCUT FREQ**

- 機能:FMモード用ローカットオーディオ フィルターの設定
- **選択できる項目**:OFF/100Hz ~ 1000Hz (50Hz ステップ)

#### **工場設定値**:250

解説:FMモード専用のローカットオーディ オフィルターです。 100Hzから1000Hzを50Hzステップ 間隔でカットオフ周波数を設定するこ とができます。

# 081 MODE FM FM LCUT SLOPE

- **機能**:FMモード用ローカットオーディオ フィルターのスロープ設定
- 選択できる項目:6dB/oct / 18dB/oct
- 工場設定值:18dB/oct
- 解説:FMモード専用のローカットオーディ オフィルターのスロープを選択するこ とができます。

## 082 MODE FM FM HCUT FREQ

- **機能**:FMモード用ハイカットオーディオ フィルターの設定
- **選択できる項目**:OFF/700Hz ~ 4000Hz (50Hz ステップ)
- **工場設定値**:OFF
- 解説:FMモード専用のローカットオーディ オフィルターです。 700Hzから4000Hzを50Hzステップ 間隔でカットオフ周波数を設定するこ とができます。

# 083 MODE FM FM HCUT SLOPE

- 機能:FMモード用ハイカットオーディオ フィルターのスロープ設定
- 選択できる項目:6dB/oct / 18dB/oct

工場設定値:6dB/oct

解説:FMモード専用のハイカットオーディ オフィルターのスロープを選択するこ とができます。 አ

ュ

Ð

L

ド

#### 084 MODE FM FM MIC GAIN

**機能**:FM モード時のマイクゲインの設定 **選択できる項目**:MCVR/0 ~ 100

**工場設定値**:30

解説:FMモードのマイクゲインを設定します。"MCVR"に設定すると、マイクゲインの調整をパネル面の【MIC GAIN】 ツマミで行えるようになります。

#### 085 MODE FM FM MIC SEL

**機能**:FMモード時のマイク入力端子の設定 **選択できる項目**:FRONT/DATA/USB

工場設定値:FRONT

- 解説:FMモード時のマイク入力端子を選択 します。
  - FRONT : パネル面の MIC 端子から入 力します。
    - DATA: パネル面のマイク回路は切 断し、背面の PACKET 端子 の DATA IN (Pin 1) から 入力します。
    - USB: 背面の USB 端子から入力し ます。

# 086 MODE FM RPT SHIFT (28MHz)

- **機能**:28MHz 帯 RPT オフセット周波数の設 定
- **選択できる項目**: 0~1000 kHz (10 kHz ステップ)
- 工場設定值:100 kHz
- **解説**:28MHz帯のレピータオフセット周波 数を設定します。

## 087 MODE FM RPT SHIFT (50MHz)

- **機能**: 50MHz 帯 RPT オフセット周波数の設 定
- 選択できる項目:0~4000 kHz

(10 kHz ステップ)

- **工場設定値**:1000kHz
- **解説**: 50MHz 帯のレピータオフセット周波 数を設定します。

# 088 MODE FM

機能:トーン周波数の設定

にも使用します。

**選択できる項目**:67.0 ~ 254.1 Hz (50 トーン) **工場設定値**: 67.0 Hz

解説:レピーターアクセスで使用するトーン 周波数を設定します。また、トーン周 波数を含んだ信号のみの音声を出力さ せるトーンスケルチ運用のトーン設定

|       | トーン<br>周波数 (Hz) |       |       |       |       |       |       |
|-------|-----------------|-------|-------|-------|-------|-------|-------|
| 67.0  | 69.3            | 71.9  | 74.4  | 77.0  | 79.7  | 82.5  | 85.4  |
| 88.5  | 91.5            | 94.8  | 97.4  | 100.0 | 103.5 | 107.2 | 110.9 |
| 114.8 | 118.8           | 123.0 | 127.3 | 131.8 | 136.5 | 141.3 | 146.2 |
| 151.4 | 156.7           | 159.8 | 162.2 | 165.5 | 167.9 | 171.3 | 173.8 |
| 177.3 | 179.9           | 183.5 | 186.2 | 189.9 | 192.8 | 196.6 | 199.5 |
| 203.5 | 206.5           | 210.7 | 218.1 | 225.7 | 229.1 | 233.6 | 241.8 |
| 250.3 | 254.1           | _     | _     | —     | _     | _     | _     |

# 089 MODE RTTY RTTY LCUT FREQ

- **機能**: RTTY モード用ローカットオーディオ フィルターの設定
- **選択できる項目**:OFF/100Hz ~ 1000Hz (50Hz ステップ)

# **工場設定値**:300

解説:RTTYモード専用のローカットオー ディオフィルターです。 100Hzから1000Hzを50Hzステップ 間隔でカットオフ周波数を設定するこ とができます。

## 090 MODE RTTY RTTY LCUT SLOPE

- **機能**: RTTY モード用ローカットオーディオ フィルターのスロープ設定
- 選択できる項目:6dB/oct / 18dB/oct
- **工場設定値**:18dB/oct
- 解説:RTTYモード専用のローカットオー ディオフィルターのスロープを選択す ることができます。

メ

# 091 MODE RTTY RTTY HCUT FREQ

- **機能**: RTTY モード用ハイカットオーディオ フィルターの設定
- **選択できる項目**: OFF/700Hz ~ 4000Hz (50Hz ステップ)

#### **工場設定値**:3000

解説:RTTYモード専用のローカットオー ディオフィルターです。 700Hzから4000Hzを50Hzステップ 間隔でカットオフ周波数を設定するこ とができます。

# 092 MODE RTTY RTTY HCUT SLOPE

- **機能**: RTTY モード用ハイカットオーディオ フィルターのスロープ設定
- 選択できる項目:6dB/oct / 18dB/oct
- 工場設定値:18dB/oct
- 解説:RTTYモード専用のハイカットオー ディオフィルターのスロープを選択す ることができます。

#### 093 MODE RTTY RTTY SHIFT PORT

機能: RTTY の SHIFT 入力端子の選択 選択できる項目: REAR/USB

#### 工場設定値:REAR

**解説**: RTTY の SHIFT 入力端子を、本体背 面の端子 (REAR)、または USB(USB) から選択することができます。

# 094 MODE RTTY POLARITY-R

**機能**:RTTY 受信時シフト方向の設定 **選択できる項目**:NOR/REV

#### 工場設定値:NOR

- 解説:RTTYの受信時シフト方向を設定します。 NOR:マーク周波数に対してスペース 周波数が低くなります。
  - REV:スペース周波数に対してマーク 周波数が低くなります。

#### 095 MODE RTTY POLARITY-T

機能:RTTY送信時シフト方向の設定

- 選択できる項目:NOR/REV
- **工場設定値**:NOR
- **解説**: RTTY の送信時シフト方向を設定しま す。
  - NOR:マーク周波数に対してスペース 周波数が低くなります。
  - REV:スペース周波数に対してマーク 周波数が低くなります。

# 096 MODE RTTY RTTY OUT LEVEL

**機能**: RTTY 通信時の出力レベルの設定 選択できる項目: 0~100

#### **工場設定値**:50

**解説**:RTTY通信時のデータ出力レベルを設 定します。数値が大きくなるほど出力 レベルも大きくなります。

# 097 MODE RTTY RTTY SHIFT

機能:RTTY のシフト幅設定
選択できる項目:170/200/425/850 (Hz)
工場設定値:170Hz
解説:RTTY のシフト幅を設定します。

# 098 MODE RTTY RTTY MARK FREQ

機能:RTTYのマーク周波数設定
選択できる項目:1275/2125(Hz)
工場設定値:2125Hz
解説:RTTYのマーク周波数を設定します。

# 099 MODE SSB SSB LCUT FREQ

- **機能**:SSBモード用ローカットオーディオ フィルターの設定
- **選択できる項目**: OFF/100Hz ~ 1000Hz (50Hz ステップ)

#### **工場設定値**:200

解説:SSBモード専用のローカットオーディ オフィルターです。 100Hzから1000Hzを50Hzステップ 間隔でカットオフ周波数を設定するこ とができます。

#### 100 MODE SSB SSB LCUT SLOPE

- **機能**:SSBモード用ローカットオーディオ フィルターのスロープ設定
- 選択できる項目:6dB/oct / 18dB/oct
- 工場設定值:6dB/oct
- 解説:AMモード専用のローカットオーディ オフィルターのスロープを選択するこ とができます。

# 101 MODE SSB SSB HCUT FREQ

- **機能**:SSBモード用ハイカットオーディオ フィルターの設定
- **選択できる項目**: OFF/700Hz ~ 4000Hz (50Hz ステップ)

**工場設定値**:2800

解説:SSBモード専用のローカットオーディ オフィルターです。 700Hzから4000Hzを50Hzステップ 間隔でカットオフ周波数を設定するこ とができます。

# 102 MODE SSB SSB HCUT SLOPE

**機能**:SSBモード用ハイカットオーディオ フィルターのスロープ設定

**選択できる項目**:6dB/oct / 18dB/oct **工場設定値**:6dB/oct

解説:SSBモード専用のハイカットオーディ オフィルターのスロープを選択するこ とができます。

#### 103 MODE SSB SSB MIC SEL

- **SD MIC SEL** 機能: SSB モード時のマイク入力端子の設定
- 選択できる項目:FRONT/DATA/USB
- 工場設定値:FRONT
- 解説:SSBモード時のマイク入力端子を選択 します。
  - FRONT:パネル面の MIC 端子から入 力します。
  - DATA: パネル面のマイク回路は切 断し、背面のPACKET 端子 のDATA IN (Pin 1)から 入力します。
  - USB: 背面の USB 端子から入力し ます。

#### 104 MODE SSB SSB TX BPF

- **機能**: SSB モード TX DSP バンドパスフィル 夕の周波数特性を設定
- 選択できる項目:

100-3000/100-2900/200-2800/ 300-2700/400-2600/3000WB

- **工場設定値**: 300-2700 Hz
- 解説:SSB送信時のDSPバンドパスフィルタの周波数特性を設定することができます。

## 105 MODE SSB LSB RX CARRIER

- **機能**:LSB 受信時のキャリアポイント設定 選択できる項目:-200~0~+200 Hz
  - (10 Hz ステップ)
- **工場設定値**:0 Hz
- **解説**:LSB 受信時のキャリアポイントを設定 します。

## 106 MODE SSB USB RX CARRIER

- 機能: USB 受信時のキャリアポイント設定 選択できる項目: - 200 ~ 0 ~ +200 (Hz)
  - (10 Hz ステップ )
- **工場設定値**:0 Hz
- **解説**: USB 受信時のキャリアポイントを設定 します。

# 107 RX DSP APF WIDTH

機能:オーディオピークフィルターの帯域幅 設定

選択できる項目:NARROW/MEDIUM/WIDE 工場設定値:MEDIUM

解説:CWの中心周波数を自動でPITCH周 波数に設定し、ピークフィルターと して目的の信号を聞きやすくします。 ピークフィルターは3段階に帯域幅を 設定することができ、聞きやすい帯域 幅に設定が可能です。

# 108 RX DSP CONTOUR LEVEL

機能: CONTOUR 回路の GAIN 設定
選択できる項目: -40~0~+20
工場設定値: -15
解説: CONTOUR 回路の減衰量 (GAIN) を 設定します。

# 109 RX DSP CONTOUR WIDTH

機能: CONTOUR 回路の帯域幅("Q")設定
 選択できる項目: 1 ~ 11
 工場設定値: 10
 解説: CONTOUR 回路の帯域幅(WIDTH)

を設定します。

# 110 RX DSP DNR LEVEL

**機能**:DNR のレベル設定

選択できる項目:1~15

#### **工場設定値**:3

解説:ランダムなノイズ成分を効果的にキャンセルすることができるノイズリダクション機能を搭載しています。SSBによる短波帯通信に特有のノイズ音を減少させることができます。ノイズの種類によってパラメータを15段階に可変しノイズ成分を減衰させます。十分に強い信号を受信している時は使用する必要はありませんが、了解度が低く弱い信号を受信しているときには、ノイズレベルが下がり了解度を上げることができます。

# 111 RX DSP

#### **IF NOTCH WIDTH**

- 機能: VFO-A 側 DSP IF ノッチフィルターの 減衰帯域特性の設定
- 選択できる項目:NARROW/WIDE

#### **工場設定値**:WIDE

解説: DSP IF ノッチフィルターの減衰帯域特 性を "NARROW" または "WIDE" に 設定することができます。

# 112 RX DSP HF CW SHAPE

- **機能**:HFバンドにおいて、CWモード時の DSP IF フィルターの通過帯域特性の設 定
- 選択できる項目:SOFT/SHARP
- **工場設定値**:SOFT
- 解説:SHARP:
  - IFフィルターの通過帯 域を振幅特性にします。 DSP演算処理により、 シャープで理想的なシェイプファク ターになります。

#### SOFT:

IFフィルターの通過帯 域を位相特性にします。 DSP演算処理により、フィ ルターの肩が丸まった、従来のアナ ログフィルターに近い音質になりま す。

# 113 RX DSP HF CW SLOPE

- **機能**:HFバンドにおいて、CWモード時の DSP IF フィルター減衰域特性設定
- 選択できる項目:STEEP/MEDIUM/GEN-TLE
- 工場設定值:MEDIUM
- 解説:DSP IF フィルターの減 衰域特性を設定します。

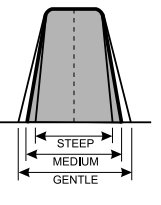

አ

ュ

Ð

ド

#### 114 RX DSP 6M CW SHAPE

- **機能**:50MHz バンドにおいて、CW モード時 の DSP IF フィルターの通過帯域特性 の設定
- 選択できる項目:SOFT/SHARP
- **工場設定値**:SOFT
- 解説:SHARP:
  - IF フィルターの通過帯
     域を振幅特性にします。
     DSP 演算処理により、
     シャープで理想的なシェイプファク
     ターになります。
  - SOFT:

IF フィルターの通過帯 域を位相特性にします。 DSP演算処理により、フィ

ルターの肩が丸まった、従来のアナ ログフィルターに近い音質になりま す。

# 115 RX DSP 6M CW SLOPE

機能: 50MHz バンドにおいて、CW モード時の DSP IF フィルター減衰域特性設定
 選択できる項目: STEEP/MEDIUM/GEN-TLE

工場設定値:MEDIUM

**解説**: DSP IF フィルターの減 衰域特性を設定します。

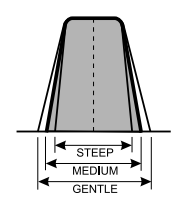

#### 116 RX DSP HF PSK SHAPE

- **機能**: DATA モード時の DSP IF フィルター の通過帯域特性の設定
  - 選択できる項目:SOFT/SHARP
  - **工場設定値**:SHARP
  - 解説:SHARP:

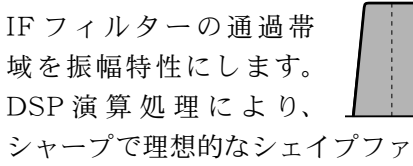

シャープで理想的なシェイプファク ターになります。

SOFT :

IF フィルターの通過帯 域を位相特性にします。 DSP演算処理により、フィ ルターの肩が丸まった、従来のアナ ログフィルターに近い音質になりま す。

## 117 RX DSP HF PSK SLOPE

**機能**: DATA モード時の DSP IF フィルター 減衰域特性設定

**選択できる項目**:STEEP/MEDIUM/GEN-TLE

- 工場設定值:MEDIUM
- **解説**:DSP IF フィルターの減 衰域特性を設定します。

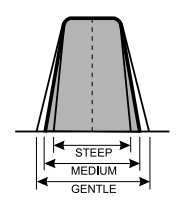

## 118 RX DSP HF FSK SHAPE

**機能**: DATA モード時の DSP IF フィルター の通過帯域特性の設定

選択できる項目:SOFT/SHARP

工場設定値:SHARP

解説:SHARP:

IF フィルターの通過帯 域を振幅特性にします。 DSP 演算処理により、 シャープで理想的なシェイプファク ターになります。

SOFT:

IF フィルターの通過帯 域を位相特性にします。 DSP演算処理により、フィ ルターの肩が丸まった、従来のアナ ログフィルターに近い音質になりま す。

# 119 RX DSP HF FSK SLOPE

- **機能**: DATA モード時の DSP IF フィルター 減衰域特性設定
- 選択できる項目:STEEP/MEDIUM/GEN-TLE

工場設定値:MEDIUM

**解説**: DSP IF フィルターの減 衰域特性を設定します。

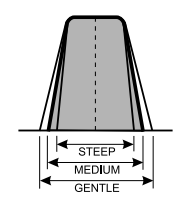

# **120 RX DSP**

#### **HF SSB SHAPE**

**機能**:HFバンドにおいて、SSBモード時の DSP IF フィルターの通過帯域特性の設 定

選択できる項目:SOFT/SHARP

工場設定值:SHARP

解説:SHARP:

IF フィルターの通過帯
 域を振幅特性にします。
 DSP 演算処理により、
 シャープで理想的なシェイプファク
 ターになります。

SOFT:

IF フィルターの通過帯 域を位相特性にします。 DSP演算処理により、フィ ルターの肩が丸まった、従来のアナ ログフィルターに近い音質になりま す。

# 121 RX DSP HF SSB SLOPE

- **機能**:HFバンドにおいて、SSBモード時の DSP IF フィルター減衰域特性設定
- 選択できる項目:STEEP/MEDIUM/GEN-TLE
- 工場設定值:MEDIUM
- **解説**:DSP IF フィルターの減 衰域特性を設定します。

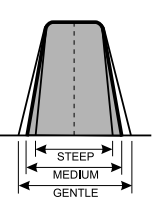

#### 122 RX DSP 6M SSB SHAPE

- **機能**:50MHzバンドにおいて、SSBモード 時のDSP IF フィルターの通過帯域特 性の設定
- 選択できる項目:SOFT/SHARP
- **工場設定値**:SOFT
- 解説:SHARP:
  - IFフィルターの通過帯 域を振幅特性にします。 DSP演算処理により、 シャープで理想的なシェイプファク ターになります。
  - SOFT:

IFフィルターの通過帯 域を位相特性にします。 DSP演算処理により、フィ

ルターの肩が丸まった、従来のアナ ログフィルターに近い音質になりま す。

# 123 RX DSP 6M SSB SLOPE

**機能**:50MHz バンドにおいて、SSB モード 時の DSP IF フィルター減衰域特性設 定

選択できる項目:STEEP/MEDIUM/GEN-TLE

#### 工場設定値:MEDIUM

**解説**:DSP IF フィルターの減 衰域特性を設定します。

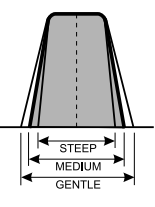

#### 124 SCOPE SCOPE MODE

- **機能**:スコープ機能の CENTER モード /FIX モードの設定
- **選択できる項目**: CENTER(センター)/ FIX(固定)
- **工場設定値**:CENTER(センター)
- 解説:CENTER(センター): 自局の周波数が常に画面の中心にな ります。
  - FIX(固定):
    - メニューモード(129 FIX 1.8MHz ~149 FIX 50MHz)で設定した周波 数が画面の左側の周波数として固定 されます。

# 125 SCOPE SCOPE SPEED

- **機能**:スコープスピードの設定 **選択できる項目**:SLOW/FAST
- 工場設定値:FAST
- 解説:スコープ機能時のスイープ速度を SLOW(遅い)またはFAST(早い) から選択できます。

# 126 SCOPE SCOPE AUTO TIME

- **機能**:現在は、設定を変えても何の動作も行いません。
- **選択できる項目**: OFF/3/5/10 sec **工場設定値**: OFF

# 127 SCOPE START DIAL SPEED

機能:現在は、設定を変えても何の動作も行 いません。

**選択できる項目**: 0.5/1/2/4/8/16 kHz(秒) **工場設定値**: 8 kHz

# 128 SCOPE CENTER SPAN FREQ

機能:スペクトラムスコープの帯域幅設定選択できる項目: 20k/50k/100k/200k/500k/1000kHz

200K/300K/.

- **工場設定値**:100kHz
- **解説**:スペクトラムスコープの SPAN(帯域幅) を設定することができます。

# 129 SCOPE

# FIX 1.8MHz

- **機能**:1.8MHz 帯スコープ機能の、FIX(固定) モード時のスタート周波数の設定
- 選択できる項目:1800 ~ 1999 (kHz)
  - (1kHz ステップ)

#### **工場設定値**:1800kHz

解説:1.8MHz帯スペクトラムスコープの FIX(固定)モード時のスタート周波数 を設定します。

# 130 SCOPE FIX 1.8MHz SPAN

- **機能**:1.8MHz 帯スペクトラムスコープの帯 域幅設定
- **選択できる項目**: 20k/50k/100k/ 200k/500k/1000kHz

#### 工場設定値:200kHz

解説:1.8MHz 帯スペクトラムスコープの SPAN (帯域幅)を設定することがで きます。

#### 131 SCOP FIX 3.5MHz

- **機能**:3.5MHz 帯スコープ機能の、FIX(固定) モード時のスタート周波数の設定
- **選択できる項目**:3500 ~ 3999 (kHz)

(1kHz ステップ)

- **工場設定値**:3500kHz
- 解説: 3.5MHz 帯スコープ機能の、FIX(固定) モード時のスタート周波数を設定しま す。

# 132 SCOPE

# FIX 3.5MHz SPAN

- **機能**: 3.5MHz 帯スペクトラムスコープの帯 域幅設定
- 選択できる項目: 20k/50k/100k/ 200k/500k/1000kHz

#### **工場設定値**:500kHz

解説:3.5MHz帯スペクトラムスコープの SPAN(帯域幅)を設定することがで きます。

## 133 SCOPE FIX 5.0MHz

- **機能**: 5MHz 帯スコープ機能の、FIX(固定) モード時のスタート周波数の設定
- 選択できる項目:5250 ~ 5499 (kHz)
  - (1kHz ステップ)

メ

ュ

Ð

ド

- **工場設定値**:5250kHz
- 解説:5MHz帯スコープ機能の、FIX(固定) モード時のスタート周波数を設定しま す。

#### 134 SCOPE FIX 5.0MHz SPAN

- **機能**:5MHz帯スペクトラムスコープの帯域 幅設定
- **選択できる項目**:20k/50k/100k/ 200k/500k/1000kHz
- 工場設定値:200kHz
- 解説:5MHz帯スペクトラムスコープの SPAN (帯域幅)を設定することがで きます。

# 135 SCOPE

# FIX 7.0MHz

- **機能**: 7MHz 帯スコープ機能の、FIX(固定) モード時のスタート周波数の設定
- **選択できる項目**:7000 ~ 7299 (kHz)

(1kHz ステップ)

- **工場設定値**:7000kHz
- 解説:7MHz帯スコープ機能の、FIX(固定) モード時のスタート周波数を設定しま す。

#### 136 SCOPE FIX 7.0MHz SPAN

- 機能:7MHz 帯スペクトラムスコープの帯域 幅設定
- 選択できる項目: 20k/50k/100k/ 200k/500k/1000kHz

#### **工場設定値**:500kHz

解説:7MHz帯スペクトラムスコープの SPAN (帯域幅)を設定することがで きます。

# **137 SCOPE**

# FIX 10MHz

- **機能**:10MHz 帯スコープ機能の、FIX(固定) モード時のスタート周波数の設定
- 選択できる項目: 10100 ~ 10149 (kHz) (1kHz ステップ)
- **工場設定値**:10100kHz
- **解説**:10MHz帯スコープ機能の、FIX(固定) モード時のスタート周波数を設定しま す。

#### **138 SCOPE** FIX 10MHz SPAN

- 機能:10MHz 帯スペクトラムスコープの帯域 幅設定
- 選択できる項目: 20k/50k/100k/ 200k/500k/1000kHz

#### **工場設定値**:50kHz

解説:10MHz帯スペクトラムスコープの SPAN (帯域幅)を設定することがで きます。

# **139 SCOPE**

# FIX 14MHz

- **機能**: 14MHz 帯スコープ機能の、FIX(固定) モード時のスタート周波数の設定
- 選択できる項目:14000~14349(kHz) (1kHz ステップ)

#### **工場設定値**:14000kHz

**解説**:14MHz 帯スコープ機能の、FIX(固定) モード時のスタート周波数を設定しま す。

#### 140 SCOPE FIX 14MHz SPAN

- 機能:10MHz 帯スペクトラムスコープの帯域 幅設定
- 選択できる項目: 20k/50k/100k/ 200k/500k/1000kHz

#### **工場設定値**:500kHz

解説:10MHz帯スペクトラムスコープの SPAN (帯域幅) を設定することがで きます。

## **141 SCOPE** FIX 18MHz

- **機能**: 18MHz 帯スコープ機能の、FIX(固定) モード時のスタート周波数の設定
- 選択できる項目: 18000 ~ 18199 (kHz) (1kHz ステップ)
- **工場設定値**:18068kHz
- **解説**:18MHz帯スコープ機能の、FIX(固定) モード時のスタート周波数を設定しま す。

# **142 SCOPE**

## FIX 18MHz SPAN

- 機能:18MHz 帯スペクトラムスコープの帯域 幅設定
- 選択できる項目: 20k/50k/100k/ 200k/500k/1000kHz
- **工場設定値**:100kHz
- 解説:18MHz帯スペクトラムスコープの SPAN(帯域幅)を設定することがで きます。

# **143 SCOPE**

- FIX 21MHz
  - **機能**: 21MHz 帯スコープ機能の、FIX(固定) モード時のスタート周波数の設定
  - 選択できる項目: 21000 ~ 21449 (kHz)
    - (1kHz ステップ)
  - **工場設定値**:21000kHz
  - **解説**:21MHz帯スコープ機能の、FIX(固定) モード時のスタート周波数を設定しま す。

# 144 SCOPE FIX 21MHz SPAN

- **機能**:21MHz 帯スペクトラムスコープの帯域 幅設定
- **選択できる項目**:20k/50k/100k/ 200k/500k/1000kHz

#### **工場設定値**:500kHz

解説:21MHz帯スペクトラムスコープの SPAN(帯域幅)を設定することがで きます。

# 145 SCOPE

# FIX 24MHz

- **機能**: 24MHz 帯スコープ機能の、FIX(固定) モード時のスタート周波数の設定
- **選択できる項目**:24800 ~ 24989 (kHz) (1kHz ステップ)

#### 工場設定値:24890kHz

**解説**:24MHz帯スコープ機能の、FIX(固定) モード時のスタート周波数を設定しま す。

## 146 SCOPE FIX 24MHz SPAN

- **機能**:24MHz 帯スペクトラムスコープの帯域 幅設定
- **選択できる項目**:20k/50k/100k/ 200k/500k/1000kHz

#### **工場設定値**:100kHz

解説:24MHz帯スペクトラムスコープの SPAN(帯域幅)を設定することがで きます。

## 147 SCOPE FIX 28MHz

- **機能**: 28MHz 帯スコープ機能の、FIX(固定) モード時のスタート周波数の設定
- **選択できる項目**:28000 ~ 29699 (kHz) (1kHz ステップ )

#### **工場設定値**:28000kHz

**解説**:28MHz 帯スコープ機能の、FIX(固定) モード時のスタート周波数を設定しま す。

# 148 SCOPE

# FIX 28MHz SPAN

- **機能**:28MHz 帯スペクトラムスコープの帯域 幅設定
- 選択できる項目: 20k/50k/100k/ 200k/500k/1000kHz

#### **工場設定値**:1000kHz

解説:28MHz帯スペクトラムスコープの SPAN(帯域幅)を設定することがで きます。

#### 149 SCOPE FIX 50MHz

#### **機能**:50MHz 帯スコープ機能の、FIX(固定) モード時のスタート周波数の設定

**選択できる項目**:50000 ~ 53999 (kHz)

(1kHz ステップ)

#### 工場設定値:50000kHz

解説: 50MHz 帯スコープ機能の、FIX(固定) モード時のスタート周波数を設定しま す。

## 150 SCOPE FIX 50MHz SPAN

- **機能**:50MHz 帯スペクトラムスコープの帯域 幅設定
- 選択できる項目: 20k/50k/100k/

200k/500k/1000kHz

#### **工場設定値**:1000kHz

解説:50MHz帯スペクトラムスコープの SPAN(帯域幅)を設定することがで きます。

#### 151 TUNING CW DIAL STEP

機能: CW 時のダイアル周波数変化量を設定 選択できる項目: 1/5/10 Hz

**工場設定値**:10 Hz

解説:CWモード時の【MAIN】ダイアルツ マミおよび【CLAR/VFO-B】ツマミの 1ステップあたりの周波数変化量を設 定します。

# 152 TUNING DATA DIAL STEP

**機能**: DATA 時のダイアル周波数変化量を設 定

選択できる項目: 1/5/10 Hz

**工場設定値**:5 Hz

解説:DATAモード時の【MAIN】ダイアル ツマミおよび【CLAR/VFO-B】ツマミ の1ステップあたりの周波数変化量を 設定します。

# 153 TUNING AM/FM DIAL STEP

- **機能**: DATA 時のダイアル周波数変化量を設 定
- 選択できる項目:10/100 Hz

**工場設定値**:100 Hz

解説:AM/FMモード時の【MAIN】ダイア ルツマミおよび【CLAR/VFO-B】ツマ ミの1ステップあたりの周波数変化量 を設定します。

# 154 TUNING RTTY DIAL STEP

**機能**: RTTY 時のダイアル周波数変化量を設 定

選択できる項目: 1/5/10 Hz

**工場設定値**:5 Hz

解説:RTTYモード時の【MAIN】ダイアル ツマミおよび【CLAR/VFO-B】ツマミ の1ステップあたりの周波数変化量を 設定します。

#### 155 TUNING SSB DIAL STEP

**機能**:SSB 時のダイアル周波数変化量を設定 選択できる項目:1/5/10 Hz

- **工場設定値**:10 Hz
- 解説:SSBモード時の【MAIN】ダイアルツ マミおよび【CLAR/VFO-B】ツマミ の1ステップあたりの周波数変化量を 設定します。

# 156 TUNING AM CH STEP

- **機能**: AMモード時の MIC-UP/DOWN スイッ チのステップ幅設定
- 選択できる項目: 2.5/5/9/10/12.5 kHz
- **工場設定値**:5 kHz
- **解説**:AMモード時の1ステップあたりの周 波数変化量を設定します。

#### 157 TUNING FM CH STEP

- **機能**:FM時の MIC-UP/DOWN スイッチのス テップ幅設定
- 選択できる項目: 5/6.25/10/12.5/20/25 kHz 工場設定値: 5 kHz
- **解説**:FMモード時の1ステップあたりの周 波数変化量を設定します。

# 158 TUNING 1MHz/100kHz SELECT

- **機能**:【CLAR/VFO-B】ツマミの周波数変化 量の設定
- 選択できる項目:1MHz/100kHz

工場設定値:1MHz

解説:【CLAR/VFO-B】ツマミ(【MHz/uT】 スイッチがオレンジ色に点灯している 時)の1ステップあたりの周波数変化 量を設定します。

# 159 TX AUDIO PRMTRC EQ1 FREQ

- 機能:マイクロホン用3ステージパラメト リックイコライザーの低音域の中心周 波数設定。
- **選択できる項目**:OFF/100 ~ 700 (Hz) (100H zステップ)

#### **工場設定値**:200 Hz

- 解説:マイクロホン用3ステージパラメト リックイコライザーの低音域の中心周 波数を"100 Hz" ~ "700 Hz"の範 囲で設定することができます。
- (7ドバイス) 使用するマイクロホンによって効果が変わり ますので、本機に内蔵している"モニター機能" を利用して、お好みの音質に設定してください。

# 160 TX AUDIO PRMTRC EQ1 LEVEL

- 機能:マイクロホン用3ステージパラメト リックイコライザーの低音域の変化量 (ゲイン)設定
- 選択できる項目:-20~0~+10 (dB)

**工場設定値**:0

解説:マイクロホン用3ステージパラメト リックイコライザーの低音域の変化量 (ゲイン)を"-20 dB"~"+10 dB" の範囲で設定することができます。

# 161 TX AUDIO PRMTRC EQ1 BWTH

- 機能:マイクロホン用3ステージパラメト
   リックイコライザーの低音域の変化幅
   (Q) 設定
- 選択できる項目:1~10

**工場設定値**:1

 解説:マイクロホン用3ステージパラメト リックイコライザーの低音域の変化幅 (Q)を"1"~"10"の範囲で設定す ることができます。

# 162 TX AUDIO

# PRMTRC EQ2 FREQ

- 機能:マイクロホン用3ステージパラメト リックイコライザーの中音域の中心周 波数設定。
- **選択できる項目**:OFF/700 ~ 1500 (Hz) (100Hzステップ)

#### **工場設定値**:800 Hz

- 解説:マイクロホン用3ステージパラメト リックイコライザーの中音域の中心周 波数を"700 Hz"~"1500 Hz"の範 囲で設定することができます。
- **7ドバイス** 使用するマイクロホンによって効果が変わり ますので、本機に内蔵している"モニター機能" を利用して、お好みの音質に設定してくださ い。

# 163 TX AUDIO PRMTRC EQ2 LEVEL

機能:マイクロホン用3ステージパラメト リックイコライザーの中音域の変化量 (ゲイン)設定

選択できる項目:-20~0~+10 (dB)

**工場設定値**:0

 解説:マイクロホン用3ステージパラメト リックイコライザーの中音域の変化量 (ゲイン)を"-20 dB"~"+10 dB" の範囲で設定することができます。

# ニューモード

メ

# 164 TX AUDIO PRMTRC EQ2 BWTH

- 機能:マイクロホン用3ステージパラメト
   リックイコライザーの中音域の変化幅
   (Q) 設定
- 選択できる項目:1~10

**工場設定値**:1

 解説:マイクロホン用3ステージパラメト リックイコライザーの中音域の変化幅 (Q)を"1"~ "10"の範囲で設定す ることができます。

#### 165 TX AUDIO PRMTRC EQ3 FREQ

- 機能:マイクロホン用3ステージパラメト リックイコライザーの高音域の中心周 波数設定。
- **選択できる項目**:OFF/1500~3200 Hz (100Hzステップ)

**工場設定値**:2100 Hz

解説:マイクロホン用3ステージパラメト リックイコライザーの高音域の中心周 波数を"1500 Hz"~ "3200 Hz"の 範囲で設定することができます。

7ドバイス

使用するマイクロホンによって効果が変わり ますので、本機に内蔵している"モニター機能" を利用して、お好みの音質に設定してください。

# 166 TX AUDIO PRMTRC EQ3 LEVEL

- 機能:マイクロホン用3ステージパラメト リックイコライザーの高音域の変化量 (ゲイン)設定
- 選択できる項目:-20~0~+10 (dB)
- **工場設定値**:+5(dB)
- 解説:マイクロホン用3ステージパラメト リックイコライザーの高音域の変化量 (ゲイン)を"-20 dB"~"+10 dB" の範囲で設定することができます。

# 167 TX AUDIO PRMTRC EQ3 BWTH

- 機能:マイクロホン用3ステージパラメト
   リックイコライザーの高音域の変化幅
   (Q) 設定
- **選択できる項目**:1~10

**工場設定値**:1

 解説:マイクロホン用3ステージパラメト リックイコライザーの高音域の変化幅
 (Q)を"1"~"10"の範囲で設定す ることができます。

#### 168 TX AUDIO P-PRMTRC EQ1 FREQ

- 機能:スピーチプロセッサー用3ステージパ ラメトリックイコライザーの低音域の 中心周波数設定
- **選択できる項目**:OFF/100 ~ 700 Hz

(100Hzステップ)

**工場設定値**:200

- 解説:スピーチプロセッサーが"ON"時に 動作します。3ステージパラメトリッ クイコライザーの低音域の中心周波数 を"100 Hz"~"700 Hz"の範囲で 設定することができます。
- **7ドバイス** 使用するマイクロホンによって効果が変わり ますので、本機に内蔵している"モニター機能" を利用して、お好みの音質に設定してくださ い。

#### 169 TX AUDIO P-PRMTRC EQ1 LEVEL

- 機能:スピーチプロセッサー用3ステージパ ラメトリックイコライザーの低音域の 変化量(ゲイン)設定
- **選択できる項目**:-20~0~+10 dB
- **工場設定値**:--3 dB
- 解説:スピーチプロセッサーが"ON"時に 動作します。3ステージパラメトリッ クイコライザーの低音域の変化量(ゲ イン)を"-20 dB"~"+10 dB"の 範囲で設定することができます。

# 170 TX AUDIO P-PRMTRC EQ1 BWTH

- 機能:スピーチプロセッサー用3ステージパ
   ラメトリックイコライザーの低音域の
   変化幅(Q) 設定
- 選択できる項目:1~10
- **工場設定値**:2
- 解説:スピーチプロセッサーが"ON"時に 動作します。3ステージパラメトリッ クイコライザーの低音域の変化幅(Q) を"1"~"10"の範囲で設定するこ とができます。
## 171 TX AUDIO P-PRMTRC EQ2 FREQ

- 機能:スピーチプロセッサー用3ステージパ ラメトリックイコライザーの中音域の 中心周波数設定
- **選択できる項目**:OFF/700 ~ 1500 Hz (100Hzステップ)

#### **工場設定値**:800

- 解説:スピーチプロセッサー用3ステージパ ラメトリックイコライザーの中音域 の中心周波数を"700 Hz"~ "1500 Hz"の範囲で設定することができます。
- (7ドバイス) 使用するマイクロホンによって効果が変わり ますので、本機に内蔵している"モニター機能" を利用して、お好みの音質に設定してくださ い。

## 172 TX AUDIO P-PRMTRC EQ2 LEVEL

- 機能:スピーチプロセッサー用3ステージパ ラメトリックイコライザーの中音域の 変化量(ゲイン)設定
- 選択できる項目:-20~0~+10 dB

#### **工場設定値**:0 dB

解説:スピーチプロセッサー用3ステージパ ラメトリックイコライザーの中音域の 変化量(ゲイン)を"-20 dB"~"+10 dB"の範囲で設定することができます。

## 173 TX AUDIO P-PRMTRC EQ2 BWTH

- 機能:スピーチプロセッサー用3ステージパ ラメトリックイコライザーの中音域の 変化幅(Q)設定
- 選択できる項目:1~10
- **工場設定値**:1
- 解説:スピーチプロセッサーが"ON"時に動作します。3ステージパラメトリック イコライザーの中音域の変化幅(Q)を "1"~"10"の範囲で設定することが できます。

## 174 TX AUDIO

## P-PRMTRC EQ3 FREQ

- 機能:スピーチプロセッサー用3ステージパ ラメトリックイコライザーの高音域の 中心周波数設定
- **選択できる項目**: OFF/1500 ~ 3200 Hz (100Hzステップ)

#### 工場設定値: 2100 Hz

- 解説:スピーチプロセッサーが"ON"時に 動作します。3ステージパラメトリッ クイコライザーの高音域の中心周波数 を"1500 Hz"~"3200 Hz"の範囲 で設定することができます。
- (7ドバ17) 使用するマイクロホンによって効果が変わり ますので、本機に内蔵している"モニター機能" を利用して、お好みの音質に設定してくださ い。

## 175 TX AUDIO P-PRMTRC EQ3 LEVEL

- 機能:スピーチプロセッサー用3ステージパ ラメトリックイコライザーの高音域の 変化量(ゲイン)設定
- **選択できる項目**:-20~0~+10 dB

#### **工場設定値**:+5 dB

解説:スピーチプロセッサーが"ON"時に 動作します。3ステージパラメトリッ クイコライザーの高域部の変化量(ゲ イン)を"-20 dB"~"+10 dB"の 範囲で設定することができます。

## 176 TX AUDIO P-PRMTRC EQ3 BWTH

機能:スピーチプロセッサー用3ステージパ ラメトリックイコライザーの高音域の 変化幅(Q)設定

選択できる項目:1~10

#### **工場設定値**:1

解説:スピーチプロセッサーが"ON"時に 動作します。3ステージパラメトリッ クイコライザーの高音域の変化幅(Q) を"1"~"10"の範囲で設定するこ とができます。 ュ

I

Ð

L

ド

## メニューモード詳細

## 177 TX GNRL TX POWER/PROC CONTROL

機能:PROC/CAR ツマミの動作選択 選択できる項目:TX PWR/PROC 工場設定値:TX PWR

- 解説:フロントパネルの [PROC/CAR] ツマ ミを [TX PWR] ツマミとして使用す るか、または [PROC] ツマミとして使 用するかを選択します。
  - TX PWR: SSB モード時に、送信出力調 節用ツマミとして動作します。
  - PROC: SSB モード時に、内蔵のスピー チプロセッサー回路のコンプ レッションレベル調節用ツマミ として動作します。

## 178 TX GNRL EXT AMP TUNING PWR

**機能**:リニアチューニング出力の設定 選択できる項目:10W/20W/50W/100W 工場設定値:100W

- **解説**:リニアアンプの調整を行うときの、ド ライブ出力を設定します。
- ・ VL-1000 を接続した場合は、FT<sub>DX</sub>3000DM は、100W に設定しても最大定格の 50W 出 力、FT<sub>DX</sub>3000DS は、100W に設定しても 最大定格の 20W 出力になります。

## 179 TX GNRL TUNER SELECT

機能:アンテナチューナーの設定選択できる項目:INTERNAL/EXTERNAL工場設定値:INTERNAL

解説:内蔵アンテナチューナーを使用する場合は "INTERNAL"、外部アンテナ チューナー (オプションの FC-40 など) を使用する場合は "EXTERNAL"を 選択します。

### 180 TX GNRL VOX SELECT

- **機能**: VOX 機能の動作選択 選択できる項目: MIC/DATA
- 工場設定:MIC
- 解説: VOX 機能の操作を選択します。
   MIC: MIC 端子(マイクロホン)からの入力で動作します。
   DATA:RTTY/PKT 端子からの入力で動作します。

## 181 TX GNRL

## VOX GAIN

- **機能**: VOX ゲインの設定
- 選択できる項目:0~100

**工場設定**:50

解説: VOX回路の動作感度を設定します。"1" が感度最小で"100"が感度最大です。 また、送信中に VOX 動作感度を設定 することもできます。

#### 182 TX GNRL VOX DELAY

**機能**: VOX ディレイタイムの設定 選択できる項目: 30 ~ 3000 msec

(10 msec ステップ)

- **工場設定**:500 msec
- 解説:VOX運用時に、送信状態から受信状態 に戻るまでの復帰時間(ディレイタイ ム)を10 msec間隔で設定することが できます。また、送信中にディレイタ イムを設定することもできます。

## 183 TX GNRL ANTI VOX GAIN

- 機能: VOX アンチトリップの設定
- 選択できる項目:0~100

**工場設定**:50

解説:VOX運用時に、スピーカーからの受信 音によりVOX回路が誤動作しないよ うにするアンチトリップ回路の感度の 調節することができます。スピーカー からの受信音ではVOX回路が動作し ない位置に設定します(数値が大きい ほど動作感度が上がります)。

## 184 TX GNRL EMERGENCY FREQ TX

機能:非常連絡設定周波数の表示 / 非表示設 定

選択できる項目: ENABLE/DISABLE 工場設定値:DISABLE

解説:非常連絡設定周波数専用メモリーチャンネルを"ON/OFF"します。
"ENABLE"に設定すると、メモリーチャンネルに非常連絡設定周波数(4630kHz)が追加されます。
追加される位置は、メモリーチャンネル "01"と一番最後のPMSメモリーチャンネルの間です。

### 185 AF SCP FFT DISPLAY MODE

機能:オーディオスコープの設定 選択できる項目:SPECTRUM/

WATER FALL

- **工場設定**:SPECTRUM
- 解説:オーディオスコープをウォーター フォール表示またはスペクトラム表示 どちらかに設定することができます。 SPECTRUM: スペクトラム表示に設定します。

WATER FALL: ウォーターフォール表示に設定し ます。

#### 186 AF SCP FFT ATT

**機能**:オーディオスコープの ATT 設定 選択できる項目: 0/10/20 dB 工場設定: 10 dB

解説:オーディオスコープのアッテネーター 値を設定することができます。

## 187 DEC CW CW DECODE BW

機能:CW デコード時の帯域幅設定
選択できる項目:25/50/100/250 Hz
工場設定:100 Hz
解説:CW デコード動作時の帯域幅を設定することができます。

## 188 E/D RTTY

#### **RX USOS**

機能:RX USOS機能の ON/OFF 設定 選択できる項目:ENABLE/DISABLE 工場設定:ENABLE

解説:スペース記号を受信したときに、自動 的に文字受信(LTRS)に切り替える RX USOS機能を"ON/OFF"します。

#### 189 E/D RTTY TX USOS

**機能**:TX USOS 機能の ON/OFF 設定

選択できる項目: ENABLE/DISABLE

- 工場設定:ENABLE
- 解説:スペース記号に続く数字、記号の送信
   時、強制的に FIGS コードを挿入する
   TX USOS 機能を "ON/OFF" します。

### 190 E/D RTTY RX NEW LINE CODE

**機能**:RTTY 受信時の改行コード設定 選択できる項目:CR,LF,CR+L/CR+LF

- 工場設定:CR,LF,CR+LF
- **解説**:RTTY時の改行を行うコードを設定し ます。
  - CR, LF, CR+L :
  - すべてのコードで改行をおこないま す。
  - CR+LF:
    - CR+LF コード時のみ改行をおこな います。

## 191 E/D RTTY TX AUTO CR+LF

機能:RTTY送信時の改行コード送出設定 選択できる項目:ENABLE/DISABLE 工場設定:ENABLE

**解説**: RTTY 送信時に、改行コード (CR+LF) を送出するかの設定。

#### 192 E/D RTTY TX DIDDLE

**機能**:ディードルの設定 **選択できる項目**:OFF/BLANK/LTRS

- 工場設定:BLANK
- 解説:文字送出の無いときに送出するコード を設定することができます。 BLANK:文字送出が無いときは、ブラ
  - ンクコードを送出します。
  - LTRS: 文字送出が無いときは、レ ターコードを送出します。
  - OFF: コードの送出はおこないません。

### 193 E/D RTTY BAUDOT CODE

機能:ボドーコードの設定
選択できる項目:CCITT/US
工場設定:US
解説:ボドーコードを切り替えることができ ます。

### 194 E/D PSK PSK MODE

機能: PSK モードの設定
選択できる項目: BPSK/QPSK
工場設定: BPSK
解説: PSK のモードを選択することができます。
BPSK: 標準的なモードです。通常は このモードを使用してください。
QPSK: エラー修正機能のあるモードです。

## 195 E/D PSK DECODE AFC RANGE

機能:AFC 機能の動作範囲設定
 選択できる項目: 8/15/30 Hz
 工場設定:15 Hz
 解説:表示周波数に対して PSK 信号を自動で
 同調する範囲を設定します。

## 196 E/D PSK QPSK POLARITY REV

- **機能**: QPSK の位相シフト方向設定 選択できる項目: RX-N,TX-N/RX-R,TX-N/ RX-N,TX-R/RX-R,TX-R/
- **工場設定**:RX-N,TX-N
- 解説:QPSK の位相シフト方向を、エンコード、 デコード別に設定します。

#### と思うまえに 故障かな? • •

修理を依頼する前に、ちょっとお確かめください。

■ 電源が入らない !

- 電源コードは正しく接続していますか?
  - 本機と市販の直流安定化電源を確実に接続してくだ さい。
- DC 電源コードのヒューズは切れていませんか? ヒューズが切れたときは、原因を対策してから 25A のヒューズを交換してください (p. 4)。
- 市販の直流安定化電源の電源スイッチが"OFF"になっ ていませんか? 直流安定化電源の電源スイッチを"ON"にしてくだ さい。

■ 音が出ない!

- AF ツマミを調節してありますか? 反時計(左)方向にまわしすぎている場合は、聴きや すい音声出力に調節してください。
- RF/SQL ツマミをまわしすぎていませんか? 時計(右)方向にまわしすぎている場合、弱い信号の 音声が出力されない場合があります。
- 外部スピーカーの接続に誤りはありませんか? インピーダンスが4~8Ωのスピーカーを接続して ください。
- 送信状態になっていませんか? MOX スイッチ、PTT スイッチが押された状態になっていないか確認してください。

■ 受信できない !

- アンテナは正しく接続してありますか? 無線機は、使用するアンテナによって受信感度や送 信電波の飛び具合が大きく影響されますので、自局 の運用形態にあったアンテナを各バンドごとに選び、 アンテナと同軸ケーブル・同軸ケーブルと本機との間 の整合を確実にとり、SWR が低い状態で使用するよ うにしてください。
- 運用モード(電波型式)が間違っていませんか? 正しく復調できるモードに切り換えてください。
- 勝手に送信状態になってしまう!
  - VOX 運用になっていませんか? VOX スイッチを"OFF"にしてください。

■ 雷波が出ない !

すべての運用モ-ド(電波型式)で ・・・・

- オフバンドになっていませんか? マチュアバンド以外では送信できませんので、周波 数をアマチュアバンド内にセットしてください。
- アンテナは正しく接続してありますか? 無線機は使用するアンテナによって受信感度や送信 電波の飛び具合が大きく影響されますので、自局の運 用形態にあったアンテナを各バンドごとに選び、アン テナと同軸ケーブル・同軸ケーブルと本機との間の整 合を確実にとり、SWR が低い状態で使用するように してください。
- 送信出力を最小(5W)に設定していませんか? 送信出力を調整してください。

SSB、AM モードのとき・・・・

- マイクロホンは正しく接続してありますか? マイク端子の差し込みを確認してください。
- MIC/SPEED ツマミを反時計(左)方向にまわし過ぎ ていませんか? MIC/SPEED ツマミを調節してください。

CW モードのとき・・・・

- 電鍵は正しく接続してありますか?
- 電鍵を確実に接続してください (p.22)。
- セミブレ-クイン操作またはフルブレ-クイン操作 になっていますか? 電鍵を接続しただけでは、モニター音が出るだけで送 信状態にはなりません。
- FM モードのとき・・・
- マイクロホンは正しく接続してありますか? マイク端子の差し込みを確認してください。
- データ通信のとき・・・
- 周辺付属機器 (RTTY 用 TU やパケット通信用 TNC など) は正しく接続してありますか? 周辺機器を確実に接続してください。
- TNC の DCD ランプが点灯したままになっていません か?

SQLツマミを調節してください。

保 守

本製品には保証書が添付されています。お買い上げいただいた日から1年以内に、オペレーションマニュアルに従った 保証書を紛失しますと、保証期間中に発生した故障でも、保証期間が過ぎたものとして有償扱いにさせていただきます また、販売年月日・販売店名等の必要事項が記入してない保証書も無効扱いにさせていただきますので、お買い上げい ただきました販売店名・お買い上げ年月日等が正しく記入されていることをご確認のうえ、大切に保管してください。

#### ◎ 保証期間が過ぎた後に故障した場合は、ご相談ください

正常な使用状態で故障した場合には、無料で修理をお引き受けします。

修理により機能が維持できる場合には有償で修理させていただきますので、お買い上げいただきました販売店または、 当社アマチュアカスタマーサポート(電話:03-6711-4045)にご相談ください。

**--アフターサービスについて**・

#### ◎ 梱包箱も大切に保管してください

◎ 保証期間はお買い上げの日より1年間

◎ 保証書は大切に保管してください

のでご了承ください。

修理や点検のために本製品を運搬する場合には、運搬中の事故やトラブルを防止するため、梱包箱を使用して運搬して ください。

製品の改良のため、オペレーションマニュアルの図面や回路図などが一部製品と異なる場合があります。あらかじめ ご了承ください。本製品または他の当社製品についてのお問い合わせは、当社アマチュアカスタマーサポート(電話: 03-6711-4045)宛にお願いいたします。また、その際には、必ずセットの製造番号(本体背面に貼ってある銘板に記 載してあります)を併せてお知らせください。なお、お手紙をいただくときには、お客様のご住所・ご氏名を忘れずに お書きください。

FT DX 3000 Series Operation Manual

# オプション

#### オプションについて

本機は、下記のオプションを搭載することにより、さらに高機能なオペレーションを楽しむことができ るようになります。また、オペレーターの好みに合わせて自分だけのカスタマイズモデルを自由に作る ことも可能です。

#### ■ デスクトップ型ダイナミックマイク (MD-200A8X)

SSBを主目的に開発したサイドダンパー付きダイナミックエレメントを採用し、明瞭度が高くダイナミックレンジの広いイン パクトある送信音質を楽しめるデスクトップ型ダイナミックマイクです。周波数設定やスキャン操作として使える [UP] [DWN] キーが付いてます。

#### ■ デスクトップ型マイク (MD-100A8X)

ダイナミックエレメントを採用し、ダイナミックレンジの広い高音質を楽しめるディスクトップ型マイクです。周波数設定や スキャン操作として使える [UP] [DWN] キーが付いてます。

#### ■ [UP][DWN][FST] キー付きハンドマイク (MH-31B8)

ダイナミックエレメントを使用した高音質なハンドマイクです。周波数設定やスキャン操作として使える [UP] [DWN] キーが 付いてます。

#### ■ ステレオヘッドホン (YH-77STA)

軽量で長時間使用しても疲れない、ステレオヘッドホンです。60標準ステレオ変換プラグ付です。

#### ■ CW ナローフィルタ (C/F: 9MHz、B/W: 300Hz) (XF-127CN)

300Hz のナローフィルタを装着することができます。装着方法は 151 ページを参照してください。

#### ■ ボイスメモリユニット (DVS-6)

自分の音声を録音・再生することができます。録音時間は最大約 20 秒間で、録音できるチャンネル(ボイスメモリーチャンネル)は5 チャンネルあります。装着方法は 152 ページを参照してください。

#### ■ RF μチューニングキット A(160m)、B(80m/40m)、C(30m/20m)

14MHz以下のアマチュアバンドにおいて、28mm径の超大型コイルを採用した μ(ミュー)同調回路を接続することができます。これにより、急峻なシェープファクターによって強力な妨害信号を減衰させることができます。

大口径 28mm のコイルの中をμの高い高密度フェライト磁性体が移動してコイルの共振周波数を変化させる μ 同調回路を採 用することにより、急峻な RF フロントエンドの狭帯域化を実現し、強力な妨害波を抑えて希望の信号を浮かび上がらせるこ とができます。

接続は 153 ページを参照してください。組立方法は RF μ チューニングキットシリーズのオペレーションマニュアルを参照し てください。

#### ■ ロングワイヤー対応外部オートアンテナチューナー (FC-40)

整合することのできる範囲は、長さ 20m 以上 (λ/2 の整数倍を除く)のワイヤーまたはロッドに 1.8MHz ~ 30MHz、50MHz ~ 54MHz のアマチュアバンドをカバーします。高速でマッチングをとり、すぐに運用ができるようにするためのオートアン テナチューナーです。接続方法は 154 ページを参照してください。

#### ■ 1kW/50MHz 500W リニアアンプ (VL-1000)/VL-1000 専用電源 (VP-1000)

接続が簡単なQUADRA SYSTEMの1kW(50MHz:500W)リニアアンプです。接続にはオプションの接続ケーブル(CONTROL ケーブル) CT-118 が必要になります。また、他メーカーのリニアアンプや自作のリニアアンプを接続する場合は、別途接続ケー ブルが必要になります。なお接続方法は 23 ページを参照してください。

#### ■ アンテナローテーター接続ケーブル (P/N: T9101556)

当社のアンテナローテーターのコントローラーと本機を接続するコネクションケーブルです。 本機からアンテナローテーターをコントロールすることができます。

#### オプションについては、当社アマチュアカスタマーサポートにご相談ください。

電話:03-6711-4045

### オプションについて(つづき)

## デスクトップ型ダイナミックマイク (MD-200A8X)

[UP] または [DWN] キーは、SSB/CW/RTTY/ DATAモード時に【MAIN】ダイアルツマミと 同じ 10Hz ステップで周波数が変化します。 AM/FMモード時は 5kHz ステップで周波数が変 化します。 [UP] または [DWN] キーを1秒以上長く押すと スキャンを開始します。また、同じキーを押すと

スキャンは停止します。よん、向

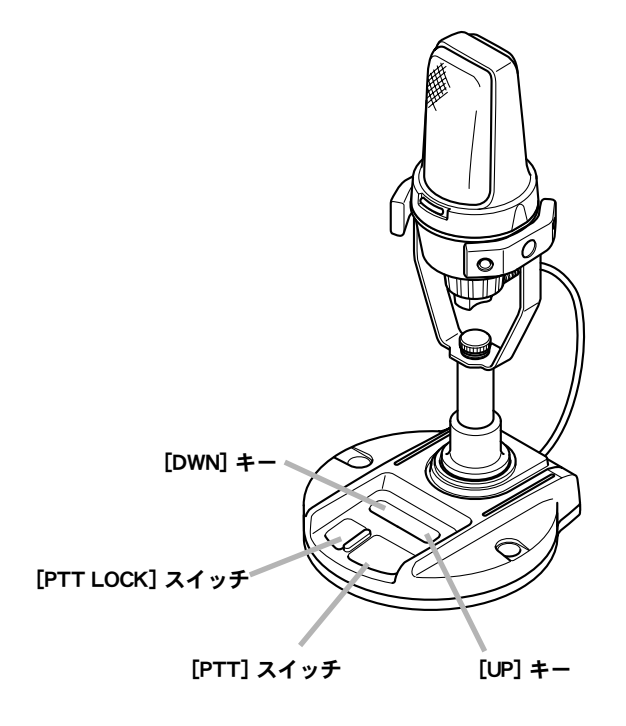

## デスクトップ型マイク (MD-100A8X)

[UP] または [DWN] スイッチは、SSB/CW/ RTTY/DATAモード時に【MAIN】ダイアルツ マミと同じ 10Hz ステップで周波数が変化しま す。

AM/FM モード時は 5kHz ステップで周波数が変化します。

[UP] または [DWN] スイッチをスライドしてい る間スキャンします。また、スイッチから手を放 すとスキャンは停止します。

7ドバイス

MD-100A8Xの底面には、送信音質を切り替え るTONEスイッチが付いています。HIGH EM-PHASISスイッチをONにすると高音が強調した 音質になります。LOW CUTスイッチを1側に 切り替えると低域を抑えた音質になり、2側に切 り替えると1側よりもさらに低域を抑えた音質に なります。

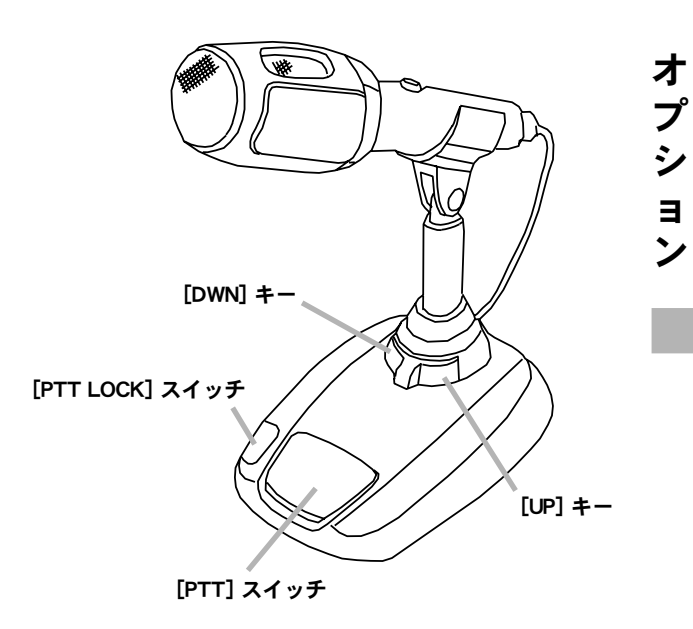

## [UP] [DWN] [FST] キー付きハンドマイク (MH-31B8)

[UP] または [DWN] キーは、SSB/CW/RTTY/ DATAモード時に【MAIN】ダイアルツマミと 同じ 10Hz ステップで周波数が変化します。 [FST] キーを押して [UP] または [DWN] キー を押すと 100Hz ステップで周波数が変化します。 AM/FM モード時は 5kHz ステップで周波数が 変化します。 [FST] キーを押して [UP] または [DWN] キーを押すと 50kHz ステップで周波数 が変化します。

[UP] または [DWN] キーを1秒以上長く押すと スキャンを開始します。また、同じキーを押すと スキャンは停止します。

 アドバイス
 MH-31<sub>B8</sub>の背面には、送信音質を切り替える TONE スイッチが付いています。スイッチを 2 側に切り替えると高音が強調された送信音 になります。

○ 付属のマイクロホンと同等品です。

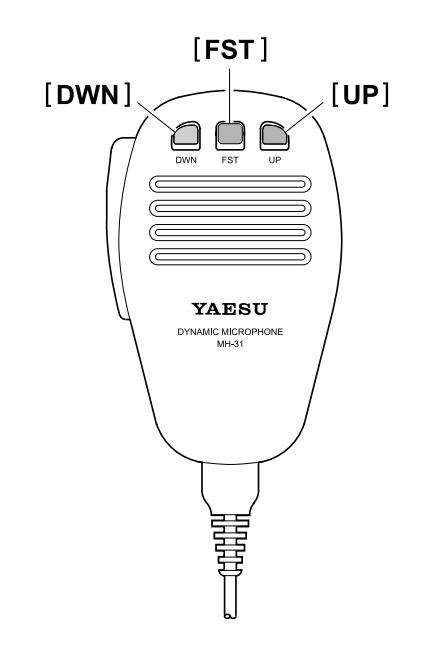

## ステレオヘッドホン (YH-77STA)

軽量で長時間使用しても疲れない通信機用ヘッ ドホンです。6 Φ標準ステレオ変換プラグ付です。 6 中標準ステレオ変換プラグ付

オプシ

ョン

## CW ナローフィルタ (XF-127CN)

#### 取付方法

- 1. 本機の電源を切り、接続しているコードやケー ブル類をすべて外します。
- 2. 図1を参考に、矢印で示す底面のビス18本 を外し、下ケースを外します。
- **3.** 図2を参考に、基板に直接 XF-127CN を差し 込みます。

**(アドバイス)** 基板上の穴と XF-127CN のピンをあわせて、 挿し込んでください。

**4.** 手順2で外した18本のビスで、下ケースを 元通りに取り付けて終了です。

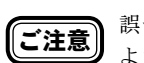

誤って金属片などで回路素子をショートさせない よう十分に気を付けてください。

**7ドバイス** 静電気等により半導体が破損する恐れがあります ので、必要箇所以外の場所には不用意に手を触れ ないでください。

> オプションの取り付けを当社アマチュアカスタ マーサポートにご依頼になる場合は、所定の工賃 を別途申し受け致しますのでご了承ください。

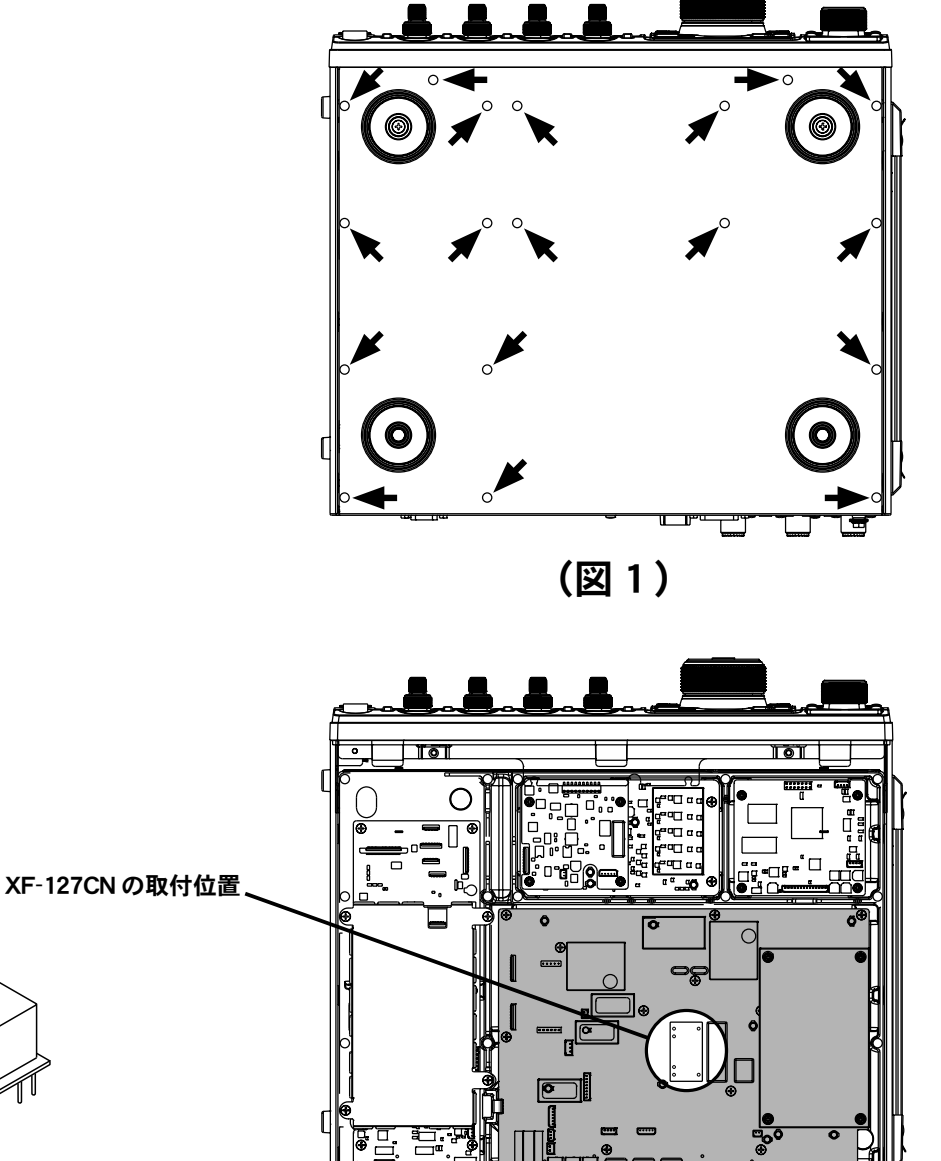

(図2)

FT DX 3000 SERIES OPERATION MANUAL

基板上の穴に合わせて挿し込む

## ボイスメモリユニット (DVS-6)

#### 取付方法

- 1. 本機の電源を切り、接続しているコードやケー ブル類をすべて外します。
- 2. 図1を参考に、矢印で示す底面のビス18本 を外し、下ケースを外します。
- **3.** 図2を参考に、基板上のコネクターに DVS-6 を差し込みます。
- **4.** 手順2で外した18本のビスで、下ケースを 元通りに取り付けて終了です。

ご注意

誤って金属片などで回路素子をショートさせない よう十分に気を付けてください。

**7ドバイス** 静電気等により半導体が破損する恐れがあります ので、必要箇所以外の場所には不用意に手を触れ ないでください。

> オプションの取り付けを当社アマチュアカスタ マーサポートにご依頼になる場合は、所定の工賃 を別途申し受け致しますのでご了承ください。

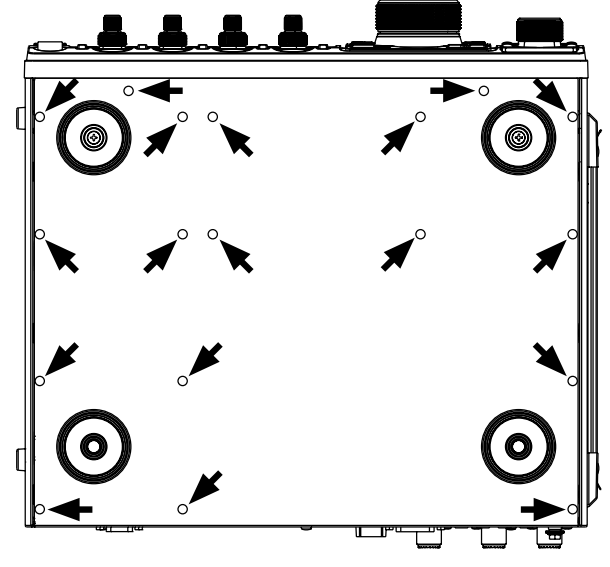

(図1)

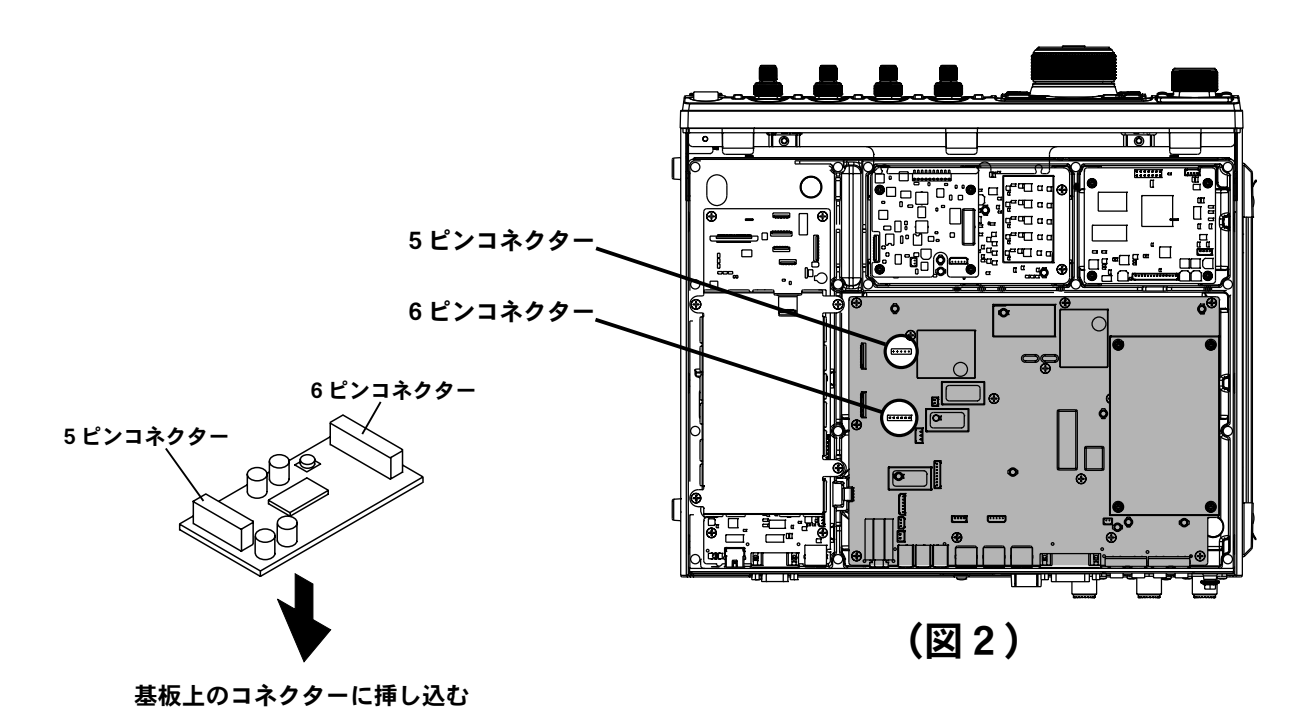

オプシ

FT DX 3000 SERIES OPERATION MANUAL

## RF μチューニングキット

オプションの RF  $\mu$ チューニングキット (RF  $\mu$  Tuning Kit A(160m)、RF $\mu$ Tuning Kit B(80m/40m)、 RF  $\mu$  Tuning Kit C(30m/20m))を組み立てて取り付けると、 $\mu$  同調回路特有の急峻なシェープファク ターによって強力な妨害信号を減衰させることができます。なお、1.8MHz 帯には RF $\mu$ Tuning Kit A、3.5 MHz/7MHz 帯には RF  $\mu$  Tuning Kit B、10 MHz/14MHz 帯には RF $\mu$ Tuning Kit C が必要です。 組み立て方法は、RF  $\mu$  Tuning Kit に同梱されている「組み立てマニュアル」を参照してください。

#### 接続方法

本機の電源スイッチと、市販の直流電源の電源スイッチを切ってから接続してください。

### ◎1台接続する場合

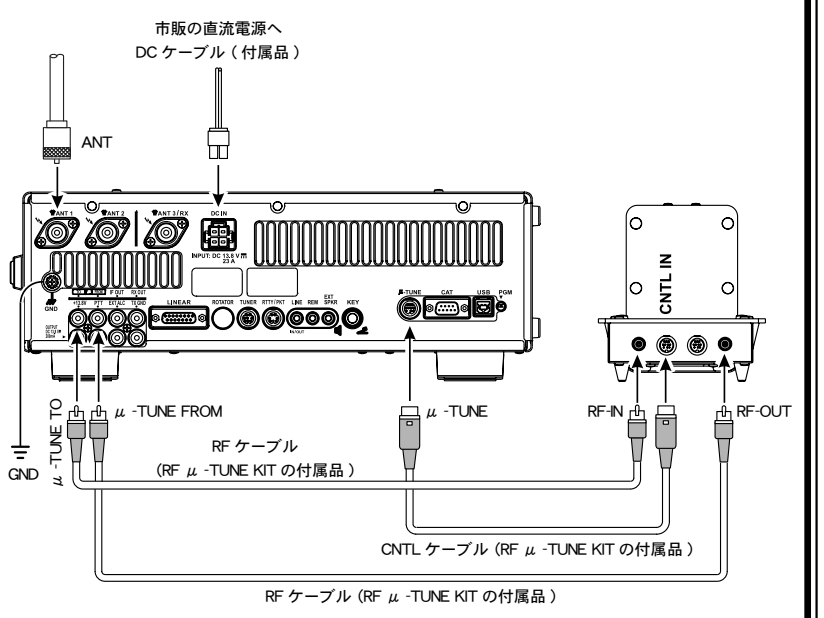

#### アドバイス ◎ RF CABLE には極性("RF IN"、"RF OUT")があります。黒色のRCA フラグと、灰色の RCA プラグの 2 種類を用意してありますので、"RF IN"と"RF OUT"のケーブルを色 分けをして、極性を間違いないよう に接続してください。接続を間違え ても故障はしませんが、性能を十分 に発揮できない可能性がありますの で、正しく接続してください。 ◎ CNTL CABLE にも極性がありますの で、電源を入れる前に"CNTL IN" と"CNTL OUT"の接続を確認して ください。また、誤配線して電源を入 れると、本機の操作や受信することが できなくなります。さらに周波数ディ スプレイも点滅することがあります。 そのような時は"CNTL IN"と"CNTL OUT"の接続を再確認し、もう一度 電源を入れなおしてください。 ◎ RF µチューニングキットの接続順は、 特にこだわることなく、どの順番で も接続可能です。

◎ 複数接続する場合(3台接続例)

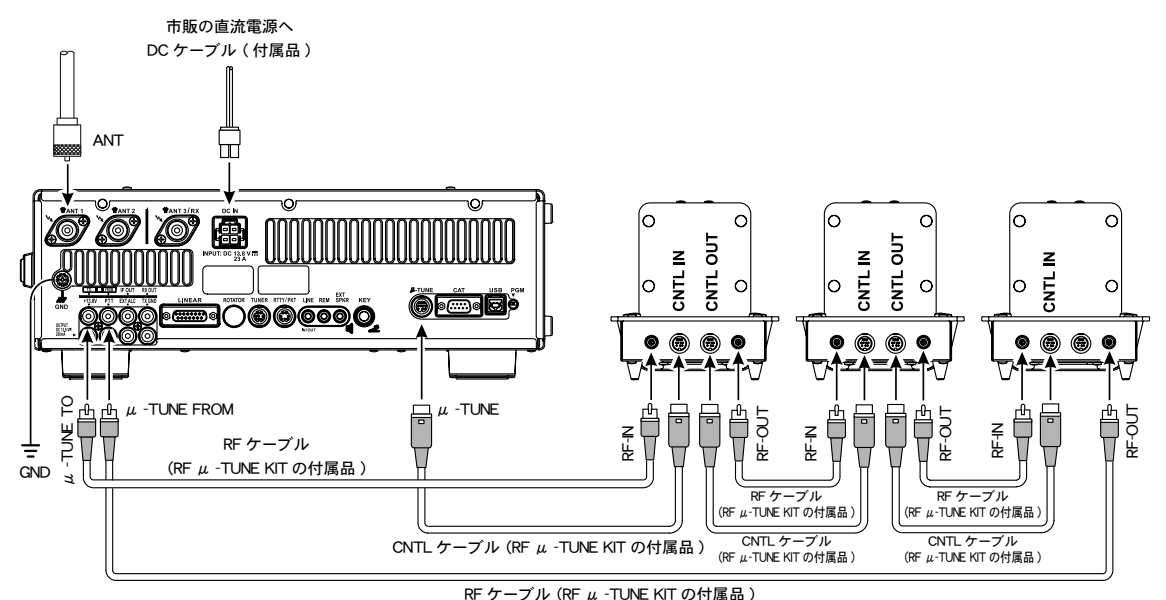

FT dx 3000 Series Operation Manual

オプション

## オプション

## ロングワイヤー対応オートアンテナチューナー (FC-40)

整合することのできる範囲は、長さ 20m 以上(λ/2 の整数倍を除く)のワイヤーまたはロッドに 1.8MHz ~ 30MHz、50MHz ~ 54MHzのアマチュアバンドをカバーします。高速でマッチングをとり、すぐに 運用ができるようにするためのオートアンテナチューナーです。

#### 取付方法

- コードストッパーのネジが緩んでいないか確認し、良く締め付けます。
- 付属のフェライトコアをコントロールケーブ ルのトランシーバー側に取りつけます。
- 3. 付属のコントロールケーブルと同軸ケーブル を FC-40 に接続します。
- コネクター類に水が浸入しないよう防水 キャップをかぶせ、付属の自己融着テープを 巻きつけます。
- 5. FC-40 を希望の場所に設置します。
- 6. FC-40 にアンテナ線を接続します。
- 7. アース線を FC-40 の GND 端子に接続します。
- 8. コントロールケーブル (TUNER へ) と同軸 ケーブル (ANT へ) をトランシーバーに接続 します。
- 9. 操作のしかたは「操作方法」の項目をご覧く ださい。

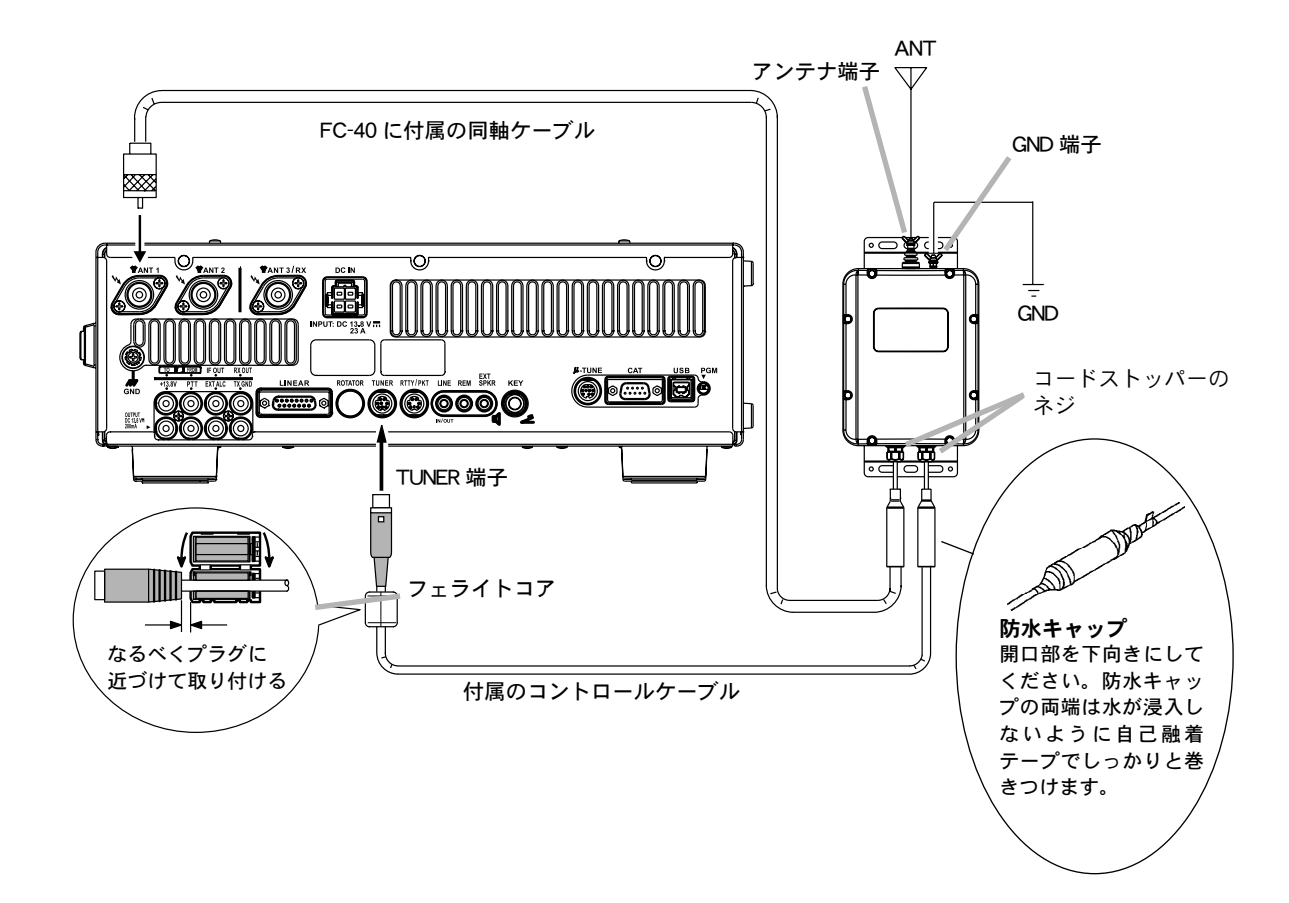

オプション

## ロングワイヤー対応オートアンテナチューナー (FC-40)(つづき)

#### 取付時のご注意

- アースは必ず FC-40 の GND 端子に接続してください。
- 各ケーブルの接続は、トランシーバーの電源をオフにしてから行なってください。
- 濡れた手でコントロールケーブルや同軸ケーブルのコ ネクターを抜き差ししないでください。感電やケガ等の 原因になります。
- ●人が出入りするベランダや屋上などにアンテナやオートアンテナチューナーを設置する場合は、その高さが人の歩行その他起居する平面から2.5m以上離して設置してください(電波法施行規則第3節安全施設第22条及び第26条を参照してください)。 感電やケガ・故障の原因になります。

#### 操作方法

#### ■チューニングを行う前の設定

- 1.【MENU】スイッチを押して、メニューモード を表示します。
- 【CLAR/VFO-B】ツマミをまわして(または▲/▼スイッチを押して)、"メニューモード「179 TUNER SELECT」"を呼び出します。
- 3.【SELECT】スイッチを押します。
- 4. 【CLAR/VFO-B】 ツマミをまわして(または ▲/▼ スイッチを押して)、"EXTERNAL"を選びます。
- 5.【SELECT】スイッチを押します。
- 6.【MENU】スイッチを押すと、メニューモー ドが終了します。

#### ■チューニングを行う

- **1.【TUNE】スイッチを短く押します。** FC-40を使用できない周波数では、"**TUNER**"の表示が 消えます。
- 【TUNE】スイッチを約1秒間押すと、チューニングを開始します。
   チューニングが成功すると自動的にチューニングを終了します。
   チューニング中は"TUNER"の表示が点滅します。チューニングが成功すると"TUNER"の表示が点灯します。

- ●送信中またはチューニング中はアンテナ端子およびア ンテナに触れないでください。また、容易に人が触れ る場所に設置しないでください。
- TUNER 端子の 2pin (TX GND) と LINEAR 端 子の 2pin (TX GND) は共通端子です。FC-40 と VL-1000 以外の他社製リニアアンプを同時に接続す る場合は、TX GNDの電圧が DC 5V の範囲内で制御 するリニアアンプを使用してください。TX GNDを DC 5V 以上の電圧で制御するリニアアンプを使用する と、FC-40 が故障の原因になりますので十分ご注意く ださい。

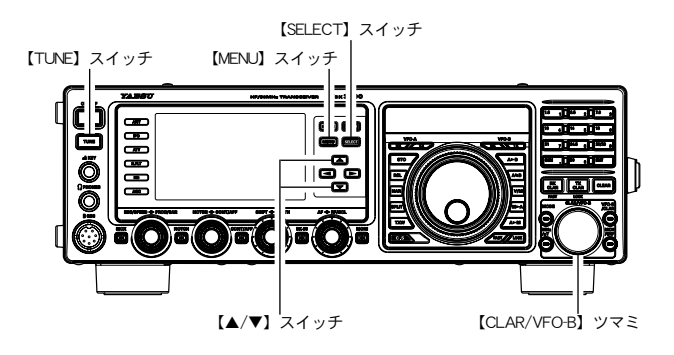

#### アンテナチューナーの動作について

- ○【TUNE】スイッチを短く押してディスプレイに "TUNER"が点灯した時は、FC-40に搭載してあるコ ンピューターが、今までに記憶したチューニング状態 の中から、現在設定してある運用周波数に最も近い周 波数のチューニング状態を呼び出して再現します。
- 今までにチューニングしたことのない周波数では、 工場出荷時にあらかじめバンドごとに設定された "チューニング状態"を呼び出します。
- FC-40 には 200 個のメモリーチャンネルがあります。
- トランシーバーとアンテナのマッチング周波数の変化 に対するチューニング状態の更新は、約10kHzごと に行われます。
- チューニング後のSWRが"2"以下のとき、アンテ ナチューナー内のメモリーチャンネルに、このときの チューニング状態が記憶されます。
- チューニングの結果、SWR が"2"以下にならないときは、ディスプレイに"HI SWR"が点滅します。"HI SWR"が点滅する場合は運用しないでください。

## アマチュア業務に使用する電波の型式および周波数の使用区分

この使用区分は平成21年3月30日に総務省より施行されております。電波を発射するときは、下記の 使用区分にしたがって運用してください。なお、使用区分は改訂される場合がありますので、最新情報 は JARL ニュース等でご確認ください。

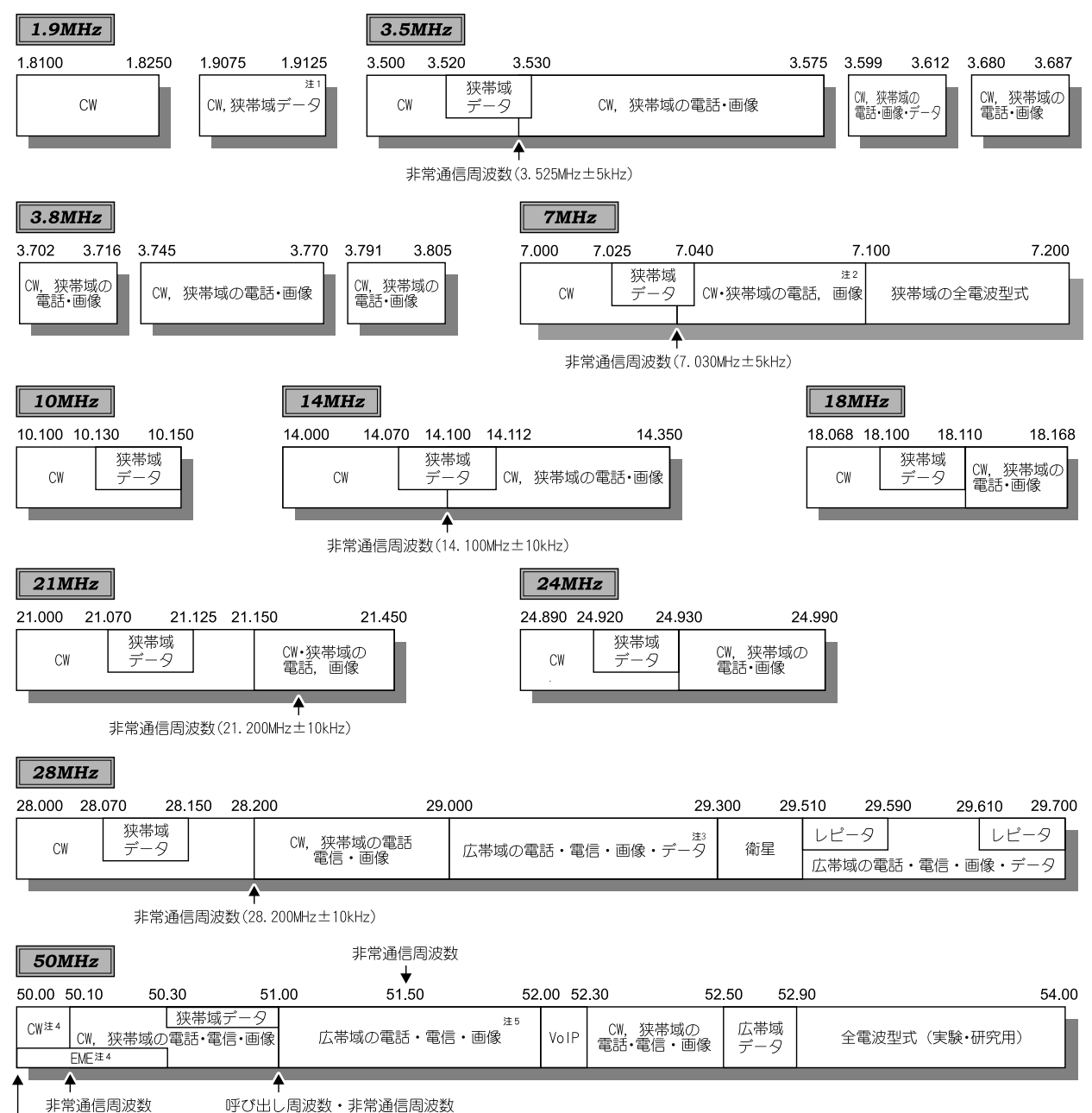

50.01MHzビーコン

付

録

狭帯域:電波の占有周波数帯幅が3kHz以下(A3Eを除く)のもの。 広帯域:電波の占有周波数帯幅が3kHzを超えるもの。

注1: 占有周波数帯幅は 100Hz 以下のものに限る。

注2:7.040kHzから7.045kHzまでの周波数は、外国のアマチュア局とのデータ通信にも使用することができる。

注3:29.00MHzから29.30MHzまでの周波数は、外国のアマチュア局との占有周波数帯幅が3kHz以下の電話・ 電信・画像及びCWによる通信にも使用することができる。

- 注4:50.00MHzから 50.10MHz までの周波数で、外国のアマチュア局と通信を行う場合と 50.00MHz から 50.30MHz までの周波数で月面反射通信を行う場合に限り、占有周波数帯幅が 3kHz 以下のデータによる通 信にも使用することができる。
- 注5:51MHzから51.5MHzまでの周波数で、外国のアマチュア局と通信を行う場合は、占有周波数帯幅が3kHz 以下の電話・電信・画像及びCWによる通信にも使用することができる。

# アマチュア無線局免許申請書類の書きかた

本機は技術基準適合機ですので、免許申請書に技術適合証明番号を記入することより、一部の記入(次ページの ジの ジウ ジ

技術基準適合証明番号は、本体背面に貼り付けてある技術基準適合証明ラベルに記載してあります。 なお、RTTY用のTUなどの付属装置や、リニアアンプなどの付加装置を接続して申請する場合には、 TSS株式会社の保証認定を受けて申請してください。

総務省の「電子申請・届出システム Lite」で申請する場合は、技術基準適合証明番号欄の「区分」に「工事設計認証番号」を選択し、「記号部」002KN、「番号部」611(FT<sub>DX</sub>3000の場合)、612(FT<sub>DX</sub>3000Mの場合)、613(FT<sub>DX</sub>3000Sの場合)を入力してください。

### 免許申請書記入のご注意

- 注1. FT<sub>DX</sub>3000 は 100W モデルで、申請する場合は第二級アマチュア無線技士以上の資格が必要になります。 FT<sub>DX</sub>3000M は 50W モデルで、申請する場合は第三級アマチュア無線技士以上の資格が必要になります。 FT<sub>DX</sub>3000S は 10W(50MHz 帯は 20W) モデルで、申請する場合は第四級アマチュア無線技士以上の資格が 必要になります。
  - 2. 10MHz帯と14MHz帯の申請は、第二級アマチュア無線技士以上の資格が必要になります。
  - 4630kHz、1.9MHz 帯<sup>\*</sup>、18MHz 帯の申請は、第三級アマチュア無線技士以上の資格が必要になります。 なお、第四級アマチュア無線技士の方でも「無線局事項書及び工事設計書」の1.9MHz<sup>\*</sup>の電波型式に4MA へ"レ"印を入れることによりG1Bを申請することができます。
     ※:1.9MHz 帯の電波型式は平成21年3月17日に総務省より告示されております。
  - 4. 24MHz帯以下のアマチュアバンドを申請する場合には、発射される電波の特性周波数を 0.025%以内の誤差 で測定できる周波数測定装置が必要ですが、FT<sub>DX</sub>3000/M/Sはその条件を備えているので、工事設計書によ る「周波数測定装置の有無」の「有」の項目に"レ"印をつけてください。
  - 5. 1.9MHz 帯と 10MHz 帯では、A3E 及び J3E の申請はできません。
  - 6. F3Eは、28MHz帯と50MHz帯のみ申請することができます。
  - 7. 28MHz 帯と 50MHz 帯では、パケット (F2D) の免許も申請できます。
  - この場合、電波の型式に"F2D"を記入するとともに、付属装置の諸元も合わせて記入します。 8. 1.9MHz 帯と 10MHz 帯を除き、FAX (F3C)、SSTV (F3F)の免許も申請することができます。
  - この場合、電波の型式に"F3C"、"F3F"を記入するとともに、付属装置の諸元も合わせて記入します。
  - 9. 移動する局を申請する場合は、工事設計書による「送信空中線の型式」の記載は、省略することができます。

付録

## アマチュア無線局免許申請書類の書きかた

## 第一級アマチュア無線技士または第二級アマチュア無線技士のかたが申請する場合(例)

| 無線局事項                                                    | 書及び工事設計書                                                                                                    |                                                      |                                                  |                                                                                                    |                          | ※ 整理番号                                                                         |                                                                                                    |                                                                        |
|----------------------------------------------------------|----------------------------------------------------------------------------------------------------|------------------------------------------------------|--------------------------------------------------|----------------------------------------------------------------------------------------------------|--------------------------|--------------------------------------------------------------------------------|----------------------------------------------------------------------------------------------------|------------------------------------------------------------------------|
| 1 申請(届出)の区                                               | 分 □開設 □変更 □再免許                                                                                                    | <ol> <li>2 免許の番号</li> </ol>                          | A第                                               | 号                                                                                                    | 3 呼出符号                   |                                                                                | 4 欠格事日                                                                                                    | 由 □有 □無                                                                |
| 5     氏     社団<br>(クラブ)/       申     名     個人の別          | フリガナ                                                                                                    | 社团(                                                  | クラブ)名                                            |                                                                                                    |                          | 6 工事落成の予                                                                       | □ <u>目付指定</u><br>定期日  □予備免許の<br>□予備免許の                                                                                                    | 5日から 月目の日<br>5日から 日目の日                                                 |
|                                                          |                                                                                                    | 個人又                                                  | は代表者名                                            |                                                                                                    |                          | ※ 免許の年月日                                                                       |                                                                                                    |                                                                        |
| (クラフ)<br>届名 □個人                                          | 姓 フリガナ                                                                                                    |                                                      | 名 フリガナ                                           |                                                                                                    |                          | ※ 免許の有効期                                                                       | 囲                                                                                                    |                                                                        |
| 山<br>(山)<br>(山)<br>(山)<br>(山)<br>(山)<br>(山)<br>(山)<br>(山 | M 3MA, 3.5M 3H<br>M 3HA, 21M 3HA                                                                                                    | HA, 3.8M 3<br>A, 24M 3H<br>                          | 3HD, 7M<br>A, 28M 3                              | 3HA, 10<br>3VA, 50M<br><sup>国語</sup>                                                                                                    | M 2HC,<br>1 3VAに<br>してくだ | 14M 2HA<br>✓ 印をつ(                                                              | ナてください<br><sub>アマチ</sub> ュ                                                                                                    | <b>入。</b><br>務用<br>ア業務に関する事項                                           |
| 11 無線設備の設置<br>場所又は常置場所                                   |                                                                                                    | 工工标电                                                 |                                                  |                                                                                                    |                          |                                                                                | □移動する<br>□移動しな                                                                                                    | (陸上、海上及び上空)<br>( <sup>)</sup>                                          |
| 13 電波の型式並び<br>に希望する周波数<br>及び空中線電力                        | ##:       ##:       ##:       ##:       ##:       ##:       ##:       ##:       ##:       ##:       ##:       ##:       ##:       ##:       ##:       ##:       ##:       ##:       ##:       ##:       ##:       ##:       ##:       ##:       ##:       ##:       ##:       ##:       ##:       ##:       ##:       ##:       ##:       ##:       ##:       ##:       ##:       ##:       ##:       ##:       ##:       ##:       ##:       ##:       ##:       ##:       ##:       ##:       ##:       ##:       ##:       ##:       ##:       ##:       ##:       ##:       ##:       ##:       ##:       ##:       ##:       ##:       ##:       ##:       ##:       ##:       ##:       ##:       ##:       ##:       ##:       ##:       ##:       ##:       ##:       ##:       ##:       ##:       ##:       ##:       ##:       ##:       ##:       ##:       ##:       ##:       ##:       ##:       ##:       ##:       ##:       ##:       ##:       ##:       ##:       ##:       ##:       ##:       ##:       ##:       ##:       ##:       ##:       ##:       ##:       #:       ## | 電波の型式                                                |                                                  | マ中線 希望<br>留子<br>留子<br>田の W 100 W 24<br>100 W 24<br>100 W 24<br>100 W 100<br>100 W 100<br>100 W 100<br>100 W 24<br>100 W 275<br>100 W 775<br>100 W 775 |                          | 電波の想<br>4 SA 3 SF 0<br>4 SA 3 SF 0<br>4 SA 3 SF 0<br>4 SA 3 SF 0<br>HZ (C ✓ É[ | #式<br>4 SF 0<br>4 SF 0<br>4 SF 0<br>5 F 0<br>5 F | 空中線<br>電力<br>下<br>ださい。<br>W<br>W<br>W<br>W<br>W<br>W<br>U<br>U<br>00 W |
| 14 変更する欄の番号                                              |                                                                                                    |                                                      |                                                  | - #6 1                                                                                                    |                          | 2 13                                                                           | 3 16                                                                                                    | /                                                                      |
| 15 備考                                                    | <ul> <li>(1) 移動する局の場合は、1.1.4</li> <li>② 現にアマチュア局を開設し、</li> <li>③ 過去にアマチュア局を開設<br/>日から6ヵ月を経過していな</li> </ul>                                                                                                    | ⊭成計書」の欄に記載<br>ているときは、その免<br>していた場合であって<br>いときは、そのアマ∮ | している法信機の台<br>許の番号及び呼出符<br>、そのアマチュア局<br>「ユア局に指定され | 1数 <u>1</u> 1<br>新号 免 <u>許の番号</u><br>動の廃止又(<br>ていた呼出 <b>1</b>                                                                                                    | 三中線電ス                    | <sup>睡田辞書</sup><br>力の 100 を                                                    | 記入してく                                                                                                    | /<br>ださい。                                                              |

※: 1.9MHz帯の電波型式は平成21年3月17日に総務省より告示されております。

|    |                                               |                                                                                                    |                 |                               |                 |                                                                 | *                  | 整理番号                             |                                                                            |                          |                  |
|----|-----------------------------------------------|----------------------------------------------------------------------------------------------------|-----------------|-------------------------------|-----------------|-----------------------------------------------------------------|--------------------|----------------------------------|----------------------------------------------------------------------------|--------------------------|------------------|
|    | 装置の区別                                         | 変更の種別                                                                                                    | 技術基準適合証明番号      | 発射可能な                         | 電波の型式及び周波数の     | 範囲                                                              | 3                  | <b>E</b> 調方式                     | 終<br>名称個数                                                                  | 设管<br>電圧                 | 定格出力<br>(W)      |
|    | 第 1 送信機                                       | <ul> <li>□ 取替 □ 増設</li> <li>□ 撤去 □ 変更</li> </ul>                                                                                                    | 002KN611        |                               |                 |                                                                 | 平衡変<br>低電力<br>リアクタ | E調 (J3E)<br>J変調 (A3E<br>ンス変調(F3E | $\left  \begin{array}{c} \text{RD100HHF1} \\ \times 2 \end{array} \right $ | 13.8 v                   | 100              |
|    | 第 洋信機                                         | □ 取替 □ 増設                                                                                                    | <b></b>         |                               | T               |                                                                 |                    |                                  |                                                                            | v                        |                  |
|    | * 200                                         | □ 撤去 □ 変更                                                                                                    | A14             | A:4630kHz                     |                 |                                                                 |                    |                                  |                                                                            |                          |                  |
|    | 第 送信機                                         | 🗌 取替 🗌 増設                                                                                                    | A14             | A, G1B:1.9MI                  | Hz              |                                                                 |                    |                                  |                                                                            |                          |                  |
|    |                                               | □ 撤去 □ 変更                                                                                                    |                 | A, F1B, G1B :                 | 10MHz<br>2 SMHz |                                                                 |                    |                                  |                                                                            |                          |                  |
|    | 第 送信機                                         | □ 取替 □ 増設                                                                                                    |                 | A, A3E, J3E<br>A, A3E, J3E, F | 1B, G1B : 3.5   | MHz, 7MH                                                        | z, 14              | MHz, 1                           | 8MHz, 21                                                                   | MHz, 241                 | MHz              |
| 16 |                                               | □ 撤去 □ 変更                                                                                                    | A14             | A, A3E, J3E, F                | 1B, F3E, G1E    | 8:28MHz,                                                        | 50M                | Hz                               |                                                                            |                          |                  |
| I  | the second                                    | 🗌 取替 🗌 増設                                                                                                    |                 |                               |                 | _                                                               |                    |                                  |                                                                            | v                        |                  |
| 4  | ト 体底面                                         | に貼り付(                                                                                                    | ナてある技行          | <b>析基準適合</b> 訂                | E明ラベルは          | c                                                               |                    |                                  |                                                                            |                          |                  |
|    | 己載され                                          | ている技行                                                                                                    | <b>析基準適合</b> 言  | 証明番号(00                       | 2KN611)を        |                                                                 |                    |                                  |                                                                            | v                        |                  |
|    | 副部分の                                          | くたさい。                                                                                                    |                 |                               |                 |                                                                 |                    |                                  |                                                                            |                          |                  |
|    | 1                                             | 記入を省                                                                                                    | 略すること           | ができます。                        |                 | 「有                                                              | ן ו:<br>ו          | C 🗸 ED                           | ほつけ                                                                        | てくださ                     | らい。              |
| 1  |                                               | 記入を省                                                                                                    | 略すること           | ができます。                        |                 | 「有                                                              | ן וכ<br>ו          | - 🗸 印                            | をつけて                                                                       | てくださ                     | <u>د</u> ۱.      |
|    | 第 送信機                                         |                                                                                                    | 略すること           | ができます。                        | ✓ 印をつ           |                                                                 | 」に<br><br>         | · ✓ 印                            | をつけて                                                                       | てくださ                     | 5 ( ).           |
|    | 第 送信機                                         | 記入を省<br>□ max □ 800<br>□ max □ 800<br>□ max □ 80 | 略すること           | ができます。                        | ✔ 印をつ           | 「有」                                                             | 〕に<br>[<br>[さい     | · √ E⊓                           | をつけ <sup>-</sup>                                                           | てくださ                     | <i>د</i> ر،<br>ا |
|    | 第 送信機                                         | 記入を省                                                                                                    | 略すること           | ができます。                        | ✔ 印をつ           | 「有<br>  けてくだ                                                    | 」に<br>さい           | · √ E∏                           |                                                                            | てくださ<br>v                | 5(1)。            |
| 傊  | <sup>第 送信機</sup><br>を用する                      | 記入を省                                                                                                    | 略すること<br>の型式を記り | ができます。<br>へしてくださ              | ✔ 印をつ<br>≤い。    | 」「有」                                                            | 」に<br>さい           | · ✓ E∏                           |                                                                            | てくださ<br>                 |                  |
| 团  | <sup>第</sup> 送信機<br>を用するこ<br><sup>第</sup> 送信機 | 記入を省                                                                                                    | 略すること<br>の型式を記入 | ができます。<br>へしてくださ              | ✔ 印をつ<br>≤い。    | 「有<br>oけてくだ                                                     | 」に<br>さい           |                                  |                                                                            | てくださ<br>v<br>v           |                  |
| 傾  | 第 送信機<br>使用する<br>第 送信機<br>送信空中線               | 記入を省<br>□ 取茶 □ 増設<br>□ 撤去 □ 変更<br>アンテナ(<br>□ 撤去 □ 変更<br>1 微弦<br>□ 1 1 1 1 1 1 1 1 1 1 1 1 1 1 1 1 1 1 1                                                                                                    | 略すること<br>の型式を記2 | ができます。<br>へしてくださ              | ✔ 印をつ<br>≤い。    | 」「有<br>」<br>」<br>「<br>」<br>「<br>」<br>「<br>有<br>」<br>」<br>「<br>有 | 」に<br>さい           | · ✓ EI.                          | をつけ <sup>-</sup><br>(<br>(<br>(<br>(<br>(<br>編差 0.0)                       | てくださ<br>v<br>v<br>v<br>v |                  |

## アマチュア無線局免許申請書類の書きかた

## 第三級アマチュア無線技士のかたが申請する場合(例)

| 無線局事項                               | 書及び工事設計書                                                                                                  |                                            | ※ 整理番号                                                                                                    |                                            |
|-------------------------------------|----------------------------------------------------------------------------------------------------|--------------------------------------------|----------------------------------------------------------------------------------------------------|--------------------------------------------|
| 1 申請(届出)の区                          | 分 □開設 □変更 □再免許 2 免許の番号 A第                                                                                 | 号 3 呼出符号                                   |                                                                                                    | 4 欠格事由 □有 □無                               |
| 5     氏     社団       ウラブ)/     個人の別 | 社団(クラブ)名                                                                                                  |                                            | 6 工事落成の予定期日                                                                                                    | □日付指定:<br>□予備免許の日から 月目の日<br>□予備免許の日から 日目の日 |
|                                     | 個人又は代表者名                                                                                                  |                                            | ※ 免許の年月日                                                                                                    |                                            |
| 届 名  □個人                            | 姓 フリガナ 名 フリガナ                                                                                             |                                            | ※ 免許の有効期間                                                                                                    |                                            |
| 出称 10                               |                                                                                                    | 2114                                       |                                                                                                    |                                            |
| 者<br>者<br>所<br>180                  | M 3HA, 21M 3HA, 24M 3HA, 28M 3                                                                            | 300 300 300 300 300 300 300 500 300 500 5  | ✔ 印をつけてく                                                                                                    | 、ださい。 🦷                                    |
| 簿 郵便番号                              |                                                                                                    | 国籍                                         |                                                                                                    | アマチュア業務に関する事項                              |
| 11 無線設備の設置<br>場所又は常置場所              |                                                                                                    | を記入してくだる                                   | さい。<br>                                                                                                    | □移動する(陸上、海上及び上空) □移動しない                    |
|                                     | 希望る電波の型式                                                                                                  | 空中線         希望する           電力         周波数帯 | 電波の型式                                                                                                    | 空中線<br>電力                                  |
|                                     | ☑ 1.9M □                                                                                                  | 50 W 2400M 3 S A 50 W 2400M                | 4 S A 3 S F 4 S F<br>4 S A 3 S F 4 S F 4 S F 5 4 S F 5 4 S F 5 4 S F 5 4 S F 5 5 4 S F 5 5 4 S F 5 5 4 S F 5 5 5 5 5 5 5 5 5 5 5 5 5 5 5 5 5 5 | W                                          |
|                                     | ☑ 3.8M ☑ 3 HD □ 4 H D □<br>☑ 7M ☑ 3 H A □ 4 H A □                                                         | 50 W 5600M 3 S A 50 W 10 10 10 2 S A       | 4 SA 3 SF 4 SF 4                                                                                                    | W                                          |
| 13 電波の型式並び                          |                                                                                                    |                                            | Hzに / ETをつ                                                                                                    | けてください                                     |
| 及び空中線電力                             | □ 14M □ 2 HA □<br>2 18M 2 3 HA □                                                                          | 50 W 476                                   |                                                                                                    |                                            |
|                                     | ☑ 21M         ☑ 3 H A         □ 4 H A         □           ☑ 24M         ☑ 3 H A         □ 4 H A         □ | 50 W 75G                                   |                                                                                                    | W                                          |
|                                     |                                                                                                    | 50 W 1356                                  |                                                                                                    | W                                          |
|                                     | □ 14481 □ 3 VA □ 4 VA □ 3 VF □ 4 VF □<br>□ 14481 □ 3 VA □ 4 VA □ 3 VF □ 4 VF □                            |                                            |                                                                                                    | W                                          |
| <ol> <li>14 変更する欄の番号</li> </ol>     | 430M 3 VA 4 VA 3 VF 4 VF                                                                                  | W 4630kHz A 1 A                            | 2 13                                                                                                    | 50 W                                       |
| 11 《天子》個》目引                         |                                                                                                    |                                            |                                                                                                    |                                            |
| 15 備老                               | <ul> <li>② 現にアマチュア局を開設しているときは、その免許の番号及び呼出</li> </ul>                                                      | 1.5 <u>6</u><br>5.5 免許の <u>番号</u>          | 睡出結長                                                                                                    |                                            |
| 10 MI 3                             | ③ 過去にアマチュア局を開設していた場合であって、そのアマチュア局<br>日から6ヵ月を経過していないときは、そのアマチュア局に指定され                                      | の廃止又は免」 空中線電                               | 『力の 50 を記入                                                                                                    | してください。                                    |
|                                     |                                                                                                    |                                            |                                                                                                    |                                            |

※:1.9MHz帯の電波型式は平成21年3月17日に総務省より告示されております。

|     |                              |                                                                    |                            |                                |                                   |                       | ※ 整理番号                                   |                      |           |             |
|-----|------------------------------|--------------------------------------------------------------------|----------------------------|--------------------------------|-----------------------------------|-----------------------|------------------------------------------|----------------------|-----------|-------------|
|     | 装置の区別                        | 変更の種別                                                              | 技術基準適合証明番号                 | 発射可能な                          | 電波の型式及び周波数の                       | D範囲                   | 変調方式                                     | 終月<br>名称個数           | と管<br>電圧  | 定格出力<br>(₩) |
|     | 第 1 送信機                      | <ul> <li>□ 取替 □ 増設</li> <li>□ 撤去 □ 変更</li> </ul>                   | 002KN612                   |                                |                                   |                       | 平衡変調(J3E)<br>低電力変調(A3E)<br>リアクタンス変調(F3E) | $RD100HHF1 \times 2$ | 13.8 v    | 50          |
|     | 第 送信機                        | <ul> <li>□ 取替</li> <li>□ 増設</li> <li>□ 増子</li> <li>□ 変更</li> </ul> |                            |                                | <b></b>                           |                       |                                          |                      | ••        |             |
|     | 第 送信機                        | <ul> <li>□ 取替 □ 増設</li> <li>□ 撤去 □ 変更</li> </ul>                   |                            | A1A : 46<br>A1A, G1<br>A1A, A3 | 630kHz<br>B:1.9MHz<br>E, J3E:3.8M | ÍHz                   |                                          |                      |           |             |
| 16  | 第 送信機                        | <ul> <li>□ 取替 □ 増設</li> <li>□ 撤去 □ 変更</li> </ul>                   |                            | A1A, A3<br>A1A, A3             | E, J3E, F1B,<br>E, J3E, F1B,      | G1B:3.5M<br>F3E, G1B: | Hz, 7MHz, 1<br>28MHz, 50N                | 8MHz, 21<br>⁄IHz     | .MHz, 24  | MHz         |
| 本調調 | 本底面に<br>記載され<br>記入して・<br>記分の | こ貼り付(<br>ている技行<br>ください。<br>記入を省                                    | ナてある技術<br>析基準適合言<br>略すること: | 桁基準適合証<br>正明番号(00<br>ができます。    | E明ラベル(<br>2KN612)を                | こ<br>                 | 」にく印                                     | をつけて                 | v<br>てくださ | <b>ミい。</b>  |
|     | 第 送信機                        | 🗌 撤去 🗌 変更                                                          |                            |                                |                                   |                       |                                          |                      | v         |             |
|     | 第 送信機                        | <ul> <li>□ 取替 □ 増設</li> <li>□ 撤去 □ 変更</li> </ul>                   |                            |                                | ✔ 印をつ                             | けてくだ                  | さい。                                      |                      | V         |             |
| 移   | 3動する周                        | <b>高として</b> ■                                                      | 申請する場合                     | 合は省略する                         | っことができ                            | きます。                  |                                          |                      | v         |             |
|     | 第 送信機                        | □ 取替 □ 増設<br>□ 撤去 □ 変更                                             |                            | $\mathbf{+}$                   |                                   |                       |                                          |                      | v         |             |
|     | 送信空中籁                        | の型式                                                                |                            |                                |                                   | 周波数測定装置               | 0 🔭                                      | 有(誤差0.02             | 25%以内) [  | 無           |
|     | 添付図                          |                                                                    | □ 送信機:                     | 系統図                            | その他の工事設計                          |                       | ▲ 法第3章に規定                                | する条件に合致す             | る。        |             |

付

## <u>アマチュア無線局免許申請書類の書きかた</u>

## 第四級アマチュア無線技士のかたが申請する場合(例)

| 無線局事項書                                                                    | 及び工事設計書                                       |                                 |                             |                                | *                      | 整理番号                                   |                                                                  |                              |
|---------------------------------------------------------------------------|-----------------------------------------------|---------------------------------|-----------------------------|--------------------------------|------------------------|----------------------------------------|------------------------------------------------------------------|------------------------------|
| 1 申請(届出)の区分                                                               | □開設 □変更 □再免許                                  | 2 免許の番号 A:                      | 第                           | 号 3 呼出                         | 符号                     |                                        | 4 欠格事由                                                           | □有 □無                        |
| 5     氏     社団       中     名     個人の別                                     | リガナ                                           | 社団(クラブ)名                        | 1                           |                                |                        | 6 工事落成の予定期日                            | <ul> <li>□日付指定:</li> <li>□予備免許の日から</li> <li>□予備免許の日から</li> </ul> | <u>.</u><br>ら 月目の日<br>ら 日目の日 |
| 請又 □社団                                                                    |                                               | 個人又は代表者                         | 名                           |                                |                        | ※ 免許の年月日                               |                                                                  |                              |
|                                                                           | フリガナ                                          | 名 フリ                            | ガナ                          |                                | *****                  | ※ 免許の有効期間                              |                                                                  |                              |
| 出称 1 014                                                                  |                                               |                                 |                             |                                |                        |                                        |                                                                  |                              |
| ○ 1.9Ⅳ<br>考住 21M                                                          |                                               | A, 3.811 4HD,                   |                             | ノロた                            |                        | こください                                  |                                                                  |                              |
| 名<br>(名)<br>(名)<br>(名)<br>(名)<br>(1)(1)(1)(1)(1)(1)(1)(1)(1)(1)(1)(1)(1)( |                                               | , 201VI 4 VA, 30                |                             | v th⊛                          |                        |                                        | アマチュ                                                             | ア業務用                         |
| 簿 郵便番号                                                                    | - 電話番号                                        |                                 | 国籍                          |                                | ,                      | ○ ○ヱ/⇒オ(ぶ)                             | アマチュア業務                                                          | きに関する事項                      |
| 11 無線設備の設置 ***                                                            |                                               | 空中線電力の                          | ) 10 (50M                   | は20) を                         | を記入し                   | してください。                                | (hall ) - 7 (Bit )                                               | Mr. 1. 72 and 1. also.)      |
| 場所又は常置場所都                                                                 |                                               |                                 |                             |                                | -                      |                                        | 移動する(陸上、<br>□移動しない                                               | . 海上及び上空)                    |
| 希:<br>                                                                    |                                               | 電波の型式                           | 空中線<br>電力                   | 希望する<br>周波数帯                   |                        | 電波の型式                                  |                                                                  | 空中線<br>電力                    |
|                                                                           | 1.9M AIA AAAAAAAAAAAAAAAAAAAAAAAAAAAAAAAAA    | 4 M A                           | 10 W<br>10 W                | □ 1200M □ 3 5<br>□ 2400M □ 3 5 | SA 🗌 4 SA<br>SA 🗌 4 SA | 3 S F 4 S F<br>3 S F 4 S F             |                                                                  | W                            |
|                                                                           | 3.8M □ 3 HD ☑ 4 HD □<br>7M □ 3 HA ☑ 4 HA □    | ]                               | 10 W                        | 5600M 3 S                      | SA □4SA<br>SA □4SA     | □ 3 S F □ 4 S F □<br>□ 3 S F □ 4 S F □ |                                                                  | W                            |
| 13 電波の型式並び<br>に希望する周波数 □                                                  | 10M 2 HC 14M 2 HA                             |                                 | W                           | 10.46 3 S                      | SA 🗌 4 SA              | 3 S F 4 S F                            |                                                                  | W                            |
| 及び空中線電力                                                                   | 18M 3 HA 21M 3 HA 4 HA                        |                                 | W<br>10 W                   | 47G                            |                        |                                        |                                                                  | W                            |
|                                                                           | 24M 3 HA 4 HA                                 | 3VF 4VF                         | 10 W                        |                                |                        |                                        |                                                                  | W                            |
|                                                                           |                                               |                                 | 20 W                        |                                |                        |                                        |                                                                  | W                            |
| □<br>□<br>14 変更する欄の番号                                                     | 430M 3 VA 4 VA                                |                                 | W 18                        | □4630kHz A 1                   | A                      | 13                                     | □ 16                                                             | W                            |
|                                                                           | <ol> <li>移動する局の場合は、「工事<sup>*</sup></li> </ol> |                                 | <u>し</u><br>送信機の台数 <u>1</u> | 台                              |                        |                                        |                                                                  |                              |
| 15 備考                                                                     | <ol> <li>現にアマチュア局を開設して</li> </ol>             | いるときは、その免許の番号)                  | 及び呼出符号 免許                   | の番号                            |                        | 呼出符号                                   | _                                                                |                              |
| G                                                                         | ③ 過去にアマチュア局を開設し<br>日から6ヵ月を経過していない             | ていた場合であって、そのアマ<br>ときは、そのアマチュア局に | マチュア局の廃止又は<br>指定されていた呼出符    | 免許の有効期間満<br> 号                 | 了の                     | 呼出符号                                   | _                                                                |                              |
|                                                                           |                                               |                                 |                             |                                |                        |                                        |                                                                  |                              |
|                                                                           |                                               |                                 |                             |                                |                        |                                        |                                                                  |                              |

| 数型の(3)         変更の例如         社業基準適合証明巻や         免利可能な電流の照点板の照例         変調方太         使化の         使用の           第         1         送信機         □数や         □数         □         □         □         ○         ○         ○         ○         ○         ○         ○         ○         ○         ○         ○         ○         ○         ○         ○         ○         ○         ○         ○         ○         ○         ○         ○         ○         ○         ○         ○         ○         ○         ○         ○         ○         ○         ○         ○         ○         ○         ○         ○         ○         ○         ○         ○         ○         ○         ○         ○         ○         ○         ○         ○         ○         ○         ○         ○         ○         ○         ○         ○         ○         ○         ○         ○         ○         ○         ○         ○         ○         ○         ○         ○         ○         ○         ○         ○         ○         ○         ○         ○         ○         ○         ○         ○         ○         ○         ○         ○         ○         ○<                                                                                                    |    |                                  |                                                  |                         |                                         |                          |                        | ※ 整理番                      | 号                         |                     |                   |             |
|----------------------------------------------------------------------------------------------------|----|----------------------------------|--------------------------------------------------|-------------------------|-----------------------------------------|--------------------------|------------------------|----------------------------|---------------------------|---------------------|-------------------|-------------|
| 第 1 245%       小菜 一葉菜       002KN613       平衡変調(132)<br>低電力変調(132)<br>低電力変調(132)<br>(13.8 v       R0100HUT<br>×2       13.8 v         第 265%       一葉*       小菜       小菜       小菜       13.8 v         第 265%       一葉*       小菜       v       v         第 265%       一葉*       二葉*       v       v         第 265%       一葉*       二葉*       002KN613       v       v         第 265%       二葉*       二       v       v       v         第 265%       二葉*       二       V       A3E, 13E : 3.8MHz       A3E, 13E : 3.8MHz       v         16       二       二       A3E, 13E, F1B, G1B : 3.5MHz, 7MHz, 21MHz, 24MHz       v       v         16       二       二       A3E, 13E, F1B, F3E, G1B : 28MHz, 50MHz       v       v         17       二       二       -       -       -       v         18       二       三       -       -       -       v         16       二       二       -       -       -       -       -         17       二       -       -       -       -       -       -       -         16       二       -       -       -       <                                                                                                    |    | 装置の区別                            | 変更の種別                                            | 技術基準適合証明番号              | 発射可能な電波の                                | 型式及び周波数の範                | i囲                     | 変調方式                       | - 3                       | 終ē<br>名称個数          | <b>投管</b><br>電圧   | 定格出力<br>(W) |
| **       送信機       一般井       一般菜       「       「       Y       「         **       送信機       一般花       ● 御菜       (G1B: 1.9MHz       A3E, J3E: 3.8MHz       V       V         **       送信機       一般花       ● 御菜       (G1B: 1.9MHz       A3E, J3E: 5.3MHz, 7MHz, 21MHz, 24MHz       V         **       送信機       ● 御菜       ● 御菜       (A3E, J3E, F1B, G1B: 3.5MHz, 7MHz, 21MHz, 24MHz       V         **       送信機       ● 御菜       ● A3E, J3E, F1B, G1B: 3.5MHz, 50MHz       V         **       送信機       ● 御菜       ● A3E, J3E, F1B, G1B: 3.5MHz, 50MHz       V         **       ご       ● A3E, J3E, F1B, G1B: 3.5MHz, 50MHz       V         **       ○ A4K#       ● A3E, J3E, F1B, G1B: 3.5MHz, 50MHz       V         **       ● A4K#       ● A4K#       ● A4K#       ● A4K#         **       ● A4K#       ● A4K#       ● A4K#       ● A4K#         **       ● A4K#       ● A4K#       ● A4K#       ● A4K#       ● A4K#         **       ● A4K#       ● A4K#       ● A4K#       ● A4K#       ● A4K#       ● A4K#         **       ● A4K#       ● A4K#       ● A4K#       ● A4K#       ● A4K#       ● A4K#       ● A4K#       ● A4K#       <                                                                                                    |    | 第 1 送信                           | <ul> <li>□ 取替 □ 増設</li> <li>□ 撤去 □ 変更</li> </ul> | 002KN613                |                                         |                          |                        | 平衡変調()<br>低電力変調<br>リアクタンス変 | 「3E)<br>  (A3E)<br>調(F3E) | $D100HHF1 \times 2$ | 13.8 v            |             |
| 第 送信機       四株 一端点<br>一端去 一変単       G1B: 1.9MHz<br>A3E, J3E: 3.8MHz<br>A3E, J3E: 3.5MHz, 7MHz, 21MHz, 24MHz<br>A3E, J3E, F1B, G1B: 2.8MHz, 50MHz       v         16       小城 二 八 八 八 八 八 八 八 八 八 八 八 八 八 八 八 八 八 八                                                                                                    |    | 第 送信                             | <ul> <li>□ 取替 □ 増設</li> <li>□ 撤去 □ 変更</li> </ul> |                         |                                         | T                        |                        |                            |                           | -                   | v                 | T           |
| A3E, J3E, F1B, G1B : 3.3MHZ, 7MHZ, 21MHZ, 24MHZ     v       A3E, J3E, F1B, F3E, G1B : 28MHZ, 50MHZ     v       A3E, J3E, F1B, F3E, G1B : 28MHZ, 50MHZ     v       A3E, J3E, F1B, F3E, G1B : 28MHZ, 50MHZ     v       A3E, J3E, F1B, F3E, G1B : 28MHZ, 50MHZ     v       A3E, J3E, F1B, F3E, G1B : 28MHZ, 50MHZ     v       A3E, J3E, F1B, F3E, G1B : 28MHZ, 50MHZ     v       A3E, J3E, F1B, F3E, G1B : 28MHZ, 50MHZ     v       A3E, J3E, F1B, F3E, G1B : 28MHZ, 50MHZ     v       A3E, J3E, F1B, F3E, G1B : 28MHZ, 50MHZ     v       A3E, J3E, F1B, F3E, G1B : 28MHZ, 50MHZ     v       A4E, F3E, G1B : 28MHZ, 50MHZ     v       A4E, F3E, G1B : 28MHZ, 50MHZ     v       Set of the state of the state of the |    | 第 送信                             | <ul> <li>□ 取替 □ 増設</li> <li>□ 撤去 □ 変更</li> </ul> | G1<br>A3                | B : 1.9MHz<br>BE, J3E : 3.8MHz          | • 9 FMH= 7               | 7141- 911              | MI - 94                    | III.a                     |                     | V                 |             |
| 本体底面に貼り付けてある技術基準適合証明ラベルに<br>記載されている技術基準適合証明番号(002KN613)を<br>記入してください。       1.9MHz~28MHz:10W<br>50MHz:20W         部分の記入を省略することができます。       v         部分の記入を省略することができます。       v         第 送信機       □取替         週間       □取替         第 送信機       □取替         第 送信機       □取替         週間       □         第 送信機       □取替         週間       □         第 送信機       □取替         週間       □         第 送信機       □         第 送信機       □         第 送信機       □         第 送信機       □         第 送信機       □         第 送信機       □         第 送信機       □         第 送信機       □         第 送信機       □         第 送信機       □         第 送信機       □         第 送信機       □         ※       □         ※       □         ※       □         ※       □         ※       □         ※       □         ※       ○         ※       ○         ※       ○         ※       ○         ※ <th>16</th> <td>第 送信</td> <td>□ 取替 □ 増設           □ 撤去 □ 変更</td> <td>Aa</td> <td>3E, J3E, F1B, G1B<br/>3E, J3E, F1B, F3E,</td> <td>• 3.5MHZ, 6<br/>G1B • 28M</td> <td>(MHZ, 211<br/>[Hz, 50MH</td> <td>Ariz, 241<br/>Az</td> <td>MHZ</td> <td></td> <td>V</td> <td></td>                                                                                                    | 16 | 第 送信                             | □ 取替 □ 増設           □ 撤去 □ 変更                    | Aa                      | 3E, J3E, F1B, G1B<br>3E, J3E, F1B, F3E, | • 3.5MHZ, 6<br>G1B • 28M | (MHZ, 211<br>[Hz, 50MH | Ariz, 241<br>Az            | MHZ                       |                     | V                 |             |
| 第 送信機       一 嫩去       ※ 変更       ✓       「       「       ✓       ✓         第 送信機       一 取替       」 取替       」 取替       」 取替       」 取替       ○       ✓       「       印       ✓       ✓       ✓       ✓       ✓       ✓       ✓       ✓       ✓       ✓       ✓       ✓       ✓       ✓       ✓       ✓       ✓       ✓       ✓       ✓       ✓       ✓       ✓       ✓       ✓       ✓       ✓       ✓       ✓       ✓       ✓       ✓       ✓       ✓       ✓       ✓       ✓       ✓       ✓       ✓       ✓       ✓       ✓       ✓       ✓       ✓       ✓       ✓       ✓       ✓       ✓       ✓       ✓       ✓       ✓       ✓       ✓       ✓       ✓       ✓       ✓       ✓       ✓       ✓       ✓       ✓       ✓       ✓       ✓       ✓       ✓       ✓       ✓       ✓       ✓       ✓       ✓       ✓       ✓       ✓       ✓       ✓       ✓       ✓       ✓       ✓       ✓       ✓       ✓       ✓       ✓       ✓       ✓       ✓       ✓       ✓       ✓       ✓                                                                                                    |    | ▲ 体底面<br>2 載され<br>2 入して<br>3 部分の | iに貼り付け<br>にている技行<br>ください。<br>D記入を省               | けてある技<br>術基準適合<br>略すること | 術基準適合証明<br>証明番号 (002Kl<br>ができます。        | ラベルに<br>N613)を           |                        |                            |                           | MHz∼2<br>MHz∶2      | 28MHz:<br>OW<br>v | 10W         |
| 第 送信機       □ 取替 □ 增設<br>  撤去 □ 変更       V       V         移動する局として申請する場合は省略することができます。       V         第 送信機       □ 取替 □ 増設<br>  撤去 □ 変更       V         第 送信機       □ 取替 □ 増設<br>  撤去 □ 変更       V         送信空中線の型式       □ 以合用         送信空中線の型式       □ 以合用         ※付図面       □ 送信機系統図       その他の工事設計                                                                                                    |    | 第 送信                             | 覆 □ 撤去 □ 変更                                      |                         |                                         |                          | <br>                   | トナノ                        | だと                        |                     | V                 |             |
| 移動する局として申請する場合は省略することができます。       V         第       送信機       □取替       増設         第       送信機       回数       受更       V         送信空中線の型式       〇       〇       〇       〇         送信空中線の型式       〇       〇       〇       〇       〇         送信空中線の型式       〇       〇       〇       〇       〇       〇         送信型       〇       〇       〇       〇       〇       〇       〇                                                                                                    |    | 第 送信                             | 機 □ 取替 □ 増設<br>機 □ 撤去 □ 変更                       |                         |                                         | ~                        | ці & Л                 |                            |                           | • •                 | V                 |             |
| 第 送信機     □ 取替 □ 増設<br>協友 □ 変更     ▼     ▼     V       送信空中線の型式           送信空中線の型式           適付図面     □ 送信機系統図     その他の工事設計     ✓                                                                                                    | 移  | 多動する                             | 局として                                             | 申請する場合                  | 合は省略するこ                                 | とができ                     | ます。                    |                            |                           |                     | V                 |             |
| 送信空中線の型式     周波数測定装置の     日 有 (訳差 0.025%以内) □ 無       添付図面     ご 送信機系統図     その他の工事設計                                                                                                    |    | 第 送信                             | <ul> <li>□ 取替 □ 増設</li> <li>□ 撤去 □ 変更</li> </ul> |                         | ₩                                       |                          |                        |                            |                           |                     | v                 |             |
| 添付図面     □ 送信機系統図     その他の工事設計     ☑ 去第3章に規定する条件に合致する。                                                                                                    |    | 送信空中                             | コ線の型式                                            |                         |                                         |                          | 周波数測定装置                | 07 <b>#</b>                | □有                        | (誤差0.0)             | 25%以内) [          | 無           |
|                                                                                                    |    | 添作                               | f図面                                              | □ 送信机                   | 長系統図 その                                 | 他の工事設計                   |                        | 【 ✔ 去第3章                   | に規定する                     | る条件に合致す             | Z.                |             |

付録

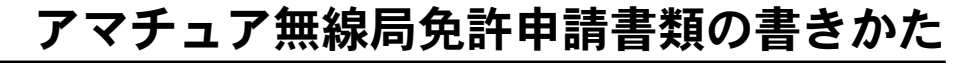

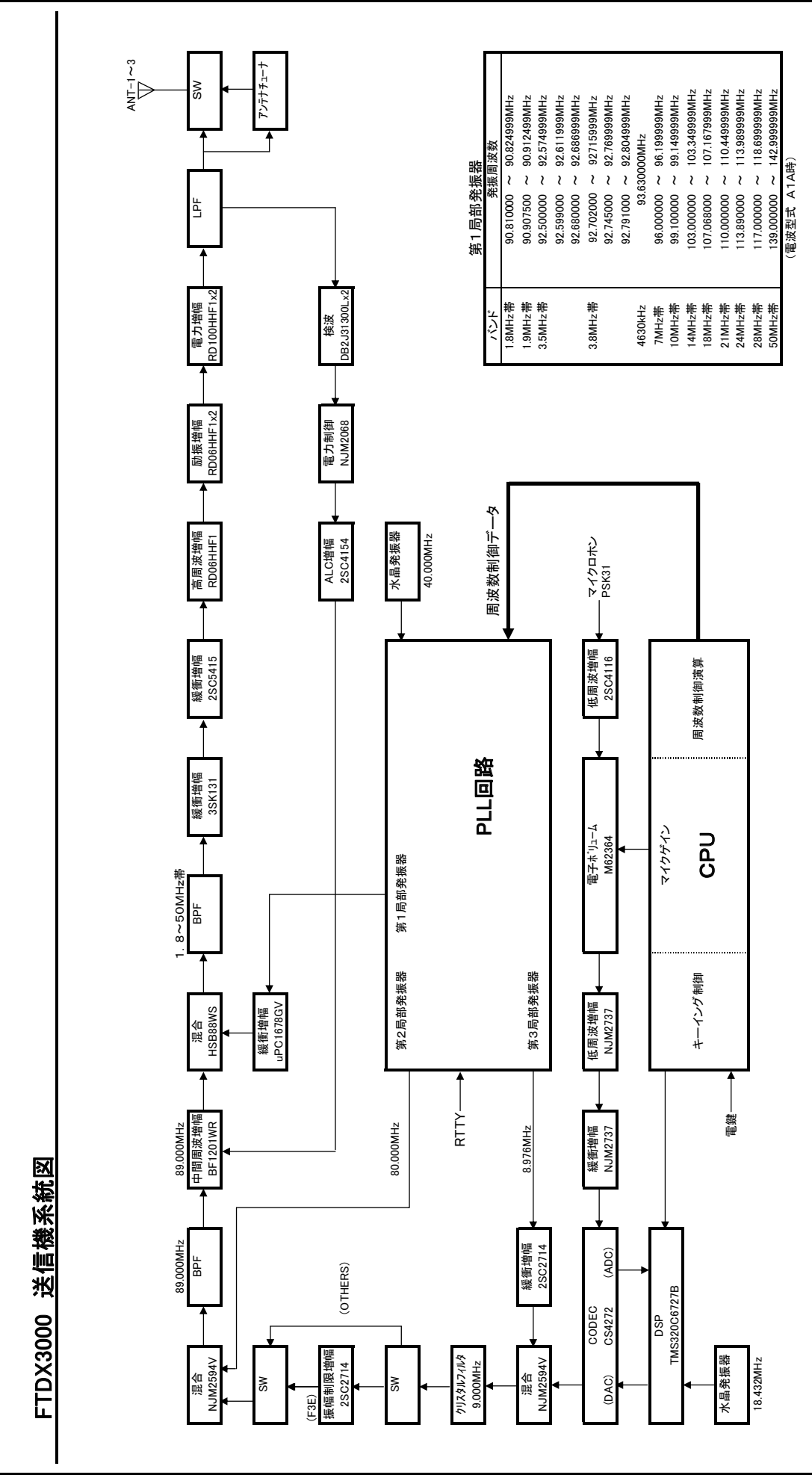

付録

| 一般走格        |   |                                                 |            |
|-------------|---|-------------------------------------------------|------------|
| 送信周波数範囲     | : | 1. 8MHz 帯~ 50MHz 帯のアマチェ                         | ュアバンド      |
|             |   | 非常連絡設定周波数                                       | 4630kHz    |
| 受信周波数範囲     | : | 30.00kHz ~ 56.000000MHz(動作                      | F範囲)       |
|             |   | 1. 800000MHz $\sim$ 54. 000000MHz ( (           | 呆証範囲*)     |
|             |   | ※中間周                                            | 波数を除く      |
| 電波型式        | : | A1A(CW), A3E(AM), J3E(LSB/USB)                  | , F3E(FM), |
|             |   | F1B(RTTY), G1B(PSK)                             |            |
| 周波数切替ステップ   | : | 1/5/10Hz (CW/SSB/AM), 100Hz (FM                 | ()         |
| アンテナインピーダンス | : | 50 Ω不平衡                                         |            |
|             |   | (アンテナチューナー                                      | "OFF"時)    |
|             |   | HF:16.7Ω ~ 150Ω:不平衡                             | ì          |
|             |   | (アンテナチューナー                                      | -"0N"時)    |
|             |   | 50MHz:25 Ω ~ 100 Ω:不平待                          | 笋          |
|             |   | (アンテナチューナー                                      | -"0N"時)    |
| 動作温度範囲      | : | $-10^{\circ}\text{C} \sim + 50^{\circ}\text{C}$ |            |
| 周波数安定度      | : | $\pm$ 0.5ppm                                    |            |
|             |   | (-10℃~ +50℃時:電源抄                                | と入1分後)     |
| 電源電圧        | : | DC 13.8V $\pm$ 10%                              |            |
| 接地方法        | : | マイナス接地                                          |            |
| 消費電力        | : | 受信無信号時                                          | 約 1.8A     |
|             |   | 受信信号出力時                                         | 約 2.1A     |
|             |   | FTDX3000D(100W 送信時)                             | 約 23A      |
|             |   | FTDX3000DM(50W 送信時)                             | 約 16A      |
|             |   | FTDX3000DS(HF 帯 10W 送信時)                        | 約 13A      |
|             |   | (50MHz 帯 20W 送信時 )                              | 約 13A      |
| 外形寸法        | : | 365W×115H×312D mm(突起4                           | 吻含まず)      |
| 重量          | : | 約 10 kg                                         |            |
| 24/三立7      |   |                                                 |            |
| 还旧即         |   |                                                 |            |

:

AM

A3E (AM)

F3E(FM)

**FM 最大周波数偏移** : ± 5. 0kHz/ ± 2. 5kHz (Narrow)

: 60dB 以上

第三次混変調積歪 : -31dB (14MHz, 100WPEP 出力時) 占有周波数带域幅 : SSB 3kHz 以内, CW 500Hz 以内,

マイクロホンインピーダンス :  $600 \Omega$  ( $200 \sim 10k \Omega$ )

◎ 定格値は常温・常圧時の計測値です。

◎ 測定法は、電波法告示で定めた測定法によります。

25W

: J3E(SSB) 数值演算型平衡変調

50MHz 帯 (FTDX3000D)

AM 6kHz 以内,FM 16kHz 以内 : SSB 300Hz ~ 2700Hz にて-6 dB 以内

(アンテナチューナー**OFF)** CW/SSB/FM 100W

スプリアス発射強度 : HF帯

不要侧波带抑圧比 : 60dB以上

定格送信出力

変調方式

搬送波抑圧比

送信周波数特性

FTDX3000 FTDX3000DM FTDX3000DS

12.5W

数值演算型低電力変調

(IDC およびスプラッターフィルター付)

-63dB 以下 50MHz 帯 (FTDX3000DM/FTDX3000DS)

-60dB 以下

数値演算型リアクタンス変調

-60dB以下(高調波) -50dB以下(高調波以外)

50W 10W/20W(50MHz)

2.5/5W

| 受信部          |   |                                        |                |                |
|--------------|---|----------------------------------------|----------------|----------------|
| 受信方式         | : | ダブルコンバージョン                             | スーパーヘテロタ       | イン方式           |
| 中間周波数        | : | 第1中間周波数 9.                             | 000MHz         |                |
|              |   | 第2中間周波数 30                             | OkHz (AM/FM は  | 24kHz)         |
| 受信感度 (TYP)   | : | SSB(通過帯域幅                              | 2.4kHz/10dB    | S+N/N)         |
|              |   | 1.8MHz $\sim$ 30MHz                    | 0.16μV以7       | S (AMP2 ON)    |
|              |   | $50 \mathrm{MHz} \sim 54 \mathrm{MHz}$ | 0.125μV以       | 下 (AMP2 ON)    |
|              |   | AM(400Hz, 30% 変調波                      | ,通過帯域幅 6kb     | Iz/10dB S+N/N) |
|              |   | 0.5MHz $\sim$ 1.8MH                    | lz 2μV以下       | (AMP2 ON)      |
|              |   | 1.8MHz $\sim$ 30MHz                    | 2μV以下          | (AMP2 ON)      |
|              |   | $50 \rm MHz \sim 54 \rm MHz$           | 1μV以下          | (AMP2 ON)      |
|              |   | FM(1kHz 3.5kHz DE                      | W BW:15kHz,12d | IB SINAD)      |
|              |   | $\rm 28 MHz \sim 30 MHz$               | 0.5μV以T        | S (AMP2 ON)    |
|              |   | $50 \rm MHz \sim 54 \rm MHz$           | 0.35μV以        | 下 (AMP2 ON)    |
| 選択度 (TYP)    | : | Mode                                   | - 6dB          | - 60dB         |
|              |   | CW(BW=0.5kHz)                          | 0.5kHz 以上      | 750Hz 以下       |
|              |   | SSB(BW=2.4kHz)                         | 2.4kHz 以上      | 3.6kHz 以下      |
|              |   | AM-N                                   | 6kHz 以上        | 15kHz 以下       |
|              |   | FM/W                                   | 12kHz 以上       | 25kHz 以下       |
| イメージ妨害比      | : | 70dB以上 (1.8MHz 帯                       | 持~ 28MHz 帯アマ   | チュアバンド)        |
|              |   | 60dB 以上 (50MHz 帯                       | アマチュアバント       | *)             |
| 低周波定格出力      | : | 2.5W以上(@4                              | Ω THD10%)      |                |
|              |   |                                        |                |                |
| 低周波出力インピーダンス | : | 4 ~ 8 Ω (標準                            | 4Ω)            |                |

# 索引

| 数字                                                            |                                                                                                    |
|---------------------------------------------------------------|----------------------------------------------------------------------------------------------------|
| 3kHz 以内にある妨害信号を減衰させる                                          | 60                                                                                                    |
| 3kHz 以内の雑音を軽減させる                                              | 59                                                                                                    |
|                                                               | 00                                                                                                    |
| μ                                                             |                                                                                                    |
| μ-TUNE(TO/FROM) 端子                                            | 38                                                                                                    |
| μ-T スイッチ                                                      | 34                                                                                                    |
| <i>µ</i> -TUNE を使う                                            | 56                                                                                                    |
| "TUNF 端子                                                      | 30                                                                                                    |
|                                                               | 00                                                                                                    |
| A                                                             |                                                                                                    |
| A <b>◄</b> Bスイッチ                                              | 32                                                                                                    |
| A ► Bスイッチ                                                     | 32                                                                                                    |
| 周波数ディスプレイ                                                     | 33                                                                                                    |
| $A \models M \forall T \neq W \neq W$                         | 33                                                                                                    |
|                                                               | 90<br>90                                                                                                    |
| $AF \mathcal{I} \mathcal{I} \mathcal{I} \mathcal{I}$          | 30                                                                                                    |
| AGC (Automatic Gain Control) 機能を使う                            | 68                                                                                                    |
| AGC スイッチ                                                      | 28                                                                                                    |
| ALC メーター                                                      | 36                                                                                                    |
| ANTENNA SELECT                                                | 53                                                                                                    |
| ANTENNA SELECT スイッチ                                           | 27                                                                                                    |
| ANT 提乙                                                        | 20                                                                                                    |
|                                                               | 00                                                                                                    |
| APF 機能を使う                                                     | 69                                                                                                    |
| APF スイッチ                                                      | 29                                                                                                    |
| APF ツマミ                                                       | 29                                                                                                    |
| ATT                                                           | 55                                                                                                    |
| ATT スイッチ                                                      | 27                                                                                                    |
| AUTO フイッチ                                                     | 20                                                                                                    |
| A010 X 1 9 9                                                  | 90                                                                                                    |
| В                                                             |                                                                                                    |
| BAND キー                                                       | 33                                                                                                    |
| BAND の選択                                                      | 6                                                                                                    |
|                                                               |                                                                                                    |
| BAR ディスプレイ 37 44                                              | 81                                                                                                    |
| BAR ディスプレイ 37, 44,<br>BK-IN フィッチ                              | 81                                                                                                    |
| BAR ディスプレイ 37, 44,<br>BK-IN スイッチ                              | 81<br>29                                                                                                    |
| BAR ディスプレイ 37, 44,<br>BK-IN スイッチ <b>C</b>                     | 81<br>29                                                                                                    |
| BARディスプレイ 37, 44,<br>BK-IN スイッチ <b>C</b><br>C.S スイッチ 31,      | 81<br>29<br>47                                                                                                    |
| BARディスプレイ 37,44,<br>BK-IN スイッチ C<br>C.S スイッチ 31,<br>CAT 端子    | 81<br>29<br>47<br>39                                                                                                    |
| BARディスプレイ 37,44,<br>BK-IN スイッチ C<br>C.S スイッチ 31,<br>CAT 端子 35 | 81<br>29<br>47<br>39<br>44                                                                                                    |
| BARディスプレイ                                                     | 81<br>29<br>47<br>39<br>44                                                                                                    |
| BARディスプレイ                                                     | 81<br>29<br>47<br>39<br>44                                                                                                    |
| BARディスプレイ                                                     | 81<br>29<br>47<br>39<br>44<br>51                                                                                                    |
| BAR ディスプレイ                                                    | 81<br>29<br>47<br>39<br>44<br>51<br>29                                                                                                    |
| BARディスプレイ                                                     | 81<br>29<br>47<br>39<br>44<br>51<br>29<br>33                                                                                                    |
| BARディスプレイ                                                     | 81<br>29<br>47<br>39<br>44<br>51<br>29<br>33<br>36                                                                                                    |
| BARディスプレイ                                                     | 81<br>29<br>47<br>39<br>44<br>51<br>29<br>33<br>36<br>90                                                                                                    |
| BARディスプレイ                                                     | 81<br>29<br>47<br>39<br>44<br>51<br>29<br>33<br>36<br>90<br>60                                                                                                    |
| BARディスプレイ                                                     | 81<br>29<br>47<br>39<br>44<br>51<br>29<br>33<br>36<br>90<br>60                                                                                                    |
| BARディスプレイ                                                     | 81<br>29<br>47<br>39<br>44<br>51<br>29<br>33<br>36<br>90<br>60<br>29                                                                                                    |
| BARディスプレイ                                                     | 81<br>29<br>47<br>39<br>44<br>51<br>29<br>33<br>36<br>90<br>60<br>29<br>29                                                                                                    |
| BARディスプレイ                                                     | 81<br>29<br>47<br>39<br>44<br>51<br>29<br>33<br>36<br>90<br>60<br>29<br>29<br>88                                                                                                    |
| BAR ディスプレイ                                                    | 81<br>29<br>47<br>39<br>44<br>51<br>29<br>33<br>36<br>90<br>60<br>29<br>29<br>88<br>94                                                                                                    |
| BAR ディスプレイ                                                    | 81<br>29<br>47<br>39<br>44<br>51<br>29<br>33<br>36<br>90<br>60<br>29<br>29<br>88<br>94<br>87                                                                                                    |
| BAR ディスプレイ                                                    | 47<br>39<br>44<br>51<br>29<br>33<br>36<br>90<br>60<br>29<br>29<br>88<br>94<br>87<br>89                                                                                                    |
| BAR ディスプレイ                                                    | 81         29         47         39         44         51         29         33         36         90         60         29         88         94         87         89         89                                             |
| BAR ディスプレイ                                                    | 81         29         47         39         44         51         29         33         36         90         60         29         88         94         87         89         89         84                                  |
| BAR ディスプレイ                                                    | 81<br>29<br>47<br>39<br>44<br>51<br>29<br>33<br>36<br>90<br>60<br>29<br>29<br>88<br>94<br>87<br>89<br>89<br>84                                                                                                    |
| BAR ディスプレイ                                                    | 81<br>29<br>47<br>39<br>44<br>51<br>29<br>33<br>36<br>90<br>60<br>29<br>29<br>88<br>94<br>87<br>89<br>89<br>84                                                                                                    |
| BAR ディスプレイ                                                    | 81<br>29<br>47<br>39<br>44<br>51<br>29<br>33<br>36<br>90<br>60<br>29<br>88<br>94<br>87<br>89<br>84<br>83                                                                                                    |
| BAR ディスプレイ                                                    | 81         29         47         39         44         51         29         33         36         90         60         29         88         94         87         89         84         38         45                       |
| BAR ディスプレイ                                                    | 81         29         47         39         44         51         29         33         36         90         60         29         88         94         87         89         84         38         45         65            |
| BAR ディスプレイ                                                    | 81         29         47         39         44         51         29         33         36         90         60         29         88         94         87         89         84         38         45         65         65 |
| BAR ディスプレイ                                                    | $\begin{array}{c} 81\\ 29\\ 47\\ 39\\ 44\\ 51\\ 29\\ 33\\ 36\\ 90\\ 60\\ 29\\ 88\\ 94\\ 87\\ 89\\ 84\\ 87\\ 89\\ 84\\ 45\\ 65\\ 65\\ 65\\ 65\\ 65\\ 7\end{array}$                                                              |
| BAR ディスプレイ                                                    | $\begin{array}{c} 81\\ 29\\ 47\\ 39\\ 44\\ 51\\ 29\\ 33\\ 36\\ 90\\ 60\\ 29\\ 88\\ 94\\ 87\\ 89\\ 84\\ 87\\ 89\\ 84\\ 45\\ 65\\ 65\\ 67\\ \end{array}$                                                                         |
| BAR ディスプレイ                                                    | $\begin{array}{c} 81\\ 29\\ 47\\ 39\\ 44\\ 51\\ 29\\ 33\\ 36\\ 90\\ 60\\ 29\\ 88\\ 94\\ 87\\ 89\\ 84\\ 87\\ 89\\ 84\\ 45\\ 65\\ 65\\ 67\\ 37\\ \end{array}$                                                                    |

| E                                                                                                    |                                                                                                    |
|----------------------------------------------------------------------------------------------------|----------------------------------------------------------------------------------------------------|
| EXT ALC 端子                                                                                                    | 38                                                                                                    |
| EXT SPKR 端子                                                                                                    | 39                                                                                                    |
| F                                                                                                    |                                                                                                    |
|                                                                                                    | 99                                                                                                    |
| FASI X1 99 <sup>-</sup>                                                                                                    | 154                                                                                                    |
| FC-40                                                                                                    | 154                                                                                                    |
| FH-2                                                                                                    | 40                                                                                                    |
| FH-2 による、TEXT メモリーの操作                                                                                                    | 92                                                                                                    |
| FH-2 によるボイスメモリーの操作                                                                                                    | 79                                                                                                    |
| FH-2 の接続                                                                                                    | 21                                                                                                    |
| FMモードでの交信                                                                                                    | 96                                                                                                    |
| -                                                                                                    | 00                                                                                                    |
| G                                                                                                    |                                                                                                    |
| GND 端子                                                                                                    | 38                                                                                                    |
| GRP スイッチ                                                                                                    | 35                                                                                                    |
| I                                                                                                    |                                                                                                    |
|                                                                                                    | 26                                                                                                    |
| $ID \land -9 = \dots$                                                                                                    | 50                                                                                                    |
| IPO (Intercept Point Optimization)                                                                                                    | 57                                                                                                    |
| IPO スイッチ                                                                                                    | 37                                                                                                    |
| К                                                                                                    |                                                                                                    |
| KEY ジャック                                                                                                    | 26                                                                                                    |
| KFV の 控結                                                                                                    | -•<br>99                                                                                                    |
| KE1 の仮机                                                                                                    | 20                                                                                                    |
| KEI 炯 J                                                                                                    | 59                                                                                                    |
| L                                                                                                    |                                                                                                    |
| LINE 端子                                                                                                    | 39                                                                                                    |
| LINEAR 端子                                                                                                    | 38                                                                                                    |
| IOCK                                                                                                    | 45                                                                                                    |
| LOCK 71 wf                                                                                                    | 22                                                                                                    |
| $LOCK \land ( \forall ) $                                                                                                    | 00                                                                                                    |
|                                                                                                    |                                                                                                    |
| Μ                                                                                                    |                                                                                                    |
| M ► A スイッチ                                                                                                    | 33                                                                                                    |
| M ► A スイッチ<br>MAIN ダイアルツマミ                                                                                                    | $\frac{33}{32}$                                                                                                    |
| M<br>M ► A スイッチ<br>MAIN ダイアルツマミ<br>MAIN ダイアルツマミ以外の周波数の設定方法                                                                                                    | 33<br>32<br>51                                                                                                    |
| M<br>M ► A スイッチ<br>MAIN ダイアルツマミ<br>MAIN ダイアルツマミ以外の周波数の設定方法<br>MCH スイッチ                                                                                                    | 33<br>32<br>51<br>35                                                                                                    |
| M<br>M ► A スイッチ<br>MAIN ダイアルツマミ<br>MAIN ダイアルツマミ以外の周波数の設定方法<br>MCH スイッチ<br>MD-10048X                                                                                                    | 33<br>32<br>51<br>35<br>149                                                                                                    |
| M<br>M ► A スイッチ<br>MAIN ダイアルツマミ<br>MAIN ダイアルツマミ以外の周波数の設定方法<br>MCH スイッチ<br>MD-100A8X                                                                                                    | 33<br>32<br>51<br>35<br>149                                                                                                    |
| M<br>M ► A スイッチ<br>MAIN ダイアルツマミ<br>MAIN ダイアルツマミ以外の周波数の設定方法<br>MCH スイッチ<br>MD-100A8X<br>MD-200A8X                                                                                                    | 33<br>32<br>51<br>35<br>149<br>149                                                                                                    |
| M<br>M ► A スイッチ<br>MAIN ダイアルツマミ<br>MAIN ダイアルツマミ以外の周波数の設定方法<br>MCH スイッチ<br>MD-100A8X<br>MD-200A8X<br>MENU スイッチ                                                                                                    | $33 \\ 32 \\ 51 \\ 35 \\ 149 \\ 149 \\ 31 \\ 20 \\ 0 \\ 0 \\ 0 \\ 0 \\ 0 \\ 0 \\ 0 \\ 0 \\ $                                                                                                    |
| M<br>M ► A スイッチ<br>MAIN ダイアルツマミ<br>MAIN ダイアルツマミ以外の周波数の設定方法<br>MCH スイッチ<br>MD-100A8X<br>MD-200A8X<br>MENU スイッチ<br>MESSAGE メモリー                                                                                                    | $33 \\ 32 \\ 51 \\ 35 \\ 149 \\ 149 \\ 31 \\ 90$                                                                                                    |
| M<br>M ► A スイッチ<br>MAIN ダイアルツマミ<br>MAIN ダイアルツマミ以外の周波数の設定方法<br>MCH スイッチ<br>MD-100A8X<br>MD-200A8X<br>MENU スイッチ<br>MESSAGE メモリー<br>MH-31B8                                                                                                    | $33 \\ 32 \\ 51 \\ 35 \\ 149 \\ 149 \\ 31 \\ 90 \\ 150$                                                                                                    |
| M<br>M ► A スイッチ<br>MAIN ダイアルツマミ<br>MAIN ダイアルツマミ以外の周波数の設定方法<br>MCH スイッチ<br>MD-100A8X<br>MD-200A8X<br>MENU スイッチ<br>MESSAGE メモリー<br>MH-31B8<br>MHz スイッチ                                                                                                    | $33 \\ 32 \\ 51 \\ 35 \\ 149 \\ 149 \\ 31 \\ 90 \\ 150 \\ 35$                                                                                                    |
| M<br>M ► A スイッチ<br>MAIN ダイアルツマミ<br>MAIN ダイアルツマミ以外の周波数の設定方法<br>MCH スイッチ<br>MD-100A8X<br>MD-200A8X<br>MENU スイッチ<br>MESSAGE メモリー<br>MH-31B8<br>MHz スイッチ<br>MIC ツマミ                                                                                                    | 33<br>32<br>51<br>35<br>149<br>149<br>31<br>90<br>150<br>35<br>28                                                                                                    |
| M<br>M ► A スイッチ<br>MAIN ダイアルツマミ<br>MAIN ダイアルツマミ以外の周波数の設定方法<br>MCH スイッチ<br>MD-100A8X<br>MD-200A8X<br>MENU スイッチ<br>MESSAGE メモリー<br>MH-31B8<br>MHz スイッチ<br>MIC ツマミ<br>MIC ジャック                                                                                                    | 33<br>32<br>51<br>35<br>149<br>149<br>31<br>90<br>150<br>35<br>28<br>27                                                                                                    |
| M<br>M ► A スイッチ<br>MAIN ダイアルツマミ<br>MAIN ダイアルツマミ以外の周波数の設定方法<br>MCH スイッチ<br>MD-100A8X<br>MD-200A8X<br>MD-200A8X<br>MENU スイッチ<br>MESSAGE メモリー<br>MH-31B8<br>MHz スイッチ<br>MIC ツマミ<br>MIC ジャック<br>MODF スイッチ                                                                                                    | 33<br>32<br>51<br>35<br>149<br>149<br>149<br>150<br>35<br>28<br>27<br>34                                                                                                    |
| M<br>M ► A スイッチ<br>MAIN ダイアルツマミ<br>MAIN ダイアルツマミ以外の周波数の設定方法<br>MCH スイッチ<br>MD-100A8X<br>MD-200A8X<br>MD-200A8X<br>MD-200A8X<br>MD-200A8X<br>MD-200A8X<br>MD-200A8X<br>MIC 200A8X<br>MENU スイッチ<br>MHz スイッチ<br>MIC ツマミ<br>MIC ジャック<br>MODE スイッチ                                                                                                    | $33 \\ 32 \\ 51 \\ 35 \\ 149 \\ 149 \\ 31 \\ 90 \\ 150 \\ 35 \\ 28 \\ 27 \\ 34 \\ 6$                                                                                                    |
| M<br>M ► A スイッチ<br>MAIN ダイアルツマミ<br>MAIN ダイアルツマミ以外の周波数の設定方法<br>MCH スイッチ<br>MD-100A8X<br>MD-200A8X<br>MD-200A8X<br>MD-200A8X<br>MD-200A8X<br>MD-200A8X<br>MD-200A8X<br>MIC 200A8X<br>MENU スイッチ<br>MHz スイッチ<br>MIC ツマミ<br>MIC ジャック<br>MODE スイッチ<br>MODE の選択                                                                                                    | $33 \\ 32 \\ 51 \\ 35 \\ 149 \\ 149 \\ 31 \\ 90 \\ 150 \\ 35 \\ 28 \\ 27 \\ 34 \\ \cdot 6 \\ 6 \\ 80 \\ 0 \\ 0 \\ 0 \\ 0 \\ 0 \\ 0 \\ 0 \\ 0 \\ $                                                                                   |
| M<br>M ► A スイッチ<br>MAIN ダイアルツマミ<br>MAIN ダイアルツマミ以外の周波数の設定方法<br>MCH スイッチ<br>MD-100A8X<br>MD-200A8X<br>MD-200A8X<br>MENU スイッチ<br>MENU スイッチ<br>MESSAGE メモリー<br>MHz スイッチ<br>MIC ツマミ<br>MIC ジャック<br>MODE スイッチ<br>MODE の選択<br>MONITOR                                                                                                    | $33 \\ 32 \\ 51 \\ 35 \\ 149 \\ 149 \\ 31 \\ 90 \\ 150 \\ 35 \\ 28 \\ 27 \\ 34 \\ . 6 \\ 80 \\ 0 \\ 0 \\ 0 \\ 0 \\ 0 \\ 0 \\ 0 \\ 0 \\ $                                                                                            |
| M<br>M ► A スイッチ<br>MAIN ダイアルツマミ<br>MAIN ダイアルツマミ以外の周波数の設定方法<br>MCH スイッチ<br>MD-100A8X<br>MD-200A8X<br>MD-200A8X<br>MENU スイッチ<br>MENU スイッチ<br>MENU スイッチ<br>MHz スイッチ<br>MHz スイッチ<br>MIC ツマミ<br>MIC ジャック<br>MODE スイッチ<br>MODE の選択<br>MONITOR<br>MONI スイッチ                                                                                                    | $33 \\ 32 \\ 51 \\ 35 \\ 149 \\ 149 \\ 31 \\ 90 \\ 150 \\ 35 \\ 28 \\ 27 \\ 34 \\ . 6 \\ 80 \\ 30 $                                                                                                    |
| M<br>M ► A スイッチ<br>MAIN ダイアルツマミ<br>MAIN ダイアルツマミ以外の周波数の設定方法<br>MCH スイッチ<br>MD-100A8X<br>MD-200A8X<br>MD-200A8X<br>MD-200A8X<br>MENU スイッチ<br>MENU スイッチ<br>MENU スイッチ<br>MHz スイッチ<br>MHz スイッチ<br>MIC ツマミ<br>MIC ジャック<br>MODE スイッチ<br>MODE の選択<br>MONITOR<br>MONI スイッチ<br>MOX スイッチ                                                                                                    | $33 \\ 32 \\ 51 \\ 35 \\ 149 \\ 149 \\ 150 \\ 35 \\ 28 \\ 27 \\ 34 \\ . 6 \\ 80 \\ 30 \\ 28 $                                                                                                    |
| M<br>M ► A スイッチ<br>MAIN ダイアルツマミ<br>MAIN ダイアルツマミ以外の周波数の設定方法<br>MCH スイッチ<br>MD-100A8X<br>MD-200A8X<br>MD-200A8X<br>MD-200A8X<br>MD-200A8X<br>MD-200A8X<br>MD-200A8X<br>MD-200A8X<br>MD-200A8X<br>MD-200A8X<br>MD-200A8X<br>MD-200A8X<br>MD-200A8X<br>MD-200A8X<br>MD-200A8X<br>MD-200A8X<br>MD-200A8X<br>MD-200A8X<br>MD-200A8X<br>MON スイッチ<br>MOX スイッチ<br>MUTE 機能を使う                                                                                                    | $33 \\ 32 \\ 51 \\ 35 \\ 149 \\ 149 \\ 150 \\ 35 \\ 28 \\ 27 \\ 34 \\ . 6 \\ 80 \\ 30 \\ 28 \\ 66 \\ $                                                                                                    |
| M<br>M ► A スイッチ<br>MAIN ダイアルツマミ<br>MAIN ダイアルツマミ以外の周波数の設定方法<br>MCH スイッチ<br>MD-100A8X<br>MD-200A8X<br>MD-200A8X<br>MD-200A8X<br>MENU スイッチ<br>MENU スイッチ<br>MENU スイッチ<br>MENU スイッチ<br>MHz スイッチ<br>MHz スイッチ<br>MIC ツマミ<br>MIC ジャック<br>MODE の選択<br>MODE の選択<br>MONITOR<br>MONI スイッチ<br>MOX スイッチ<br>MUTE 機能を使う<br>M 型同軸コネクタの取り付け方                                                                                                    | 333<br>322<br>511<br>355<br>1499<br>311<br>900<br>1500<br>352<br>288<br>277<br>344<br>.680<br>300<br>288<br>666<br>199                                                                                                    |
| M<br>M ► A スイッチ<br>MAIN ダイアルツマミ<br>MAIN ダイアルツマミ以外の周波数の設定方法<br>MCH スイッチ<br>MD-100A8X<br>MD-200A8X<br>MD-200A8X<br>MD-200A8X<br>MENU スイッチ<br>MENU スイッチ<br>MESSAGE メモリー<br><br>MHz スイッチ<br>MHz スイッチ<br>MIC ツマミ<br>MIC ジャック<br>MODE の選択<br>MODE の選択<br>MONITOR<br>MONI スイッチ<br>MOX スイッチ<br>MUTE 機能を使う<br>M 型同軸コネクタの取り付け方                                                                                                    | 333<br>322<br>511<br>355<br>1499<br>311<br>900<br>1500<br>3528<br>277<br>344<br>.6800<br>300<br>288<br>666<br>19                                                                                                    |
| M<br>M ► A スイッチ.<br>MAIN ダイアルツマミ .<br>MAIN ダイアルツマミ以外の周波数の設定方法<br>MCH スイッチ<br>MD-100A8X<br>MD-200A8X<br>MD-200A8X<br>MENU スイッチ.<br>MESSAGE メモリー.<br>MH-31B8<br>MHz スイッチ.<br>MH-31B8<br>MHz スイッチ.<br>MIC ツマミ<br>MIC ジャック<br>MODE スイッチ.<br>MODE スイッチ.<br>MODE の選択.<br>MONITOR.<br>MONITOR.<br>MONI スイッチ.<br>MUTE 機能を使う<br>M 型同軸コネクタの取り付け方 .<br>NAD スイッチ.                                                                                                    | $\begin{array}{c} 33\\ 32\\ 51\\ 35\\ 149\\ 149\\ 31\\ 90\\ 150\\ 35\\ 28\\ 27\\ 34\\ . \ 6\\ 80\\ 30\\ 28\\ 66\\ 19\\ \end{array}$                                                                                                 |
| M<br>M $\triangleright$ A スイッチ.<br>MAIN ダイアルツマミ以外の周波数の設定方法<br>MCH スイッチ<br>MD-100A8X<br>MD-200A8X<br>MD-200A8X<br>MENU スイッチ.<br>MESSAGE メモリー.<br>MH-31B8<br>MHz スイッチ.<br>MIC ツマミ<br>MIC ジャック<br>MODE スイッチ.<br>MODE スイッチ.<br>MODE の選択.<br>MODE の選択.<br>MONITOR.<br>MONITOR.<br>MONI スイッチ.<br>MUTE 機能を使う.<br>M 型同軸コネクタの取り付け方.<br>N<br>NAR スイッチ.                                                                                                    | $\begin{array}{c} 33\\ 32\\ 51\\ 35\\ 149\\ 149\\ 31\\ 90\\ 150\\ 35\\ 28\\ 27\\ 34\\ . \ 6\\ 80\\ 30\\ 28\\ 66\\ 19\\ 19\\ 31\\ 31\\ 22\\ 31\\ 32\\ 33\\ 33\\ 33\\ 33\\ 34\\ 35\\ 30\\ 30\\ 30\\ 30\\ 30\\ 30\\ 30\\ 30\\ 30\\ 30$ |
| M<br>M $\triangleright$ A スイッチ.<br>MAIN ダイアルツマミ以外の周波数の設定方法<br>MCH スイッチ<br>MD-100A8X<br>MD-200A8X<br>MD-200A8X<br>MENU スイッチ.<br>MESSAGE メモリー.<br>MH-31B8<br>MHz スイッチ.<br>MIC ツマミ<br>MIC ジャック<br>MODE スイッチ.<br>MODE の選択.<br>MODE の選択.<br>MONITOR.<br>MONITOR.<br>MONI スイッチ.<br>MOX スイッチ.<br>MUTE 機能を使う.<br>M 型同軸コネクタの取り付け方.<br>NAR スイッチを使う.                                                                                                    | $\begin{array}{c} 33\\ 32\\ 51\\ 35\\ 149\\ 149\\ 31\\ 90\\ 150\\ 35\\ 28\\ 27\\ 34\\ . \ 6\\ 80\\ 30\\ 28\\ 66\\ 19\\ 31\\ 63\\ \end{array}$                                                                                       |
| M<br>M $\triangleright$ A スイッチ.<br>MAIN ダイアルツマミ以外の周波数の設定方法<br>MCH スイッチ<br>MD-100A8X<br>MD-200A8X<br>MD-200A8X<br>MENU スイッチ.<br>MESSAGE メモリー.<br>MH-31B8<br>MHz スイッチ.<br>MIC ツマミ<br>MIC ジャック<br>MODE スイッチ.<br>MODE の選択.<br>MODE の選択.<br>MONITOR.<br>MONI スイッチ.<br>MOX スイッチ.<br>MUTE 機能を使う.<br>M 型同軸コネクタの取り付け方.<br>NAR スイッチを使う<br>NB(Noise Blanker) 機能を使う.                                                                                                    | $\begin{array}{c} 33\\ 32\\ 51\\ 35\\ 149\\ 149\\ 31\\ 90\\ 150\\ 35\\ 28\\ 27\\ 34\\ . \ 6\\ 80\\ 30\\ 28\\ 66\\ 19\\ 31\\ 63\\ 59\\ \end{array}$                                                                                  |
| M<br>M $\triangleright$ A スイッチ.<br>MAIN ダイアルツマミ以外の周波数の設定方法<br>MCH スイッチ<br>MD-100A8X<br>MD-200A8X<br>MD-200A8X<br>MENU スイッチ.<br>MESSAGE メモリー.<br>MH-31B8<br>MHz スイッチ.<br>MIC ツマミ<br>MIC ジャック<br>MODE スイッチ.<br>MODE スイッチ.<br>MODE の選択.<br>MONI TOR.<br>MONI スイッチ.<br>MOX スイッチ.<br>MUTE 機能を使う.<br>M 型同軸コネクタの取り付け方.<br>NAR スイッチを使う<br>NB (Noise Blanker) 機能を使う.<br>NB スイッチ.                                                                                                    | $\begin{array}{c} 33\\ 32\\ 51\\ 35\\ 149\\ 149\\ 31\\ 90\\ 150\\ 35\\ 28\\ 27\\ 34\\ . \ 66\\ 80\\ 30\\ 28\\ 66\\ 19\\ 31\\ 63\\ 59\\ 28\\ \end{array}$                                                                            |
| M<br>M $\triangleright$ A スイッチ.<br>MAIN ダイアルツマミ以外の周波数の設定方法<br>MCH スイッチ<br>MD-100A8X<br>MD-200A8X<br>MD-200A8X<br>MENU スイッチ.<br>MESSAGE メモリー.<br>MH-31B8<br>MHz スイッチ.<br>MIC ツマミ<br>MIC ジャック<br>MODE スイッチ.<br>MODE スイッチ.<br>MODE の選択.<br>MONI スイッチ.<br>MONI スイッチ.<br>MONI スイッチ.<br>MOX スイッチ.<br>MUTE 機能を使う.<br>M 型同軸コネクタの取り付け方.<br>N<br>NAR スイッチを使う.<br>NB (Noise Blanker) 機能を使う.<br>NB スイッチ.<br>NOTCH 機能を使う.                                                                                                    | 333<br>32<br>511<br>35<br>149<br>149<br>1150<br>3528<br>27<br>344<br>.<br>6680<br>300<br>288<br>666<br>19<br>311<br>633<br>599<br>288<br>644                                                                                        |
| M<br>M ► A スイッチ.<br>MAIN ダイアルツマミ以外の周波数の設定方法<br>MCH スイッチ<br>MD-100A8X<br>MD-200A8X<br>MD-200A8X<br>MENU スイッチ.<br>MESSAGE メモリー.<br>MH-31B8<br>MHz スイッチ.<br>MIC ツマミ<br>MIC ジャック<br>MODE スイッチ.<br>MODE の選択.<br>MODE の選択.<br>MONI スイッチ.<br>MONI スイッチ.<br>MOX スイッチ.<br>MUTE 機能を使う.<br>M 型同軸コネクタの取り付け方.<br>N<br>NAR スイッチを使う<br>NB (Noise Blanker) 機能を使う.<br>NB スイッチ.<br>NOTCH 機能を使う.<br>NDTCH 機能を使う.<br>NDTCH 機能を使う.<br>NDTCH 機能を使う.<br>NDTCH 機能を使う.<br>NDTCH 機能を使う.<br>NDTCH 機能を使う.<br>NDTCH 機能を使う.<br>NDTCH 機能を使う.<br>NDTCH 表イッチ | 333<br>32<br>511<br>35<br>149<br>149<br>31<br>900<br>3528<br>27<br>344<br>.<br>66<br>800<br>300<br>288<br>666<br>19<br>311<br>633<br>599<br>288<br>644<br>299                                                                       |
| M<br>M ► A スイッチ.<br>MAIN ダイアルツマミ以外の周波数の設定方法<br>MCH スイッチ<br>MD-100A8X<br>MD-200A8X<br>MENU スイッチ.<br>MESSAGE メモリー.<br>MH-31B8<br>MHz スイッチ.<br>MIC ツマミ<br>MIC ジャック<br>MODE スイッチ.<br>MODE の選択.<br>MODE の選択.<br>MONI スイッチ.<br>MONI スイッチ.<br>MOX スイッチ.<br>MUTE 機能を使う.<br>M 型同軸コネクタの取り付け方.<br>NAR スイッチを使う<br>NB (Noise Blanker) 機能を使う.<br>NB スイッチ.<br>NOTCH 機能を使う.<br>NOTCH 機能を使う.<br>NOTCH 機能を使う.<br>NOTCH スイッチ.<br>NOTCH スイッチ.                                                                                                   | 333<br>32<br>511<br>35<br>149<br>149<br>1150<br>3528<br>27<br>344<br>.<br>6680<br>300<br>288666<br>19<br>311<br>63359<br>28864<br>2920                                                                                              |

付

| Р                                                                                                    |
|----------------------------------------------------------------------------------------------------|
| P.BACK 機能 52                                                                                                    |
| PGM SW                                                                                                    |
| PHONES ジャック 27                                                                                                    |
| PMS 105                                                                                                    |
| PROC ツマミ 28                                                                                                    |
| PROCを使う77                                                                                                    |
| PSK テキストメモリー 108                                                                                                    |
| PSK デコード機能 108                                                                                                    |
| PTT 端子 38                                                                                                    |
| Q                                                                                                    |
| OMB (Quick Memory Bank) 103                                                                                                    |
| $\Theta MB Z T = F$ 31                                                                                                    |
| D                                                                                                    |
| <b>ド</b><br>DFI エフイッチ 97                                                                                                    |
| K.FLI スイッナ                                                                                                    |
| R.FLI を使り                                                                                                    |
| RUL 人1 ツナ 31                                                                                                    |
| REM <sup>场</sup> 于                                                                                                    |
| REPEATER 連用                                                                                                    |
| $RF \ \mathcal{T} \ \mathcal{I} \ \mathcal{I} \$ |
| RFツマミ                                                                                                    |
| $RF \mu + \mu - \mu + \mu - \mu + \mu - \mu + \mu - \mu + \mu - \mu + \mu - \mu + \mu - \mu + \mu - \mu + \mu - \mu + \mu - \mu + \mu - \mu + \mu - \mu + \mu +$                                                                                                    |
| ROTATOR 端子 39                                                                                                    |
| RTTY/PKT 端子                                                                                                    |
| RTTY用106                                                                                                    |
| RTTY テキストメモリー 107                                                                                                    |
| RTTY テコード機能 106                                                                                                    |
| RTTY 用通信機器の接続例 107                                                                                                    |
| RX CLAR スイッチ 33                                                                                                    |
| RX OUT                                                                                                    |
| RX インジケータースイッチ (VFO-A) 31                                                                                                    |
| RX インジケータースイッチ (VFO-B) 32                                                                                                    |
| S                                                                                                    |
| SCOPE                                                                                                    |
| SCOPE スイッチ 30                                                                                                    |
| SELECT スイッチ 31                                                                                                    |
| SHIFT 機能を使う 61                                                                                                    |
| SHIFT ツマミ 29                                                                                                    |
| SLOPED AGC 使う 68                                                                                                    |
| SPEED ツマミ 28                                                                                                    |
| SPLIT スイッチ 31                                                                                                    |

| RX インジケータースイッチ (VFO-B) | 32  | ノンリノに<br>アンテナと     |
|------------------------|-----|--------------------|
| S                      |     | , <b>,</b> , , , C |
| SCOPE                  | 48  | .時的た D             |
| SCOPE スイッチ             | 30  | 一時 印入に レ           |
| SELECT スイッチ 3          | 31  |                    |
| SHIFT 機能を使う (          | 61  | オーティオ              |
| SHIFT ツマミ              | 29  | オフション              |
| SLOPED AGC 使う          | 68  | オフション              |
| SPEED ツマミ              | 28  | 音声による              |
| SPLIT スイッチ             | 31  |                    |
| SPOT 機能を使う 5           | 87  | 各種アイコ              |
| SQL ツマミ                | 30  | カスタムセ              |
| SSB/AM での交信 '          | 71  |                    |
| SSB 受信音の音質を変える (       | 69  | キーイング              |
| STO スイッチ               | 31  | キーヤーの              |
| SWR メーター               | 36  | キーヤー動              |
| Sメーター                  | 36  | 機能表示デ              |
| т                      |     |                    |
| TEXT メモリー              | 92  | クイックス              |
| TFT ディスプレイ             | 36  | クイックメ              |
| TUNER 端子               | 39  | クラリファ              |
| TUNE スイッチ              | 26  |                    |
| TX CLAR                | 81  | 故障かたの              |
| TX CLAR スイッチ :         | 33  | スローンション            |
|                        | 0.0 | コンファー              |

| U                                                                                                    |
|----------------------------------------------------------------------------------------------------|
| USB 端子 39                                                                                                    |
| V                                                                                                    |
| $VDD \neq - \phi = 26$                                                                                                    |
|                                                                                                    |
| VFO-AのBAND 迭状 0                                                                                                    |
| VFO-A の MODE 選択 6                                                                                                    |
| VFO-A の周波数で送信する 7                                                                                                    |
| VFO-A の補助機能 (CLAR/VFO-B ツマミ) 8                                                                                                    |
| VFO-Bディスプレイ                                                                                                    |
| VFO-Bによる受信 46                                                                                                    |
|                                                                                                    |
| VFODのBAND 選択0                                                                                                    |
| VFO-Bの MODE 選択 6                                                                                                    |
| VFO-Bの周波数で送信する7                                                                                                    |
| VFOスキャン機能 104                                                                                                    |
| VL-1000の接続23                                                                                                    |
| VOX 80                                                                                                    |
| V/M 7 T = 29                                                                                                    |
| v/1v1/N + 9 7 · · · · · · · · · · · · · · · · · ·                                                                                                    |
| W                                                                                                    |
| WIDTH ツマミ 29                                                                                                    |
| WIDTH 機能を使う                                                                                                    |
|                                                                                                    |
| Ŷ                                                                                                    |
| YH-77STA 150                                                                                                    |
| あ                                                                                                    |
| アースについて 10                                                                                                    |
| $7 \qquad \qquad \qquad \qquad \qquad \qquad \qquad \qquad \qquad \qquad \qquad \qquad \qquad \qquad \qquad \qquad \qquad \qquad \qquad$                                                                                                    |
|                                                                                                    |
| アマチュア無線局免許申請書類の書きかた157                                                                                                    |
| 誤って【MAIN】ダイアルツマミに触れても                                                                                                    |
| 周波数が変化しないようにする(LOCK) 45                                                                                                    |
| アンテナチューナーの使い方                                                                                                    |
| アンテナチョーナーの動作について 73                                                                                                    |
| $\sum_{i=1}^{n} \sum_{j=1}^{n} \sum_{i=1}^{n} \sum_{j=1}^{n} \sum_{i$ |
| アンテナについて                                                                                                    |
| アンテナと電源ケーブルの接続20                                                                                                    |
| L V                                                                                                    |
| 一時的に RX CI AR を解除する 44                                                                                                    |
| 時間に KA CLAR と時間 9 S 44                                                                                                    |
| お                                                                                                    |
| オーディオフィルターを使う 70                                                                                                    |
| オプション                                                                                                    |
| オプションについて 148                                                                                                    |
| ユラジョンについて                                                                                                    |
| 百戸による日期达文信切り省ん機能(VOA) 80                                                                                                    |
| か                                                                                                    |
| 各種アイコン表示                                                                                                    |
| カスタムヤレクションスイッチ 47                                                                                                    |
|                                                                                                    |
| <b>č</b>                                                                                                    |
| キーイングスピードの調節 89                                                                                                    |
| キーヤーの極性を反転する 86                                                                                                    |
| キーヤー動作を変更する 86                                                                                                    |
| 機能表示ディフプレイ 37                                                                                                    |
| 1及1643小ノイハノレー・・・・・・・・・・・・・・・・・・・・・・・・・・・・・・・・・・・・                                                                                                    |
| <                                                                                                    |
| クイックスプリット機能 83                                                                                                    |
| クイックメモリーバンク 103                                                                                                    |
| カラリファイアー 44                                                                                                    |
| -                                                                                                    |
| こ                                                                                                    |
| 故障かな? と思うまえに 147                                                                                                    |
| コンツアー機能を使う 60                                                                                                    |
| コンテストナンバーのデクリメント 09                                                                                                    |
| コンテフトナンバーの3 カモ注 00                                                                                                    |
| コンテストテンハーの人力力伝                                                                                                    |
| コンテストメセリーキーヤー                                                                                                    |

FT DX 3000 Series Operation Manual

TXW スイッチ..... 31

TX インジケータースイッチ (VFO-A)...... 31

TX インジケータースイッチ (VFO-B) ...... 32, 35

付

| さ                                                                                                    |
|----------------------------------------------------------------------------------------------------|
| 最高級ディスクトップマイクロホン                                                                                                    |
| (MD-200A8X) 149                                                                                                    |
| I                                                                                                    |
| あかわけた ぶけたしたい した 07                                                                                                    |
| 静かな侍ら受りをしたいとさ                                                                                                    |
| シフト機能を使う                                                                                                    |
| 自分の音声を録音して送信する                                                                                                    |
| 周波数帯の設定7                                                                                                    |
| 周波数表示部 36                                                                                                    |
| 受信感度を低減させる55                                                                                                    |
| 受信感度を調節する                                                                                                    |
| 受信時の多彩な機能 54                                                                                                    |
| 又旧州のシシルは限能・・・・・・・・・・・・・・・・・・・・・・・・・・・・・・・・・・・・                                                                                                    |
| 又信何仮奴と友んりにと信何仮奴にりと友んる 01<br>妥信如 $PP$ フンプ (AMD1 AMD9) なついて 57                                                                                                    |
| 受信部 $\text{RF}$ アンノ (AMP1、AMP2) に $\mathcal{V}$ ( $\mathcal{V}$ ) に $\mathcal{V}$ ( $\mathcal{V}$ ) に $\mathcal{V}$ ( $\mathcal{V}$ ) に $\mathcal{V}$ ) に $\mathcal{V}$ ( $\mathcal{V}$ ) に $\mathcal{V}$ ) に $\mathcal{V}$ ( $\mathcal{V}$ ) に $\mathcal{V}$ ) に $\mathcal{V}$ ( $\mathcal{V}$ ) に $\mathcal{V}$ ) に $\mathcal{V}$ ( $\mathcal{V}$ ) に $\mathcal{V}$ ) に $\mathcal{V}$ ( $\mathcal{V}$ ) に $\mathcal{V}$ ) に $\mathcal{V}$ ( $\mathcal{V}$ ) に $\mathcal{V}$ ) に $\mathcal{V}$ ( $\mathcal{V}$ ) に $\mathcal{V}$ ) に $\mathcal{V}$ ( $\mathcal{V}$ ) に $\mathcal{V}$ ) に $\mathcal{V}$ ( $\mathcal{V}$ ) に $\mathcal{V}$ ( $\mathcal{V}$ ) に $\mathcal{V}$ ( $\mathcal{V}$ ) に $\mathcal{V}$ ( $\mathcal{V}$ ) に $\mathcal{V}$ ( $\mathcal{V}$ ) に $\mathcal{V}$ ( $\mathcal{V}$ ) に $\mathcal{V}$ ) に $\mathcal{V}$ ( $\mathcal{V}$ ) に $\mathcal{V}$ ( $\mathcal{V}$ ) に $\mathcal{V}$ ( $\mathcal{V}$ ) に $\mathcal{V}$ ) に $\mathcal{V}$ ( $\mathcal{V}$ ) に $\mathcal{V}$ ( $\mathcal{V}$ ) に $\mathcal{V}$ ( $\mathcal{V}$ ) に $\mathcal{V}$ ( $\mathcal{V}$ ) に $\mathcal{V}$ ) に $\mathcal{V}$ ( $\mathcal{V}$ ) に $\mathcal{V}$ ( $\mathcal{V}$ ) に $\mathcal{V}$ ) に $\mathcal{V}$ ( $\mathcal{V}$ ) に $\mathcal{V}$ ( $\mathcal{V}$ ) に $\mathcal{V}$ ) に $\mathcal{V}$ ( $\mathcal{V}$ ) に $\mathcal{V}$ ) に $\mathcal{V}$ ( $\mathcal{V}$ ) に $\mathcal{V}$ ) に $\mathcal{V}$ ( $\mathcal{V}$ ) に $\mathcal{V}$ ) に $\mathcal{V}$ ( $\mathcal{V}$ ) に $\mathcal{V}$ ) に $\mathcal{V}$ ( $\mathcal{V}$ ) に $\mathcal{V}$ ) に $\mathcal{V}$ ( $\mathcal{V}$ ) に $\mathcal{V}$ ) に $\mathcal{V}$ ( $\mathcal{V}$ ) に $\mathcal{V}$ ) に $\mathcal{V}$ ( $\mathcal{V}$ ) に $\mathcal{V}$ ) に $\mathcal{V}$ ( $\mathcal{V}$ ) に $\mathcal{V}$ ) に $\mathcal{V}$ ( $\mathcal{V}$ ) に $\mathcal{V}$ ) に $\mathcal{V}$ ) に $\mathcal{V}$ ( $\mathcal{V}$ ) に $\mathcal{V}$ ) に $\mathcal{V}$ ) に $\mathcal{V}$ ( $\mathcal{V}$ ) に $\mathcal{V}$ ) に $\mathcal{V}$ ( $\mathcal{V}$ ) に $\mathcal{V}$ ) に $\mathcal{V}$ ) に $\mathcal{V}$ ) に $\mathcal{V}$ ( $\mathcal{V}$ ) に $\mathcal{V}$ ) に $\mathcal{V}$ ) ( ( $\mathcal{V}$ ) ( ( $\mathcal{V}$ ) ( ( $\mathcal{V}$ ) ) ( ( $\mathcal{V}$ ) ( ( $\mathcal{V}$ ) ) ( ( $\mathcal{V}$ ) ) ( ( $\mathcal{V}$ |
| 時刻の台わせかた4                                                                                                    |
| す                                                                                                    |
| 数 kHz 以上離れた強力な妨害信号を減衰させる 56                                                                                                    |
| 数字キーから直接周波数を設定する方法51                                                                                                    |
| スコープ機能 48                                                                                                    |
| フコープ両面をメエリーオス 40                                                                                                    |
| スコーノ回回を入てリータる                                                                                                    |
| 人ビーナノロセッサーを使う                                                                                                    |
| スフリット(たすきがけ)運用 82                                                                                                    |
| すべての内容を初期値に戻す10                                                                                                    |
| スレッシュホールドレベルの調整                                                                                                    |
| tt i i i i i i i i i i i i i i i i i i                                                                                                    |
| ー<br>正確に相手の周波数へゼロインすろ 87                                                                                                    |
| 亚福仁伯1 の周辺気、ビビーク 9 0 01     ションドレーション・・・・・・・・・・・・・・・・・・・・・・・・・・・・・・・・・・・・                                                                                                    |
|                                                                                                    |
| セミノレーク1 ノ                                                                                                    |
| 前脚の使い方5                                                                                                    |
| そ                                                                                                    |
| 送信音をモニターする機能 (MONITOR) 80                                                                                                    |
| 送信機系統図                                                                                                    |
| 送信周波数を変えずに                                                                                                    |
| 必旧内仮奴と交だりに<br>呼信国油粉だけた亦うス 44                                                                                                    |
| 又信回似奴たりと友たる                                                                                                    |
| 送信向波剱特性を変んる                                                                                                    |
| 送信周波数たけを<br>                                                                                                    |
| 一時的に動かす機能 (TX CLAR) 81                                                                                                    |
| 送信帯域を広くしたり狭くしたりする 78                                                                                                    |
| t                                                                                                    |
| 多彩なメモリー機能をお使いいただくために 98                                                                                                    |
| 縦振り雪鍵ら旗式雪鍵を庙って運用する古法 84                                                                                                    |
| 福山以前電波で後式電波で使うて注川する方は 04<br>「「「「「「「」」」。                                                                                                    |
|                                                                                                    |
| っ                                                                                                    |
| 通信機用ヘッドホン (YH-77STA) 150                                                                                                    |
| τ                                                                                                    |
| 安坡 169                                                                                                    |
| 定昭102 データ落合 109                                                                                                    |
| ブーク通信108                                                                                                    |
| テータ通信機器の接続例109                                                                                                    |
| ディスクトップマイクロホン (MD-100A8X) 149                                                                                                    |
| ディスプレイの明るさを調節する                                                                                                    |
| (DIM:ディマー) 45                                                                                                    |
| ディマー 45                                                                                                    |
| デジタルノイズリダクション機能を使う                                                                                                    |
| デジタルノッチフィルター機能を届う 65                                                                                                    |
| ティアルティティールノー 阪田 $(DVC 6)$ 70                                                                                                    |
| テンクルホイスレコーク (DVS-0)                                                                                                    |
| 電難の接続                                                                                                    |
| 電源ケーフルの接続                                                                                                    |
| 電源スイッチ 26                                                                                                    |
| 雪酒を入れる前に 41                                                                                                    |

| 电你で八413                                                                                                    |
|----------------------------------------------------------------------------------------------------|
| 電波型式の選択 6                                                                                                    |
| 電波を発射する前に 16                                                                                                    |
| ٤                                                                                                    |
| 同軸ケーブルについて19                                                                                                    |
| トーンスケルチの設定                                                                                                    |
| 特長 12                                                                                                    |
| 11 K                                                                                                    |
|                                                                                                    |
| 内蔵エレクトロニックキーヤーを                                                                                                    |
| 使って運用する方法85                                                                                                    |
| ナロースイッチを使う63                                                                                                    |
| Ø                                                                                                    |
| ノイズブランカー機能を使う 59                                                                                                    |
| ノイズブランカーレベルの調節 59                                                                                                    |
| ノッチ機能を使う                                                                                                    |
| // //                                                                                                    |
| 16 北西の説明 90                                                                                                    |
| 月回の説明                                                                                                    |
| ハイル面の説明                                                                                                    |
| 幅の広い維音を軽減する 59                                                                                                    |
| パラメトリックマイクイコライザー                                                                                                    |
| パラメトリックマイクイコライザー                                                                                                    |
| を使って送信する 76                                                                                                    |
| パルス性雑音を軽減する 59                                                                                                    |
| バンドスタック機能 47                                                                                                    |
| ハンドマイクロホン (MH-31B8) 150                                                                                                    |
| バンド区分 156                                                                                                    |
| 7)                                                                                                    |
| ビーコンの送出方法 91                                                                                                    |
| 非 <b>堂</b> 准备 2 2 2 2 2 2 2 2 2 2 2 2 2 2 2 2 2 2                                                                                                    |
| 死前建和政定局级效                                                                                                    |
|                                                                                                    |
|                                                                                                    |
| 11周のハントマイク MH-31B8の                                                                                                    |
| (内属のパントマイク MH-31B8 0)<br>UP/DWN スイッチによる方法 51                                                                                                    |
| 内属のハントマイク MH-3158 0<br>UP/DWN スイッチによる方法 51<br>付属品                                                                                                    |
| 内属のハントマイク MH-3158 の<br>UP/DWN スイッチによる方法 51<br>付属品                                                                                                    |
| 内属のハントマイク MH-3168 の<br>UP/DWN スイッチによる方法 51<br>付属品                                                                                                    |
| <ul> <li>内属のハントマイク MH-3168 の</li> <li>UP/DWN スイッチによる方法 51</li> <li>付属品</li></ul>                                                                                                    |
| N属のハントマイク MH-3168 の<br>UP/DWN スイッチによる方法 51<br>付属品                                                                                                    |
| <ul> <li>内属のハントマイク MH-3168 の</li> <li>UP/DWN スイッチによる方法 51</li> <li>付属品</li></ul>                                                                                                    |
| N属のハントマイク MH-3168 の<br>UP/DWN スイッチによる方法51<br>付属品17<br>プラグの接続図24<br>フルブレークイン操作に切り換える84, 85<br>プレイバック機能52<br>プログラマブルメモリースキャン (PMS)105<br>ブロックダイアグラムディスプレイ37                                                                                                    |
| N属のハントマイク MH-3158 の<br>UP/DWN スイッチによる方法 51<br>付属品                                                                                                    |
| N属のハントマイク MH-3168 00<br>UP/DWN スイッチによる方法 51<br>付属品                                                                                                    |
| N属のハントマイク MH-3168 00<br>UP/DWN スイッチによる方法 51<br>付属品                                                                                                    |
| N属のハントマイク MH-3168 00<br>UP/DWN スイッチによる方法 51<br>付属品                                                                                                    |
| N属のハントマイク MH-3168 の<br>UP/DWN スイッチによる方法 51<br>付属品                                                                                                    |
| N属のハントマイク MH-3158 の<br>UP/DWN スイッチによる方法 51<br>付属品                                                                                                    |
| N属のハントマイク MH-3158 の<br>UP/DWN スイッチによる方法 51<br>付属品                                                                                                    |
| N属のハントマイク MH-3158 の<br>UP/DWN スイッチによる方法 51<br>付属品                                                                                                    |
| N属のハントマイク MH-3158 の<br>UP/DWN スイッチによる方法 51<br>付属品                                                                                                    |
| N属のハントマイク MH-3158 の<br>UP/DWN スイッチによる方法51<br>付属品17<br>プラグの接続図24<br>フルブレークイン操作に切り換える84, 85<br>プレイバック機能52<br>プログラマブルメモリースキャン (PMS)105<br>ブロックダイアグラムディスプレイ37<br>へ<br>マッドホンの接続                                                                                                    |
| N属のハントマイク MH-3158 00<br>UP/DWN スイッチによる方法 51<br>付属品                                                                                                    |
| N属のハントマイク MH-3158 の<br>UP/DWN スイッチによる方法 51<br>付属品                                                                                                    |
| N属のハントマイク MH-3158 00<br>UP/DWN スイッチによる方法 51<br>付属品                                                                                                    |
| NJ属のハントマイク MH-3168 00         UP/DWN スイッチによる方法         ブラグの接続図         24         フルブレークイン操作に切り換える         プログラマブルメモリースキャン (PMS)         ブロックダイアグラムディスプレイ         ブロックダイアグラムディスプレイ         パロックダイアグラムディスプレイ         マー         マー         フレ         マー         マー         マー         マー         マー         マー         マー         マー     <                                                        |
| N属のハントマイク MH-3158 00<br>UP/DWN スイッチによる方法 51<br>付属品                                                                                                    |
| NIRGON シドマイク MH-3158 00         UP/DWN スイッチによる方法51         付属品17         プラグの接続図                                                                                                    |
| NIRGONシトマイク MH-3158 00         UP/DWN スイッチによる方法         17         プラグの接続図         24         フルブレークイン操作に切り換える         プレイバック機能         プログラマブルメモリースキャン (PMS)         ブロックダイアグラムディスプレイ         ブロックダイアグラムディスプレイ         37         ヘッドホンの接続         21 <b>ほ</b> ボイスメモリー         79         ま         マイクロホンの接続         マッチングデータメモリー         72         マルチファンクションダイアル         8         ミュート機能を使う         66         メニューモード         第         メニューモード         第         メニューモード         ジョーモード         ジョーモード         ジョーモード         ジョーモード         ジョーモード         ジョーモード         ジョーモード         ジョーモード         ジョーモード         ジョーモード         ジョーモード         ジョー         ジョー         ジョー         ジョー         ジョー         ジョー         ジョー         ジョー         ジョー |
| NIR-3158 00         UP/DWN スイッチによる方法         17         プラグの接続図         24         フルブレークイン操作に切り換える         プレイバック機能         プログラマブルメモリースキャン (PMS)         105         ブロックダイアグラムディスプレイ         ブロックダイアグラムディスプレイ         37         ヘッドホンの接続         18         ボイスメモリー         19         10         11         マッチングデータメモリー         72         マルチファンクションダイアル         8         ミュート機能を使う         10         メニューモード         第         メニューモード         第細         メニューモード部細         110         メニューモードの内容を初期値に戻す                                                                                                    |
| NIR-3158 00         UP/DWN スイッチによる方法         17         プラグの接続図         24         フルブレークイン操作に切り換える         プログラマブルメモリースキャン (PMS)         ブロックダイアグラムディスプレイ         ブロックダイアグラムディスプレイ         37         ヘッドホンの接続         16         ボイスメモリー         17         マッチングデータメモリー         72         マルチファンクションダイアル         8         ミュート機能を使う         め         メインダイアルのトルク調整         メニューモード一覧表         110         メニューモード部細         メニューモードの方ループ名         111         メニューモードの変更方法                                                                                                    |
| NABON ノドマイク MIT-31B8 00         UP/DWN スイッチによる方法         17         プラグの接続図         24         フルブレークイン操作に切り換える         プレイバック機能         プログラマブルメモリースキャン (PMS)         ブロックダイアグラムディスプレイ         ブロックダイアグラムディスプレイ         ブロックダイアグラムディスプレイ         パロッドホンの接続         ペッドホンの接続         パロホンの接続         マッチングデータメモリー         マッチングデータメモリー         ア2         マルチファンクションダイアル         8         ミュート機能を使う         め         メインダイアルのトルク調整         シニューモードのグループ名         メニューモードの肉容を初期値に戻す         メニューモードリセット         110                                                                                                    |

FT dx 3000 Series Operation Manual

付

| メモリーグループの設定 102                        |
|----------------------------------------|
| メモリースキャン機能104                          |
| メモリーチェック機能                             |
| メモリーチャンネルデータの消去 101                    |
| メモリーチャンネルに名前を付ける 100                   |
| メモリーチューン機能を使う 101                      |
| メモリーデータを VFO-A へ移す方法 101               |
| メモリーに書き込む 99                           |
| メモリーの内容を初期値に戻す 10                      |
| メモリーを呕び出す 00                           |
| メモリー構成 08                              |
| ハビリー<br>(時)成                           |
| <b>b</b>                               |
| ラジオテレタイブ運用 106                         |
| (J                                     |
| リセット操作 10                              |
| オールリセット 10                             |
| メニューモードリセット 10                         |
| メモリーリセット10                             |
| リニアアンプの接続                              |
| リモートコントロールキーパッド (FH-2)の接続 21           |
| 隣接した妨害信号を減衰させる 58                      |
| 3                                      |
| ▶ーフィングフィルターを使う 58                      |
| ·· · · · · · · · · · · · · · · · · · · |
| n                                      |
| レヒータ連用                                 |
| 3                                      |
| ローテーターコントロール機能 50                      |
| ロングワイヤー用オートマチック                        |
| アンテナチューナー (FC-40) 154                  |
| わ                                      |
| ワイズ機能を使う 62                            |
|                                        |

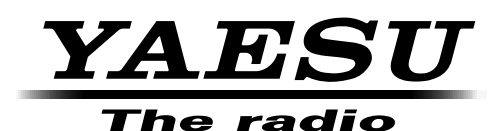

本製品または他の当社製品についてのお問い合わせは、お買い上げいた だきました販売店または、当社東京サービスセンターにお願いいたしま す。

東京サービスセンター 〒144-0034 東京都大田区西糀谷 3-41-3 長藤ビル 2F

> ©2015 **八重洲無線株式会社** 無断転載・複写を禁ず

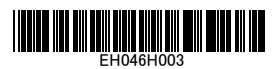

**八重洲無線株式会社** 〒 140-0002 東京都品川区東品川 2-5-8 天王洲パークサイドビル